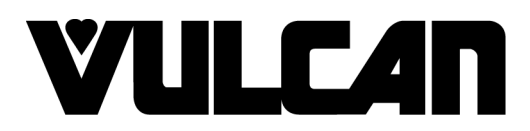

# SERVICE MANUAL

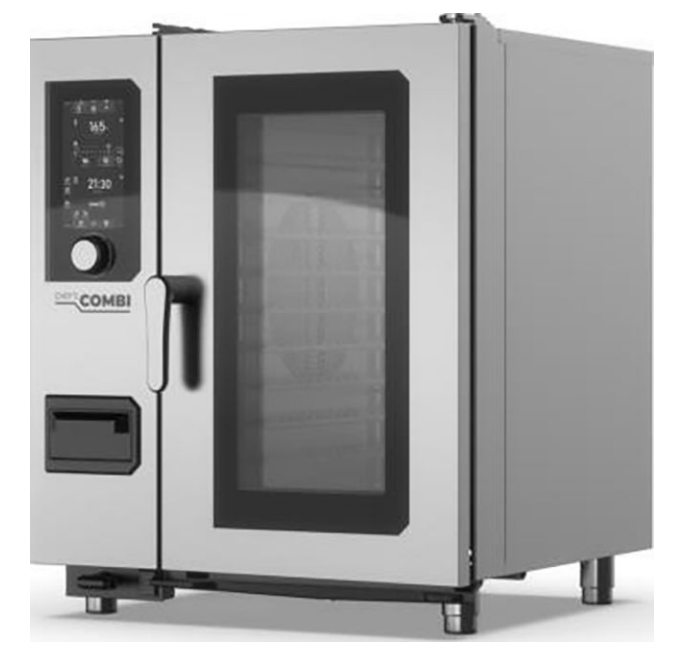

# GAS AND ELECTRIC CHEF'S COMBI OVENS

CHEF - 61E (VICS61E) CHEF - 61G (VICS61G) CHEF - 62G (VICS62G) CHEF - 62E (VICS62E) CHEF - 101E (VICS101E) CHEF - 101G (VICS101G) CHEF - 102E (VICS102E) CHEF - 102G (VICS102G)

#### - NOTICE -

This Manual is prepared for the use of trained Hobart Service Technicians and should not be used by those not properly qualified.

This manual is not intended to be all encompassing. If you have not attended a Hobart Service School for this product, you should read, in its entirety, the repair procedure you wish to perform to determine if you have the necessary tools, instruments and skills required to perform the procedure. Procedures for which you do not have the necessary tools, instruments and skills should be performed by a trained Hobart Service Technician.

The reproduction, transfer, sale or other use of this manual, without the express written consent of Hobart, is prohibited.

This manual has been provided to you by ITW Food Equipment Group LLC ("ITW FEG") without charge and remains the property of ITW FEG, and by accepting this manual you agree that you will return it to ITW FEG promptly upon its request for such return at any time in the future.

# TABLE OF CONTENTS

| 1. GENERAL                                 | 4                  |
|--------------------------------------------|--------------------|
|                                            | 4                  |
| INSTALLATION AND OPERATION                 | 4                  |
| SPECIFICATIONS                             | 4                  |
| TOOLS                                      | 5                  |
|                                            | -                  |
| 2 REMOVAL AND REPLACEMENT                  | 8                  |
|                                            | 0<br>g             |
|                                            | 0                  |
|                                            | 0                  |
|                                            | 0                  |
|                                            | 9                  |
| GREASE COLLECTION HATCH COVER (OPTIONAL)   | . 10               |
| ACCESS BEHIND MAIN BOARD MOUNTING BRACKET  | . 10               |
| MAIN / HUMIDITY BOARDS                     | . 11               |
| CONTACTOR                                  | . 12               |
| CONTROL TRANSFORMER                        | . 13               |
| FUSES AND TERMINAL BLOCK                   | . 13               |
| BUZZER                                     | . 14               |
| ENCODER                                    | . 14               |
| DISPLAY BOARD                              | 15                 |
| DOOR                                       | 16                 |
|                                            | . 10               |
|                                            | . 17               |
|                                            | . 10               |
|                                            | . 19               |
|                                            | . 19               |
|                                            | . 20               |
|                                            | . 21               |
|                                            | . 22               |
| DOOR SEAL                                  | . 23               |
| DOOR REED SWITCH MAGNET                    | . 23               |
| SWITCH POWER SUPPLIES                      | . 24               |
| STEAM GENERATOR                            | . 25               |
| STEAM GENERATOR PUMP                       | . 27               |
| DESCALE PUMP                               | . 27               |
| WASH PUMP                                  | . 28               |
| SUMP PUMP (DRAIN)                          | . 28               |
|                                            | . 29               |
| CONVECTION FAN                             | 30                 |
| CONVECTION FAN MOTOR                       | 31                 |
| MOTOR SHAFT SEAL                           | . 32               |
|                                            | . 0 <u>-</u><br>33 |
|                                            | . 00               |
|                                            | . 33               |
|                                            | . 04               |
|                                            | . 30               |
|                                            | . 30               |
| ELECTRIC - STEAM GENERATOR ELEMENTS        | . 38               |
| GAS - SPARK BOXES                          | . 38               |
| GAS - BURNER (STEAM GENERATOR - LOWER)     | . 39               |
| GAS - BURNER (CAVITY / UPPER)              | . 40               |
| GAS - GAS VALVES                           | . 42               |
| GAS - COMBUSTION BLOWER                    | . 43               |
|                                            |                    |
| 3. SERVICE PROCEDURES TEST AND ADJUSTMENTS | . 45               |
| DESCALE                                    | . 45               |
| SOLENOID VALVES                            | . 48               |
| RESET IN SAFE MODE                         | . 48               |
| CONVECTION MOTOR RESISTANCE                | . 50               |
|                                            |                    |

| STEAM GENERATOR & CORE/CAVITY PROBE CALIBRATION                                                                                                    | 52                            |
|----------------------------------------------------------------------------------------------------|-------------------------------|
| SET-UP SD CARD                                                                                                    | 54                            |
| ELECTRIC - HEATING ELEMENT TEST                                                                                                    | 55                            |
| GAS - ELECTRODES (GAS BURNER IGNITOR AND FLAME SENSE)                                                                                                    | 55                            |
| GAS - ADJUST GAS VALVE                                                                                                    | 56                            |
| GAS - GAS PRESSURE                                                                                                    | 57                            |
| GAS - COMBUSTION ANALYSIS                                                                                                    | 58                            |
| GAS - CHANGE OF GAS SUPPLY                                                                                                    | 63                            |
| 4. FIRMWARE / SOFTWARE                                                                                                    | 71                            |
| UPDATE SOFTWARE                                                                                                    | 71                            |
| PIN CODES                                                                                                    | 73                            |
| SOFTWARE LANGUAGE                                                                                                    | 74                            |
| 5. PROGRAMMING                                                                                                    | 75                            |
| WATER TREATMENT CAPACITY                                                                                                    | 75                            |
| PARAMETERS                                                                                                    | 76                            |
| SAVE PARAMETERS                                                                                                    | 78                            |
| COUNTERS                                                                                                    | 79                            |
| MAINTENANCE INTERVENTION FREQUENCY, DAILY USAGE RATE                                                                                                    | 80                            |
| 6. ELECTRIC OPERATION<br>BOARD LEDS<br>BOARD CONNECTOR / FUSE LOCATIONS<br>COMPONENT REFERENCE ABBREVIATIONS<br>ELECTRIC - COMPONENT LAYOUT AND FUNCTION<br>GAS - COMPONENT LAYOUT AND FUNCTION | 85<br>95<br>103<br>106<br>112 |
| 7. SEQUENCE OF OPERATION                                                                                                    | 118                           |
| ELECTRIC - SEQUENCE OF OPERATION                                                                                                    | 118                           |
| GAS - SEQUENCE OF OPERATION                                                                                                    | 121                           |
| 8. DIAGRAMS                                                                                                    | 125                           |
| OPTIONS - DIAGRAMS                                                                                                    | 125                           |
| ELECTRIC - DIAGRAMS                                                                                                    | 128                           |
| GAS - DIAGRAMS                                                                                                    | 136                           |
| 9. TROUBLESHOOTING                                                                                                    | 138                           |
| TROUBLESHOOTING ACCESS                                                                                                    | 138                           |
| PT100 PROBE CHECK                                                                                                    | 140                           |
| ERROR CODES                                                                                                    | 142                           |
| DIAGNOSTIC HELP MODULE (MAINTENANCE SCREENS)                                                                                                    | 158                           |
| OVEN TROUBLESHOOTING                                                                                                    | 164                           |
| OVEN FLOWCHARTS                                                                                                    | 167                           |
| GAS - AUTO DIAGNOSTICS                                                                                                    | 175                           |

# 1. GENERAL

#### INTRODUCTION

The Chef's Combi oven is an innovative operating concept, based on smart phone operation, with a highperformance processor working in the background. This makes operation intuitive and very responsive. There are hardly any waiting times, especially when switching on or off. If desired, the user interface can be easily adapted to personal requirements.

#### **Climate Control**

This is the basis for outstanding cooking performance. The heat is distributed evenly and, if required, powerfully in the cooking cabinet, ensuring the best cooking results even when fully loaded. Fresh steam is supplied by the steam generator The high-performance dehumidification secures the desired crispiness.

#### Auto Climate

Auto Climate supports the user during manual cooking if required. Auto Climate sets the appropriate cooking climate depending on the cabinet temperature set.

#### **Combi Guide**

Combi Guide is the simple cooking assistant for reproducible cooking results, no matter who is at the helm. The user specifies how the food has to be cooked and Combi Guide automatically sets the ideal cooking climate. The load detection makes the appropriate adjustments. If necessary, the user can intervene at any time.

#### Menu Mix

Menu Mix monitors every level to the second. Simply load, set the timer and the Chef's Combi will let you know when the food is ready. If desired, Menu Mix can show which recipes go together. And of course, mixed loads can also be planned and saved accordingly. Everything is done to the point.

#### Cleaning

Automatic cleaning system with soiling detection and cleaning programs that can be ideally adapted to the degree of soiling. Usage of solid Cleaner-Tabs and easy to use Care-Sticks. After a short time, the cooking chamber, steam generator and drain are hygienically clean and free of lime scale. Thanks to its special technology, the Chef's Combi requires little energy, few chemicals and little time.

#### **INSTALLATION AND OPERATION**

<u>Chef Combi Installation Manual</u> <u>Chef Combi Operation Manual</u> <u>Condensation Hood Installation</u>

Condensation Hood Service

# SPECIFICATIONS

Chefs Combi - Vulcan Technical Data

Chef-61E Spec Sheet F49588 (02-25)

Chef-61G Spec Sheet F49587 (02-25) Chef-62E Spec Sheet F49586 (02-25)

Chef-62G Spec Sheet F49589 (02-25)

Chef-101E Spec Sheet F49590 (02-25)

Chef-101G Spec Sheet F49591 (02-25)

Chef-102E Spec Sheet F49592 (02-25)

Chef-102G Spec Sheet F49593 (02-25)

## TOOLS

#### Standard

- Standard set of hand tools.
  - Field service grounding kit.
  - Cutting tools.
  - Pliers (multi-socket, flat, cutting, stripping).
  - Measuring tools (tape measure, caliper, level).
  - Set of wrenches (flat, pipe, ratchet with sockets, channel lock, metric, standard, BTR).
- Metric set of hand tools.
- VOM with measuring micro amp current tester. Any VOM with minimum of CAT III 600V, CE certified. Sensitivity
  of at least 20,000 ohms per volt can be used. Ability to measure uF microfarids. In addition, meter leads must
  also be a minimum of CAT III 600V.
- Clamp on type amp meter with minimum of NFPA-70E CAT III 600V, UL/CSA/TUV certified.
- Temperature tester (thermocouple type).
- Proto hub puller or similar pulling tool.

#### Special

- Gas combustion analyzer and manometer.
  - Combustion analyzer Bacharach Fyrite Pro 125 Bacharach model# 24-8105 or Fyrite "Insight" Model 24-8251 or Equivalent.
  - Manometer U tube Part No. TL-84908 or equivalent. Water column or electronic pressure gauge.
- Set of jeweler's screwdrivers.
- Thumb (flash) drive.
- RECTORSEAL 5® or equivalent NSF rated thread sealant.
- Rod / Gauges
  - Rod / gauge by 6mm diameter for electrode flame detection. 6mm allen wrench can be used.
  - Rod / gauge by 3mm and 4mm diameters for ignition electrodes. 3 mm and 4 mm allen wrench can be used.
- High Temperature Silicone.
- High Temperature Quality Grease.
- Loctite 567 (Water level probe installation.)
- Container for draining water (holds up to 3 quarts).
- Water control kit.
- Water pressure gage.
- Cable stripping tool for diameters 1 3/8" to 1 15/16" and 5/16" to 1 1/8".
- Torque wrench. (125 in/lb)
- Spray or electronic gas leak detector.
- Thickness gauges.
- Ratchet wrench.
- Socket wrench with 8 mm socket.
- Claw key with <sup>1</sup>/<sub>2</sub>" to 3/4" opening for gas hoses and connections for grease collection option on some ovens.
- Torch Propane or Heat Gun to assist convection fan removal.

F46033 (0225)

# 2. REMOVAL AND REPLACEMENT

# LEFT PANEL

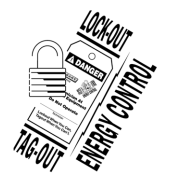

#### A WARNING

Disconnect the electrical power to the machine and follow lockout / tagout procedures.

1. Remove left panel mounting screws (M5) from underneath.

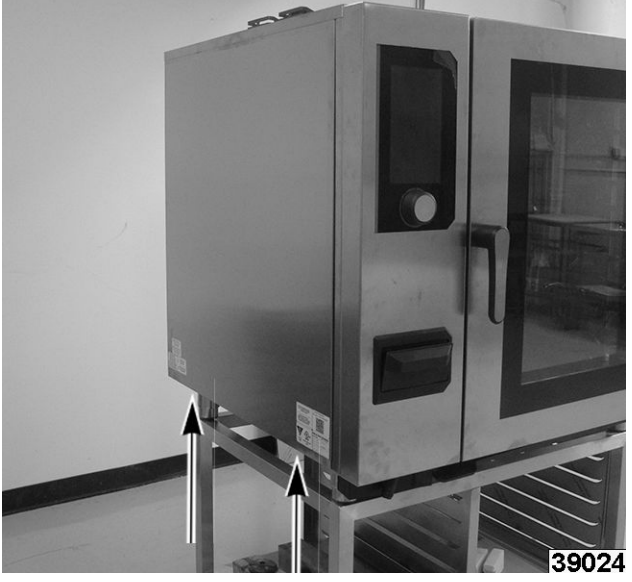

Fig. 1

- 2. Unhook bottom of panel and lower to remove.
- 3. Reverse procedure to install.

## **RIGHT PANEL**

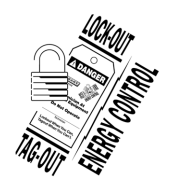

## **A** WARNING

Disconnect the electrical power to the machine and follow lockout / tagout procedures.

1. Remove right panel mounting screws from underneath.

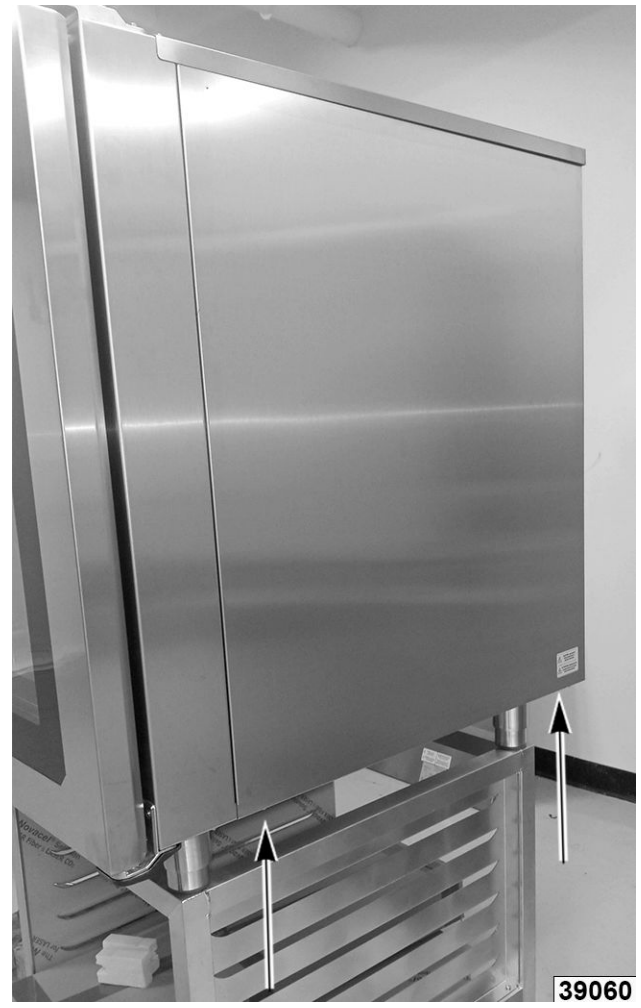

Fig. 2

2. Reverse procedure to install.

## **TOP COVER PANEL**

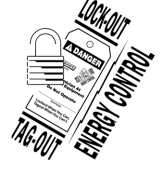

#### **A** WARNING

Disconnect the electrical power to the machine and follow lockout / tagout procedures.

1. Remove top cover panel mounting screws on back of oven.

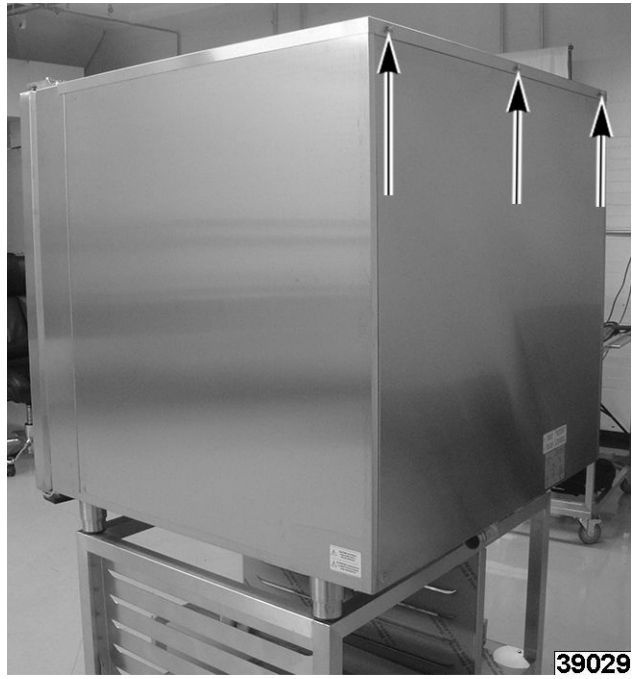

Fig. 3

2. Reverse procedure to install.

## **REAR PANEL**

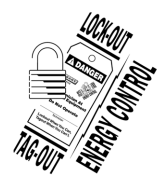

#### A WARNING

Disconnect the electrical power to the machine and follow lockout / tagout procedures.

#### **Electric Models**

1. Remove rear panel mounting screws from underneath.

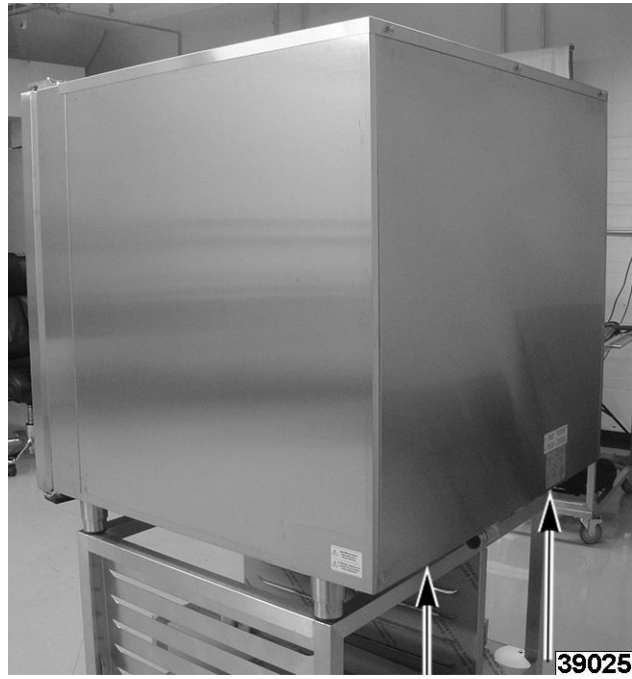

Fig. 4

2. Reverse procedure to install.

#### Gas Models

1. Remove mounting screws (1, <u>Fig. 5</u>) at top and bottom of rear panel.

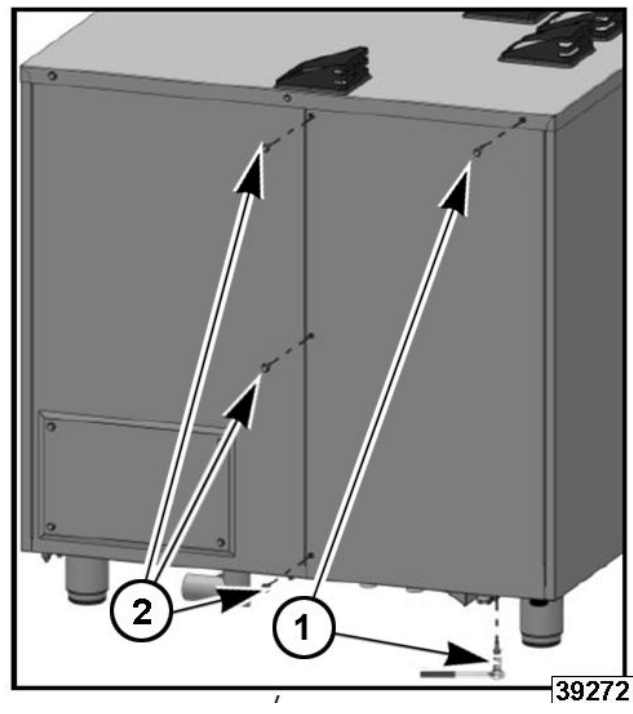

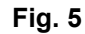

- 2. Remove mounting screws (2, <u>Fig. 5</u>) on left side of rear panel.
- 3. Unhook panel from bottom and lower it to remove.

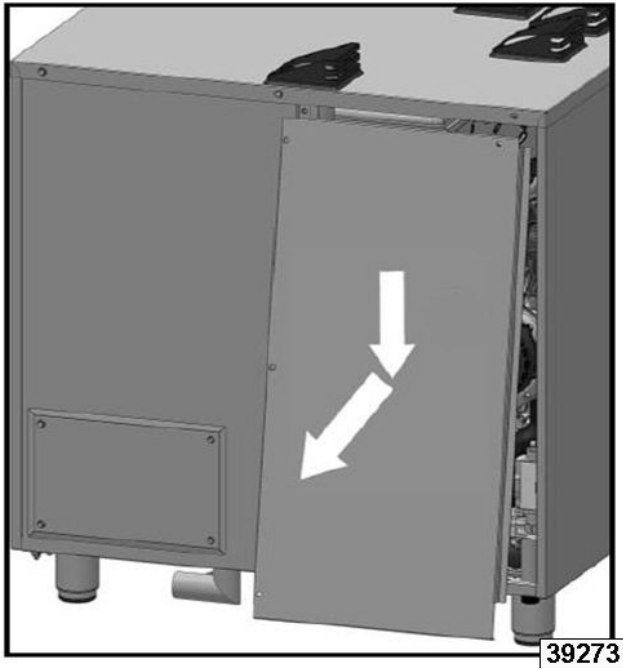

Fig. 6

4. Reverse procedure to install.

#### GREASE COLLECTION HATCH COVER (OPTIONAL)

1. Remove hatch cover mounting screws.

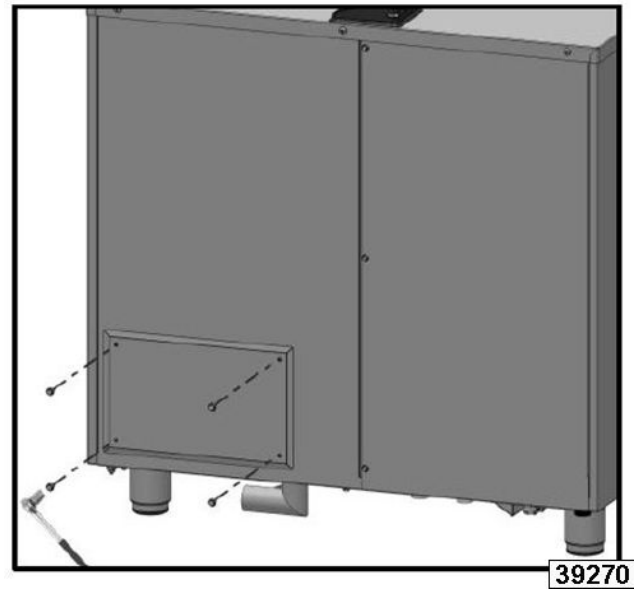

Fig. 7

2. Remove hatch cover.

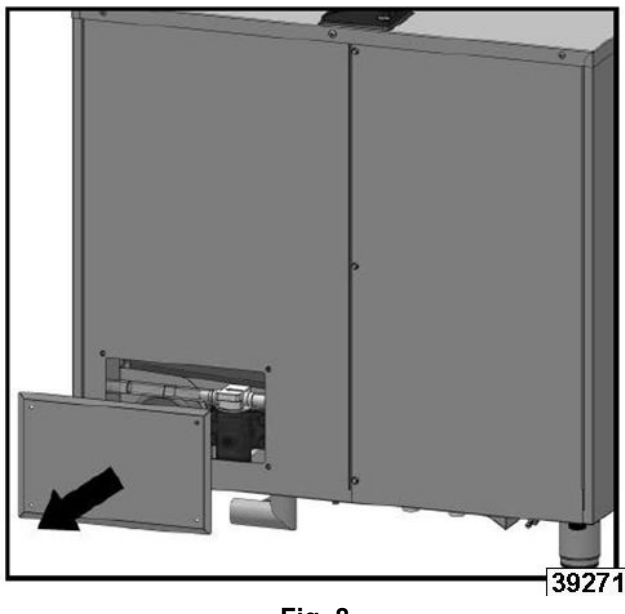

Fig. 8

3. Reverse procedure to install.

## ACCESS BEHIND MAIN BOARD MOUNTING BRACKET

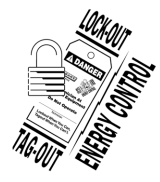

#### 

Disconnect the electrical power to the machine and follow lockout / tagout procedures.

**NOTE:** This is for placing the main board in service position to access components behind the board. To remove main board, refer to <u>MAIN / HUMIDITY</u> <u>BOARDS</u>.

- 1. Remove <u>LEFT PANEL</u>.
- Loosen board bracket mounting screw (1, <u>Fig.</u> <u>9</u>).

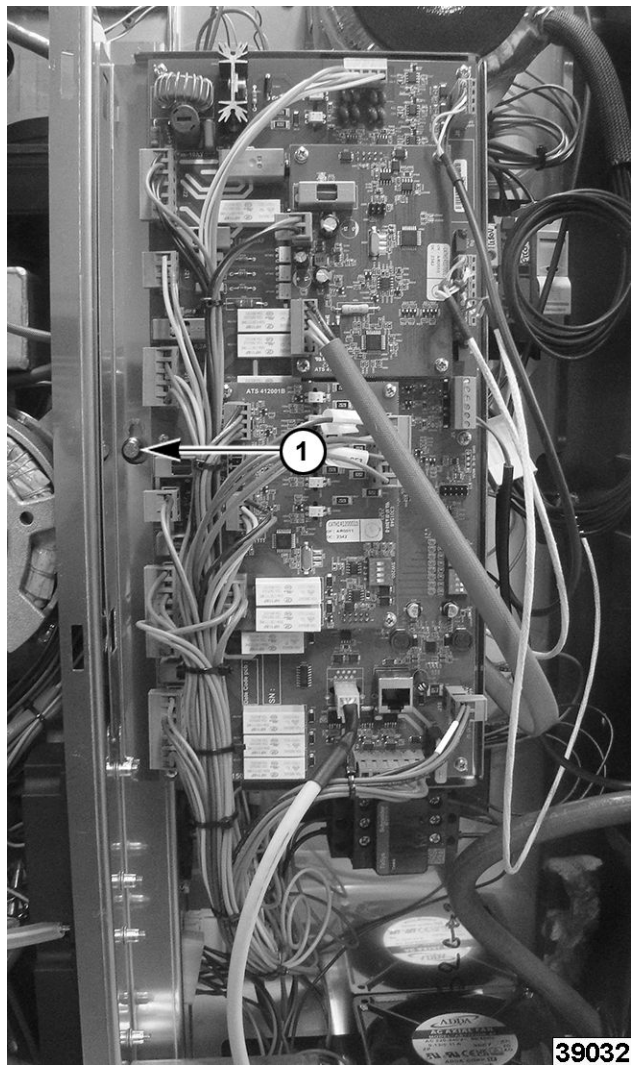

Fig. 9

3. Lift bracket up, pull and remove. (1, Fig. 10).

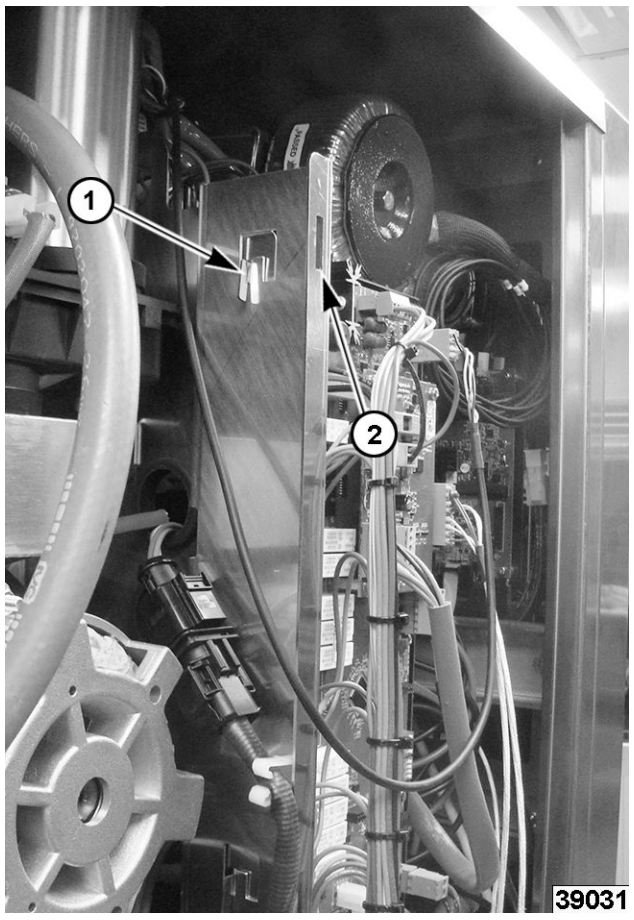

Fig. 10

- 4. Hang on outer hooks on front flange (2, <u>Fig. 10</u>) for service position.
- 5. Reverse procedure to mount bracket back in place.

#### **MAIN / HUMIDITY BOARDS**

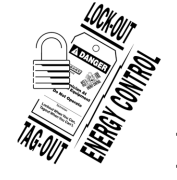

#### **A** WARNING

Disconnect the electrical power to the machine and follow lockout / tagout procedures.

**NOTE:** Push-in style connectors are used for some wire harnesses. Removal requires needle nose pliers to compress the two ends (1, <u>Fig. 11</u>) together to release the wire.

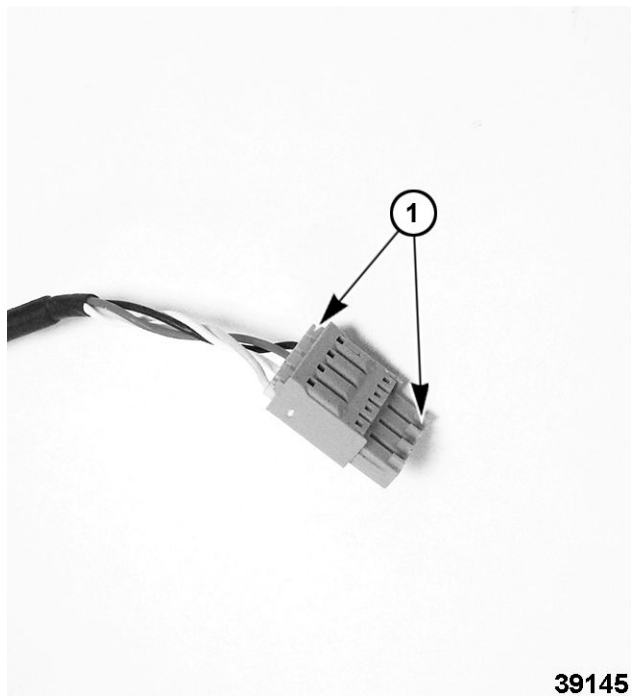

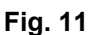

- 1. Remove <u>LEFT PANEL</u>.
- 2. ACCESS BEHIND MAIN BOARD MOUNTING BRACKET .
- 3. Note and disconnect all wiring connections.

**NOTE:** It is recommended to take photos of wire connectors on board.

4. Remove board (Qty 4) 8 mm mounting screws.

#### NOTICE

Carefully support board while removing mounting screws.

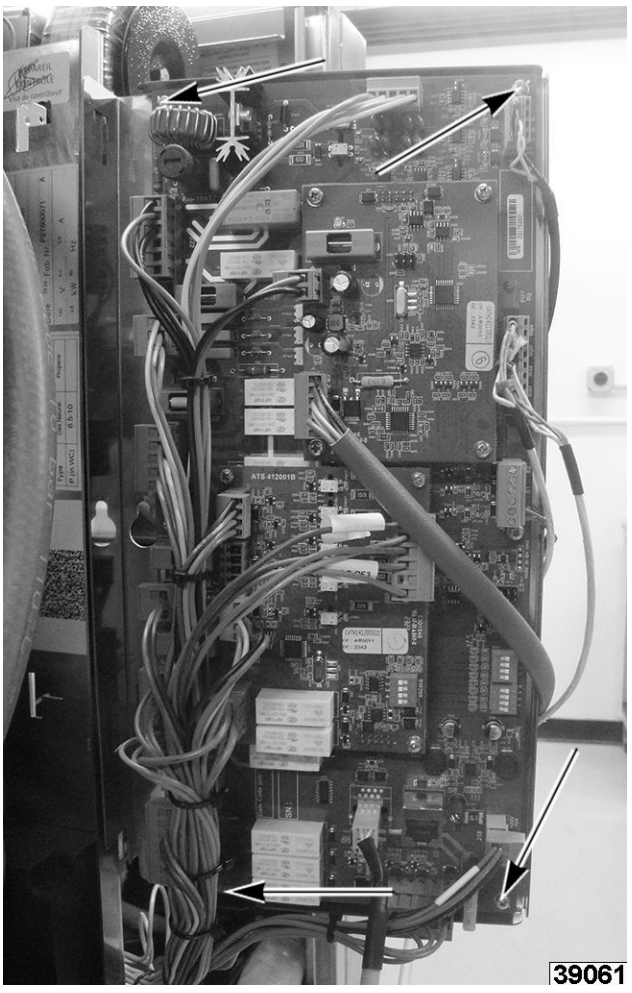

Fig. 12

- 5. Reverse procedure to install.
- 6. <u>SET-UP SD CARD</u>.
- 7. Verify proper operation.

# CONTACTOR

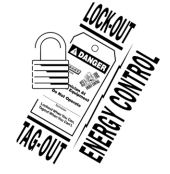

## 

Disconnect the electrical power to the machine and follow lockout / tagout procedures.

- 1. Remove <u>LEFT PANEL</u>.
- 2. <u>ACCESS BEHIND MAIN BOARD MOUNTING</u> <u>BRACKET</u>.
- 3. Note and disconnect wiring from contactor.
- 4. Remove contactor from din rail.

#### Removal

• Push in contactor on the right side and the left side will release from the din rail.

#### Install

• Connect right side of contactor onto din rail, then push left side onto the din rail.

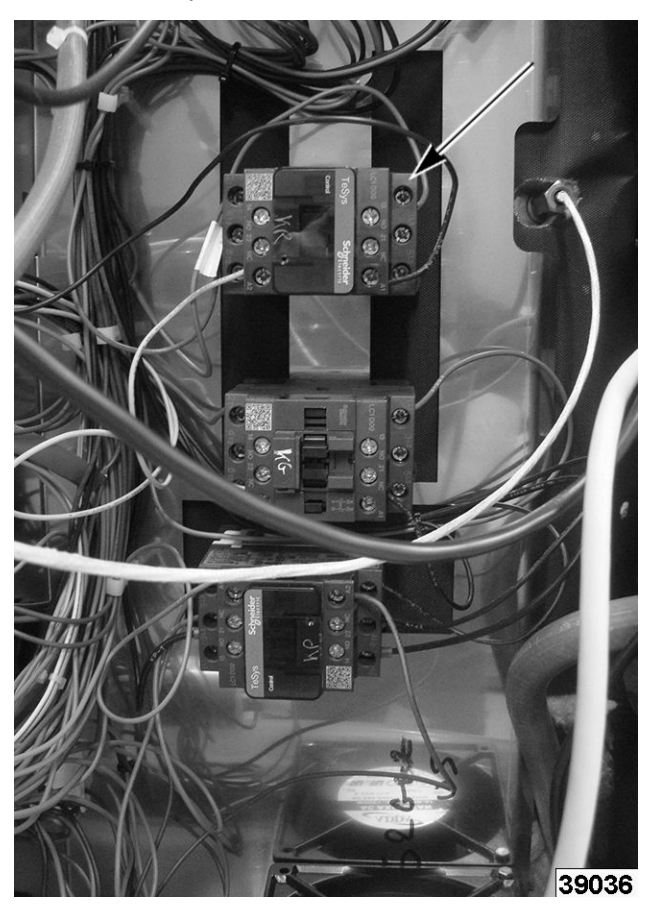

Fig. 13

- 5. Reverse procedure to install.
- 6. Verify proper operation.

## CONTROL TRANSFORMER

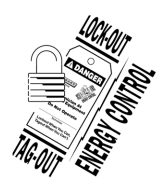

#### A WARNING

Disconnect the electrical power to the machine and follow lockout / tagout procedures.

- 1. Remove <u>LEFT PANEL</u>.
- 2. ACCESS BEHIND MAIN BOARD MOUNTING BRACKET .
- 3. Remove mounting bolt.

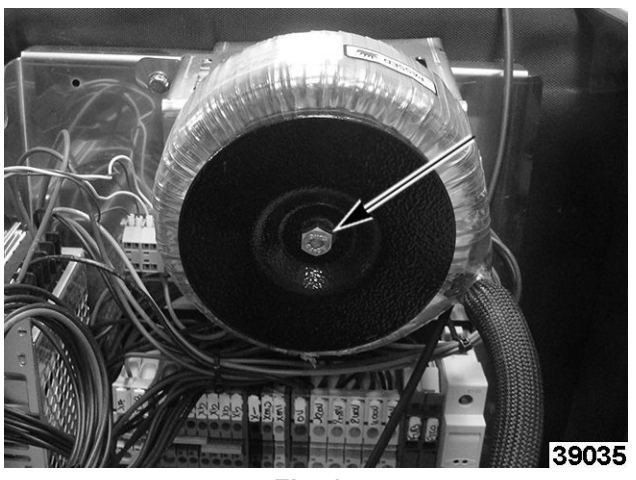

Fig. 14

- 4. Unplug wire connector.
- 5. Lift off bracket.
- 6. Reverse procedure to install.
- 7. Verify proper operation.

# FUSES AND TERMINAL BLOCK

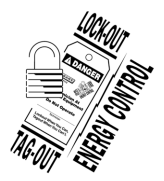

#### **A** WARNING

Disconnect the electrical power to the machine and follow lockout / tagout procedures.

- 1. Remove <u>LEFT PANEL</u>.
- 2. ACCESS BEHIND MAIN BOARD MOUNTING BRACKET .
- 3. Locate fuses (2, 3, <u>Fig. 15</u>) which are located on right side of terminal block (1, <u>Fig. 15</u>).

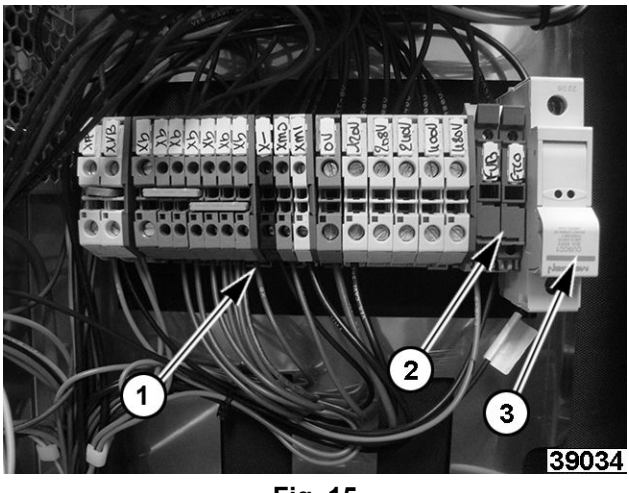

Fig. 15

Pull down from top of fuse holder (2, <u>Fig.</u> <u>15</u>) to access 4 amp fuse for control circuit.

- Lift up on bottom of fuse holder (3, <u>Fig. 15</u>) to access 10 amp fuse for motor.
- 4. Reverse procedure to install.
- 5. Verify proper operation.

#### BUZZER

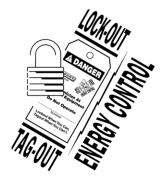

#### A WARNING

Disconnect the electrical power to the machine and follow lockout / tagout procedures.

- 1. Remove <u>LEFT PANEL</u>.
- 2. ACCESS BEHIND MAIN BOARD MOUNTING BRACKET .

#### NOTICE

Take care when removing hardware, they could fall into an inaccessible area of the unit.

3. Remove buzzer mounting screws from back of control panel and remove buzzer.

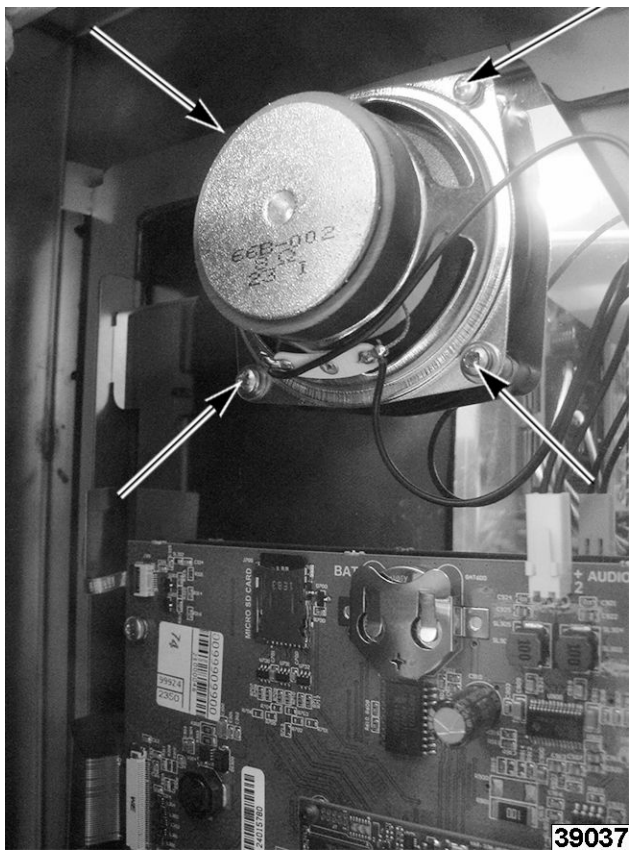

Fig. 16

4. Reverse procedure to install.

#### ENCODER

- 1. Remove <u>LEFT PANEL</u>.
- 2. <u>ACCESS BEHIND MAIN BOARD MOUNTING</u> <u>BRACKET</u>.
- 3. Pull knob off of control panel.
- 4. Unscrew nut from encoder shaft.

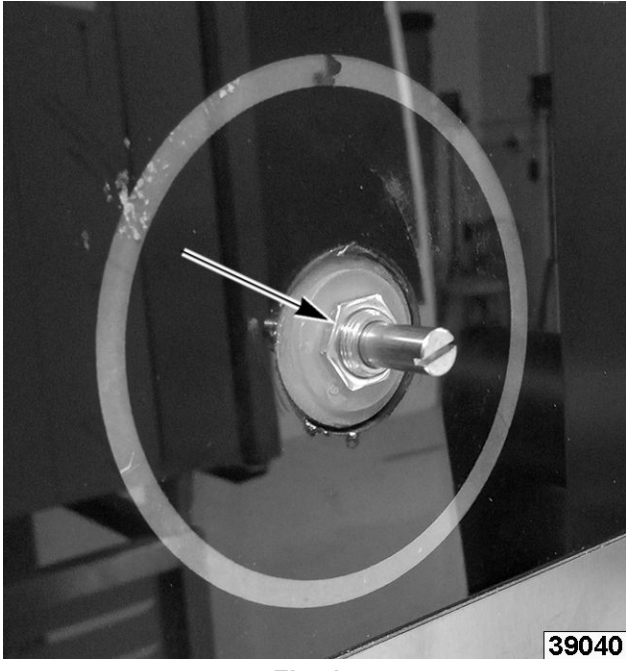

Fig. 17

5. From the backside of control panel disconnect encoder wiring (1, <u>Fig. 18</u>) from board.

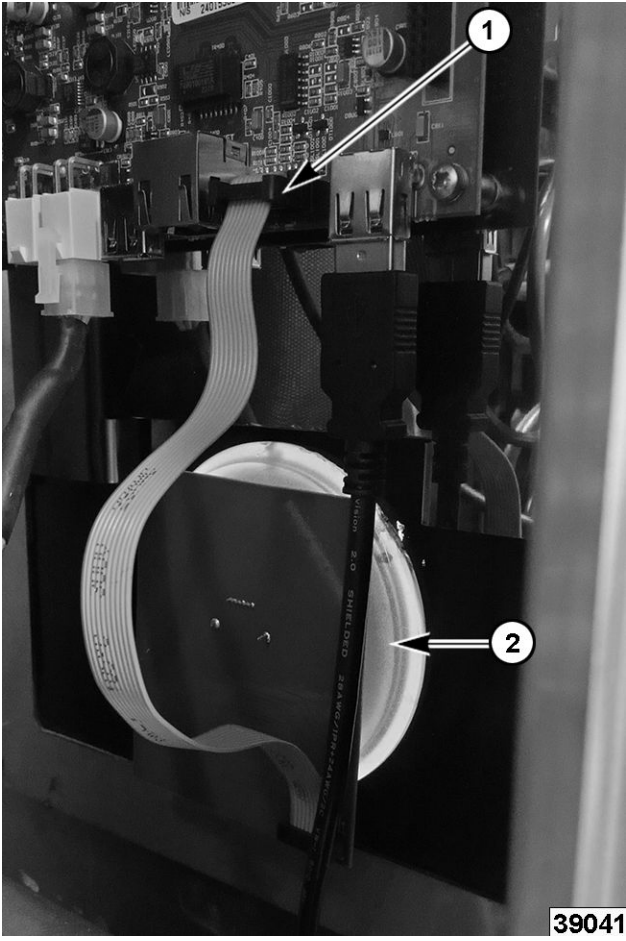

Fig. 18

- 6. Remove encoder.
- 7. Reverse procedure to install.
- 8. Verify proper operation.

# DISPLAY BOARD

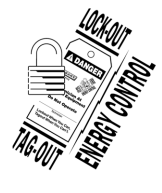

### 

Disconnect the electrical power to the machine and follow lockout / tagout procedures.

## NOTICE

When replacing board, transfer SD card to replacement display board. Failing to do this will result in loss of customer settings and recipes.

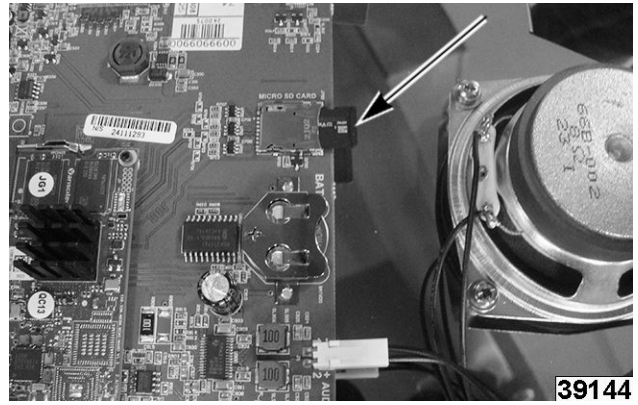

Fig. 19

**NOTE:** Display board comes as an assembly with the mounting bracket. Do not remove board from mounting bracket.

- 1. Remove <u>LEFT PANEL</u>.
- 2. <u>ACCESS BEHIND MAIN BOARD MOUNTING</u> <u>BRACKET</u>.

## NOTICE

Take care when removing hardware, they could fall into an inaccessible area of the unit.

3. Remove mounting bracket hardware to remove display board assembly.

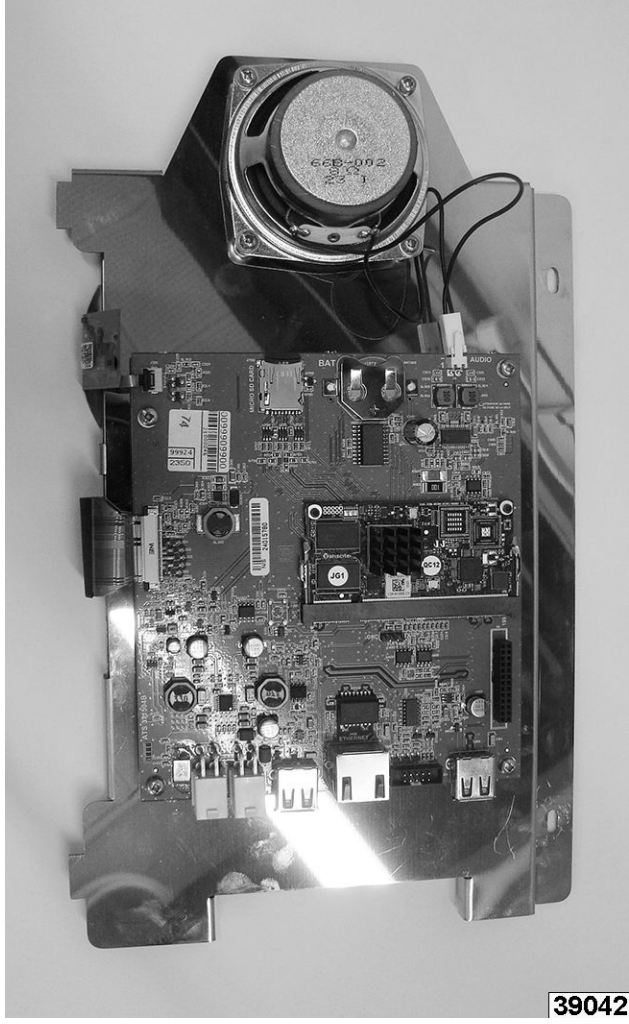

Fig. 20

- 4. Reverse procedure to install.
- 5. Verify proper operation.

## DOOR

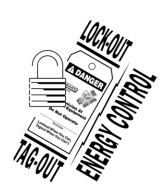

#### **A** WARNING

Disconnect the electrical power to the machine and follow lockout / tagout procedures.

#### **A**WARNING

Door may be hot. Allow to cool before servicing.

- 1. Remove <u>TOP COVER PANEL</u>.
- 2. Remove <u>LEFT PANEL</u>.
- 3. <u>ACCESS BEHIND MAIN BOARD MOUNTING</u> <u>BRACKET</u>.

 Disconnect door wiring behind I/O board (<u>Fig.</u> <u>21</u>) and across top of oven under top panel. Lay wires on right side of unit by door.

**NOTE:** Remove wire ties. Replace wire ties when reinstalling.

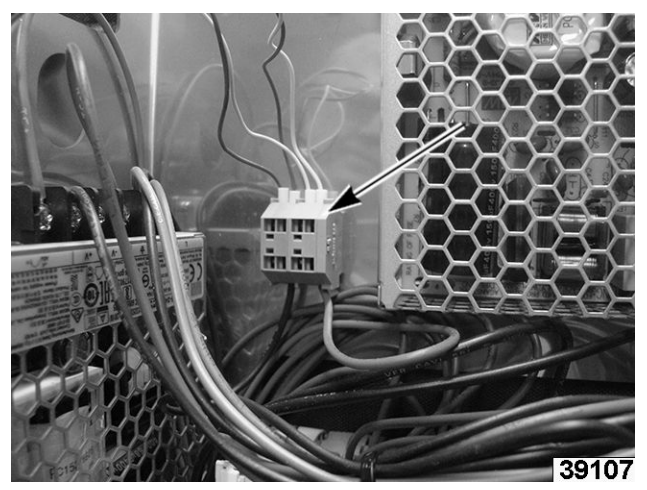

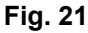

- 5. Remove <u>INNER DOOR</u>.
- 6. Remove screws on top hinge.

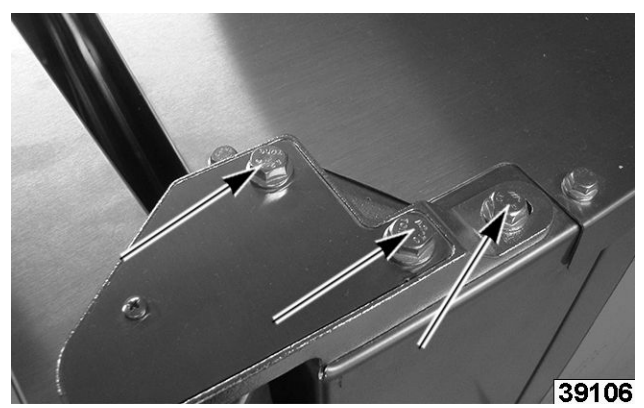

Fig. 22

7. Lift door off lower pin.

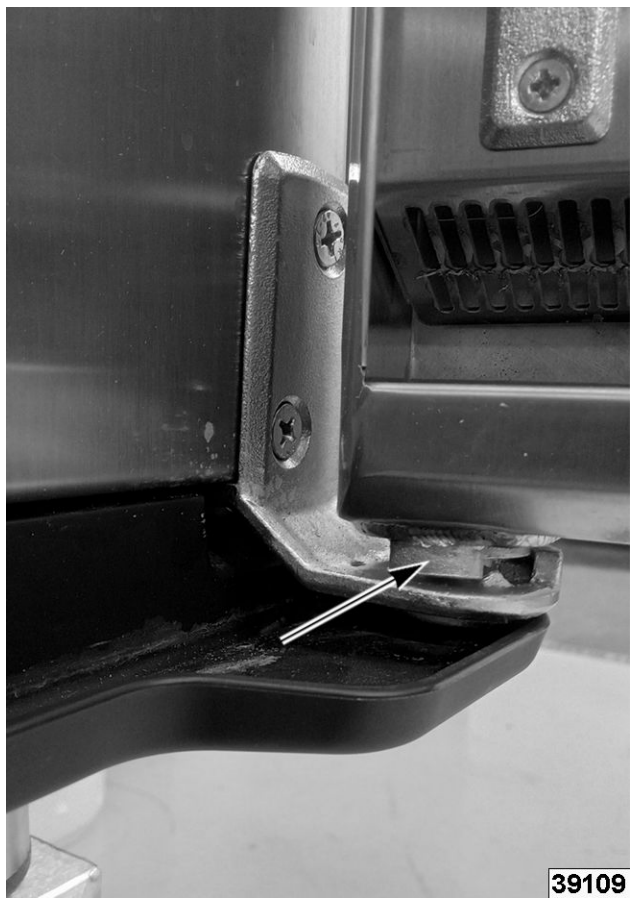

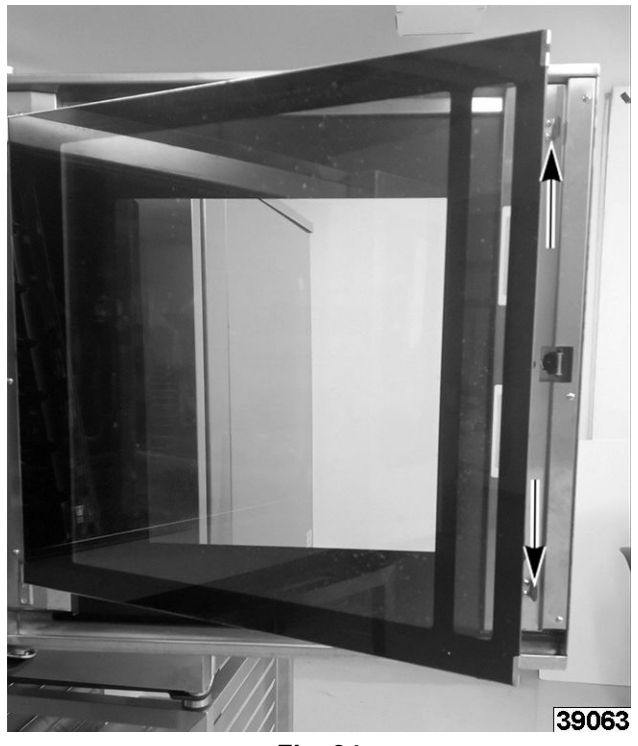

Fig. 24

2. Carefully lift inner door off inside pins.

Fig. 23

- 8. Reverse procedure to install.
- 9. Verify proper operation.

# INNER DOOR

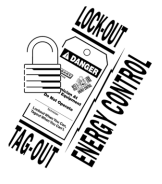

#### **A** WARNING

Disconnect the electrical power to the machine and follow lockout / tagout procedures.

#### **A** WARNING

Door may be hot. Allow to cool before servicing.

1. Press on top and bottom thumb release clips.

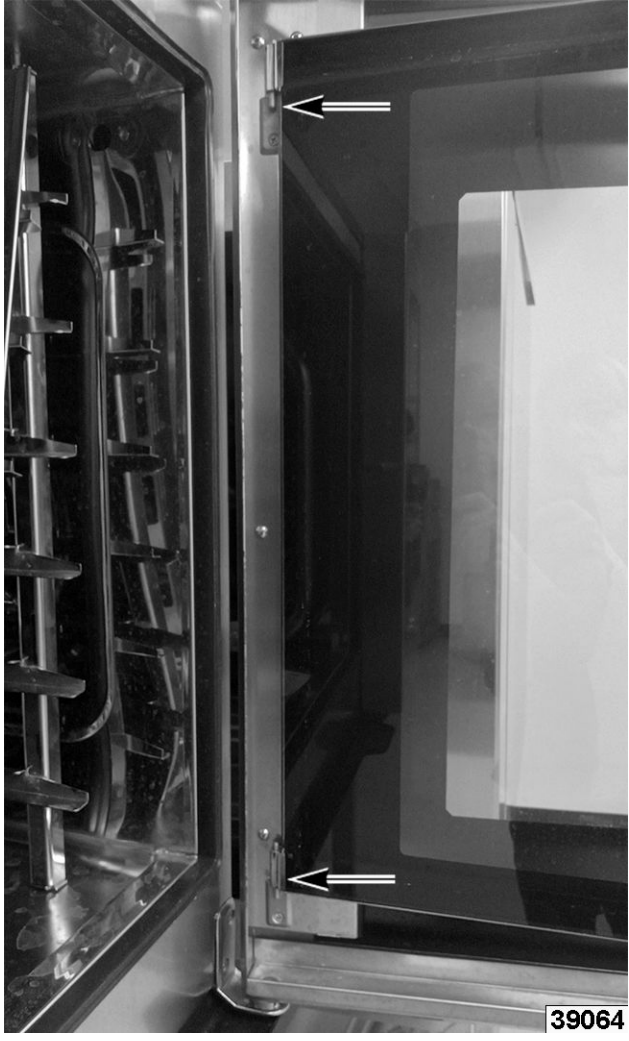

Fig. 25

- 3. Reverse procedure to install.
- 4. Verify proper operation.

# **DOOR HANDLE**

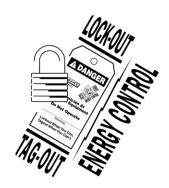

#### A WARNING

Disconnect the electrical power to the machine and follow lockout / tagout procedures.

1. Open door.

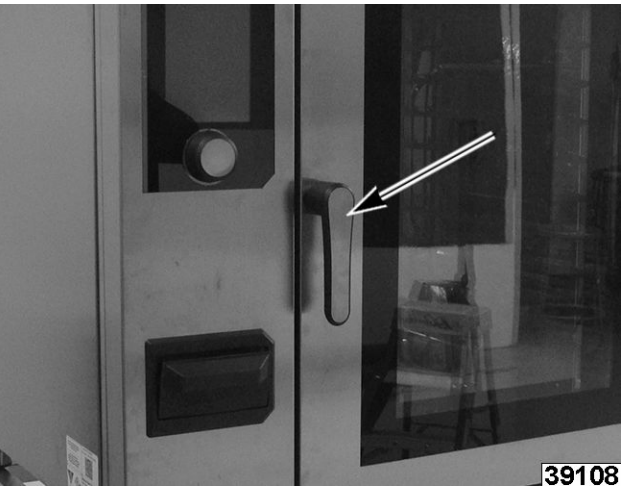

Fig. 26

2. Remove door handle mounting screws on inside of door.

**NOTE:** Support handle when removing mounting screws to prevent dropping.

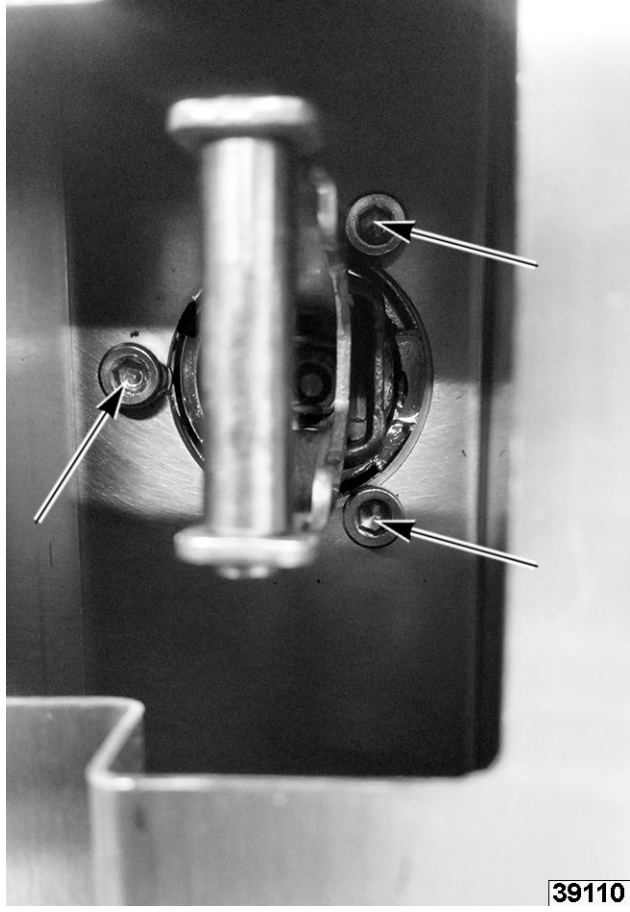

Fig. 27

- 3. Reverse procedure to install.
- 4. Verify proper operation.

# WATER LEVEL PROBE

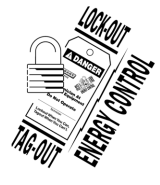

#### **A** WARNING

Disconnect the electrical power to the machine and follow lockout / tagout procedures.

- 1. Turn water supply off to unit.
- 2. Remove <u>LEFT PANEL</u>.
- 3. Note and disconnect probe wiring (1, Fig. 28).

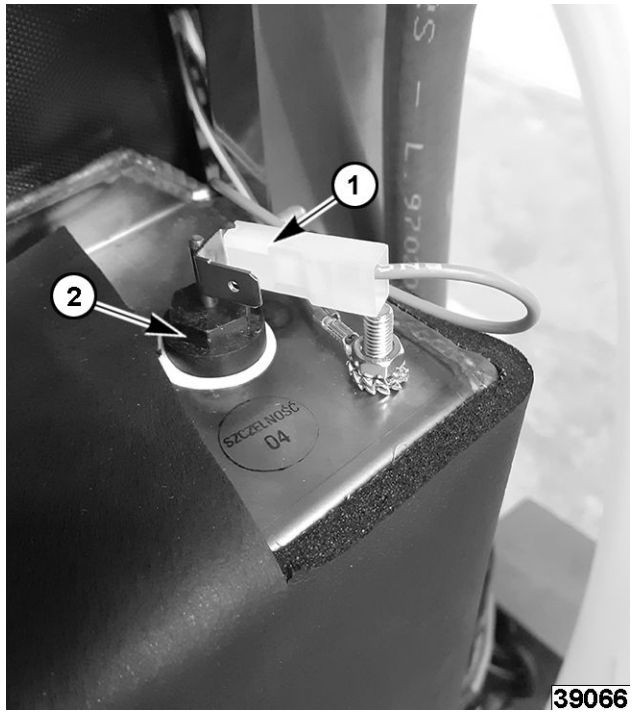

Fig. 28

- 4. Unscrew probe (2, Fig. 28) with 13 mm wrench.
- 5. Install with Loctite®567 on threads.
- 6. Reverse procedure to install.
- 7. Verify proper operation.

#### **CORE PROBE**

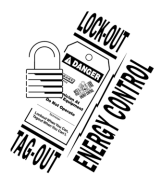

#### A WARNING

Disconnect the electrical power to the machine and follow lockout / tagout procedures.

#### Removal

- 1. Remove <u>TOP COVER PANEL</u>.
- 2. Remove <u>RIGHT PANEL</u>.

3. Tie end of string to end of probe wires on each side of connectors.

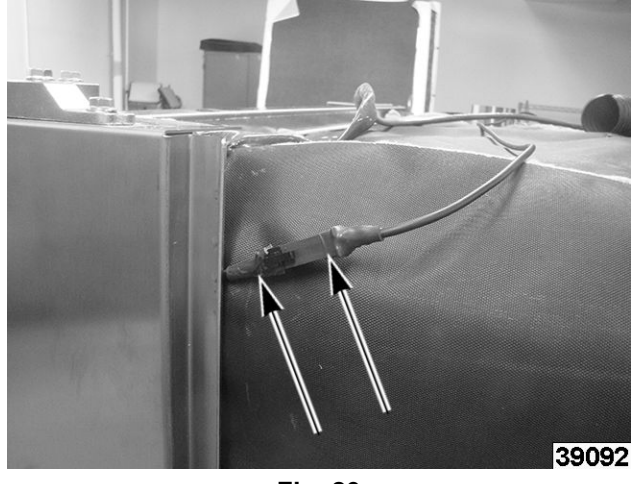

Fig. 29

**NOTE:** String should be long enough to route down through oven cavity.

- 4. Disconnect connectors.
- 5. Remove right side rack guide.

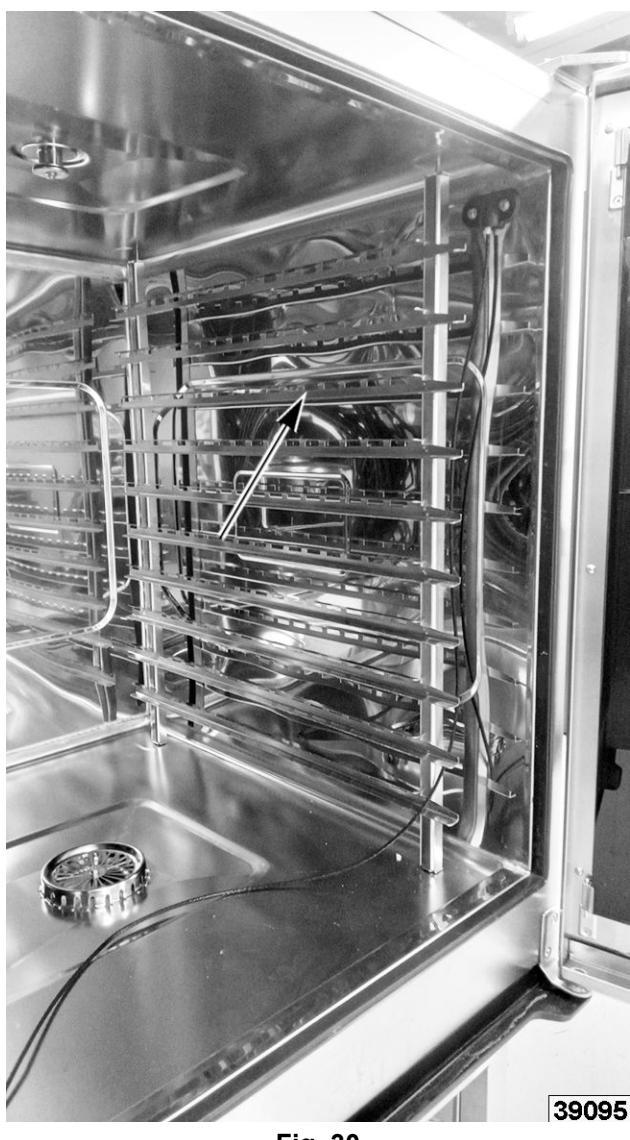

Fig. 30

6. Remove core probe mounting screws.

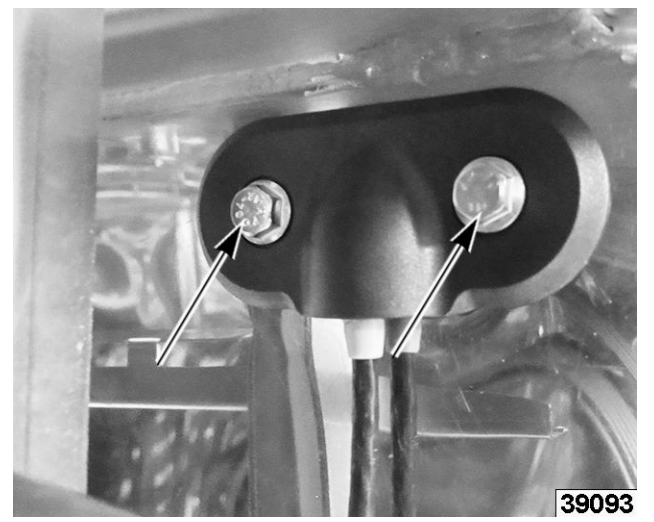

Fig. 31

7. Disconnect core probe wires inside of oven cavity.

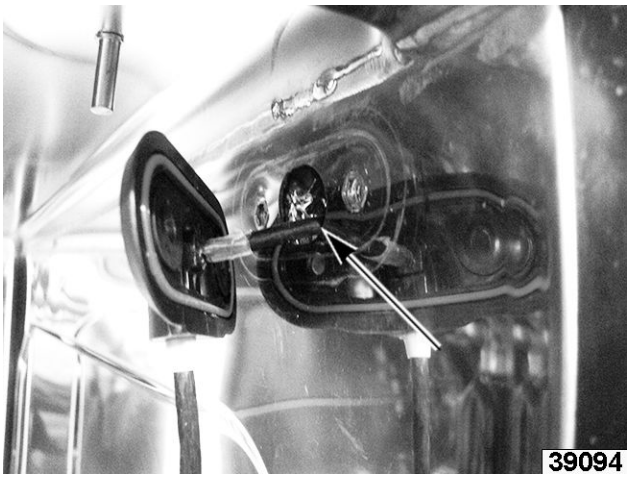

Fig. 32

- 8. Pull core probe wire with string connected, through to inside of oven cavity.
- 9. Untie string from old core probe wire and tie onto new core probe wire by connector.
- 10. Pull top connector end of string to route new core probe wire through cavity wall and on top of oven.
- 11. Connect wire connectors and remove string.
- 12. Replace top panel.
- 13. Install mounting screws inside oven cavity.
- 14. Verify proper operation.

#### STEAM GENERATOR TEMPERATURE PROBE

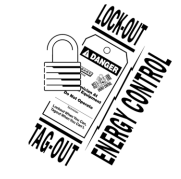

#### **A** WARNING

Disconnect the electrical power to the machine and follow lockout / tagout procedures.

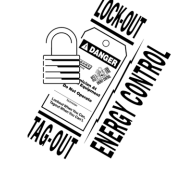

#### A WARNING

Shut off the gas before servicing the unit and follow lockout / tagout procedures.

- 1. Remove <u>LEFT PANEL</u>.
- 2. GAS UNITS ONLY: Remove cavity <u>GAS</u> <u>VALVE</u>.
- 3. Remove nut on probe.

NOTE: Gas unit shown in Fig. 33.

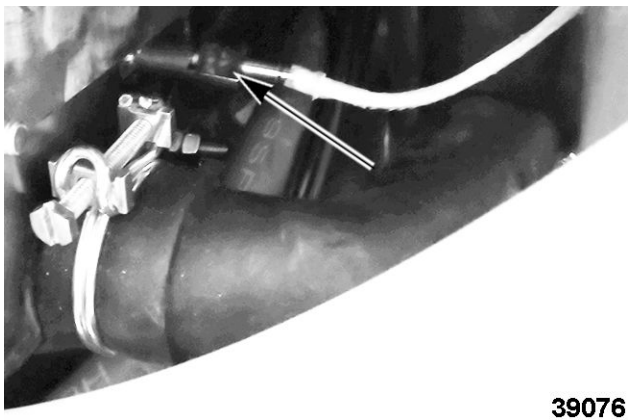

Fig. 33

NOTE: Electric unit shown in Fig. 34.

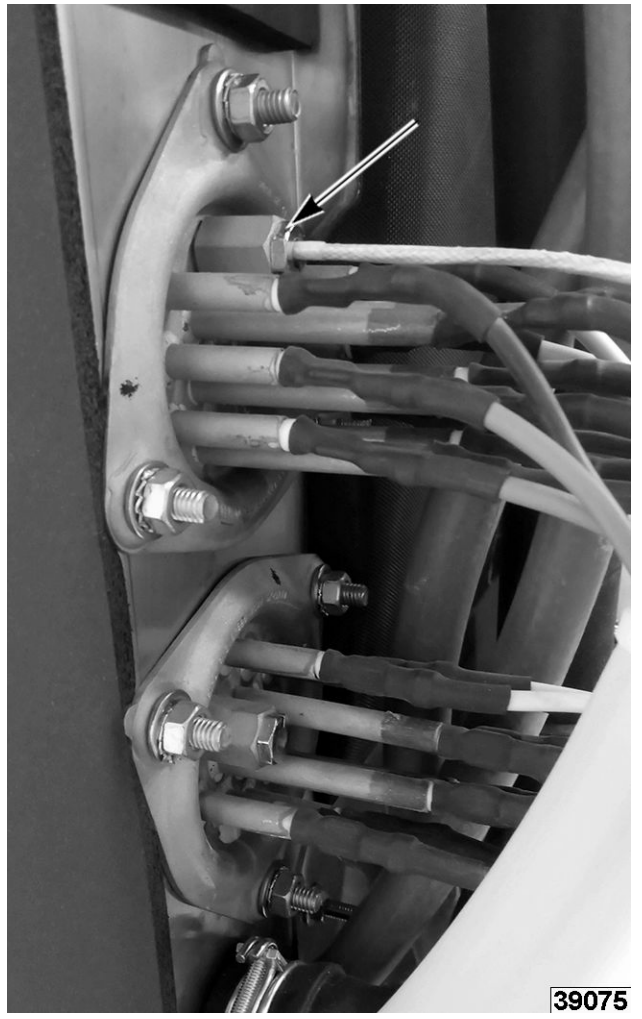

Fig. 34

- 4. Slide temperature probe out.
- 5. Reverse procedure to install.
- 6. Verify proper operation.

## CAVITY TEMPERATURE PROBE

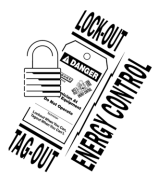

#### **A**WARNING

Disconnect the electrical power to the machine and follow lockout / tagout procedures.

- 1. Remove <u>LEFT PANEL</u>.
- 2. <u>ACCESS BEHIND MAIN BOARD MOUNTING</u> <u>BRACKET</u>.
- 3. Note and disconnect wiring.

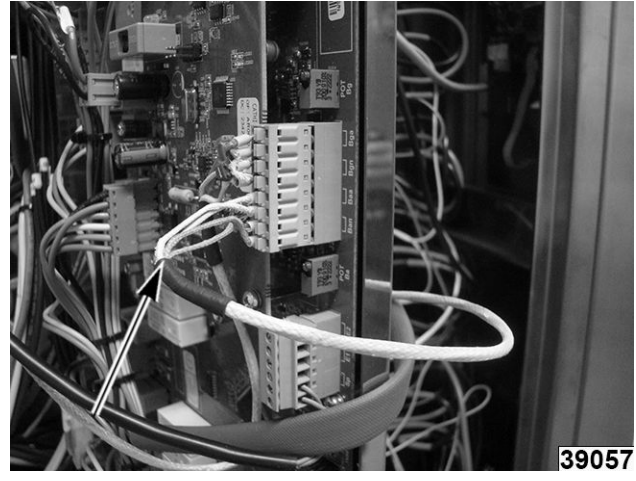

Fig. 35

4. Open door and remove clamp on probe inside cavity.

**NOTE:** Electrical unit shown in Gas ovens will be in same location.

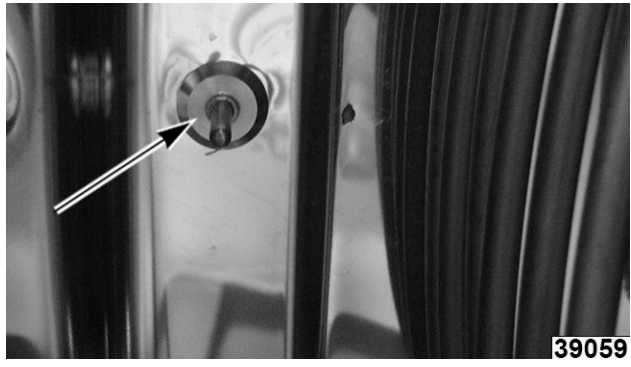

Fig. 36

5. Slide temperature probe outside through cavity wall.

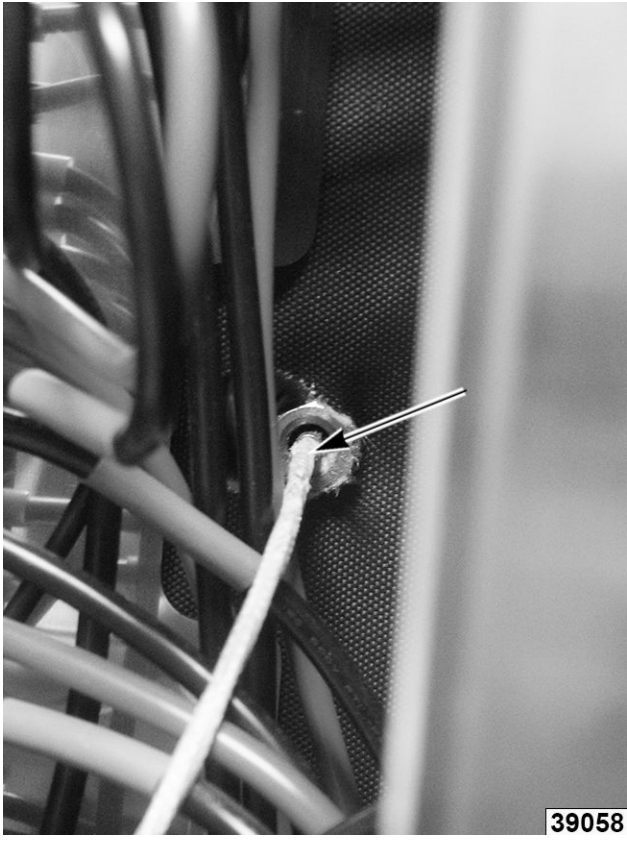

Fig. 37

- 6. Reverse procedure to install.
- 7. Verify proper operation.

#### LED CAVITY LIGHTS

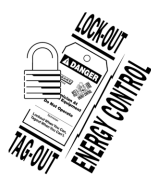

#### **A**WARNING

Disconnect the electrical power to the machine and follow lockout / tagout procedures.

1. Open door and remove (6) mounting screws.

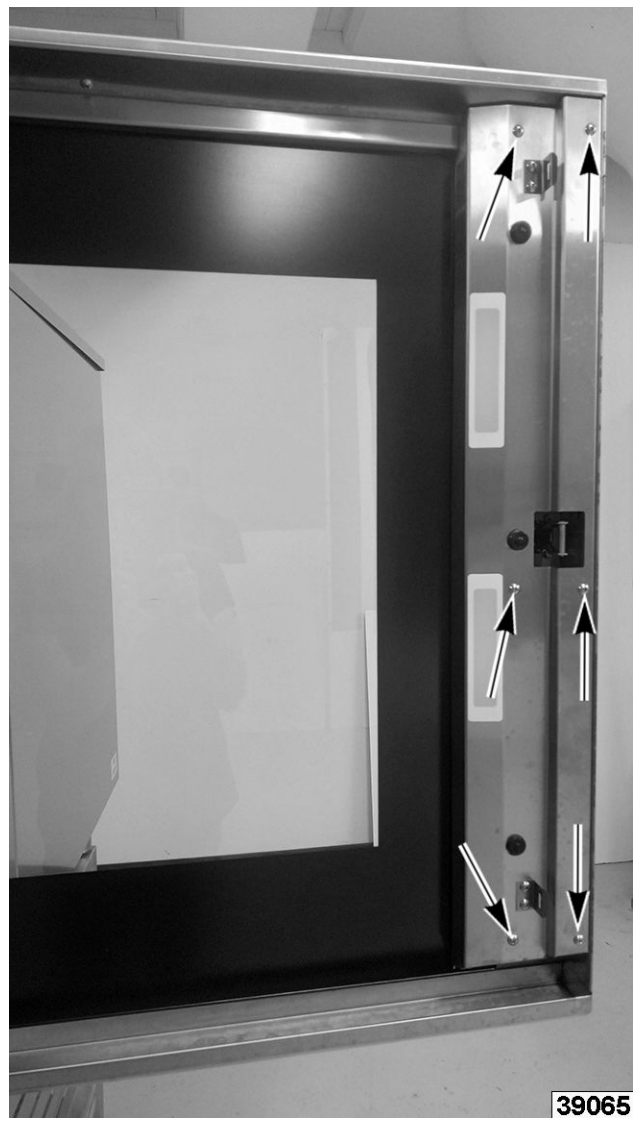

Fig. 38

2. Remove light mounting screws (1, Fig. 39).

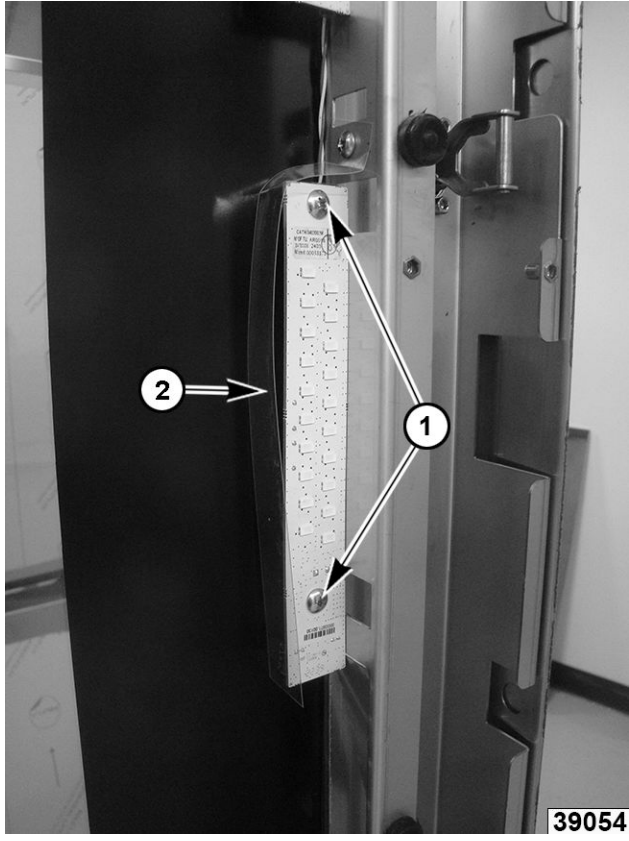

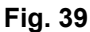

- 3. Lift up and pull out panel.
- 4. Reverse procedure to install.

**NOTE:** Mylar (2, <u>Fig. 39</u>) should be tucked under door panel to protect LED lighting when installing.

# DOOR SEAL

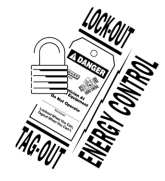

#### A WARNING

Disconnect the electrical power to the machine and follow lockout / tagout procedures.

- 1. Open door.
- 2. Pinch door seal in each corner and pull out.

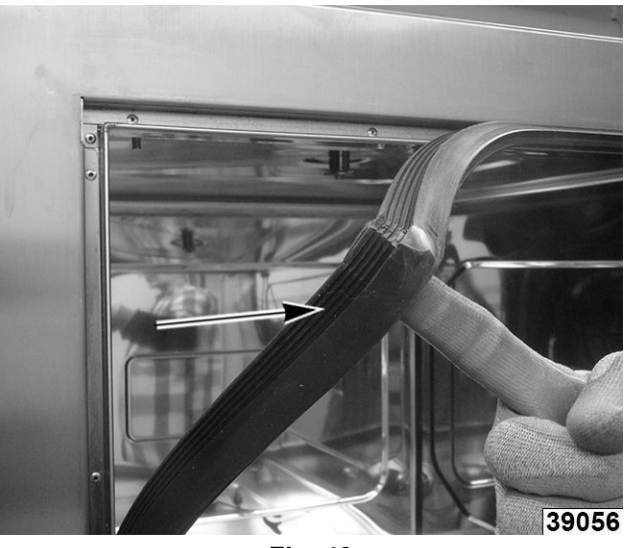

Fig. 40

**NOTE:** Add high temperature silicone to prevent leaking.

- 3. Remove seal from sides, top and bottom.
- 4. Install all four corners.
- 5. Install seal on sides, top and bottom.

# DOOR REED SWITCH MAGNET

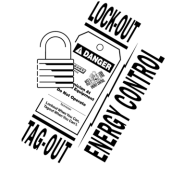

#### **A** WARNING

Disconnect the electrical power to the machine and follow lockout / tagout procedures.

- 1. Remove <u>LEFT PANEL</u>.
- 2. <u>ACCESS BEHIND MAIN BOARD MOUNTING</u> <u>BRACKET</u>.
- 3. Disconnect wire harness (J5, Brown and Blue) from board.

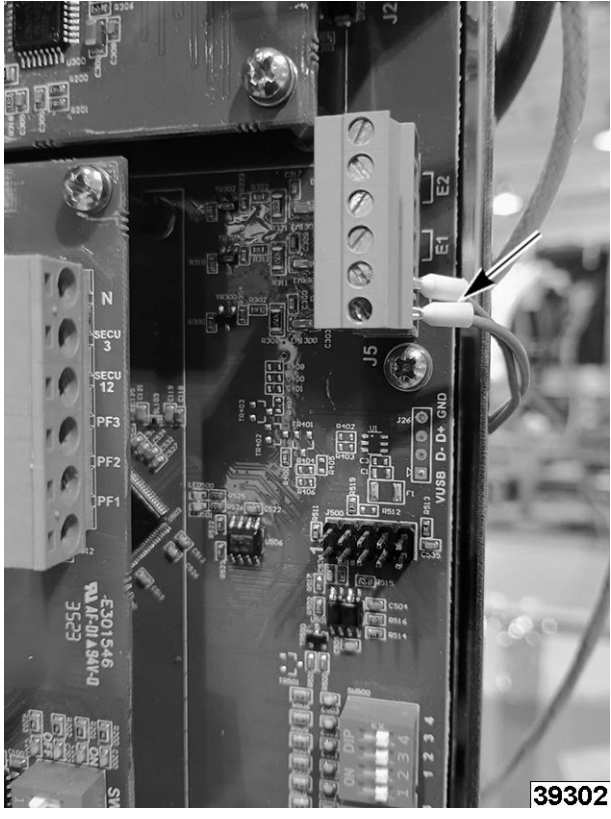

Fig. 41

4. Remove wire tie on reed switch (1, Fig. 42).

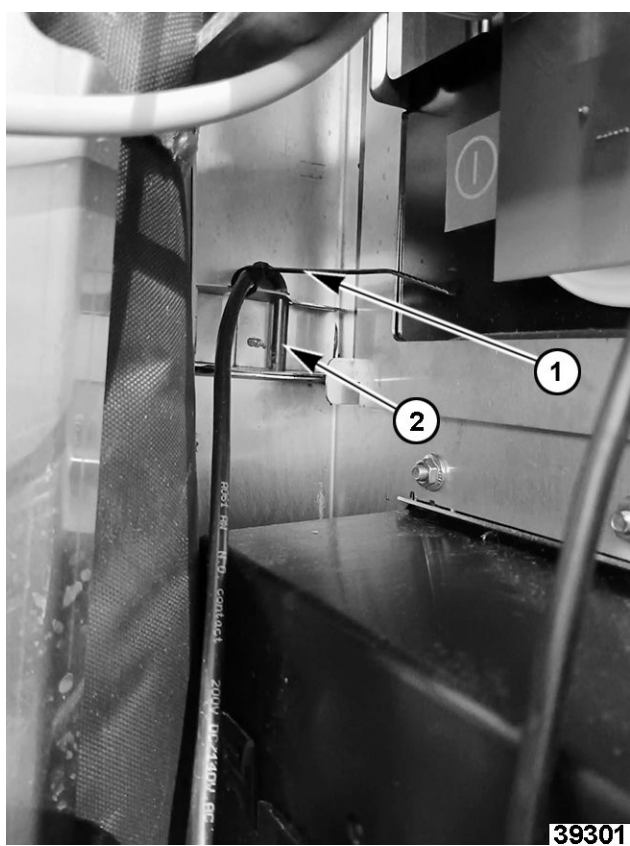

Fig. 42

5. Pull switch (2, <u>Fig. 42</u>) up to slide out harness (<u>Fig. 43</u>).

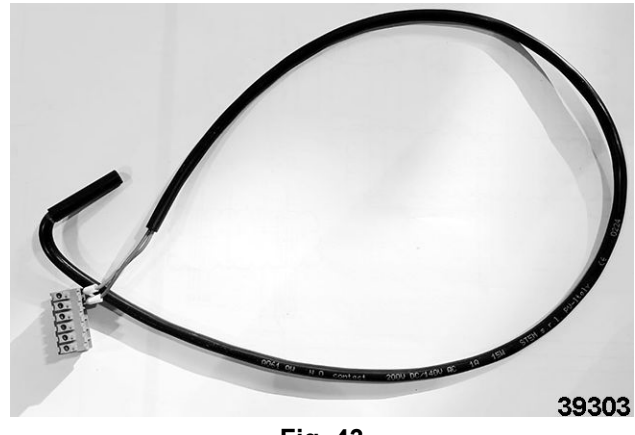

Fig. 43

- 6. Reverse procedure to install.
- 7. Verify proper operation.

# SWITCH POWER SUPPLIES

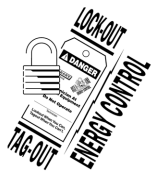

#### 

Disconnect the electrical power to the machine and follow lockout / tagout procedures.

- 1. Remove CONTROL TRANSFORMER.
- 2. Note and disconnect wiring to power supply which is bring removed.

• Switch Power Supply for Cavity Door Light, Solenoids, and optional Grease Gun (Ta on diagram) (1, <u>Fig. 44</u>).

• Switch Power Supply for I/O Board 24 DC (Tc on diagram) (2, <u>Fig. 44</u>).

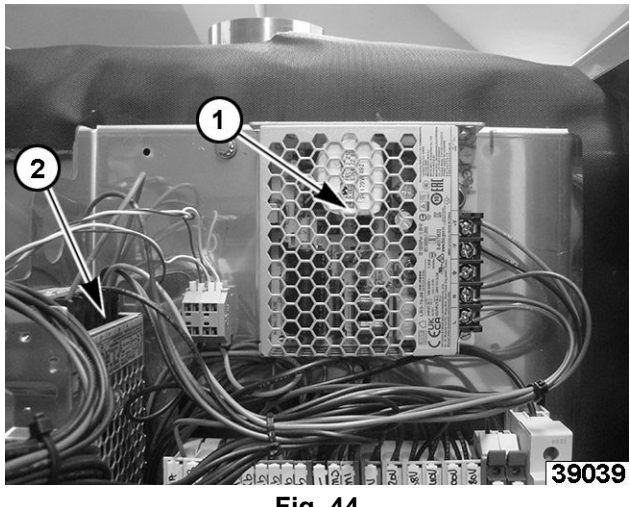

Fig. 44

- 3. Remove mounting screws to the switch power supply which is being removed.
- 4. Reverse procedure to install.
- 5. Verify proper operation.

#### STEAM GENERATOR

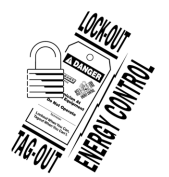

## A WARNING

Disconnect the electrical power to the machine and follow lockout / tagout procedures.

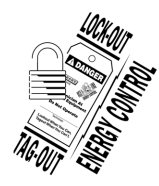

#### **A**WARNING

Shut off the gas before servicing the unit and follow lockout / tagout procedures.

- 1. Remove <u>LEFT PANEL</u>.
- 2. Remove <u>REAR PANEL</u>.
- 3. GAS MODELS ONLY Disconnect <u>GAS -</u> <u>BURNER (STEAM GENERATOR - LOWER)</u>.
- 4. Note and disconnect water level sensor (2, <u>Fig.</u> <u>45</u>) wire connector (1, <u>Fig. 45</u>).

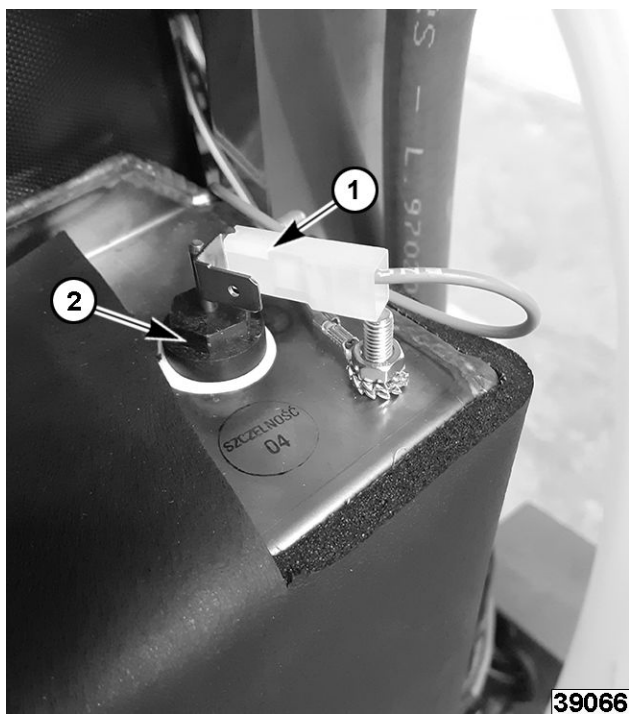

Fig. 45

**NOTE:** Bucket and rags may be necessary under drain hose to completely drain steam generator.

Remove drain hose (1, <u>Fig. 46</u>) and completely drain steam generator.

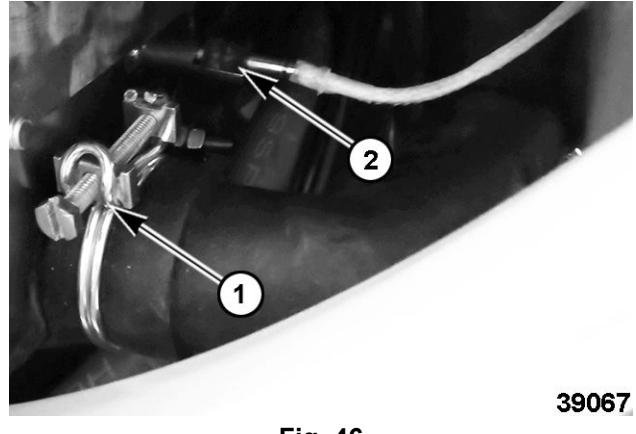

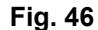

- 6. Disconnect temperature probe (2, Fig. 46).
- 7. Remove arm bracket mounting bolt under left panel side.

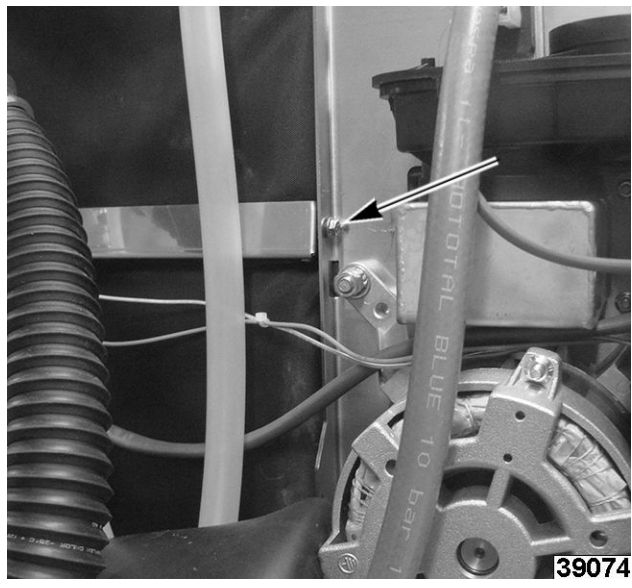

Fig. 47

8. Remove left panel side mounting bolts.

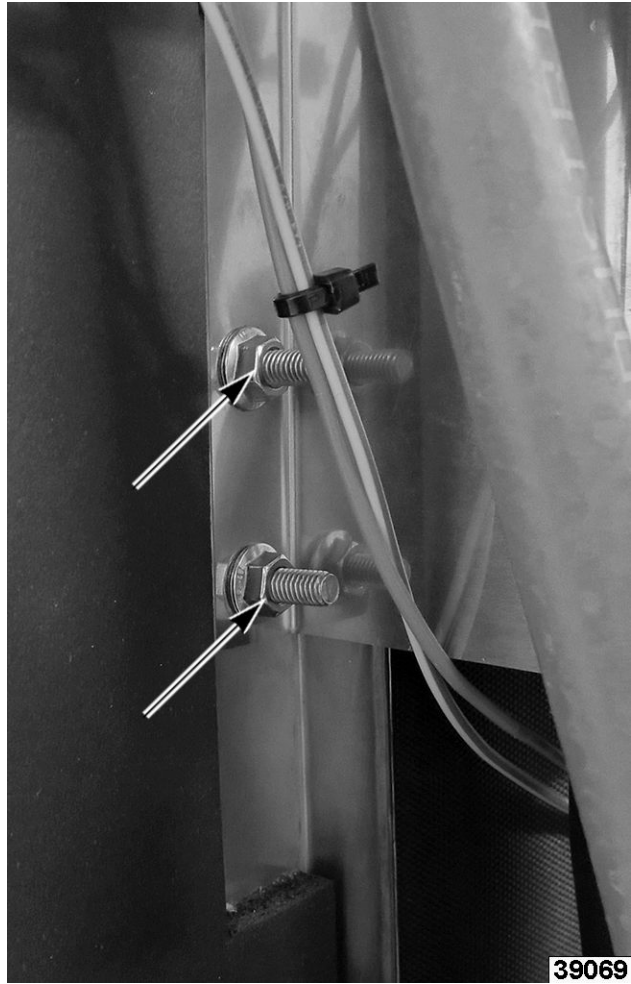

Fig. 48

9. Remove mounting bolts on oven rear side.

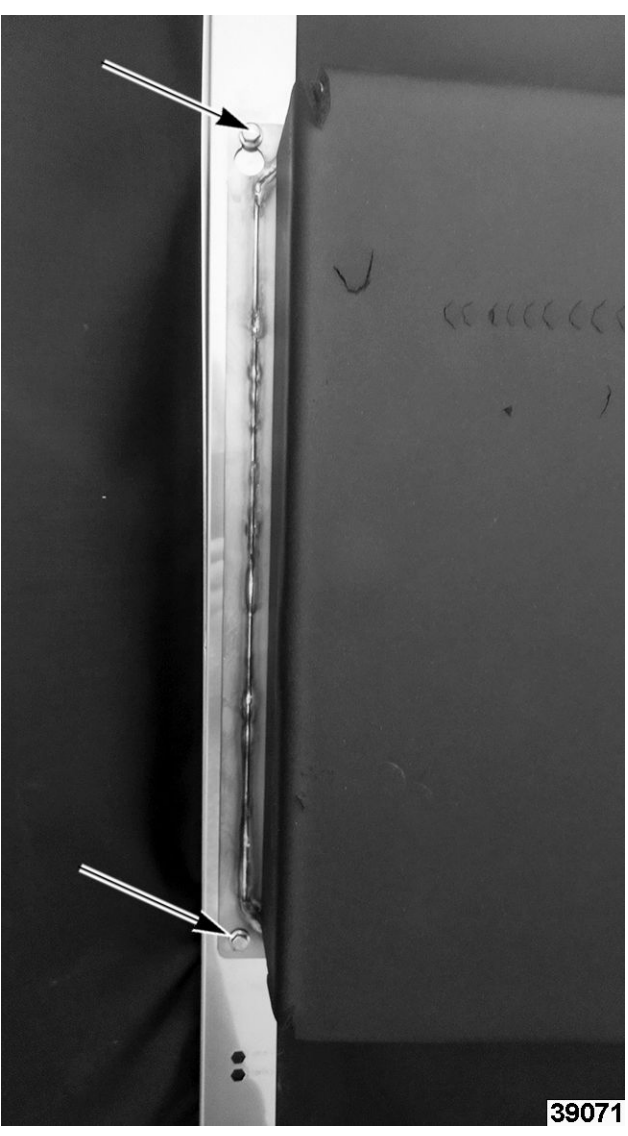

Fig. 49

10. Carefully pull steam generator out.

**NOTE:** Pull down to clear exhaust from top panel.

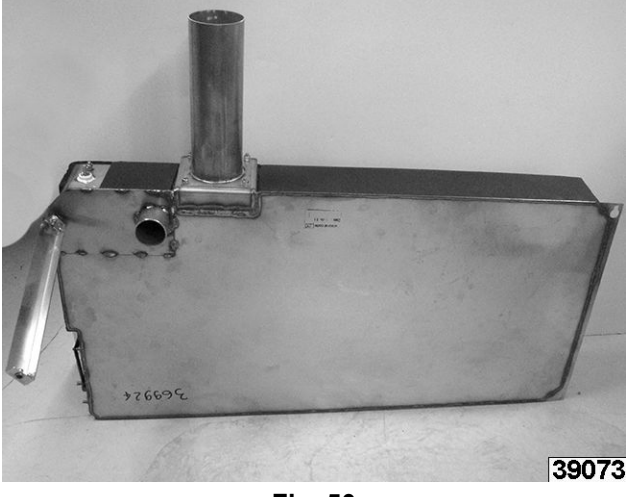

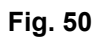

**NOTE:** If replacing steam generator, replace steam tube outlet O-ring.

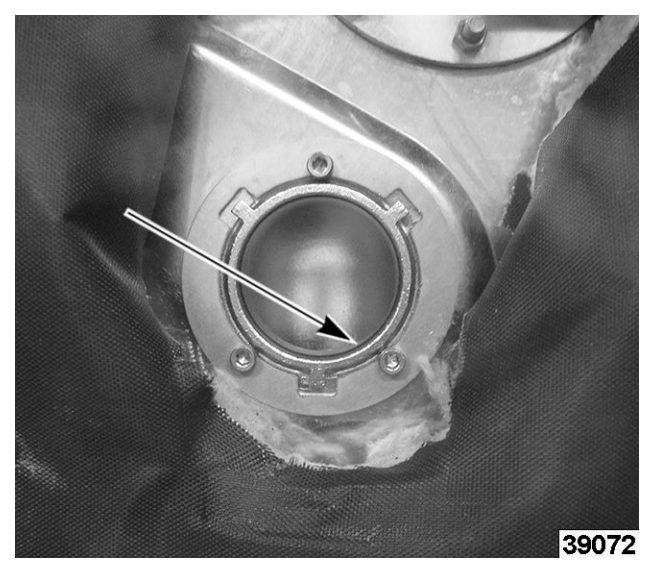

Fig. 51

- 11. Reverse procedure to install.
- 12. Verify proper operation.

#### **STEAM GENERATOR PUMP**

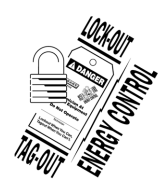

### **A** WARNING

Disconnect the electrical power to the machine and follow lockout / tagout procedures.

**NOTE:** Pictures shown in procedure are from an Electrical Oven. Gas oven has same location, mounted behind gas valves as shown in Fig. 52.

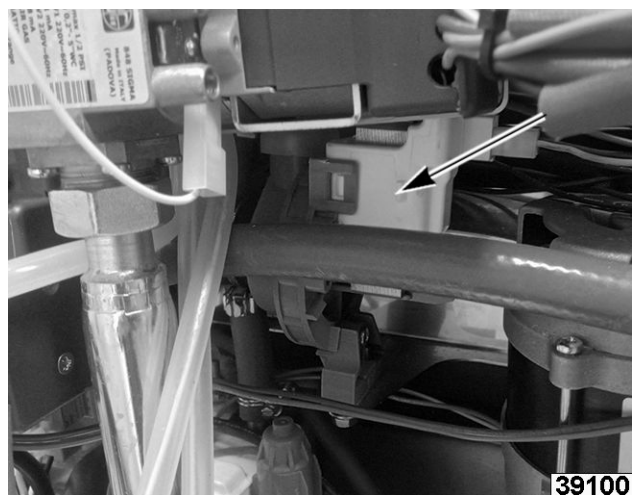

Fig. 52

1. Remove <u>LEFT PANEL</u>.

2. Note and disconnect wiring connectors (1, <u>Fig.</u> <u>53</u>).

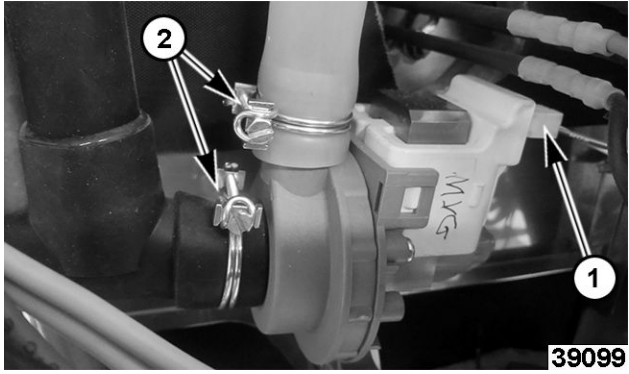

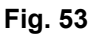

- 3. Note and disconnect hoses (2, Fig. 53).
- 4. Remove mounting bracket bolts.

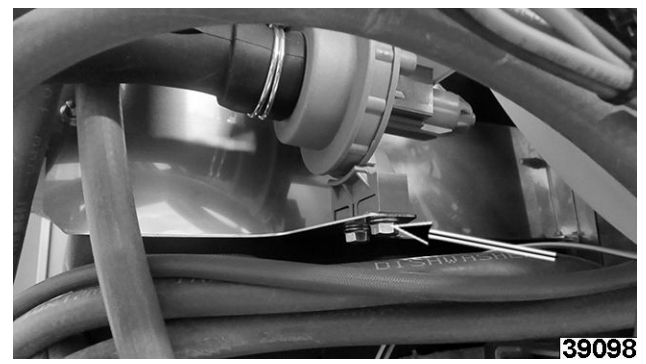

Fig. 54

- 5. Reverse procedure to install.
  - Verify proper operation.

# DESCALE PUMP

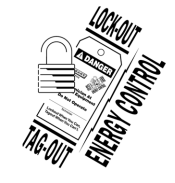

6.

#### A WARNING

Disconnect the electrical power to the machine and follow lockout / tagout procedures.

- 1. Remove <u>LEFT PANEL</u>.
- 2. Note and disconnect wiring (1, Fig. 55).

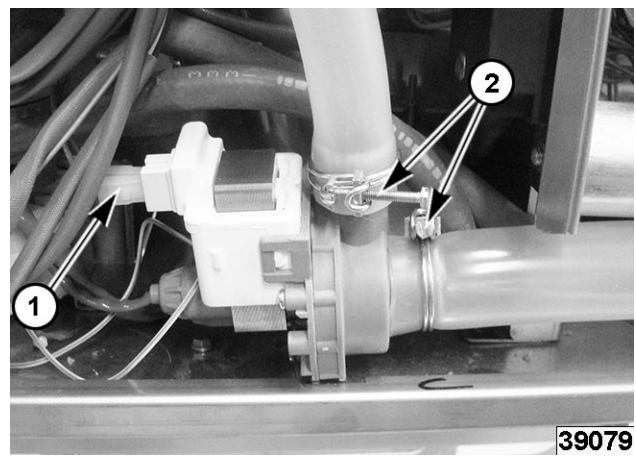

Fig. 55

- 3. Disconnect tubing (2, Fig. 55).
- 4. Loosen screw on mounting bracket to remove.

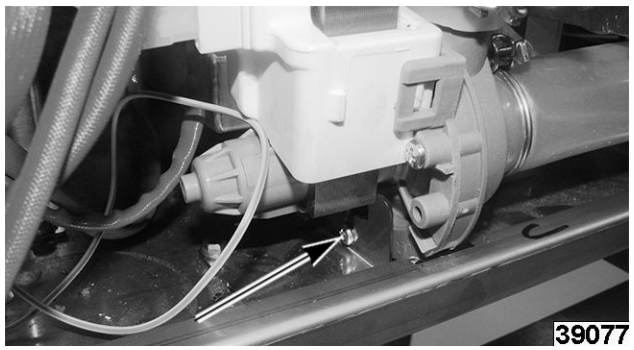

Fig. 56

- 5. Reverse procedure to install.
- 6. Verify proper operation.

# WASH PUMP

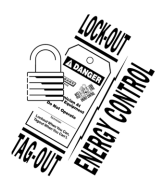

#### 

Disconnect the electrical power to the machine and follow lockout / tagout procedures.

**NOTE:** Have container ready for possible excess water.

- 1. Remove <u>LEFT PANEL</u>.
- 2. Disconnect drain hose underneath base panel.

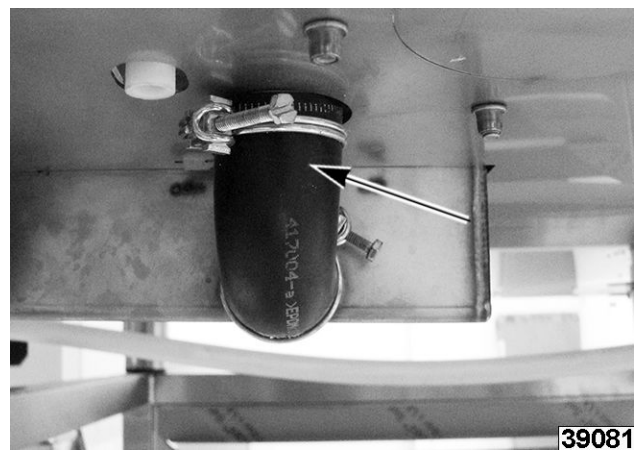

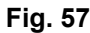

3. Disconnect intake hose from wash pump (<u>Fig.</u> <u>58</u>).

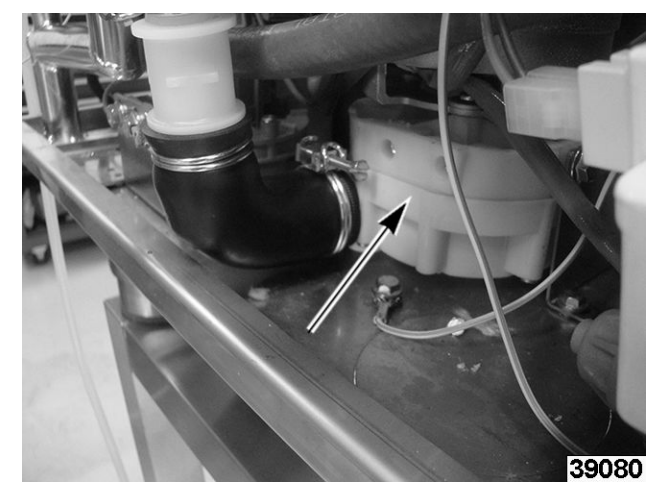

Fig. 58

- 4. Note and disconnect wires.
- 5. Remove wash pump.
- 6. Reverse procedure to install.
- 7. Verify proper operation.

# SUMP PUMP (DRAIN)

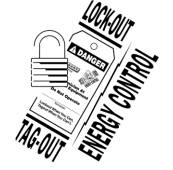

# 

Disconnect the electrical power to the machine and follow lockout / tagout procedures.

#### NOTICE

Verify Sump is drained before disconnecting supply power and removing panels.

- 1. Remove <u>LEFT PANEL</u>.
- 2. Disconnect drain hose underneath oven.

Page 28 of 175

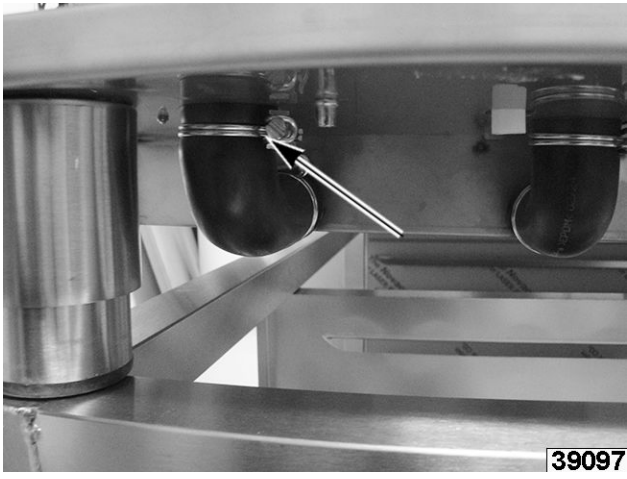

Fig. 59

3. Note and disconnect wire connectors (1, <u>Fig.</u> <u>60</u>) to drain pump.

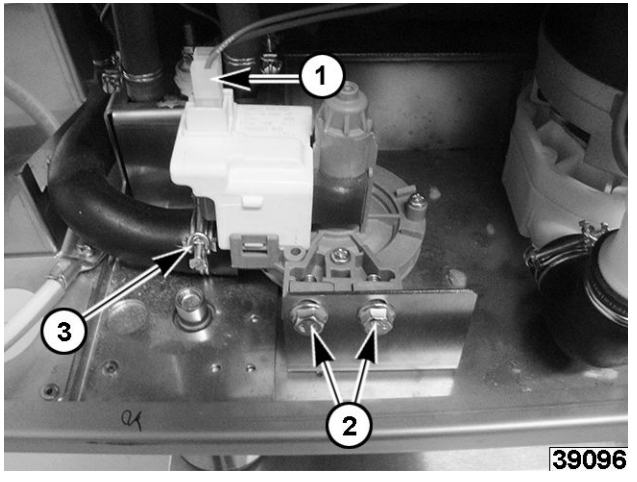

Fig. 60

- 4. Remove mounting bolts (2, Fig. 60).
- 5. Remove drain hose (3, Fig. 60).
- 6. Reverse procedure to install.
- 7. Verify proper operation.

## VENT MOTOR

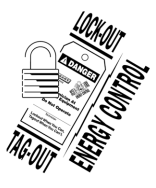

#### **A**WARNING

Disconnect the electrical power to the machine and follow lockout / tagout procedures.

1. Remove TOP COVER PANEL.

**NOTE:** Vent pipe will pull up off vent motor when top panel is removed.

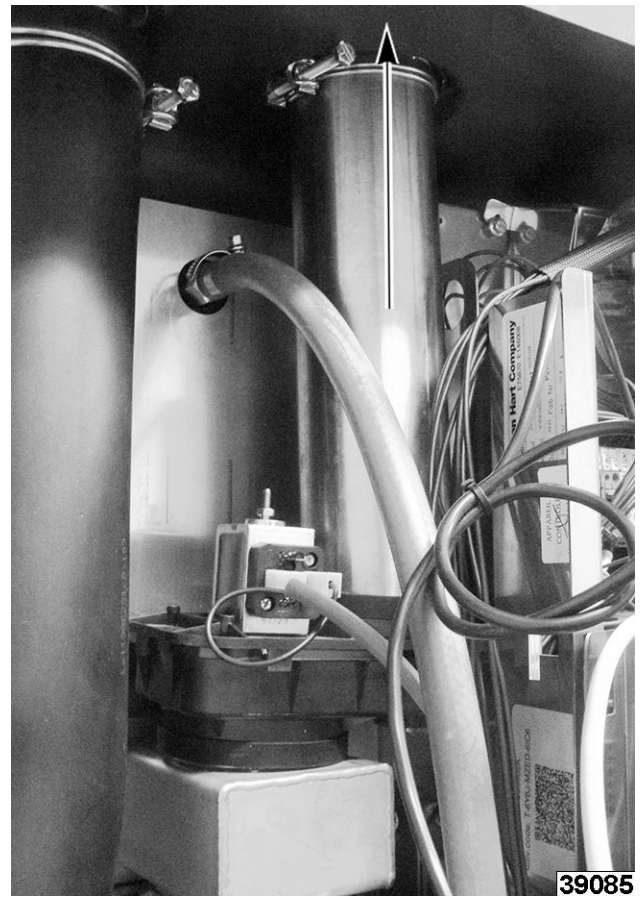

Fig. 61

2. Note and disconnect wires (1, Fig. 62).

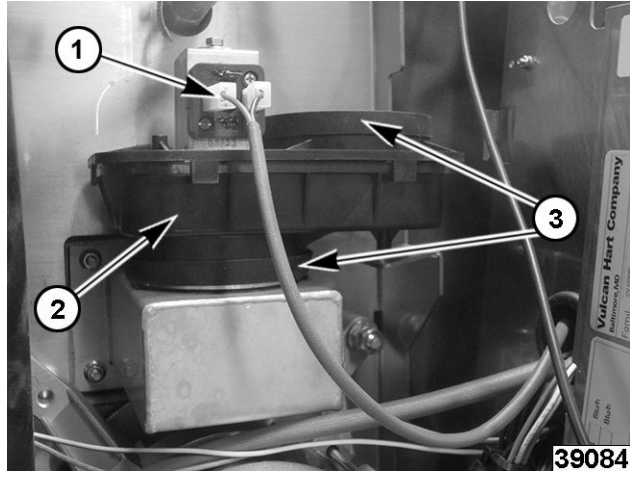

Fig. 62

- 3. Lift off motor (2, <u>Fig. 62</u>).
- 4. Reverse procedure to install.

#### NOTICE

When installing a new vent motor, replace both seals (3, <u>Fig. 62</u>).

5. Verify proper operation.

# **CONVECTION FAN**

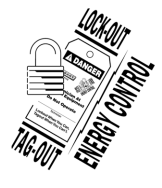

#### **A**WARNING

Disconnect the electrical power to the machine and follow lockout / tagout procedures.

#### NOTICE

Convection fan will change directions every four minutes. This is typical in combi and convection ovens.

#### **Convection Fan**

- 1. Remove oven racks.
- 2. Remove rack guides by lift up from bottom and down from top.

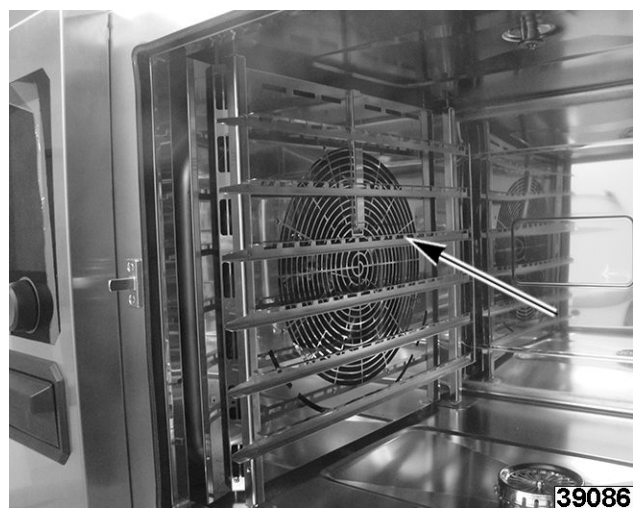

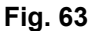

Remove air baffle by lifting up off bottom pins. 3.

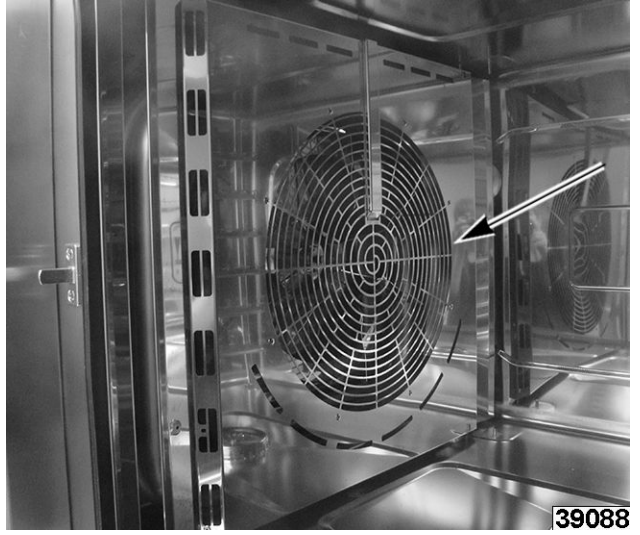

Fig. 64

4. Install proto puller tool on fan hub and tighten.

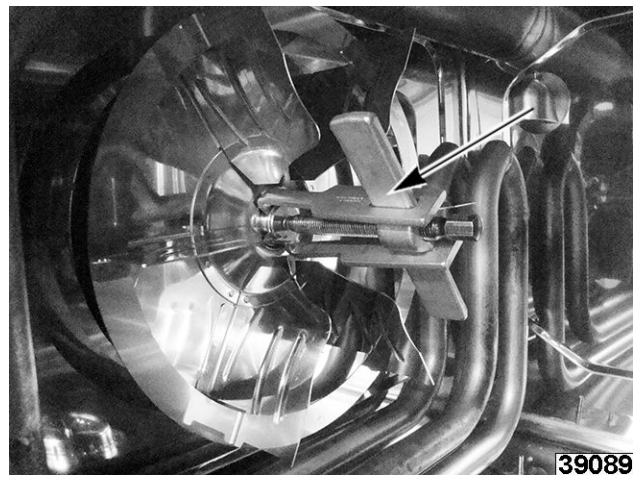

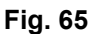

#### **A**WARNING

#### Proto puller may pop off when heating hub.

5. Apply heat to hub.

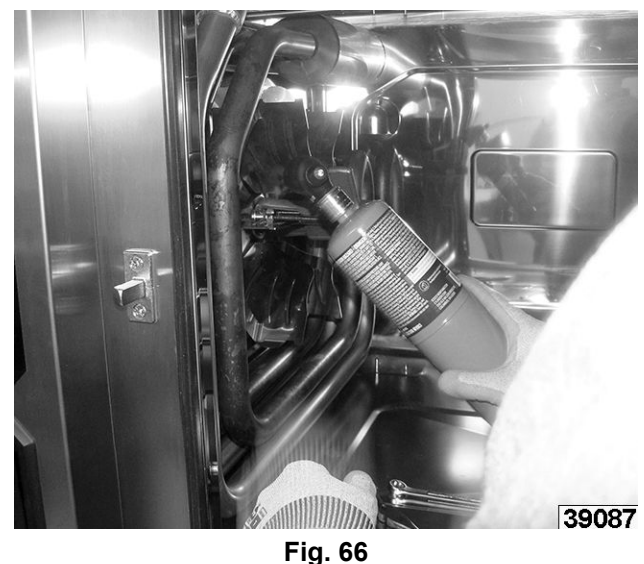

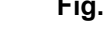

Remove bolt. 6.

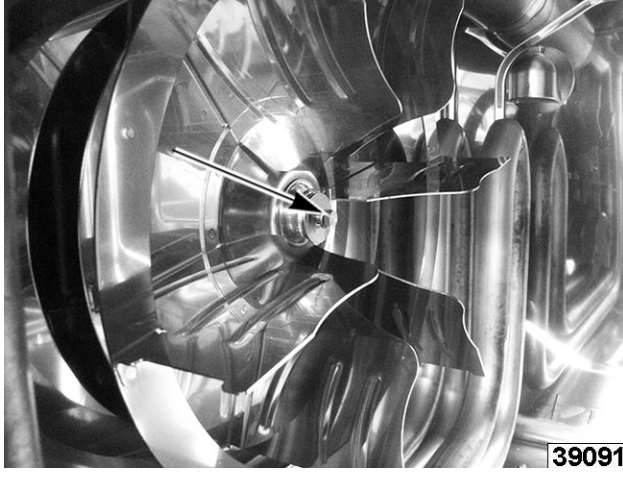

Fig. 67

7. Remove fan.

**NOTE:** Refer to <u>CONVECTION FAN MOTOR</u>, if fan motor needs to be removed.

- 8. Reverse procedure to install.
- 9. Verify proper operation.

# **CONVECTION FAN MOTOR**

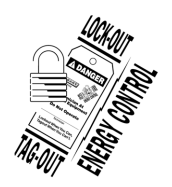

#### **A** WARNING

Disconnect the electrical power to the machine and follow lockout / tagout procedures.

#### Removal

- 1. Remove <u>CONVECTION FAN</u>.
- 2. Remove <u>LEFT PANEL</u>.
- 3. Remove motor mounting nuts and washers.

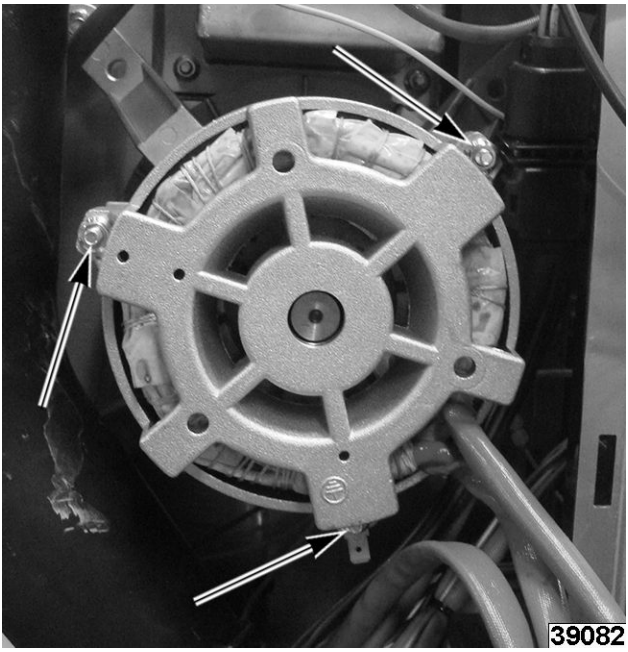

Fig. 68

4. Slide motor out.

#### NOTICE

Motor seal assembly will come out inside oven cavity. Refer to <u>MOTOR SHAFT SEAL</u>.

#### Installation

1. Insert <u>MOTOR SHAFT SEAL</u> in shaft bore through inside of oven cavity.

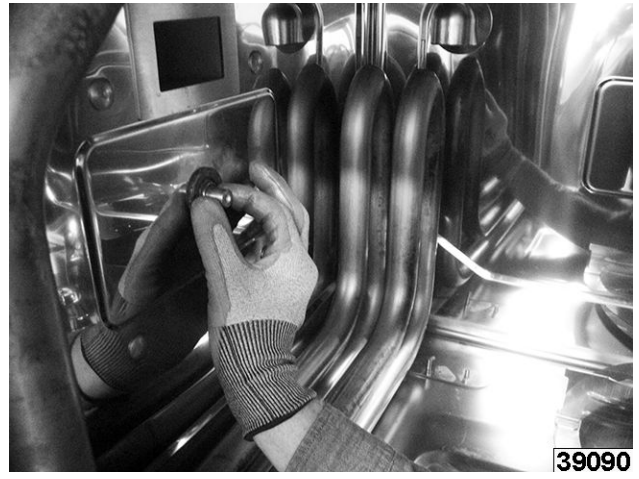

Fig. 69

- 2. Carefully slide motor shaft from outside through motor seal.
- 3. Install convection fan, washer and nut.
- 4. Install air baffle.

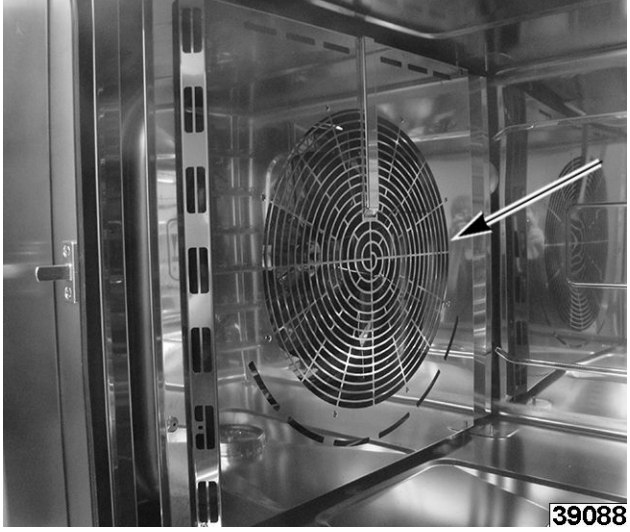

Fig. 70

5. Install rack guides.

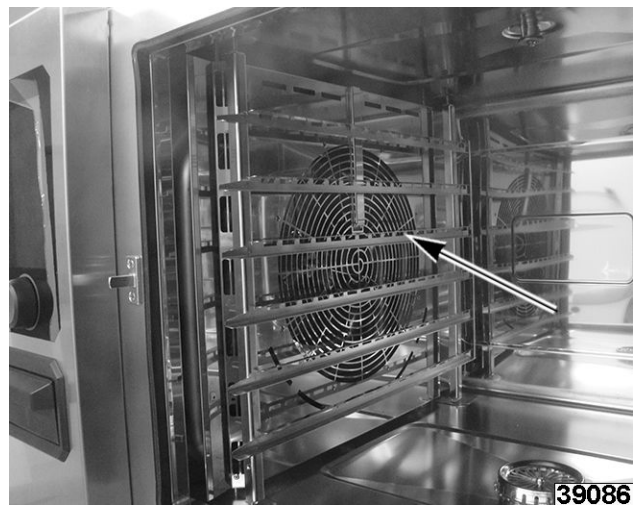

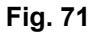

- 6. Install racks.
- 7. Verify proper operation.

## **MOTOR SHAFT SEAL**

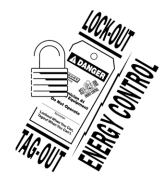

#### **A** WARNING

Disconnect the electrical power to the machine and follow lockout / tagout procedures.

- 1. Remove <u>CONVECTION FAN</u>.
- 2. Remove shaft seal and wear ring.

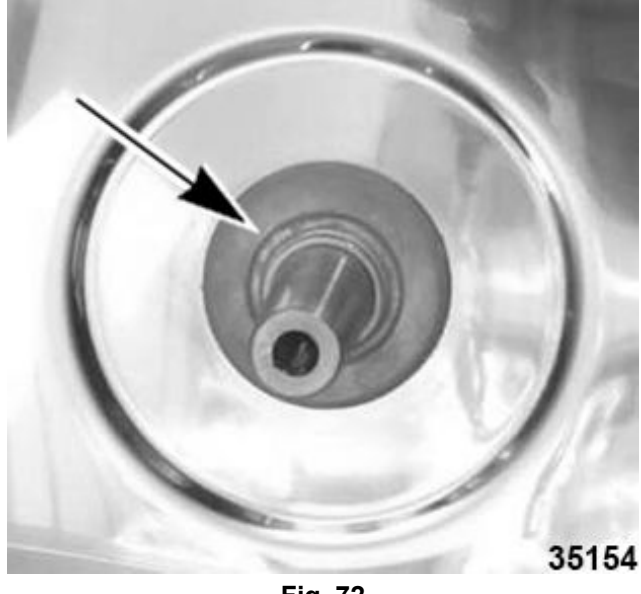

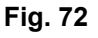

# NOTICE

Wear ring (1, <u>Fig. 73</u>) should also be replaced when changing shaft seal (2, <u>Fig. 73</u>).

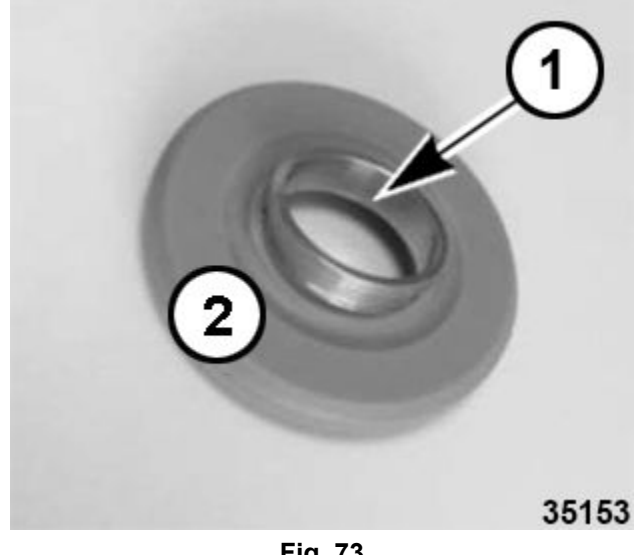

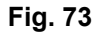

- 3. Lubricate motor shaft with high temperature food quality grease.
- 4. Rotate assembly on motor shaft before fitting onto fan.

#### NOTICE

Motor shaft seal and wear ring should not rotate with shaft.

- 5. Reinstall <u>CONVECTION FAN</u>.
- 6. Verify proper operation.

# CONVECTION FAN TRANSFORMER

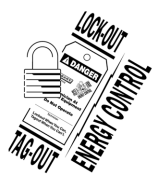

# **A**WARNING

Disconnect the electrical power to the machine and follow lockout / tagout procedures.

- 1. Remove <u>REAR PANEL</u>.
- 2. Disconnect wire connector (1, Fig. 74).

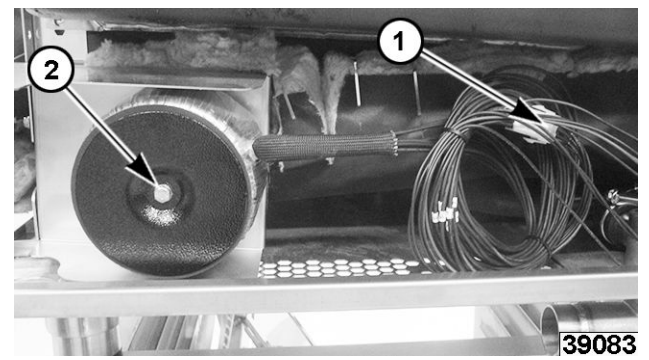

Fig. 74

- 3. Remove mounting screws (2, Fig. 74).
- 4. Reverse procedure to install.
- 5. Verify proper operation.

## OXYGEN SENSOR

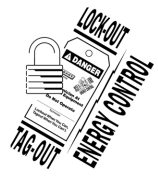

#### A WARNING

Disconnect the electrical power to the machine and follow lockout / tagout procedures.

- 1. Remove <u>LEFT PANEL</u>.
- 2. ACCESS BEHIND MAIN BOARD MOUNTING BRACKET .
- 3. Locate oxygen sensor behind main board.

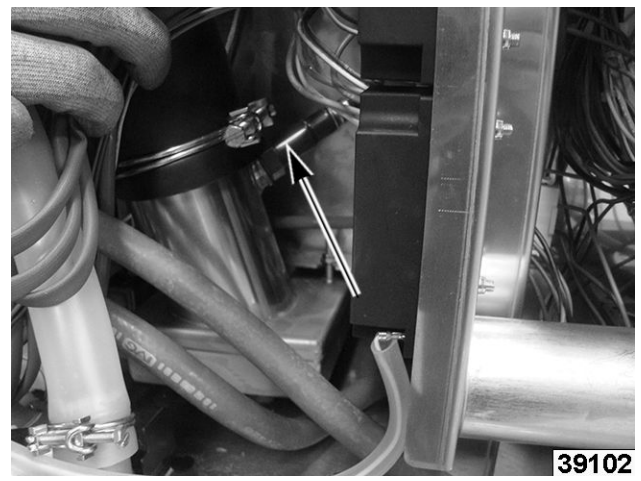

Fig. 75

4. Remove cavity drain exhaust pipe using 7/8" or 22 mm wrench.

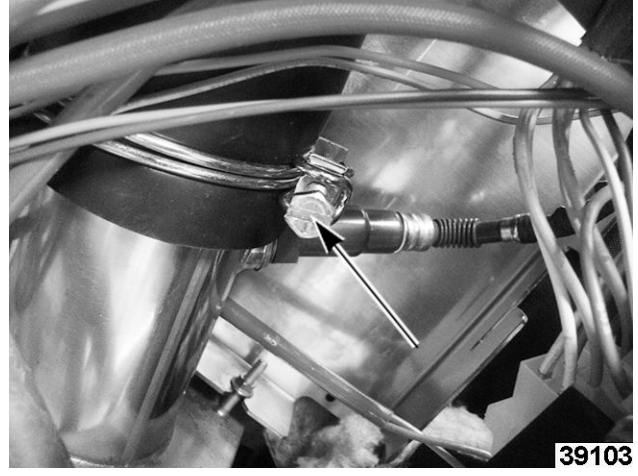

Fig. 76

5. Cut zip tie off oxygen sensor wiring.

**NOTE:** Do not replace zip tie on wiring when replacing.

6. Note and disconnect wiring connector.

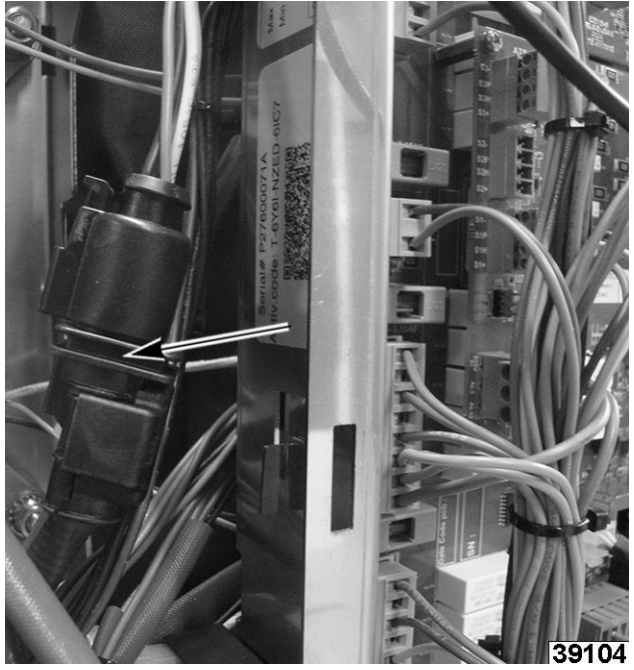

Fig. 77

7. Unscrew oxygen sensor from exhaust pipe.

NOTE: Utilize wrench flats to remove oxygen sensor.

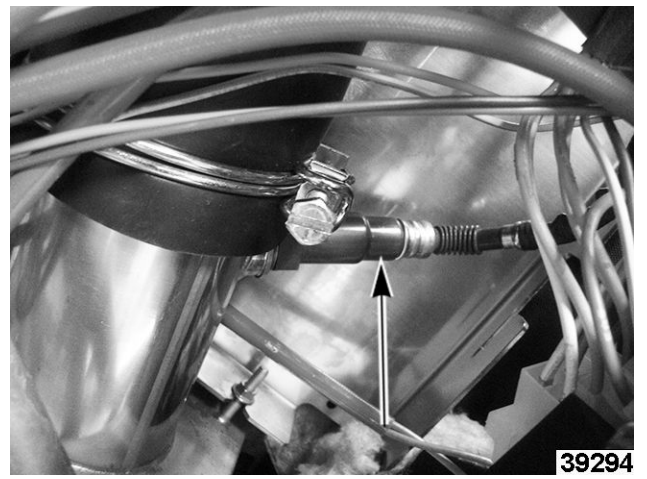

Fig. 78

8. Reverse procedure to install.

#### NOTICE

Verify cable installation:

- Cable is as straight as possible. Not twisted and no loops.
- Connector clicks to ensure a good connection.
- Cable has passed through cable saddle provided.
- Cable is routed through the highest grommet on the board to avoid twisting.

• Wiring is not near sensor. Install sensor close to exhaust as possible.

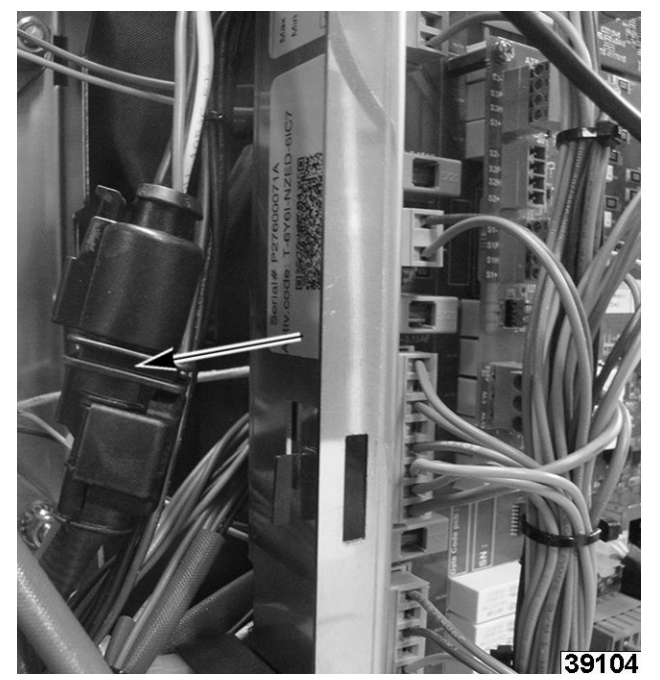

Fig. 79

# NOTICE

Oxygen sensor must be in vertical position when installing for proper operation.

9. Verify proper operation.

# STEAM AND WASH SOLENOID ASSEMBLY

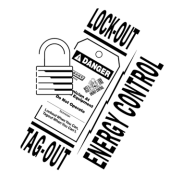

# A WARNING

Disconnect the electrical power to the machine and follow lockout / tagout procedures.

- 1. Turn off water supply to solenoids.
- 2. Remove <u>REAR PANEL</u>.
- 3. Note and disconnect wires.

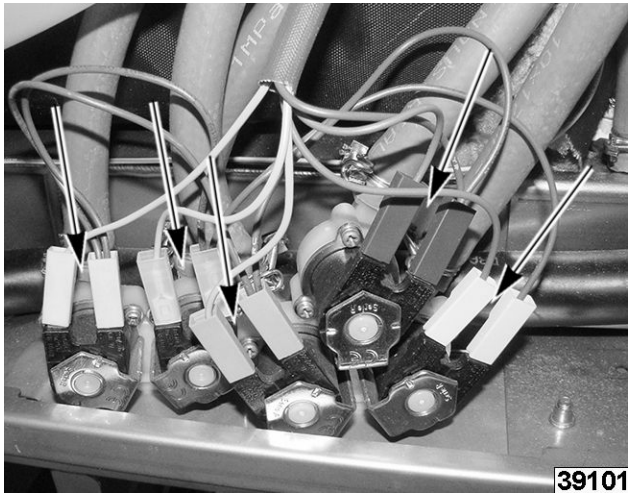

Fig. 80

4. Remove mounting screws from underneath unit.

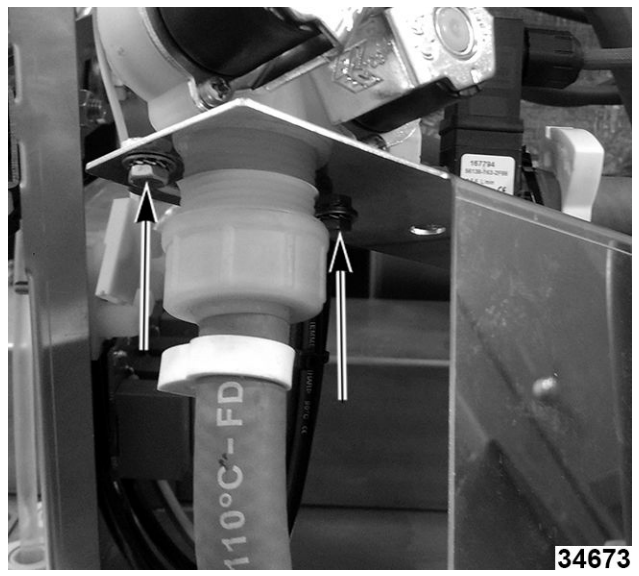

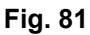

- 5. Note and disconnect hoses.
- 6. Reverse procedure to install.
- 7. Verify proper operation.

# SPRAYER

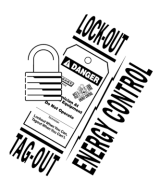

#### A WARNING

Disconnect the electrical power to the machine and follow lockout / tagout procedures.

- 1. Turn water supply off to unit.
- 2. Unscrew sprayer nozzle.

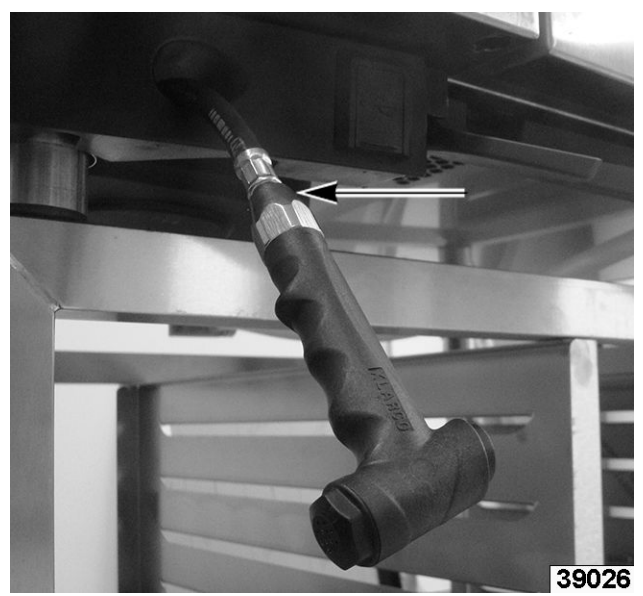

Fig. 82

3. Loosen two front screws.

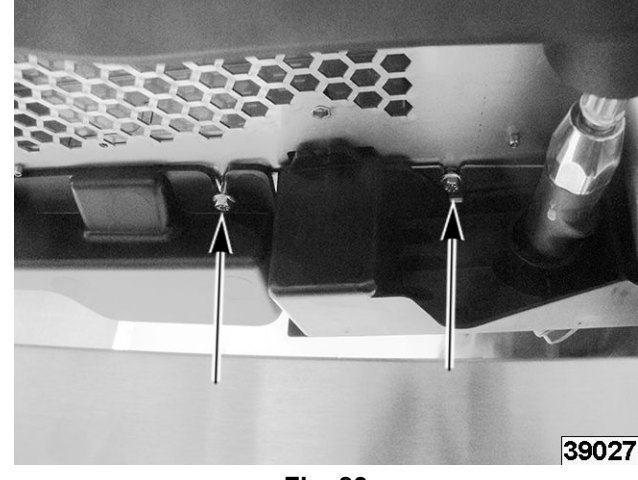

Fig. 83

4. Remove one mounting screw.

**NOTE:** Do not remove these two screws or hose will unwind. These screws are for hose spring tension.

- 5. Reverse procedure to install.
- 6. Verify proper operation.

### **ELECTRIC - CAVITY ELEMENTS**

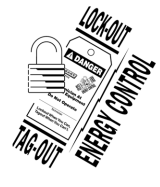

#### 

Disconnect the electrical power to the machine and follow lockout / tagout procedures.

**NOTE:** There are two sets of cavity elements, inner (1, <u>Fig. 84</u>) and outer (2, <u>Fig. 84</u>). Each set has its own wiring.

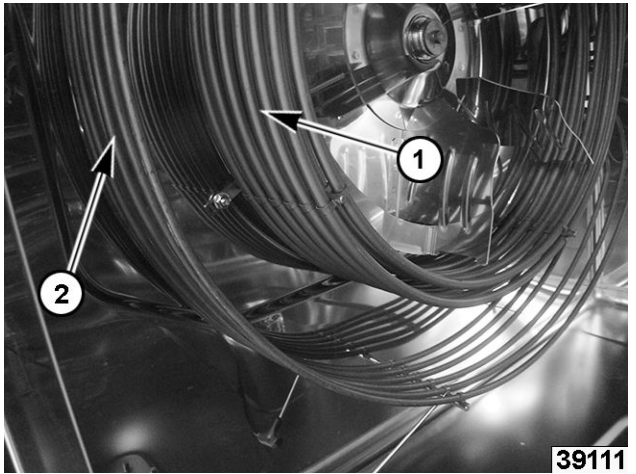

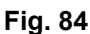

- 1. Remove <u>LEFT PANEL</u>.
- 2. <u>ACCESS BEHIND MAIN BOARD MOUNTING</u> <u>BRACKET</u>.
- 3. Note and disconnect element wires from contactors.

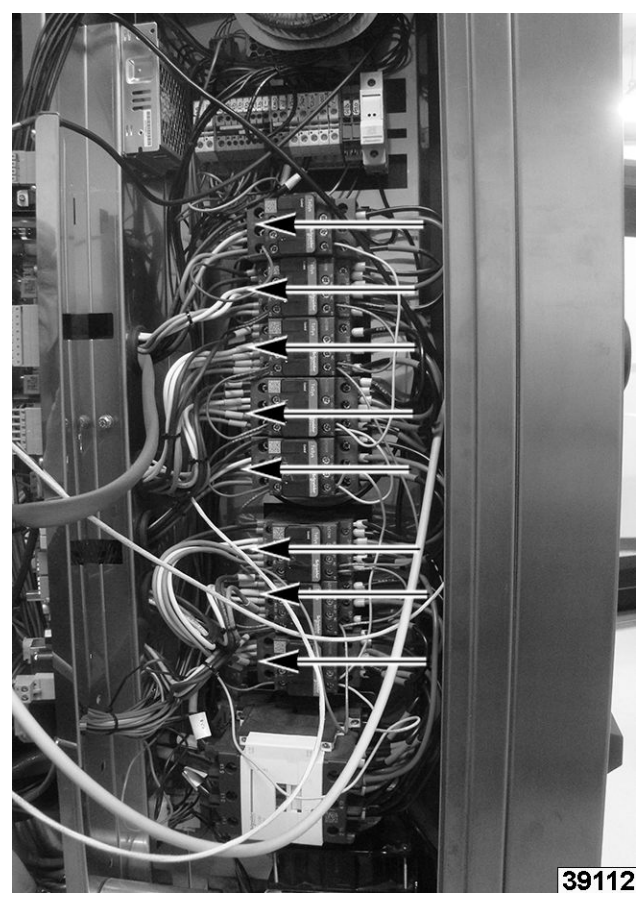

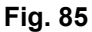

4. Remove element mounting nuts outside oven cavity.

Cavity Elements shown in Fig. 86 .
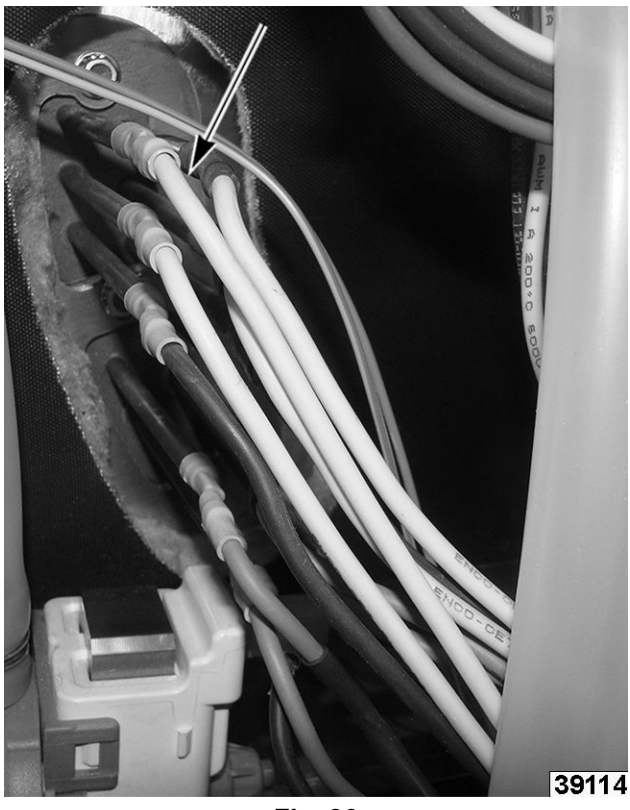

Fig. 86

- 5. Remove element mounting nut inside oven cavity.
- 6. Pull element wires through cavity wall from inside oven cavity.
- 7. Reverse procedure to install.

**NOTE:** If installing new elements, install a new gasket inside (<u>Fig. 87</u>) and outside (<u>Fig. 88</u>) cavity wall.

Cavity Elements Shown in Fig. 87

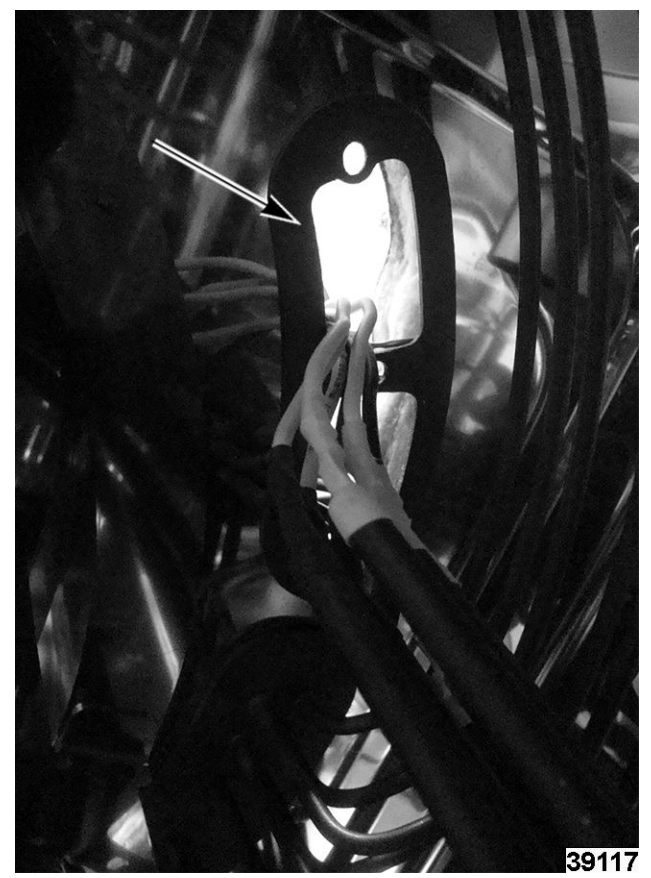

Fig. 87

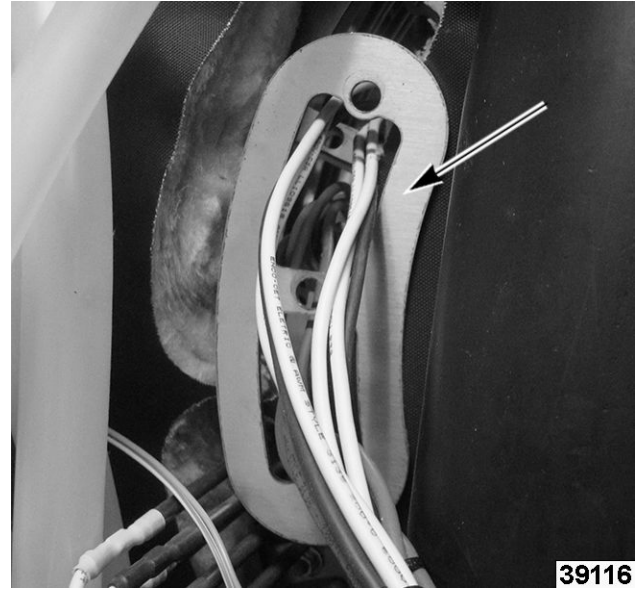

Fig. 88

8. Verify proper operation.

### ELECTRIC - STEAM GENERATOR ELEMENTS

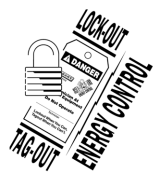

### **A** WARNING

Disconnect the electrical power to the machine and follow lockout / tagout procedures.

**NOTE:** There are two sets of cavity elements, inner and outer. Each set has its own wiring.

- 1. Remove <u>LEFT PANEL</u>.
- 2. ACCESS BEHIND MAIN BOARD MOUNTING BRACKET .
- 3. Note and disconnect element wires from contactors.
- 4. Remove element mounting nuts outside oven cavity.

**NOTE:** 62/102 Models (Fig. 89) will have two sets of elements, 61/101 models have one set.

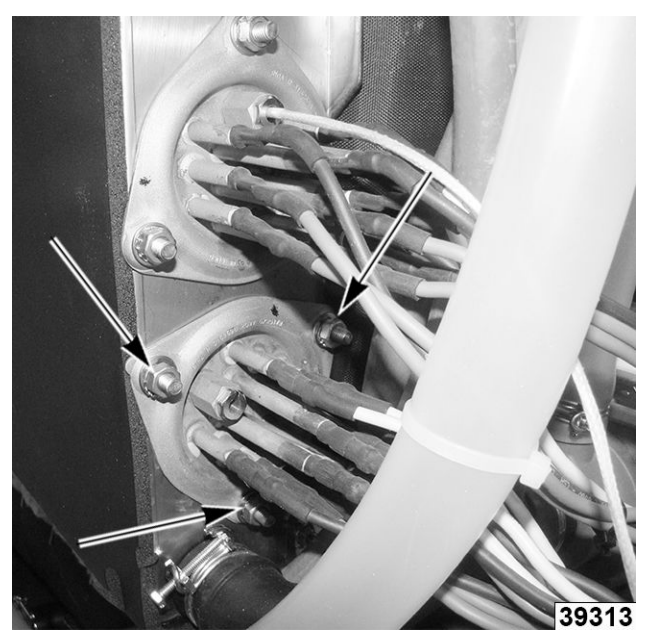

Fig. 89

- 5. Pull elements out of steam generator.
- 6. Reverse procedure to install.

**NOTE:** If installing new elements, install a new gasket inside cavity wall.

7. Verify proper operation.

### GAS - SPARK BOXES

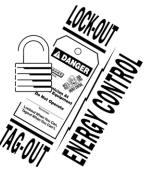

### **A** WARNING

Disconnect the electrical power to the machine and follow lockout / tagout procedures.

- 1. Remove <u>LEFT PANEL</u>.
- 2. Remove spark box mounting screws from spark box being removed.

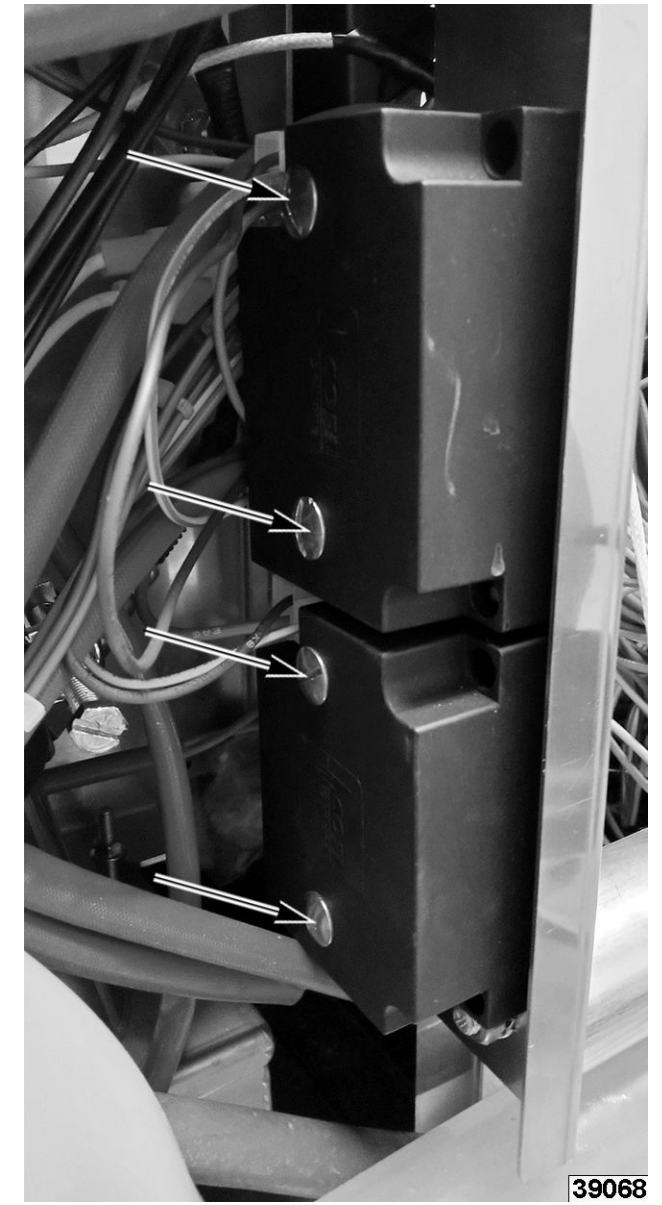

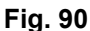

- 3. Disconnect spark wire.
- 4. Note and disconnect wiring.
- 5. Reverse procedure to install.

6. Verify proper operation.

# GAS - BURNER (STEAM GENERATOR - LOWER)

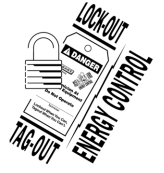

### **A**WARNING

Disconnect the electrical power to the machine and follow lockout / tagout procedures.

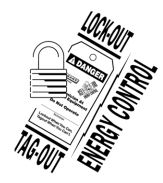

### **A** WARNING

Shut off the gas before servicing the unit and follow lockout / tagout procedures.

- 1. Remove <u>LEFT PANEL</u>.
- 2. Remove <u>REAR PANEL</u>.
- 3. Note and disconnect blower wiring connections.

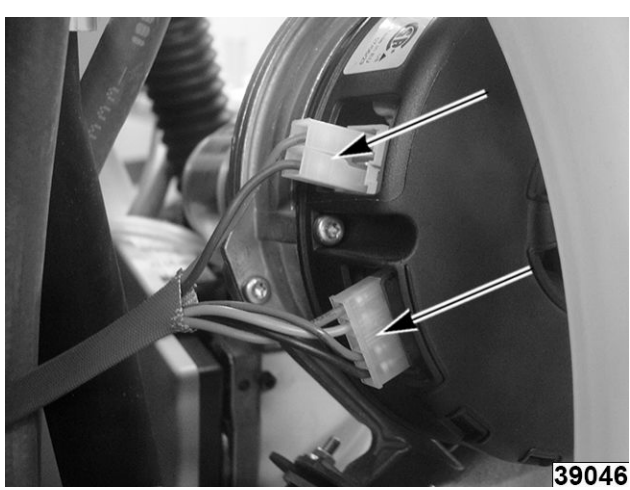

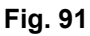

**NOTE:** When disconnecting gas pipes, there will be a gasket. Take care not to lose gasket or it may fall into an inaccessible area of the unit.

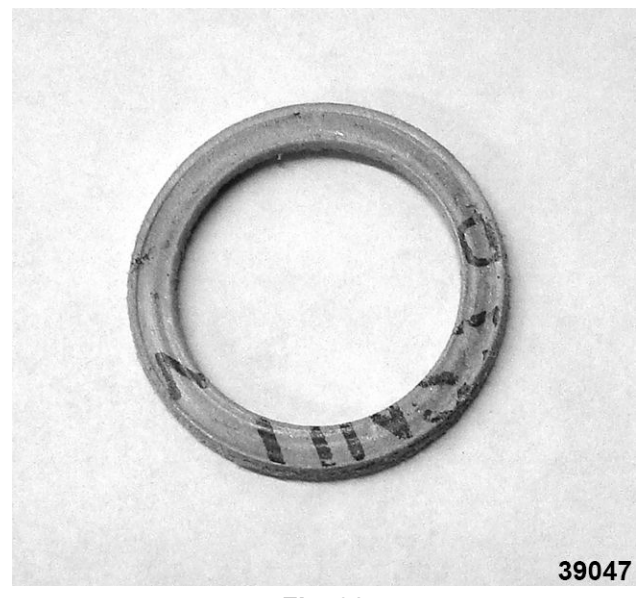

Fig. 92

4. Note and disconnect burner gas piping connections.

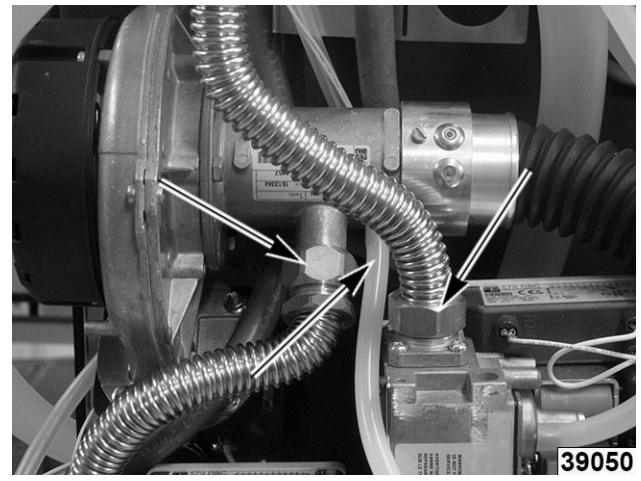

Fig. 93

5. Remove (4) 8mm mounting nuts.

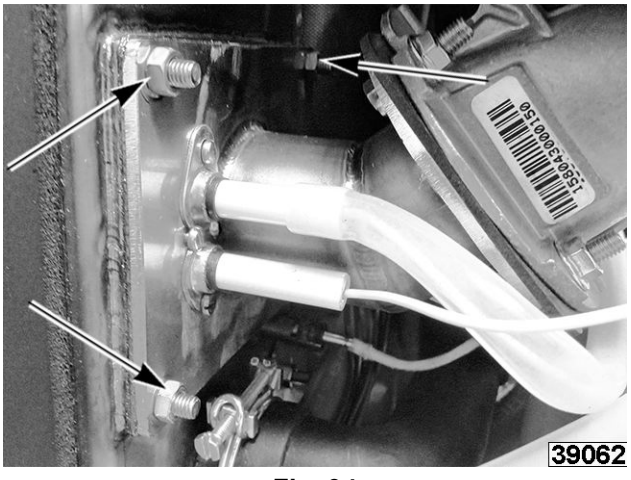

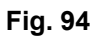

- 6. Slide burner out of unit.
- 7. Remove burner from blower.

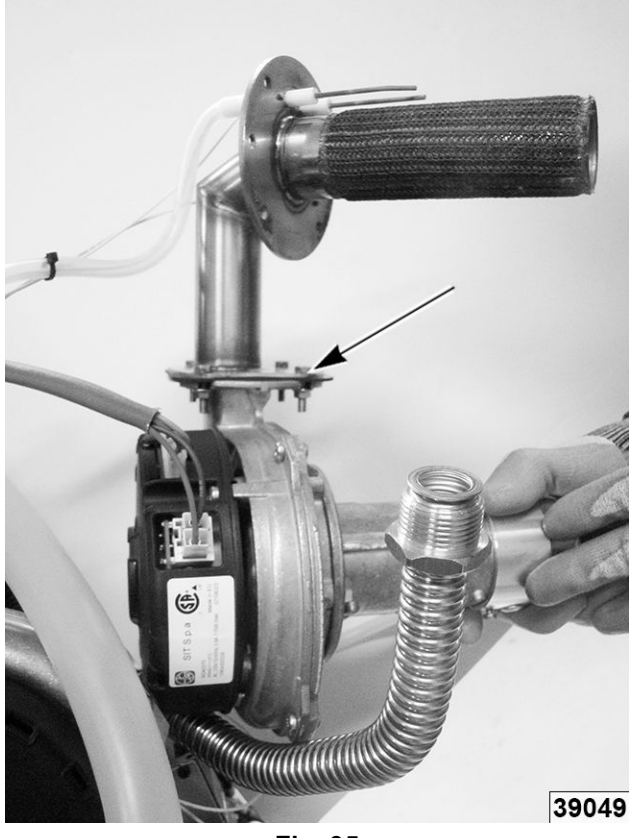

Fig. 95

**NOTE:** If installing a new burner, remove ignitor and flame sense and reinstall into new burner.

8. Reverse procedure to install.

#### NOTICE

Carefully watch ignitor and flame sense rods when reinstalling not to hit / bump side walls of heat exchanger.

### NOTICE

Verify ignitor and flame sense gap. Refer to: <u>GAS -</u> <u>ELECTRODES (GAS BURNER IGNITOR AND</u> <u>FLAME SENSE)</u>.

9. Verify proper operation.

### GAS - BURNER (CAVITY / UPPER)

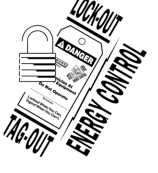

### **A** WARNING

Disconnect the electrical power to the machine and follow lockout / tagout procedures.

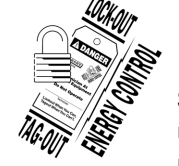

### 

Shut off the gas before servicing the unit and follow lockout / tagout procedures.

- 1. Remove <u>LEFT PANEL</u>.
- 2. Note and disconnect burner wiring connections.

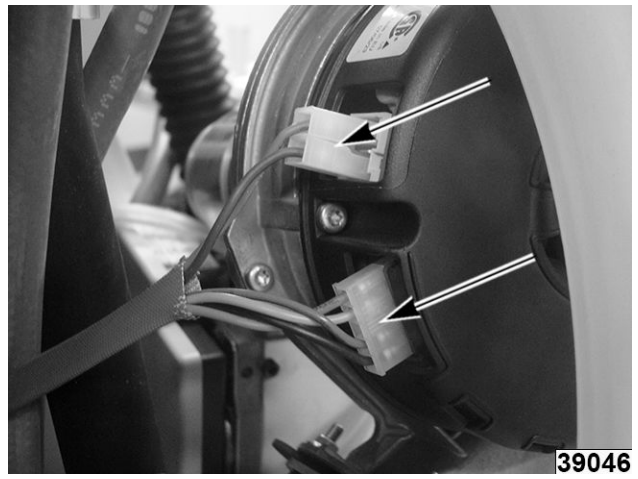

Fig. 96

**NOTE:** When disconnecting gas pipes, there will be a gasket (2, <u>Fig. 98</u>). Take care not to lose gasket or it may fall into an inaccessible area of the unit.

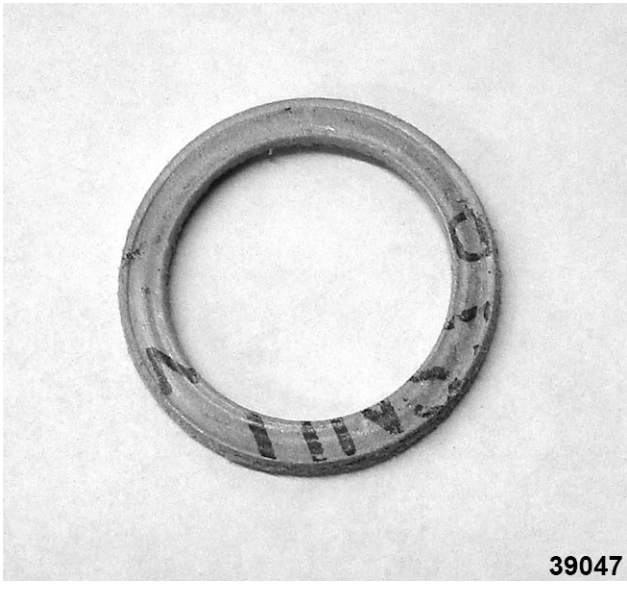

Fig. 97

3. Note and disconnect burner gas piping (1, <u>Fig.</u> <u>98</u>) connections.

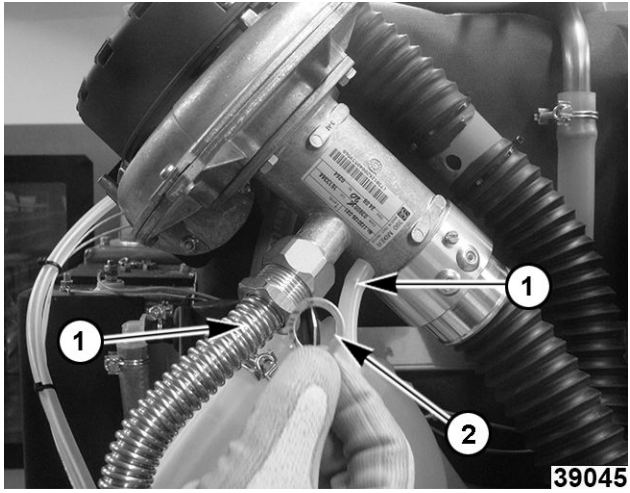

Fig. 98

**NOTE:** Place a clean rag (1, <u>Fig. 99</u>) over the open area to avoid nuts falling to where they can't be retrieved.

4. Remove (6) 8mm mounting nuts (2, Fig. 99).

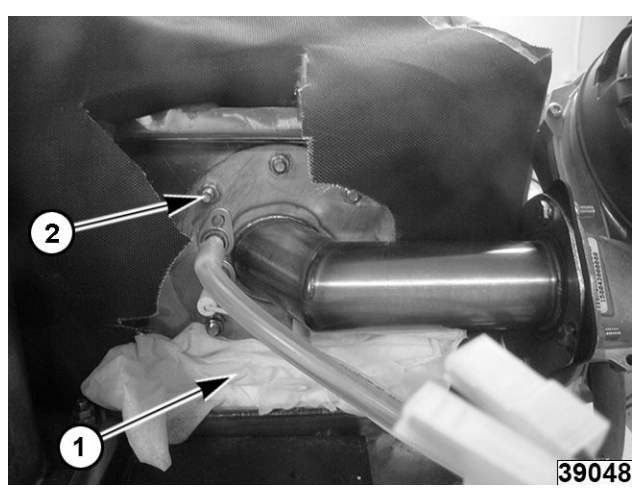

Fig. 99

- 5. Slide burner out of unit.
- 6. Remove burner from blower.

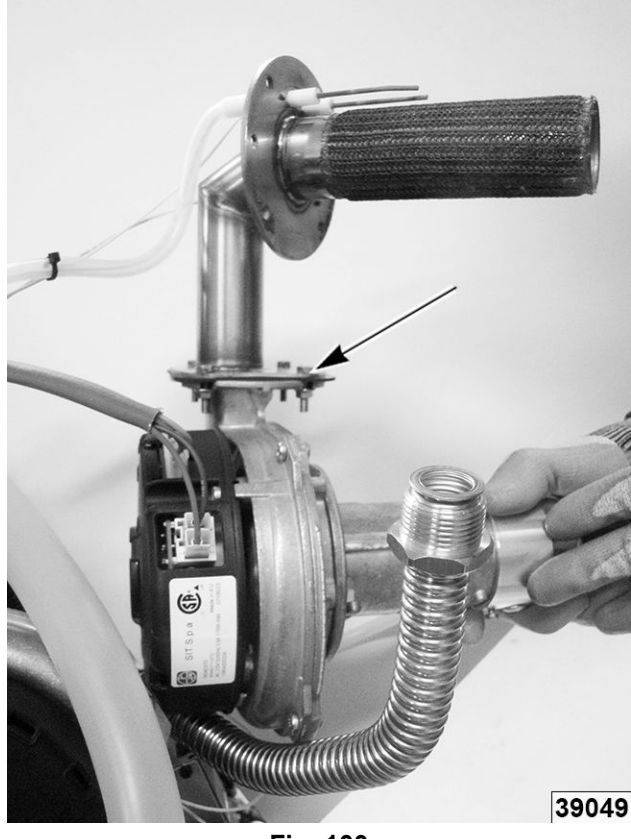

Fig. 100

**NOTE:** If installing a new burner, remove ignitor and flame sense and reinstall into new burner.

7. Reverse procedure to install.

### NOTICE

Carefully watch ignitor and flame sense rods when reinstalling not to hit / bump side walls of hat exchanger.

- 8. Verify IGNITOR AND FLAME SENSE GAP.
- 9. Verify proper operation.

### **GAS - GAS VALVES**

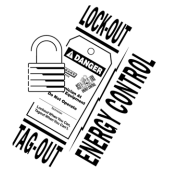

### A WARNING

Disconnect the electrical power to the machine and follow lockout / tagout procedures.

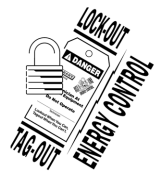

### **A** WARNING

Shut off the gas before servicing the unit and follow lockout / tagout procedures.

**NOTE:** There are two gas valves on each Chef Combi gas unit. One is the cavity gas valve and the other one is the steam generator gas valve.

- 1. Remove LEFT PANEL.
- 2. Note and disconnect gas lines (2, <u>Fig. 101</u>) from gas valve.

## FRONT - CAVITY GAS VALVE SHOWN IN Fig. 101

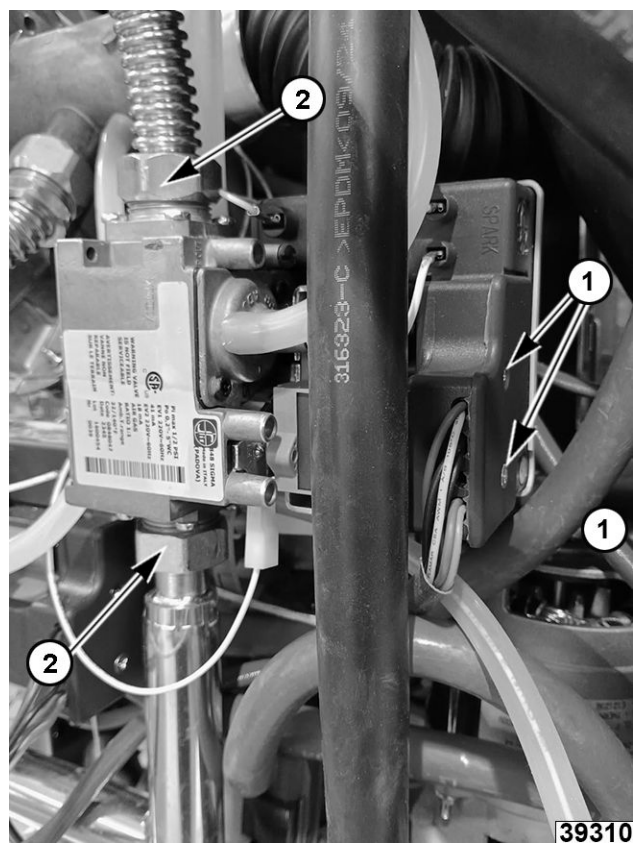

Fig. 101

BACK - STEAM GENERATOR GAS VALVE SHOWN IN Fig. 102

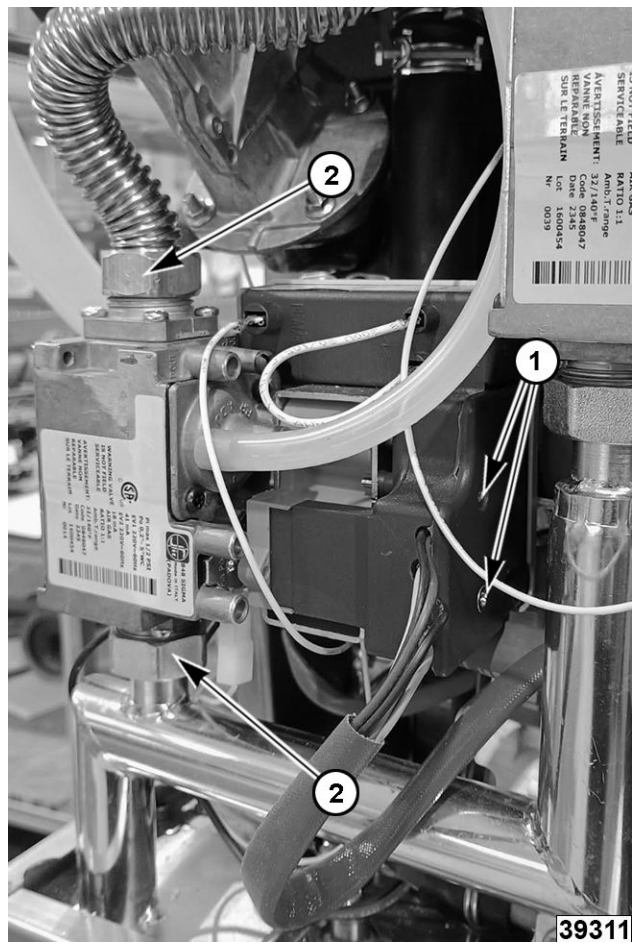

Fig. 102

- 3. Remove gas valves from unit.
- Remove ignition module mounting screw (1, <u>Fig.</u> <u>102</u>) to separate from gas valve.
  - Top screw is mounting screw to gas valve.

**NOTE:** Note and disconnect wiring if removing ignition module from unit.

• Lower screw is removed to access wiring.

GAS VALVE (1, <u>Fig. 103</u>) IGNITION MODULE (2, Fig. 103)

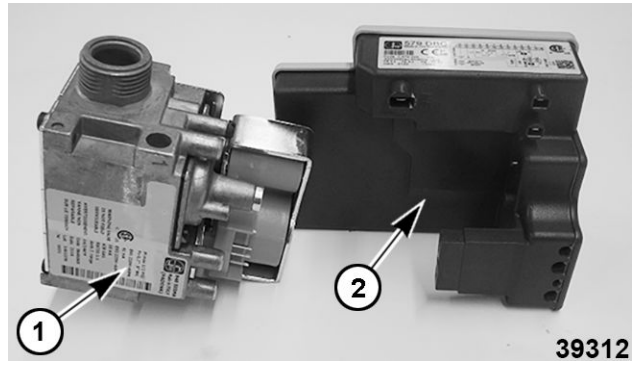

Fig. 103

- 5. Install new gas valve(s).
- 6. Connect gas lines.
- 7. GAS ADJUST GAS VALVE as needed.
- 8. Confirm <u>GAS SUPPLY PRESSURE</u> and <u>CO2</u> rate.

### **GAS - COMBUSTION BLOWER**

**NOTE:** There are two blowers, one connected to the steam generator burner and the other one to the cavity burner. Both have the same removal and installation procedure.

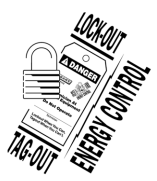

### **A**WARNING

Disconnect the electrical power to the machine and follow lockout / tagout procedures.

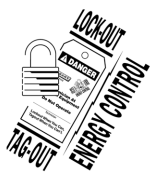

#### A WARNING

Shut off the gas before servicing the unit and follow lockout / tagout procedures.

- 1. Remove <u>LEFT PANEL</u>.
- 2. Remove <u>REAR PANEL</u>.
- 3. Note and disconnect wire connectors.

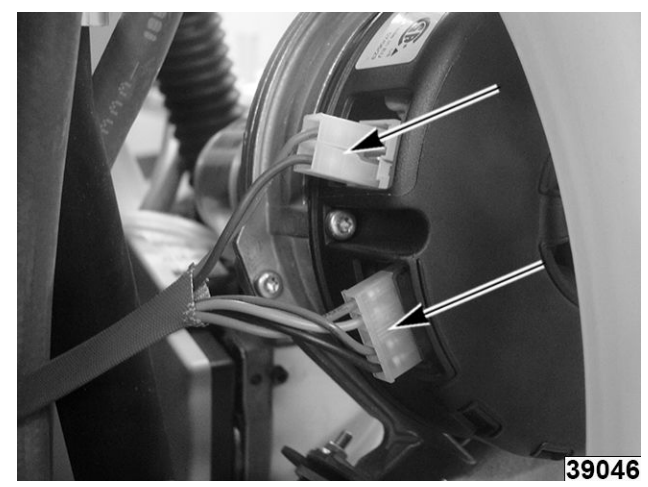

Fig. 104

**NOTE:** When disconnecting gas pipes, there will be a gasket (2, <u>Fig. 105</u>). Take care not to lose gasket or it may fall into an inaccessible area of the unit.

 Disconnect gas piping and tubing to gas valves (1, <u>Fig. 105</u>).

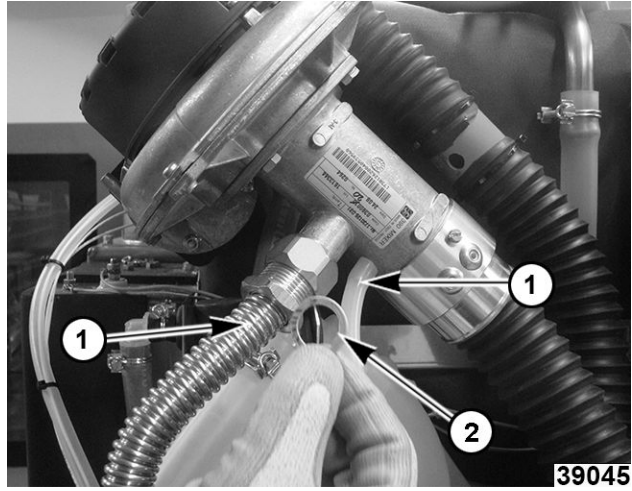

Fig. 105

5. Remove blower mounting screws (1, <u>Fig. 106</u>) from burner and venturi (2, <u>Fig. 106</u>).

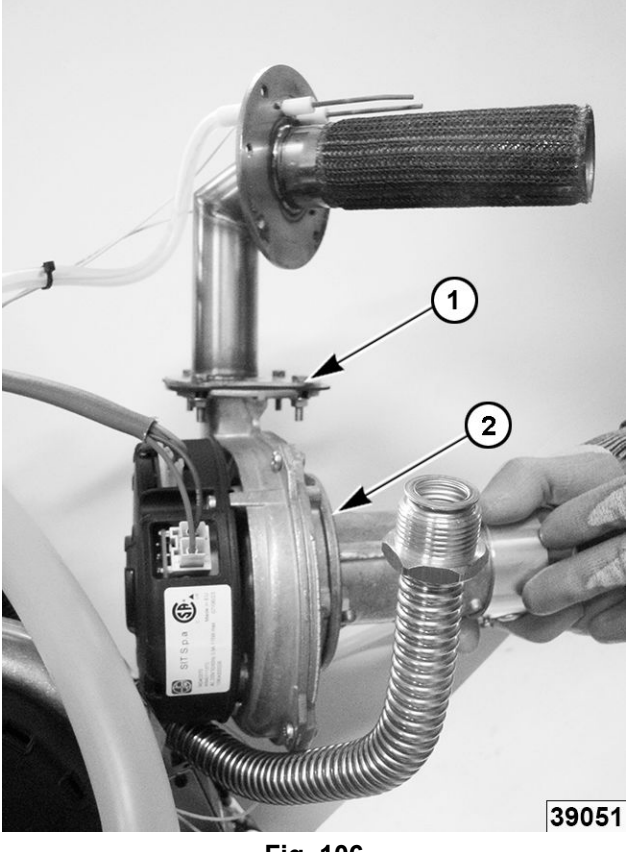

Fig. 106

6. Reverse procedure to install.

### NOTICE

Verify GAS BURNER IGNITOR AND FLAME SENSE GAP.

7. Verify operation.

## 3. SERVICE PROCEDURES TEST AND ADJUSTMENTS

### DESCALE

#### **A**WARNING

When performing service work, corrosive chemicals may be present. Exposure to these chemicals could result in injury. It is very important to follow the manufacturer's instructions as found in the (Material) Safety Data Sheet/(M) SDS. Information regarding the Personal Protective Equipment (PPE) requirements can be found in the (M) SDS that accompanies product, or can be found online.

**NOTE:** Descale cycle enables the oven and steam generator to be descaled by force. The descaling process is used for a wash with descaling and is carried out automatically.

### NOTICE

The number of Caresticks required for descale cycle varies according to the oven model.

#### NOTICE

Do not insert Caretabs or Caresticks into the oven unless explicitly requested to do so by the control interface.

- 1. Prepare oven.
  - A. Remove trays and racks from oven cavity.
  - B. Verify rack guides are correctly hung in oven.

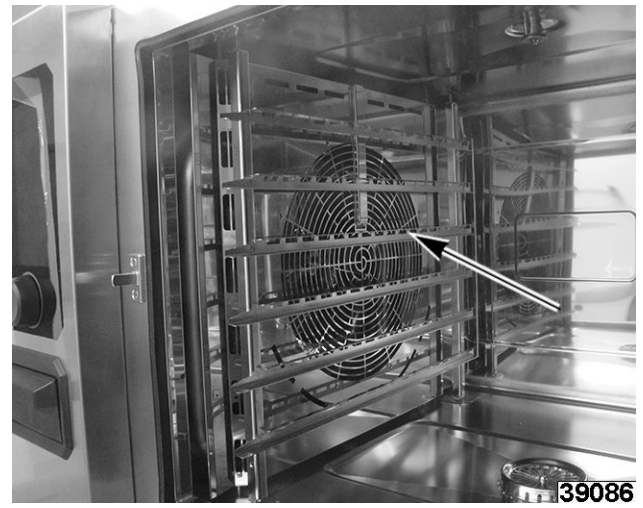

Fig. 107

- C. Verify core probe is in correct position.
- D. Remove USB core probe from cooking chamber.
- E. Grease collection option only: close grease drain valve.
- 2. Close door.
- 3. Open CombiCare menu.

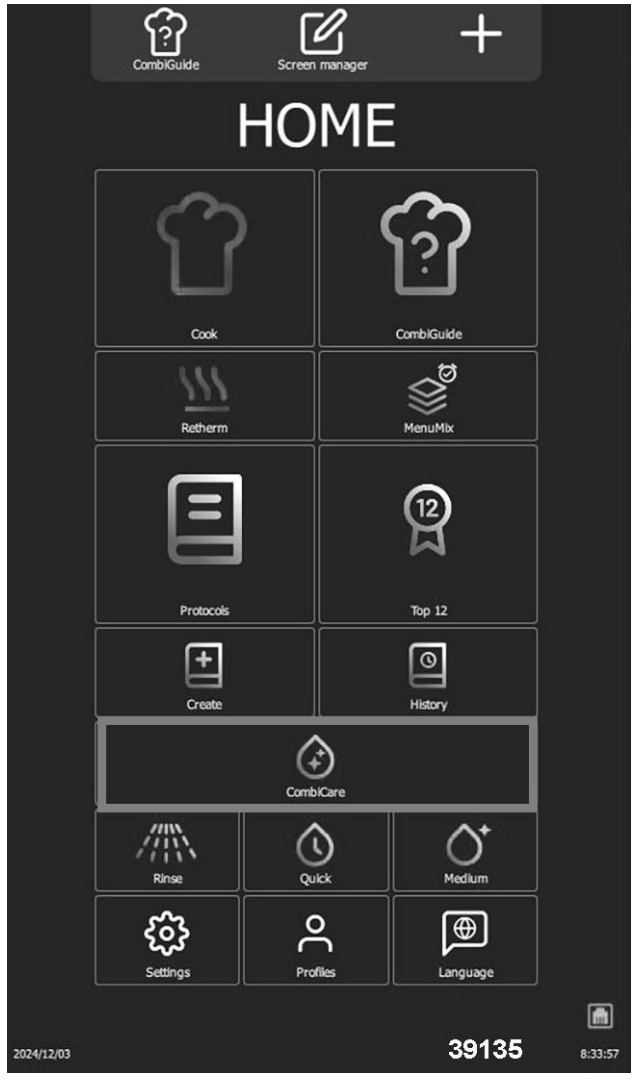

Fig. 108

**NOTE:** The last cleaning program used is identified by grey tint. The cleaning program recommended is indicated by a flashing star in the top right corner of the button. Extra functions may be added.

- 4. Select cycle.
- 5. Select **DESCALING**.

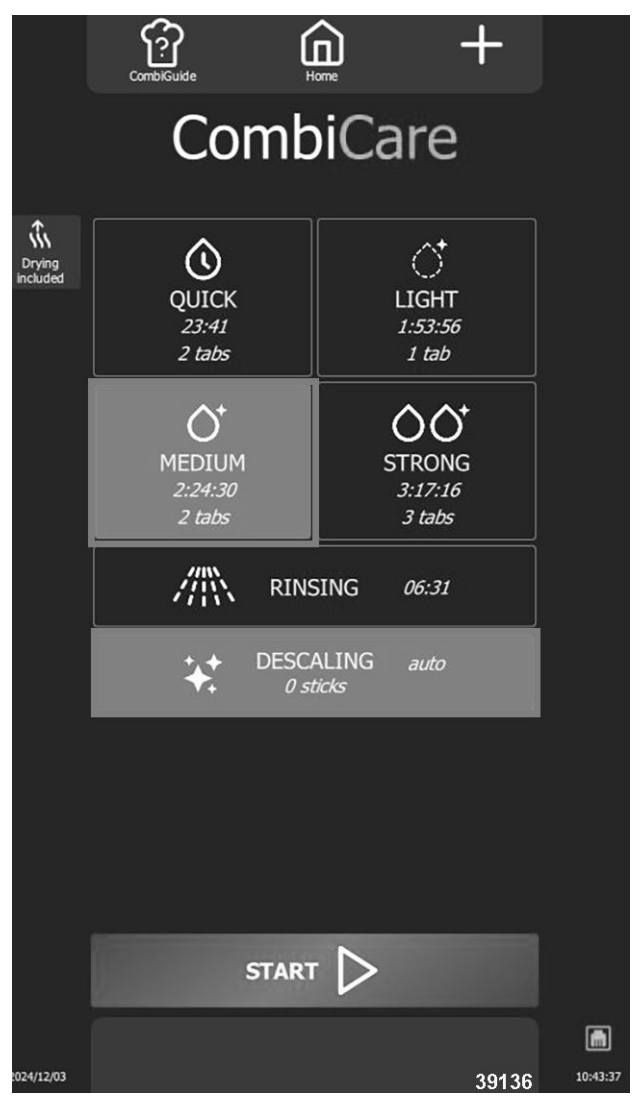

Fig. 109

- 6. Press **START**.
  - Display shows the initialization stage. If temperature of cooking chamber is 194°F (90°C) or higher, the cooling function starts automatically before the start of cleaning cycle.
  - At the final initialization stage, a screen will prompt you to insert descaling product (Carestick) required for cleaning program.
- 7. Open oven door.

#### **A**WARNING

Refer to instructions use and handling of cleaning product tablets.

#### **A** WARNING

When performing service work, corrosive chemicals may be present. Exposure to these chemicals could result in injury. It is very important to follow the manufacturer's instructions as found in the (Material) Safety Data Sheet/(M) SDS. Information regarding the Personal Protective Equipment (PPE) requirements can be found in the (M) SDS that accompanies product, or can be found online.

8. Unpack and place Caretabs in drain grate and Caresticks in descaling compartment.

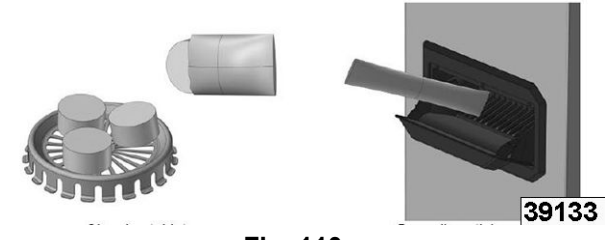

Fig. 110

**NOTE:** Insert the number of cleaning tablets indicated on control panel.

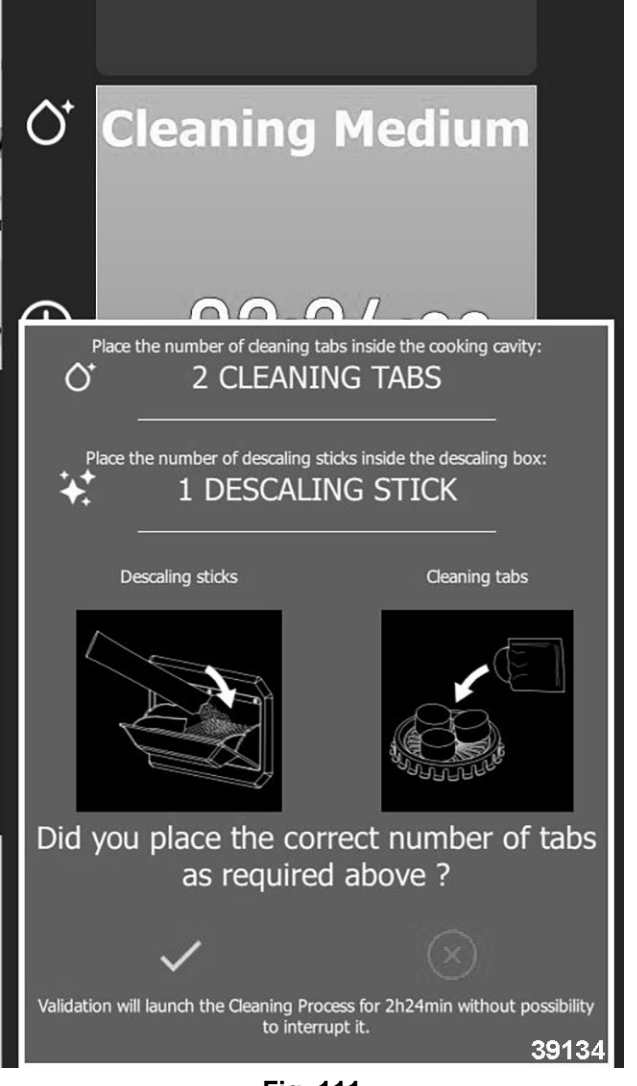

Fig. 111

- 9. Close descaling compartment.
- 10. Close door.

**NOTE:** Automatic cleaning starts. Display shows various steps of the program as well as a counter for elapsed time, remaining time and a percentage bar graph. A signal will sound when program is complete.

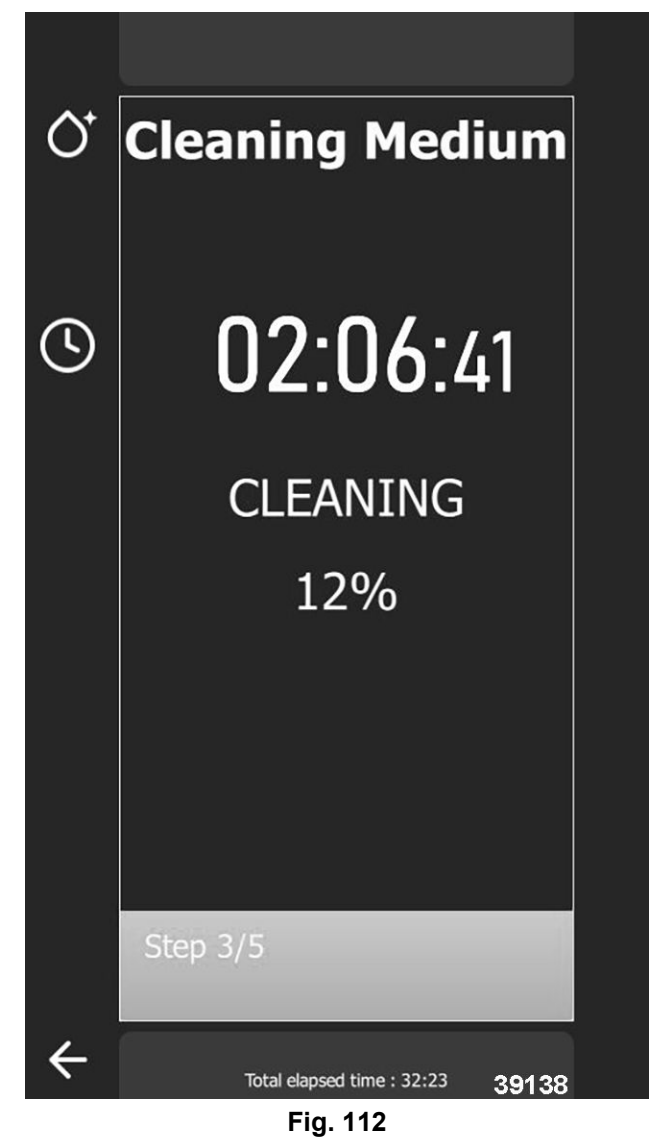

11. Press « □ » icon when program ends.NOTE: Screen will display HOME menu.

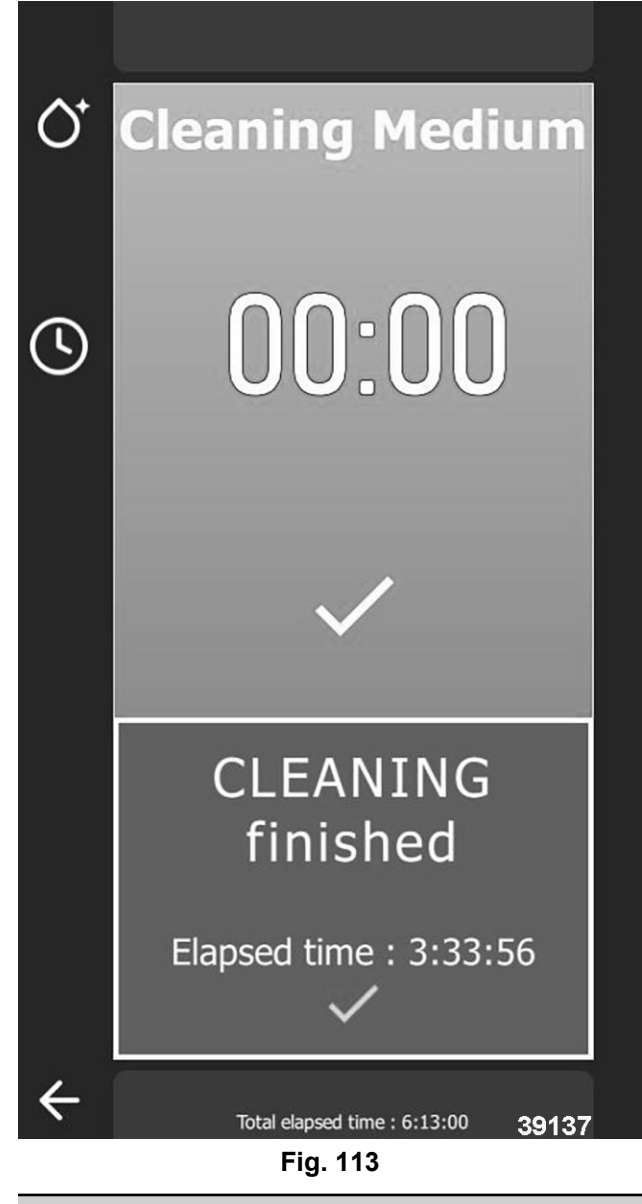

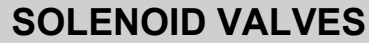

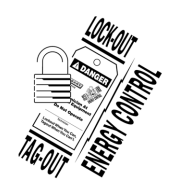

### **A**WARNING

Disconnect the electrical power to the machine and follow lockout / tagout procedures.

- 1. Disconnect supply power.
- 2. Remove <u>REAR PANEL</u>.
- 3. Locate solenoid to check.
  - Access Yi, Yf and Yc.
  - Verify reading is 4500 ohms +/-10%.

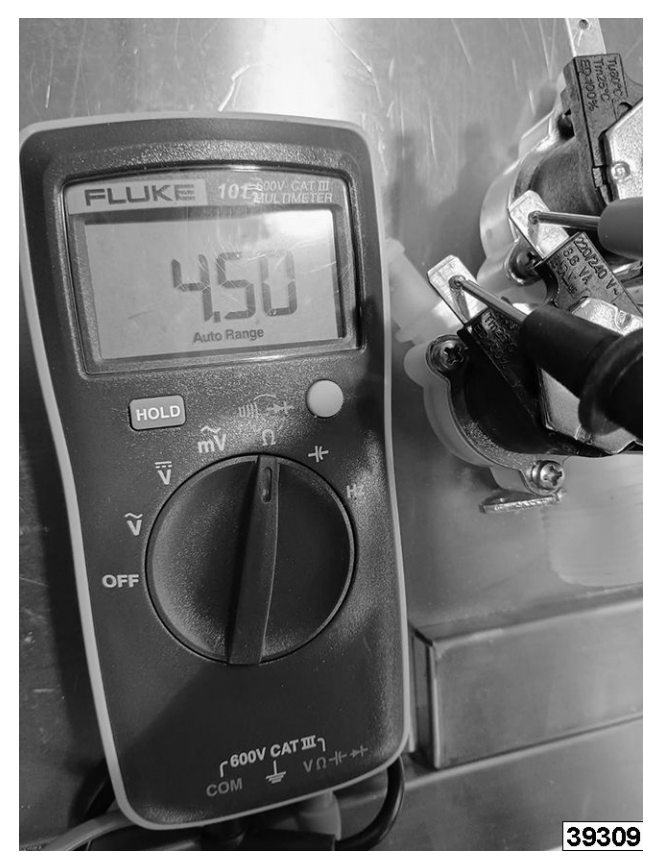

Fig. 114

| TWO-WAY SOLENOID VALVE - COLD WATER |                                  |           |  |  |
|-------------------------------------|----------------------------------|-----------|--|--|
| Ycond                               | Condenser<br>Solenoid Valve      | 2,7 l/min |  |  |
| Yspray                              | Solenoid Valve<br>for Spray Hose | 10 l/min  |  |  |

#### THREE-WAY SOLENOID VALVE - COLD WATER

| Y steam<br>generator | Solenoid Valve for<br>Steam Generator<br>Filling | 5,5 l/min |
|----------------------|--------------------------------------------------|-----------|
| Y cool               | Cooling Solenoid<br>Valve                        | 1,1 l/min |
| Ydescal.             | Descaling<br>Solenoid Valve                      | 1,1 l/min |

#### **RESET IN SAFE MODE**

**NOTE:** Safe Mode enables you to go into safe mode with minimal configuration. Only the ambient temperature: default temperature is 356°F, and the cooking mode: dry heat cooking mode are indicated.

1. Hold down encoder button until unit powers on. Select **RESET** after Welcome screen loads.

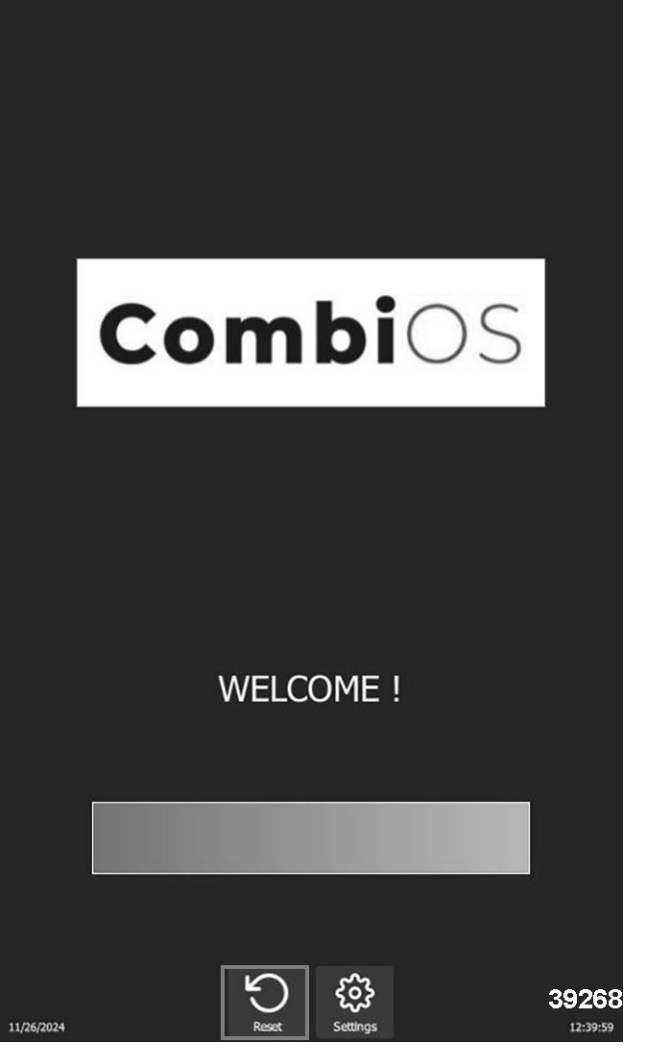

Fig. 115

2. Select **SAFE MODE** and when Reset screen loads.

Confirm by pressing  $\ll \square$  » icon.

|                                           | RESET          |                 |  |
|-------------------------------------------|----------------|-----------------|--|
| SAFE MODE<br>Start cooking with min       | imal setup     |                 |  |
| RESTART<br>Soft restart user interfa      | асе            |                 |  |
| REBOOT<br>Turn off and on user in         | terface        |                 |  |
| RESET DEFAULT<br>Discard current user se  | SETTING        | S<br>files      |  |
| DEPLOY UPDATI<br>Please insert an USB di  | E FROM U       | SB<br>an update |  |
| REDEPLOY LAST<br>No update is locally ava | UPDATE         | oyment          |  |
| REINIT<br>Discard machine config          | uration and re | econfigure      |  |
|                                           |                | $\otimes$       |  |
|                                           |                |                 |  |
|                                           |                |                 |  |

Fig. 116

**NOTE:** On confirmation, the continuous icon appears on the display, indicating cooking similar to continuous cooking mode. When screen is pressed, an information message appears, indicating the following:

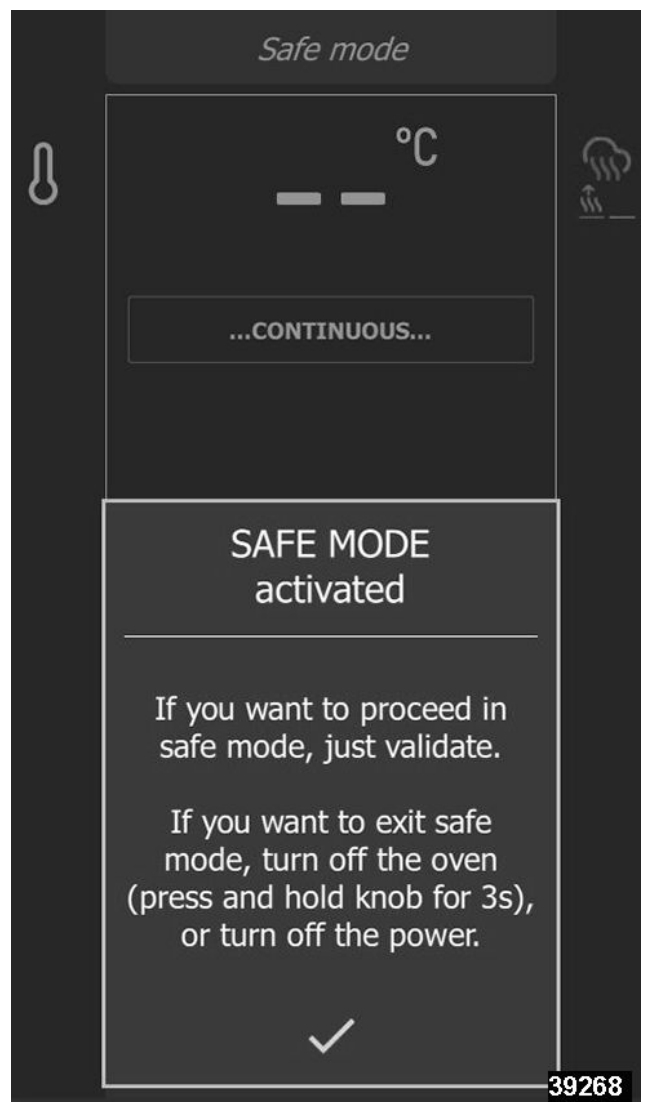

Fig. 117

• In the event of a problem with the screen, this mode can be obtained by successively opening the door 3 times within 5 seconds at power-up.

- Restart: Restart the interface This option performs a basic restart of the Chef's Combi interface. No customer-configured parameters are affected.
- **Reboot:** Restart with reset This function restarts unit and exits the current cycle. No customer-configured parameters are affected.
- **Reset default settings:** This function resets current settings and user profiles. Access to this action is protected by a PIN code, guaranteeing the security of the process. In particular, it deletes parameters, profiles, customer protocols, manufacturer protocols and customer photos. After a reset, it is necessary to redo the CO control and steam generator calibration.

#### A WARNING

All parameters configured and copied by the customer, such as settings, profiles, protocols (recipes), photos, etc... will be DELETED!

- **Deploy update from USB:** Reinstall an update from a USB stick This feature is active when a USB key is connected to the appliance. It allows you to reinstall (force) an update from a USB key.
- Redeploy / Reinstall last update: This menu allows you to reinstall the latest update installed on the appliance. It is essential to select this option when corrupted parameters have been installed or detected by the appliance. A clean backup is kept on the SD card.

#### **CONVECTION MOTOR RESISTANCE**

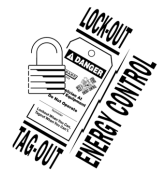

### **A**WARNING

Disconnect the electrical power to the machine and follow lockout / tagout procedures.

- 1. Disconnect supply power.
- 2. Unplug convection fan motor.
- 3. Test connections. Verify 24.4 / 56Ω (Model Variable).
- 4. Install back cover and verify proper operation.

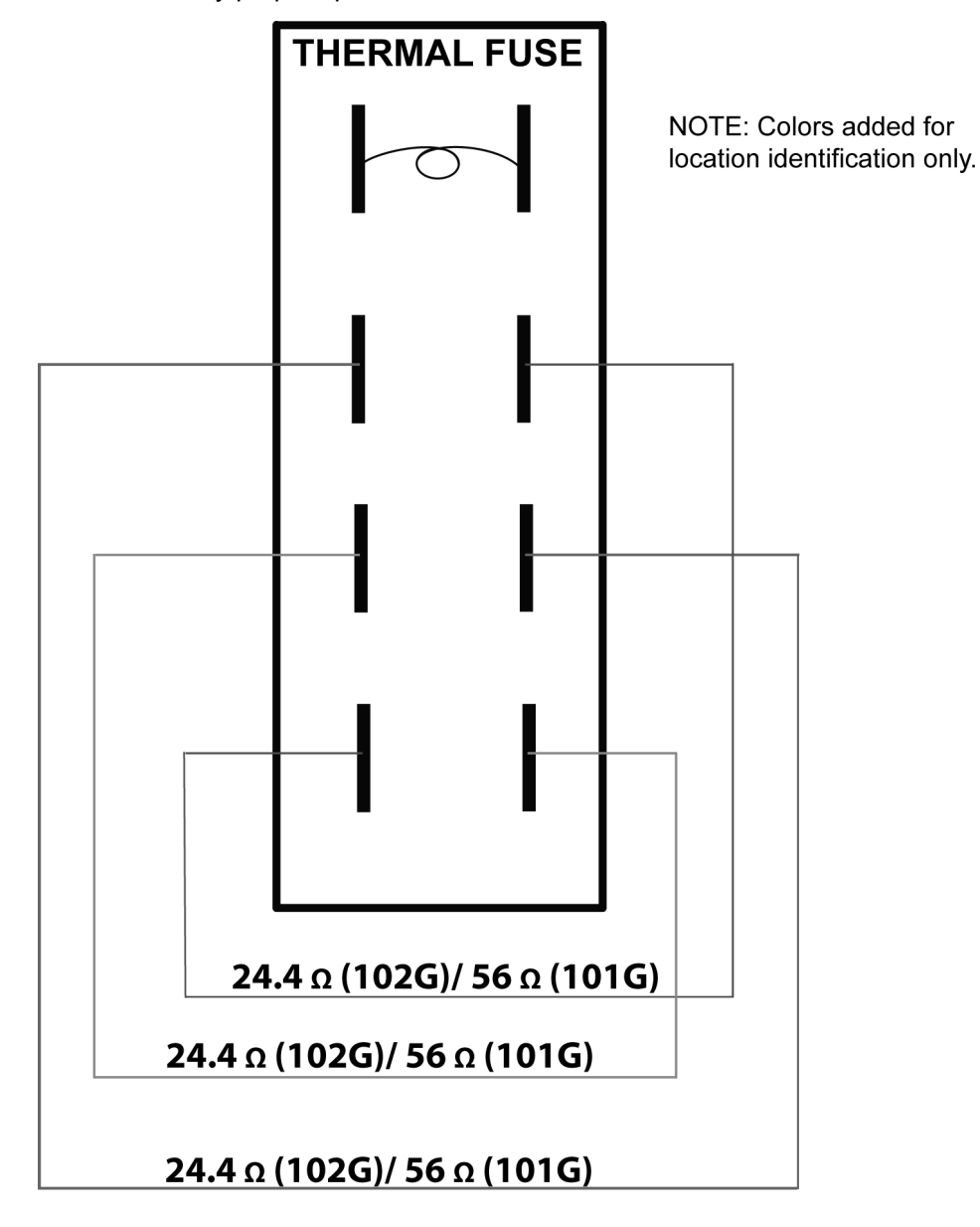

AI5389

### STEAM GENERATOR & CORE/ CAVITY PROBE CALIBRATION

#### NOTICE

Steam generator, core and cavity probe calibration must be performed each time these components are replaced. These are systematically done during the steam generator calibration procedure which takes about 10 minutes. If a measured value is inconsistent during the process, interrupt check immediately by pressing 'Reject' button. Turn oven off and check probe(s) concerned. Replace faulty components if necessary.

- 1. Close oven door.
- 2. From HOME menu, select SETTINGS button.

|            | CombiGuide              | Screen | <b>'</b><br>manager | +          |                              |
|------------|-------------------------|--------|---------------------|------------|------------------------------|
| HOME       |                         |        |                     |            |                              |
|            | Û                       |        | (                   | <u>(</u> ) |                              |
|            | Cook                    |        |                     | CombiGuide |                              |
|            |                         |        |                     | 12         |                              |
|            | Protocols               |        |                     | Top 12     |                              |
|            |                         | Combi  | )<br>Care           |            |                              |
|            | Rinse                   | Qui    | <b>)</b>            | Medium     |                              |
|            | <b>کرکی</b><br>Settings | Prof   |                     | Language   |                              |
| 2024/04/07 |                         |        |                     |            |                              |
| 2024/11/26 |                         |        |                     | 391        | <b>19</b> <sup>11:17:0</sup> |

Fig. 119

3. Select INSTALLER and enter <u>PIN CODE</u> for installer.

| CombiGuide Home                               |
|-----------------------------------------------|
| PARAMETERS                                    |
| USER INSTALLER SERVICE                        |
| GENERAL MANAGEMENT<br>Language, data and time |
| PIN CODE<br>Enter the PIN code to access      |
|                                               |
|                                               |
| qwertyu i op 🗵                                |
| asdfghjkl                                     |
| 습 z x c v b n m , . 순                         |
| 123                                           |
| Fig. 120                                      |

- 4. Confirm by selecting  $\square$  » icon.
- 5. Select STEAM GENERATOR CALIBRATION.

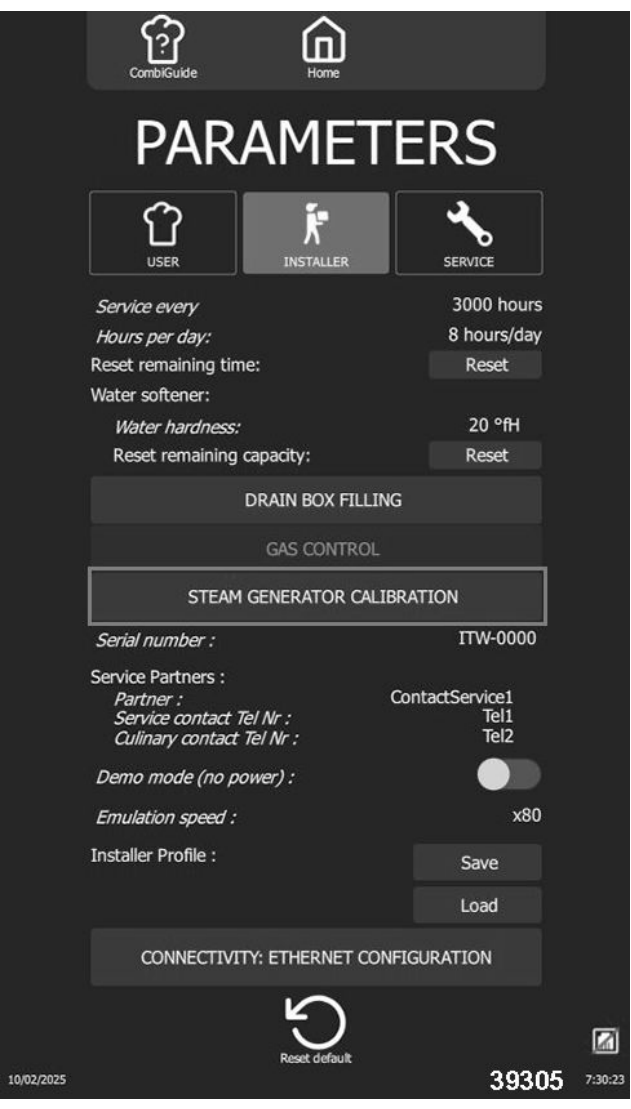

Fig. 121

6. Confirm by selecting  $\Box$  » icon.

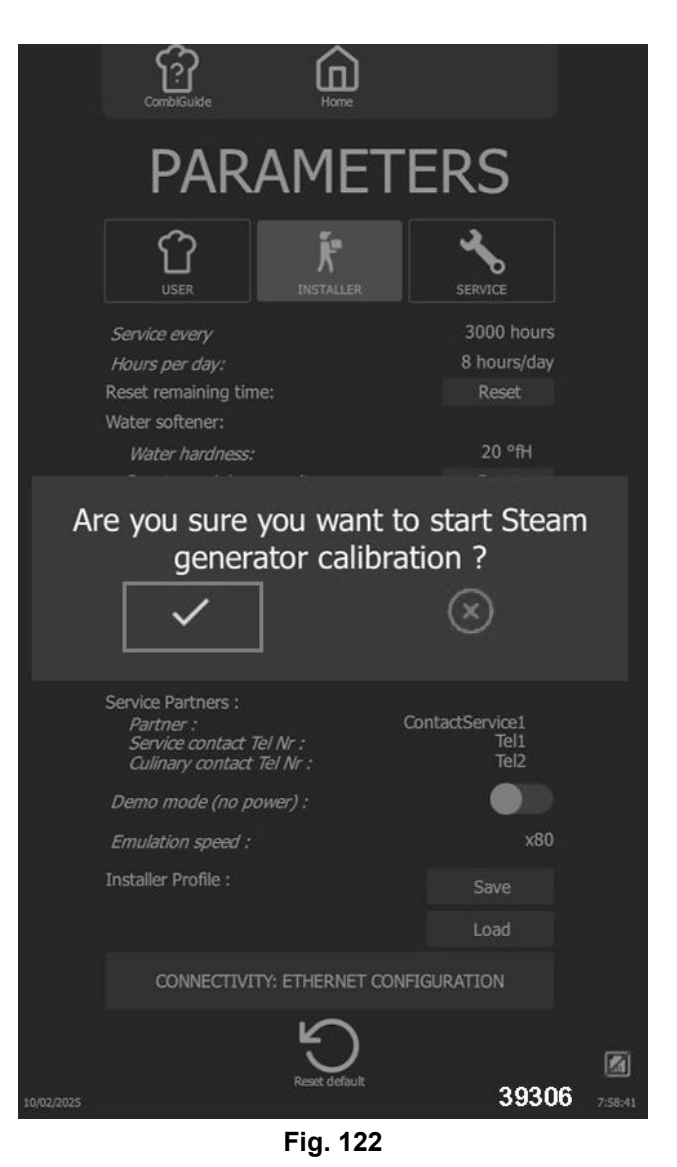

7. Follow actions shown on display and select **CONTINUE** when necessary.

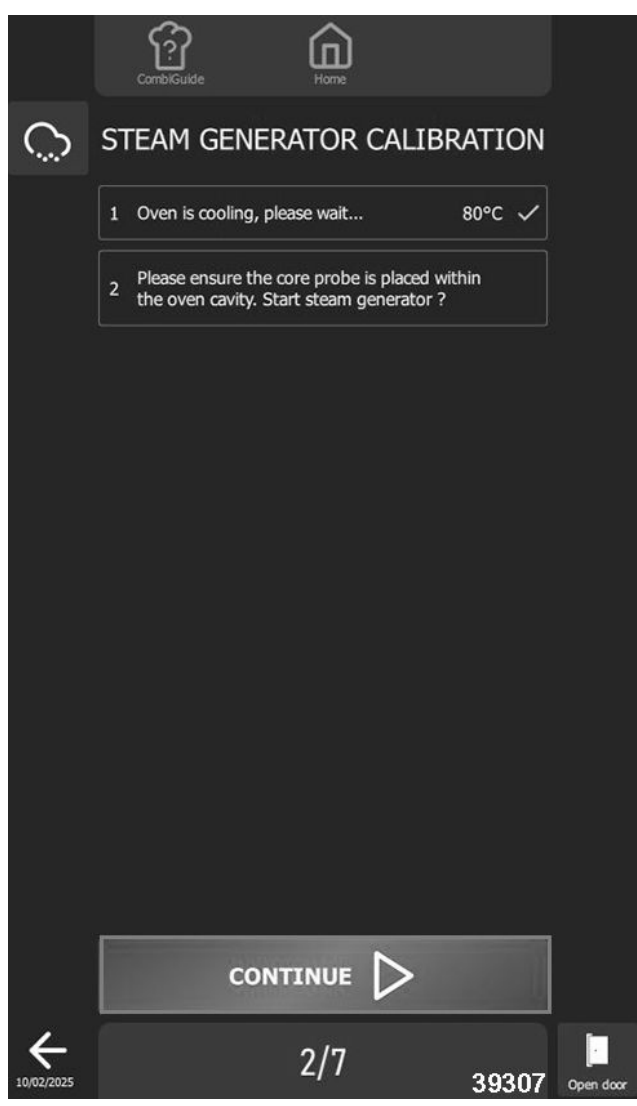

Fig. 123

8. Select "□ " to validate or "**X**" reject when calibration results are displayed.

|            | CombiSuide Home                                                                          |           |           |
|------------|------------------------------------------------------------------------------------------|-----------|-----------|
| Õ          | STEAM GENERATOR CALIBR                                                                   | RATION    |           |
|            | 1 Oven is cooling, please wait                                                           | 80°C 🗸    |           |
|            | 2 Please ensure the core probe is placed wit<br>the oven cavity. Start steam generator ? | thin 🗸    |           |
|            | 3 Steam genertor is heating, please wait until timer ends                                | ~         |           |
|            | 4 Steam generator is heating, please wait until temperature stabilizes                   | ~         |           |
|            | Measurement is finished:                                                                 | ~         |           |
|            | Maximum humidity: 97%                                                                    |           |           |
|            | Maximum steam temperature: 99.5°C                                                        |           |           |
|            | <sup>5</sup> Maximum steam genertor temperature: <b>1</b>                                | 02.5°C    |           |
|            | Maximum core probe T° (1): 103°C                                                         |           |           |
|            | Maximum core probe T° (2): 97.1°C                                                        |           |           |
|            | Maximum core probe T° (3): 95.6°C                                                        |           |           |
|            | 6 Do you want to use these values for calib ?                                            | ration    |           |
|            |                                                                                          |           |           |
|            | VALIDATE 🗸 REJECT                                                                        | $\otimes$ |           |
| 10/02/2025 | 6/7                                                                                      | 39308     | Open door |
|            | Fig. 124                                                                                 |           |           |

9. Select **"End"** icon to return to previous screen when calibration results are displayed.

### SET-UP SD CARD

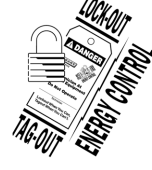

### **A** WARNING

Certain procedures in this section require electrical test or measurements while power is applied to the machine. Exercise extreme caution at all times and follow Arc Flash procedures. If test points are not easily accessible, disconnect power and follow Lockout/Tagout procedures, attach test equipment and reapply power to test.

1. Access SD card on DISPLAY BOARD.

#### Using Configured SD Card

- A. Insert previously used SD card into new board.
- B. Start oven.
- C. Accept, to copy configuration to use previous settings. OR refuse and configure the oven manually by following instructions on control panel.

#### New Blank SD Card

- A. Insert SD card into new board.
- B. Start oven.
- C. Accept to configure oven.
- D. Configure oven manually by following the instructions on the control panel.

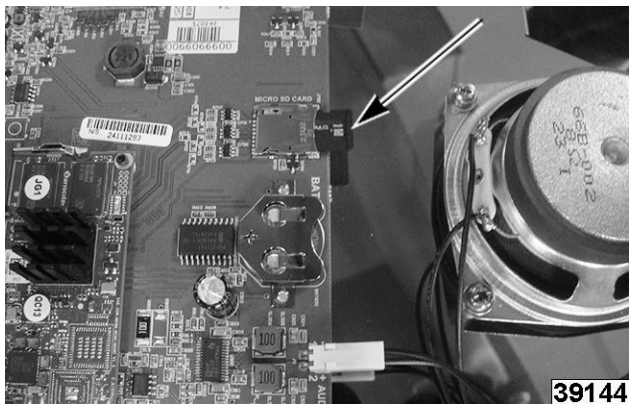

Fig. 125

### ELECTRIC - HEATING ELEMENT TEST

Waiting for Andy to complete this in the lab before it can be documented.

### GAS - ELECTRODES (GAS BURNER IGNITOR AND FLAME SENSE)

#### NOTICE

Procedure to check unusual noise from burners, loud ignition, detonation, etc. Incorrect electrodes adjustment can cause abnormal noise.

#### Tools: Rod / Gauges

- Rod / gauge by 6mm diameter for electrode flame detection. Can use 6mm Allen wrench.
- Rod / gauge by 3mm and 4mm diameters for ignition electrodes. Can use 3mm or 4mm Allen wrench.

- 1. Remove burner being checked.
  - GAS BURNER (CAVITY / UPPER) OR
  - <u>GAS BURNER (STEAM GENERATOR -</u> LOWER)
- 2. Take a photo to verify position of ignition electrodes.
- 3. Measure dimensions as shown in <u>Fig. 126</u> and <u>Fig. 127</u>.

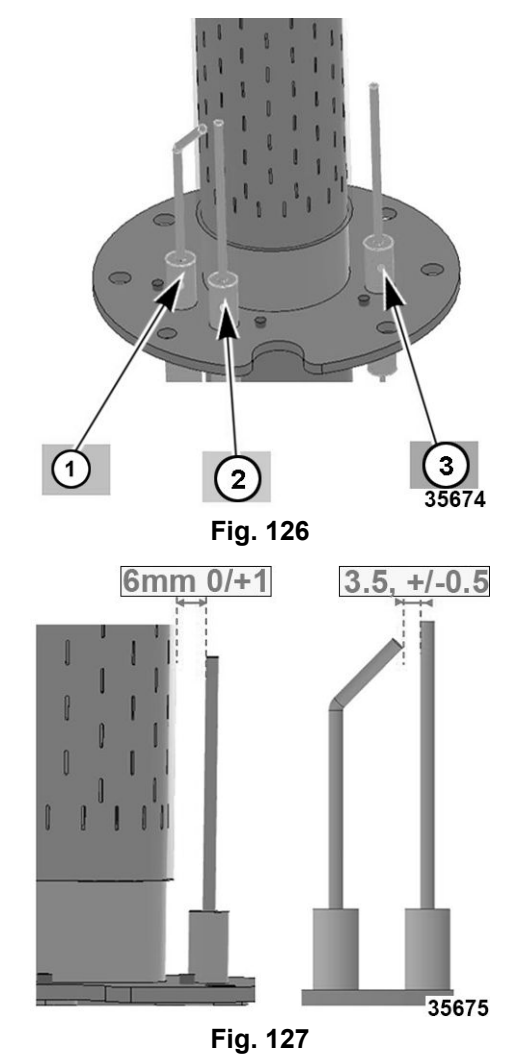

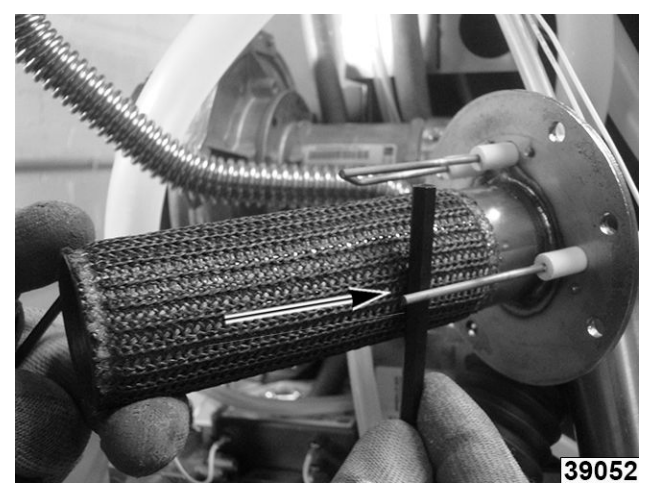

Fig. 128

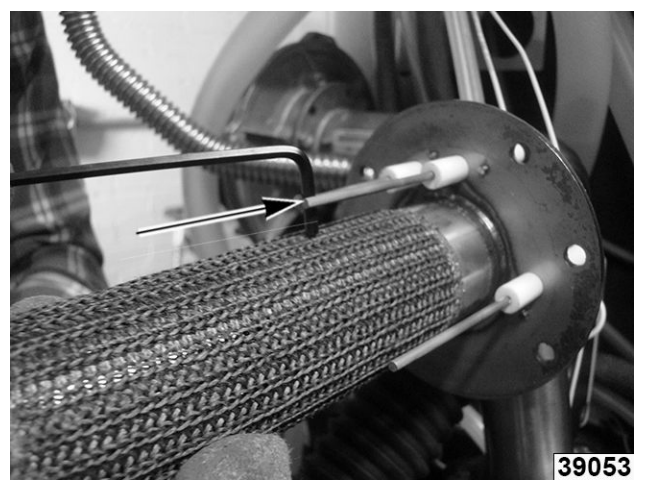

Fig. 129

- 4. Bend electrodes if needed to adjust to accurate dimensions.
- 5. Visually check electrodes for deposits. Clean if needed.
- 6. Change electrodes if unable to clean or get adjusted.
- 7. Reverse procedure to install new ones.
- 8. Verify proper operation.

#### NOTICE

Carefully slide burner back into oven so you do not bump the electrodes out of adjustment.

### **GAS - ADJUST GAS VALVE**

#### NOTICE

When replacing a gas valve, length of adjustment screw must first be pre-set (Refer to: <u>VALUES</u> <u>TABLE</u>). To do this, position the screw 1mm beyond the required value, then reduce it to the desired length. This first setting can change from + / - 0.5mm. It will be modified further when adjusting the combustion.

#### **CO2 Adjustment Screw**

- 1. Remove <u>LEFT PANEL</u>.
- 2. Remove protective cap from adjustment screw.
- Adjust setting tightening/loosening the screw (4mm Allen wrench) a maximum of one turn at a time (1% = 1 turn).
  - Turn clockwise to increase CO2 level and anticlockwise to decrease CO2 level.

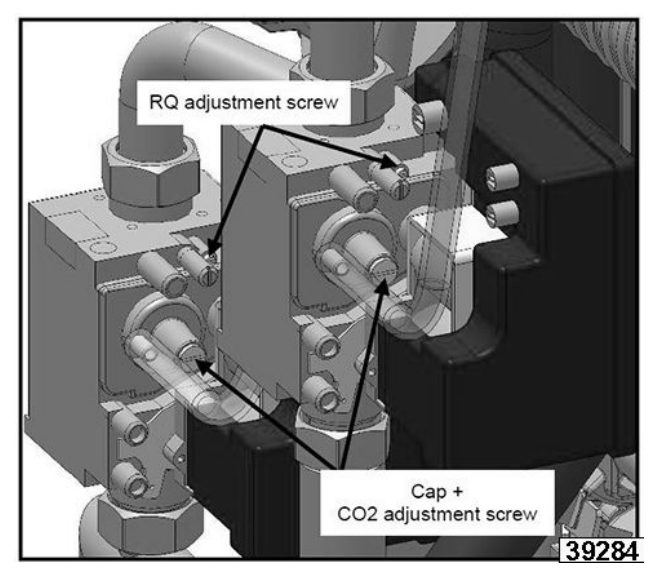

Fig. 130

- 4. Replace protective cap.
- 5. Turn oven off and allow to cool.
- 6. Take a sample of combustion gases by performing combustion analysis <u>COMBUSTION</u> <u>ANALYSIS</u>.

**NOTE:** Evacuation of combustion gases must comply with local codes.

#### **RQ Adjustment Screw**

A. Adjust RQ adjustment screw on gas valve to set CO2 to High speed.

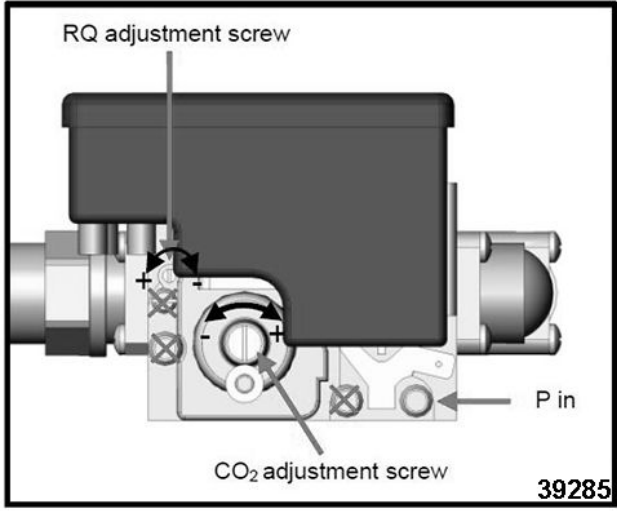

Fig. 131

- B. Adjust setting by screwing/unscrewing the screw using a 2.5mm Allen key or Torx T10, a maximum of a quarter turn at a time.
- C. Check CO2.

**NOTE:** The percentage of CO2 measured must correspond to required value within +/-0.2% for the gas type. Refer to: <u>TABLES</u>. Repeat adjustment procedure as necessary to obtain required value.

- Clockwise to increase CO2.
- Counterclockwise to decrease CO2.

| Burner Dry | CO2% - SMALL |           |              |              |  |
|------------|--------------|-----------|--------------|--------------|--|
| Heat       | 6 GN<br>1/1  | 6 GN 2/1  | 10 GN<br>1/1 | 10 GN<br>1/1 |  |
| Gas A      | 10.4<br>±0.2 | 10.7 ±0.2 | 10.1 ±0.2    | 10.0<br>±0.2 |  |
| Gas B      | 11.5<br>±0.2 | 11.5 ±0.2 | 11.5 ±0.2    | 11.7<br>±0.2 |  |

| Burner Dry | CO2% - LARGE |                              |              |              |  |
|------------|--------------|------------------------------|--------------|--------------|--|
| Heat       | 6 GN 1/1     | 6 GN 1/1 6 GN 2/1 10 0<br>1/ |              | 10 GN<br>1/1 |  |
| Gas A      | 10.3<br>±0.2 | 10.4 ±0.2                    | 9.9 ±0.2     | 10.1<br>±0.2 |  |
| Gas B      | 11.5<br>±0.2 | 11.8±0.2                     | 11.6<br>±0.2 | 11.8<br>±0.2 |  |

| Burner<br>(Generator<br>) Steam<br>heat    |     | CO2% - SMALL |           |              |              |
|--------------------------------------------|-----|--------------|-----------|--------------|--------------|
|                                            |     | 6 GN<br>1/1  | 6 GN 2/1  | 10 GN<br>1/1 | 10 GN<br>1/1 |
| Gas                                        | А   | 10.6<br>±0.2 | 10.4 ±0.2 | 9.5 ±0.2     | 10.0<br>±0.2 |
| Gas                                        | sВ  | 11.4<br>±0.2 | 11.7 ±0.2 | 10.9 ±0.2    | 11.7<br>±0.2 |
| Burn                                       |     | CO2% - LARGE |           |              |              |
| er<br>(Gene<br>rator)<br>Stea<br>m<br>heat | 6 0 | GN 1/1       | 6 GN 2/1  | 10 GN<br>1/1 | 10 GN<br>1/1 |
| Gas A                                      | 10. | 3 ±0.2       | 10.3 ±0.2 | 9.7 ±0.2     | 10.1 ±0.2    |

7. Verify CO rate is less than 150ppm.

11.6 ±0.2

| VALUES      |        |          |  |  |  |
|-------------|--------|----------|--|--|--|
| Туре        | L (mm) | L (inch) |  |  |  |
| Natural Gas |        |          |  |  |  |
| Propane     |        |          |  |  |  |

11.4 ±0.2 11.1 ±0.2 11.7 ±0.2

### **GAS - GAS PRESSURE**

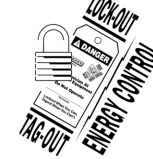

Gas B

### 

Certain procedures in this section require electrical test or measurements while power is applied to the machine. Exercise extreme caution at all times and follow Arc Flash procedures. If test points are not easily accessible, disconnect power and follow Lockout/Tagout procedures, attach test equipment and reapply power to test.

#### **Checking Gas Valve for Leaks**

- 1. Spray gas pipes with leak detector to verify there are no leaks.
- 2. Verify pressure on the gas valve on the supply side:
  - A. Unscrew pressure screw by 2 to 3 turns and open gas valve.

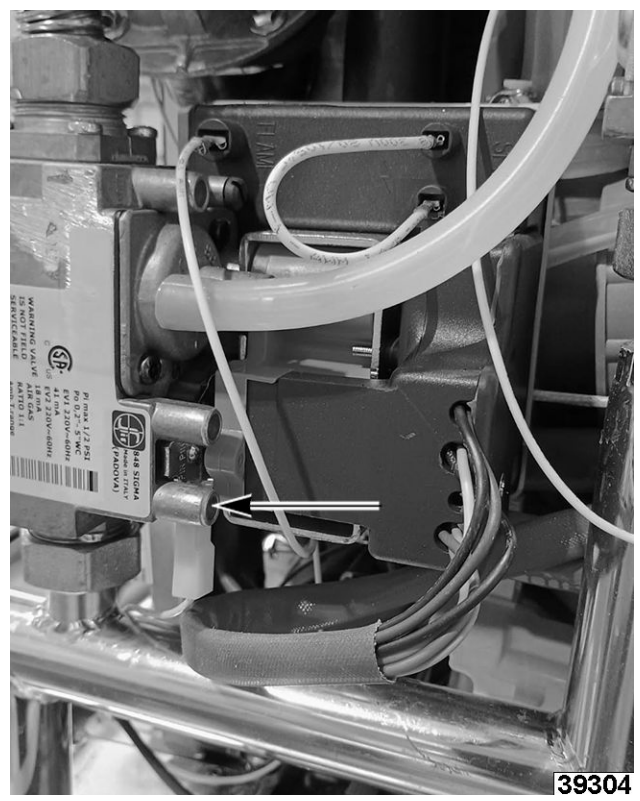

Fig. 132

B. Connect water column hose to pressure tap and close gas valve.

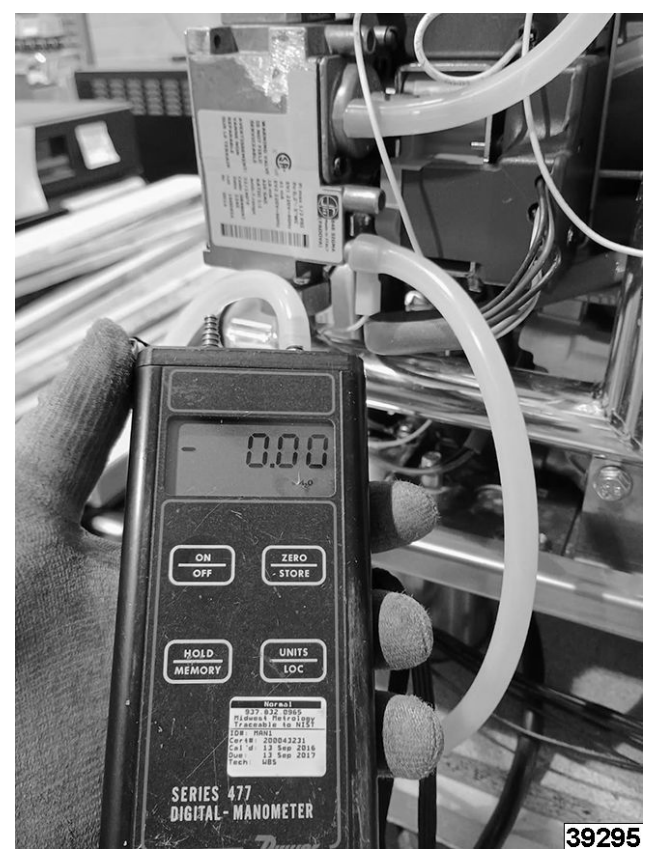

Fig. 133

- C. Monitor the water column level for 1 minute. An unchanged reading at -1 mbar is expected.
- 3. Check the static pressure (appliance not in operation):
- 4. Turn gas back on.
- 5. Check the pressure using a manometer.

### NOTICE

The reading must be the same as or higher than the pressure specified on the nameplate.

- 6. Check the connection pressure/dynamic pressure:
  - A. Connect a manometer to the pressure tap when burner is in operation (all gas appliances in operation, burners on).
  - B. Gas pressure measured this way must be within the pressure range indicated on nameplate for the gas used.
  - C. Verify correct burner operation by performing combustion analysis.

### **GAS - COMBUSTION ANALYSIS**

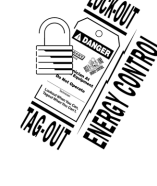

### 

Certain procedures in this section require electrical test or measurements while power is applied to the machine. Exercise extreme caution at all times and follow Arc Flash procedures. If test points are not easily accessible, disconnect power and follow Lockout/Tagout procedures, attach test equipment and reapply power to test.

### NOTICE

Verify oven is connected to water, wastewater, and gas systems.

- Set gas combustion analyzer or manometer to CO2 for a calculation result of "CO2 rate in %".
- 2. Select SETTINGS on HOME screen.

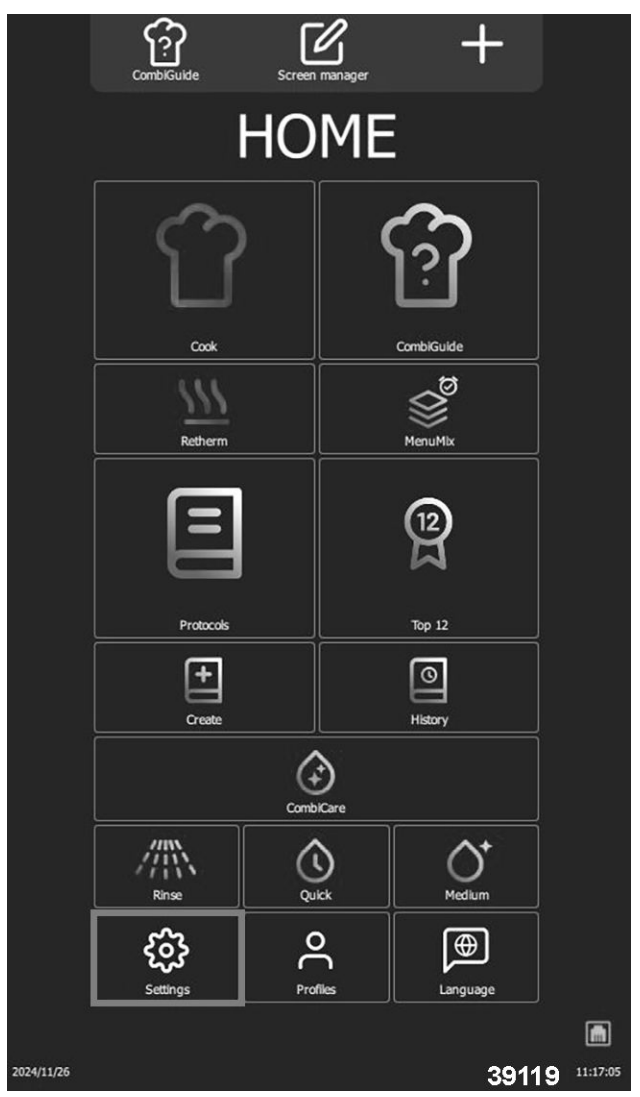

Fig. 134

3. Log into **SERVICE** tab with <u>PIN CODES</u> (SERV) and confirm by pressing « □ » icon.

| CombiGuide             | Home                             |             |
|------------------------|----------------------------------|-------------|
| PA                     | RAMET                            | ERS         |
|                        | INSTALLER                        | SERVICE     |
| GENERAL N<br>Language, | MANAGEMENT<br>data and time      |             |
| E                      | PIN COD<br>Enter the PIN code to | E<br>access |
|                        |                                  |             |
| ~                      | •                                | $\otimes$   |
| q w e                  | r t y u                          | i o p 🗵     |
| a s d                  | f g h                            | j k l       |
| ☆ z x o                | c v b n                          | m , . 🗘     |
| 123                    |                                  | 39126       |

Fig. 135

4. Select CO2 CONTROL & ADJUSTMENTS.

|            | CombiGuide                                                                                                    |                                                   |                                              |
|------------|----------------------------------------------------------------------------------------------------|---------------------------------------------------|----------------------------------------------|
|            | PARAM                                                                                                    | IETERS                                            |                                              |
|            |                                                                                                    | ALLER SERVICE                                     |                                              |
|            | OVEN : Serial N°:<br>Brand:<br>Model:<br>Energy:<br>Voltage:<br>Frequency:<br>Boiler:<br>Cleaning:<br>Cleaning type:<br>Descaling:<br>Humidity sensor:<br>Crease collection: | ITW-00<br>Vul<br>6lev. GN<br>4<br>6<br>With recyc | 00<br>can<br>2/1<br>gas<br>40V<br>DHz<br>DHz |
|            | INLETS diagram                                                                                                    | OUTLETS diagram                                   |                                              |
|            | HYDRAULICS diagram                                                                                                    | CO <sub>2</sub> control & adjustme                | nt                                           |
|            | ERROR: troubleshooting                                                                                                    | ERROR: history                                    |                                              |
|            | COUNTERS stored                                                                                                    |                                                   |                                              |
|            | DESC/                                                                                                    | ALING 51:28<br>ticks                              |                                              |
| 2025/01/10 |                                                                                                    | Save                                              |                                              |
|            |                                                                                                    |                                                   |                                              |

Fig. 136

- 5. Confirm selection by pressing  $\ll \square$  » icon.
- 6. Verify gas type matches oven's supply gas.

### NOTICE

GA = Natural Gas and GE = Propane Gas and used in the US and Canada. International gas types, G20, G25, G30 and G31 listed in software are not used in the US or Canada.

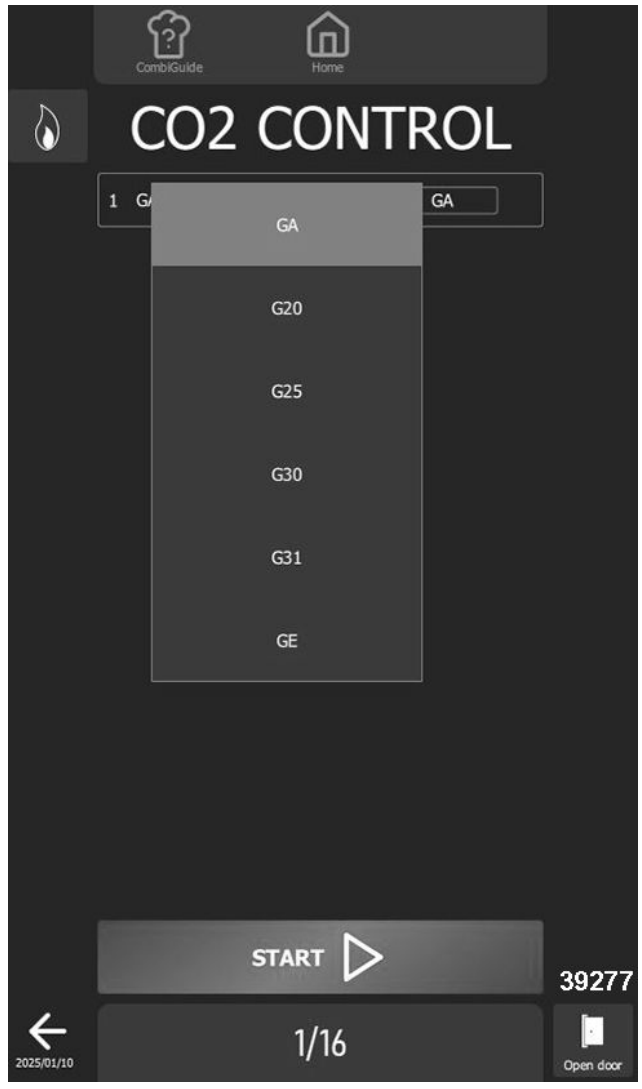

Fig. 137

7. Start test by selecting **START**.

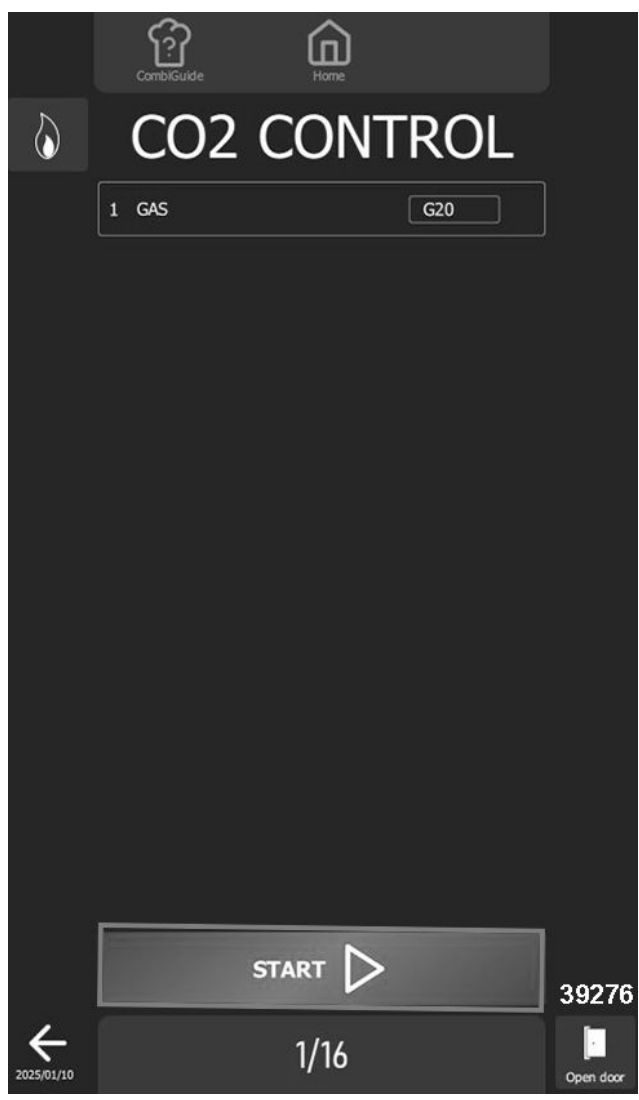

Fig. 138

8. Place probe of gas combustion analyzer or manometer in cooking cavity flue gas chimney.

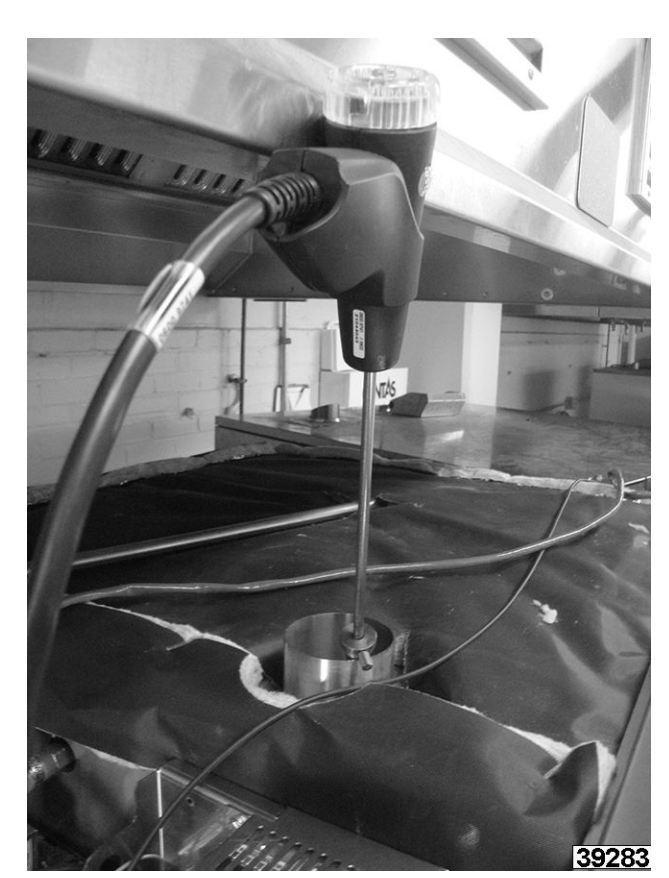

Fig. 139

9. Open oven door.

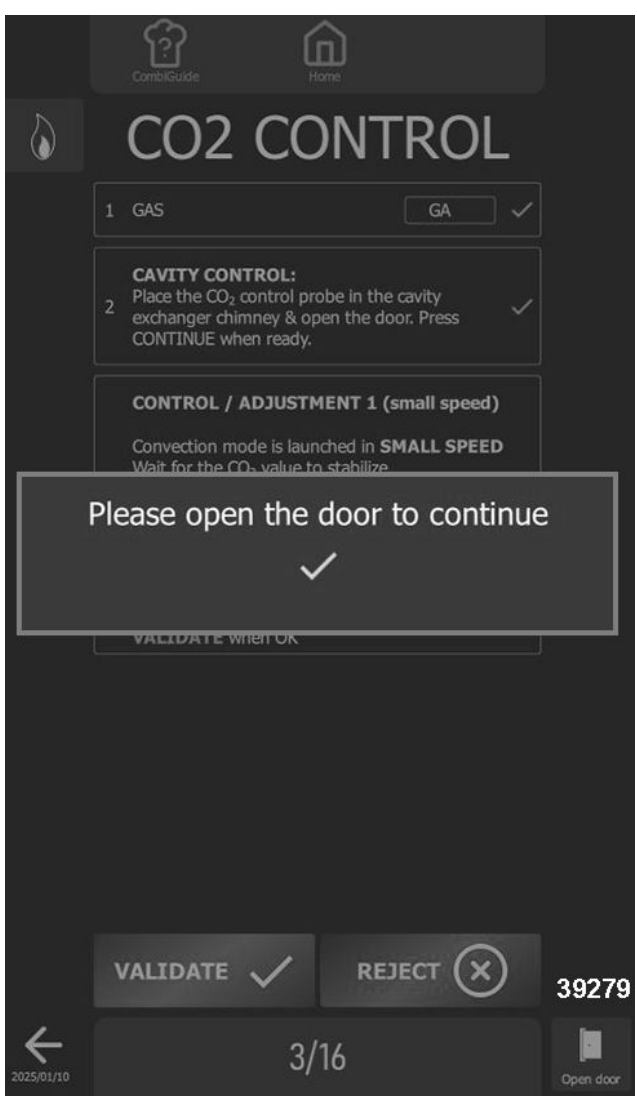

Fig. 140

10. Select CONTINUE.

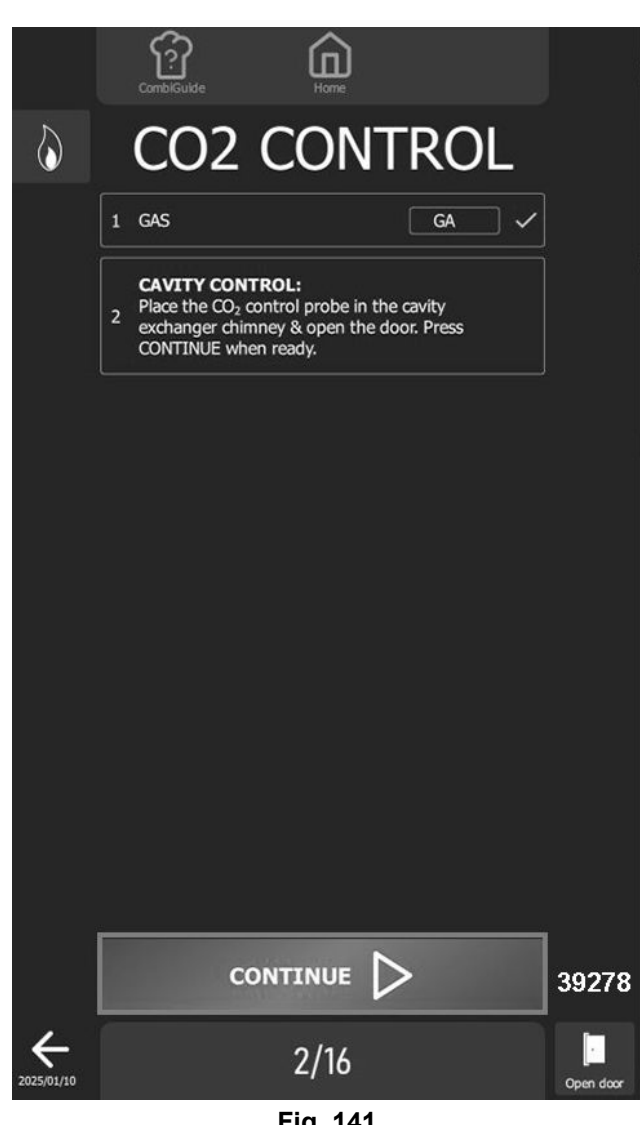

- Fig. 141
- Follow information displayed on the oven screen and confirm by selecting « □ » icon if measurement values are correct.

#### NOTICE

The percentage of CO2 measured must correspond within +/- 0.2% to the required value for the gas type in the table below. Each check is performed on 3 measurement readings.

**NOTE:** If the percentage of CO2 measured does not correspond to that requested for the gas used in the table above, adjust the setting screws.

**NOTE:** Evacuation of combustion gases must comply with local codes.

12. Perform a <u>GAS VALVE ADJUSTMENT</u> if percentage of CO2 measured does not correspond to that requested for gas used in <u>TABLES</u> below.

### NOTICE

In oven software, GA = Natural Gas and GE = Propane

|                     | CO2% - LOW SPEED |                         |           |               |  |
|---------------------|------------------|-------------------------|-----------|---------------|--|
| Heat                | 61<br>Models     | 62 101<br>Models Models |           | 102<br>Models |  |
| Natural Gas<br>(GA) | 10.4<br>±0.2     | 10.7 ±0.2               | 10.1 ±0.2 | 10.0<br>±0.2  |  |
| Propane<br>Gas (GE) | 11.5<br>±0.2     | 11.5 ±0.2               | 11.5 ±0.2 | 11.7<br>±0.2  |  |

| Burner Dry          | CO2% - HIGH SPEED |           |          |              |  |
|---------------------|-------------------|-----------|----------|--------------|--|
| Heat                | 61                | 62        | 101      | 102          |  |
|                     | Models            | Models    | Models   | Models       |  |
| Natural Gas<br>(GA) | 10.3<br>±0.2      | 10.4 ±0.2 | 9.9 ±0.2 | 10.1<br>±0.2 |  |
| Propane             | 11.5              | 11.8±0.2  | 11.6     | 11.8         |  |
| Gas (GE)            | ±0.2              |           | ±0.2     | ±0.2         |  |

| Burner                        | CO2% - LOW SPEED |              |               |               |  |
|-------------------------------|------------------|--------------|---------------|---------------|--|
| (Generator<br>) Steam<br>heat | 61<br>Models     | 62<br>Models | 101<br>Models | 102<br>Models |  |
| Natural Gas<br>(GA)           | 10.6<br>±0.2     | 10.4 ±0.2    | 9.5 ±0.2      | 9.5 ±0.2      |  |
| Propane<br>Gas (GE)           | 11.4<br>±0.2     | 11.7 ±0.2    | 10.9 ±0.2     | 11.7<br>±0.2  |  |

| Burnor                    | CO2% - HIGH SPEED |              |                   |                   |  |  |
|---------------------------|-------------------|--------------|-------------------|-------------------|--|--|
| (Generator)<br>Steam heat | 61<br>Models      | 62<br>Models | 101<br>Model<br>s | 102<br>Model<br>s |  |  |
| Natural Gas               | 10.3              | 10.3         | 9.7               | 9.6               |  |  |
| (GA)                      | ±0.2              | ±0.2         | ±0.2              | ±0.2              |  |  |
| Propane Gas               | 11.6              | 11.4         | 11.1              | 11.7              |  |  |
| (GE)                      | ±0.2              | ±0.2         | ±0.2              | ±0.2              |  |  |

13. Follow "step by step" actions displayed on oven screen and validate if measurements values are correct for each step.

14. Place manometer tube in Steam generator flue gas chimney.

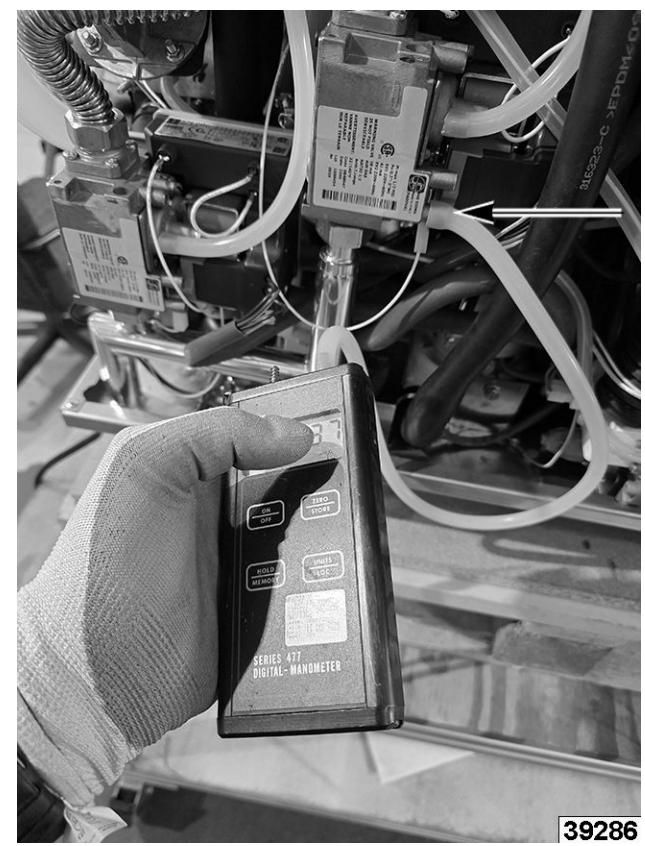

Fig. 142

- 15. Close oven door and select **CONTINUE**.
- Follow information displayed on oven screen and confirm by pressing « □ » icon if measurement values are correct.
- 17. For incorrect values, adjust RQ or/and CO2 adjustment screw on the corresponding gas valve, then confirm by pressing « □ » icon. Refer to: <u>GAS VALVE ADJUSTMENT</u>.
- 18. Press **END** when display shows "Full control / adjustment achieved" to return to the previous screen.

### **GAS - CHANGE OF GAS SUPPLY**

#### **A**WARNING

Connection/disconnection of the gas supply, as well as any maintenance or interventions are subject to the local legislation in force.

#### **A**WARNING

Verify appliance settings correspond to the type and pressure of the gas supplied to the installation. GA = Natural Gas and GE = Propane Gas in software.

#### **A**WARNING

Gas connection must be installed and serviced by a qualified, certified gas fitter.

#### **A**WARNING

The change of gas type can only be carried out by an authorized technician. Before any intervention, check with equipment owner which gas is currently in use in the facility. Ensure you are equipped with suitable measuring instruments (combustion analysis, manometer, gas leak detector etc.) and that they are in full working order. Without these instruments it is prohibited to carry out any gas-related maintenance or adjustment.

#### NOTICE

In software settings, GA = Natural Gas and GE = Propane Gas and is used in US and Canada only. International gas types, G20, G25, G30 and G31 listed in software are not used in the US or Canada.

#### **A**WARNING

Chef Combi Oven only requires an orifice when using propane gas as the supply gas.

#### **A**WARNING

The gas connection pipe must be sized according to nominal heat output and type of gas indicated on oven nameplate. Cross-section gas pipe must be at least 3/4".

#### **A**WARNING

Connect oven to gas supply pipe using a shut-off valve to isolate oven from the rest of the installation.

#### **A** WARNING

All connecting parts on installation site must be certified for gas use (e.g. NF gas; DVGW). - A gas appliance with a mobile base must be installed using: In EU: "Flexible gas approved in accordance with the regulations in force. (eg : NF TUBOGAZ length 0.75 m, Ø 15/21 ( $\frac{1}{2}$ ")" without flexible coupling, to be examined periodically and replaced if necessary.

#### **A**WARNING

Flue gas analysis must be carried out before commissioning and only by a technician approved by the manufacturer.

#### **A**WARNING

Check gas supply for leaks using a suitable gas detector.

#### **A**WARNING

Flue gas extraction must comply with local regulations.

#### **A**WARNING

When in use, connecting the wrong type of gas and/or setting the burners incorrectly can lead to a serious risk of intoxication. Connect oven only to the type of gas used. Verify oven settings correspond to gas type and pressure of the gas installed. Carry out a <u>FLUE ANALYSIS</u> when oven is started for the first time. We recommend installing a CO detector at installation site.

#### **A**WARNING

Oven is equipped with two gas burners: one for dry heating and one for the steam generator. It is essential to analyze combustion gases at outlets on both chimneys.

#### **A** WARNING

Gas leaks = danger for the user! Check for leaks: This is a standard procedure and responsibility of service technician.

| Gas Flow Rates and Powers |                  |                  |                  |                  |  |
|---------------------------|------------------|------------------|------------------|------------------|--|
|                           | Gas Power        |                  | Gas Flow Rates   |                  |  |
| Models                    | Natural Gas (GA) | Propane Gas (GE) |                  | Propane Gas (GE) |  |
|                           | Btu/h            | Btu/h            | Natural Gas (GA) |                  |  |
| VICS61G /<br>CHEF-61G     | 58006            | 54594            | 53.89            | 2.59             |  |
| VICS62G /<br>CHEF-62G     | 112601           | 102364           | 104.61           | 4.86             |  |
| VICS101G /<br>CHEF-101G   | 93834            | 88716            | 87.17            | 4.21             |  |
| VICS102G /<br>CHEF-102G   | 143310           | 136144           | 133.14           | 6.46             |  |

| Chart of Gas Injectors     |                  |                         |         |          |          |
|----------------------------|------------------|-------------------------|---------|----------|----------|
|                            | Gas Power        |                         | Orifice |          |          |
|                            | Designation      | Pressure Natural Cas    |         | Ø        | Dronono  |
|                            | Family / Type    | (mbar) / (inch<br>W.C.) | (GA)    | (1/100e) | Gas (GE) |
| Burners                    | Natural Gas (GA) | 16 - 25 / 6.5 - 10      | -       | -        | -        |
| Dry heat and<br>Steam heat | Propane Gas (GE) | 25 - 38 / 10 - 15       | 1       | 580      | 148 799  |

**NOTE:** According to the country of installation and the category of the appliance (indicated on the firm plate), the adaptation from one gas to another may require 2 operations:

#### Research into the operations required to change gas:

- Oven Nameplate Check: Category (ies) of equipment.
- Gas and pressure for which it is adjusted.
- In the following <u>COUNTRY CHART</u>, select:
- Gas and category of oven (previously identified).
- The gas and pressure checked new gas.
- Identify operations required when changing gas.

| Countries Concerned | Category and GAS OF ORIGIN (or new gas) | NEW GAS and Category (or gas of origin) | Required   |  |
|---------------------|-----------------------------------------|-----------------------------------------|------------|--|
|                     | GAS                                     | GAS                                     | Operations |  |
| US - Canada         | Natural Gas (GA)                        | Propane (GE)                            | IN + RV    |  |

- 1. Prepare connection points.
  - Shut-off valve is fitted to isolate oven from the rest of installation.
  - Oven is installed in the space provided.
  - Verify oven is securely positioned to avoid any risk of slipping.
  - Verify oven settings correspond to the type and pressure of the gas supplied to the installation (► Rating plate).
  - Tools and measuring instruments needed for connections (monitoring of carbon dioxide CO2 and carbon monoxide CO), water column manometer, gas leak detector, etc.

**NOTE:** Follow all codes and refer to installation manual.

- 2. Connect gas supply tightly to oven.
- 3. Remove <u>LEFT PANEL</u>.

•

- 4. Orifice needed for **PROPANE ONLY**.
  - **FOR PROPANE:** Install orifice at inlet on cavity venturi and steam generator venturi.
    - 1. Add gaskets to top and bottom of orifice.

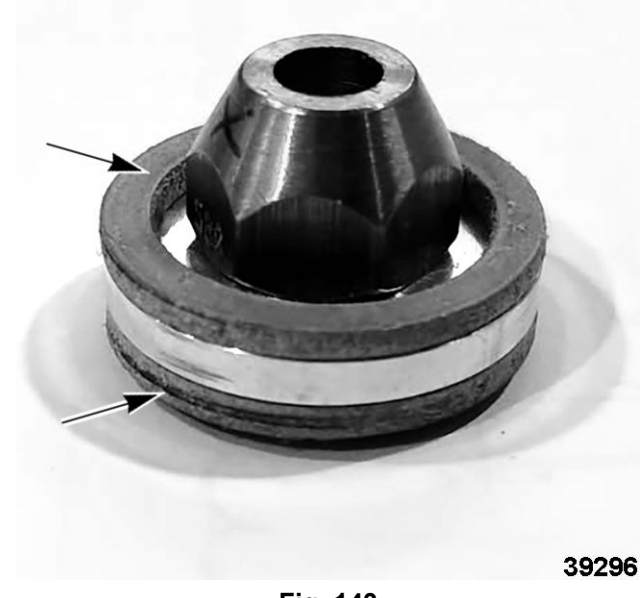

Fig. 143

Loosen gas line nut to venturi.
Bottom Venturi Shown in Fig. 144

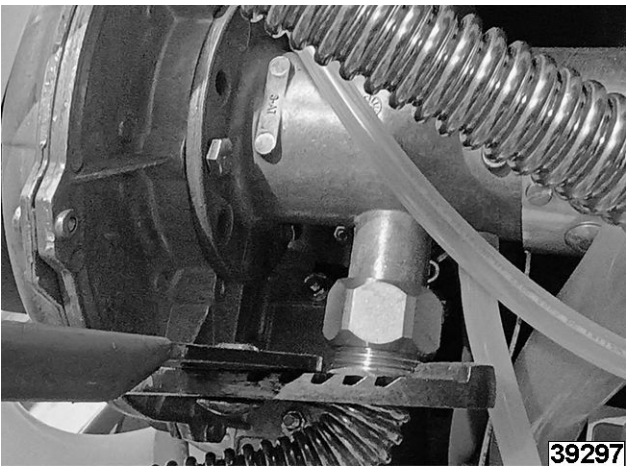

Fig. 144

3. Install orifice with both gaskets in gas line.

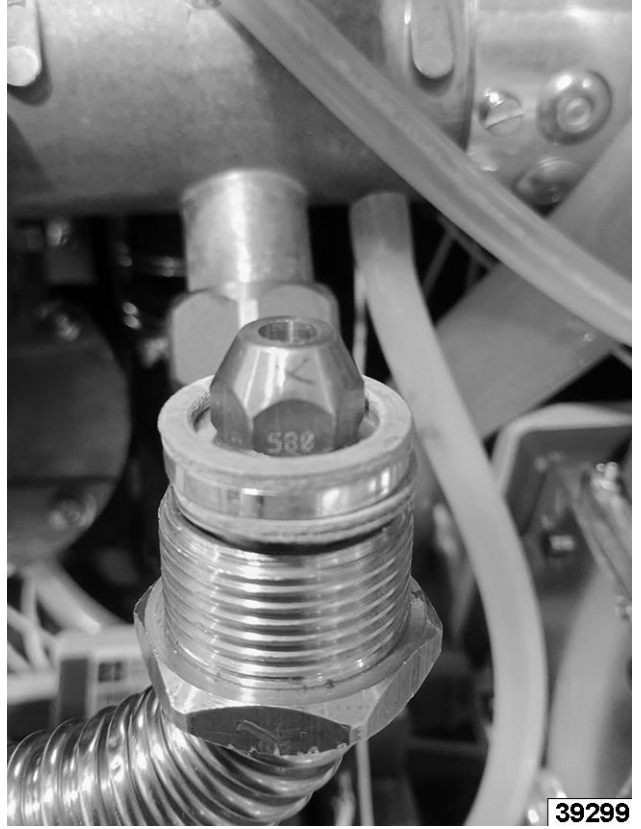

Fig. 145

4. Secure gas line nuts using two wrenches.

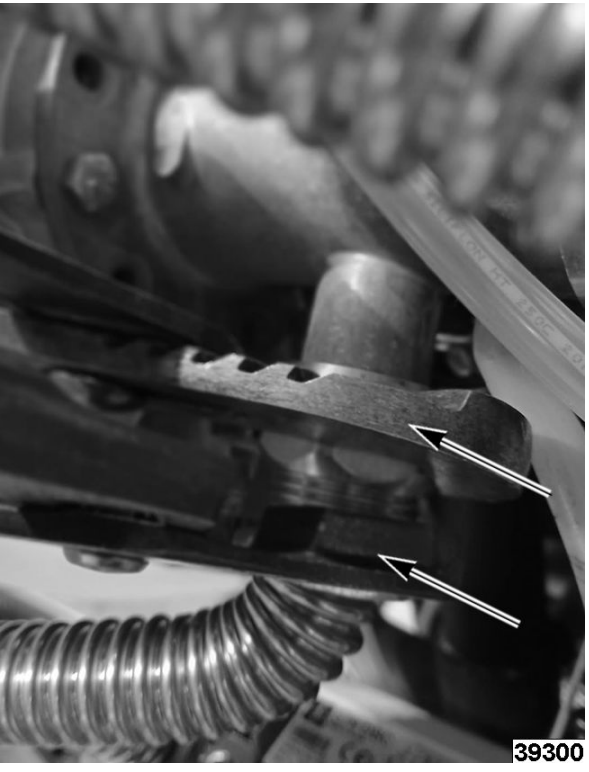

Fig. 146

#### **A** WARNING

Chef Combi oven only requires an orifice when usin propane gas for supply gas.

- If NATURAL is current gas: install orifice.
- If PROPANE is current gas: remove orifice.
- 5. Check for leaks.
  - A. Use leak detectors or spray to check the gas pipes and make sure there are no leaks.
  - B. Check <u>GAS PRESSURE</u> on the supply side:
    - 1) Unscrew pressure screw by 2 to 3 turns and open gas valve.
    - 2) Connect water column hose to pressure tap and close gas valve.
    - 3) Monitor water column level for 1 minute.

#### NOTICE

An unchanged reading at -1 mbar is expected.

- 4) Check static pressure.
  - Check pressure using a water column.
  - Reading must be same as or higher than pressure specified on nameplate.
- 6. Check pressure/dynamic pressure connection.
  - Connect water column pressure gauge to pressure tap when burner is in operation (all gas appliances in operation, burners on).
  - When checking gas pressure make sure everything on the gas line is turned on at 100% to verify no drop in pressure occurs.

• Gas pressure measured must be within pressure range indicated on nameplate for gas used.

#### NOTICE

Set up oven's new gas type during combustion analysis test.

#### NOTICE

In software settings, GA = Natural Gas and GE = Propane Gas and is used in US and Canada only. International gas types, G20, G25, G30 and G31 listed in software are not used in the US or Canada.

- 7. Perform test.
- 8. Select END to return to previous screw when display shows "Full control / adjustment achieved."
- 9. Fill in name plate with gas for what oven has been setup for.
- 10. Apply new name plate with new type of gas on oven.

## 4. FIRMWARE / SOFTWARE

### **UPDATE SOFTWARE**

#### **A**WARNING

Do not disconnect power supply to device or remove USB while software is being loaded. Oven use will be unavailable for the duration of this operation.

**NOTE:** USB drive Maximum Capacity = 32 GB, Formatted in FAT32 (default allocation unit size = 4096 bytes) or formatted in FAT (default allocation unit size = 32 Kilobytes).

 Copy new software file from Hobart resource center. Instructions for downloading files are located on the Hobart Service Resource Center, under Cooking > Software Updates > General > Combi Ovens. File name: CVxxx-SW.zip.

NOTE: Alternate Software Location: https://itwfeg.webdamdb.com/bp/#/assets

- 2. Unzip folder and copy executable file, **fastpad3\_imxX\_VX.X.XX.upd**, to a blank USB drive.
- 3. Turn oven on and wait until Welcome screen loads.

**NOTE:** If necessary skip preheating.

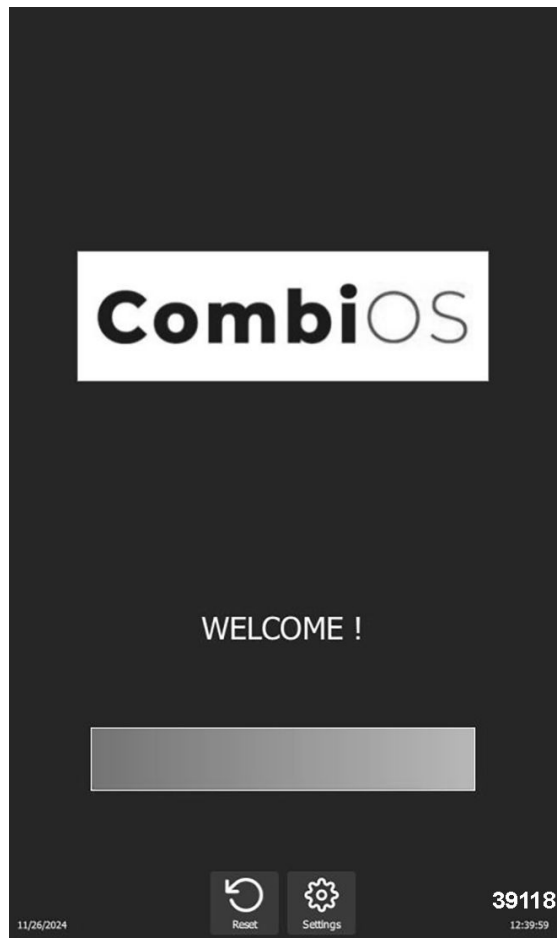

Fig. 147

4. Insert USB after **HOME** page appears.

NOTE: USB socket has a protective cover. Lift cover up to insert USB drive.

- 5. **UPDATE** window will appear when USB is connected. Confirm by pressing « □ » icon.
- 6. Enter PINcode and software will start loading.
- 7. Remove USB when **WELCOME** screen appears.

NOTE: Verify flap has closed as soon as USB socket is no longer in use.

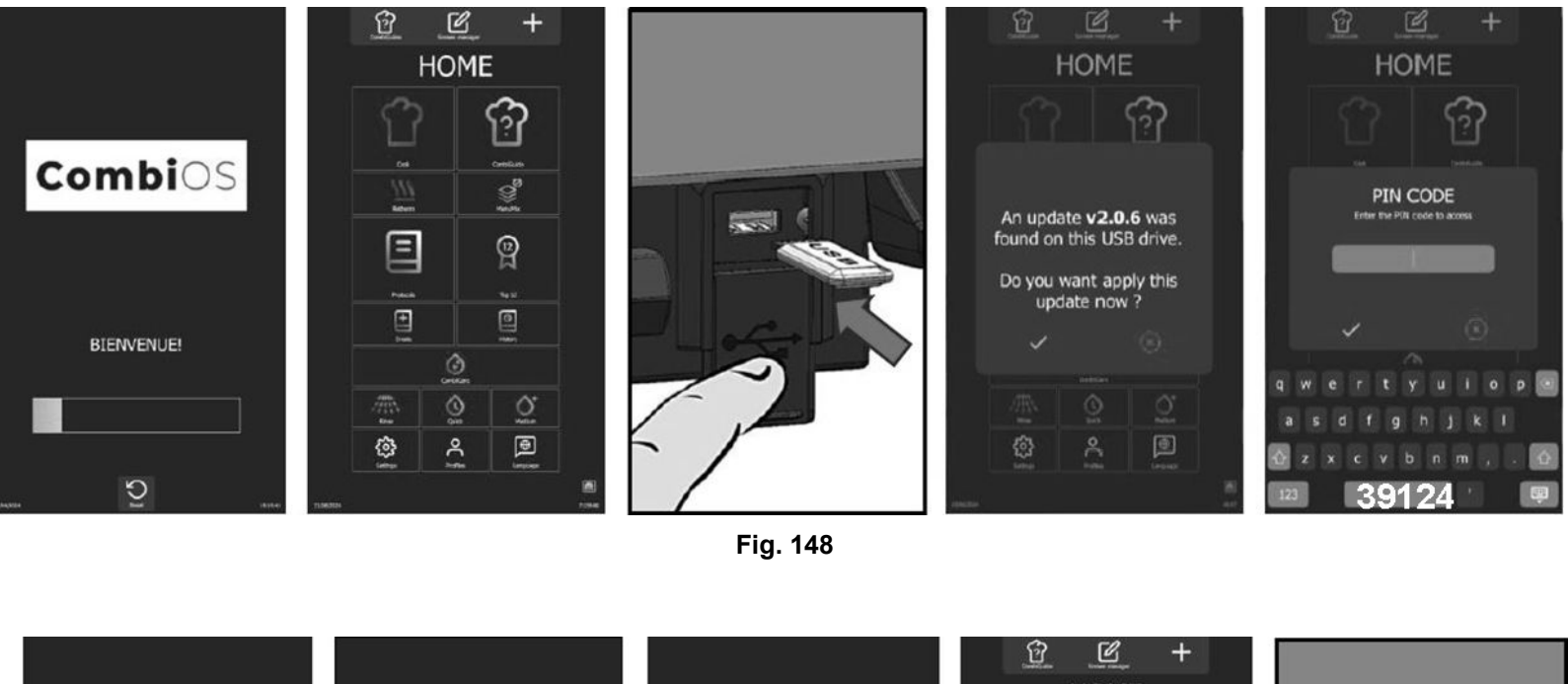

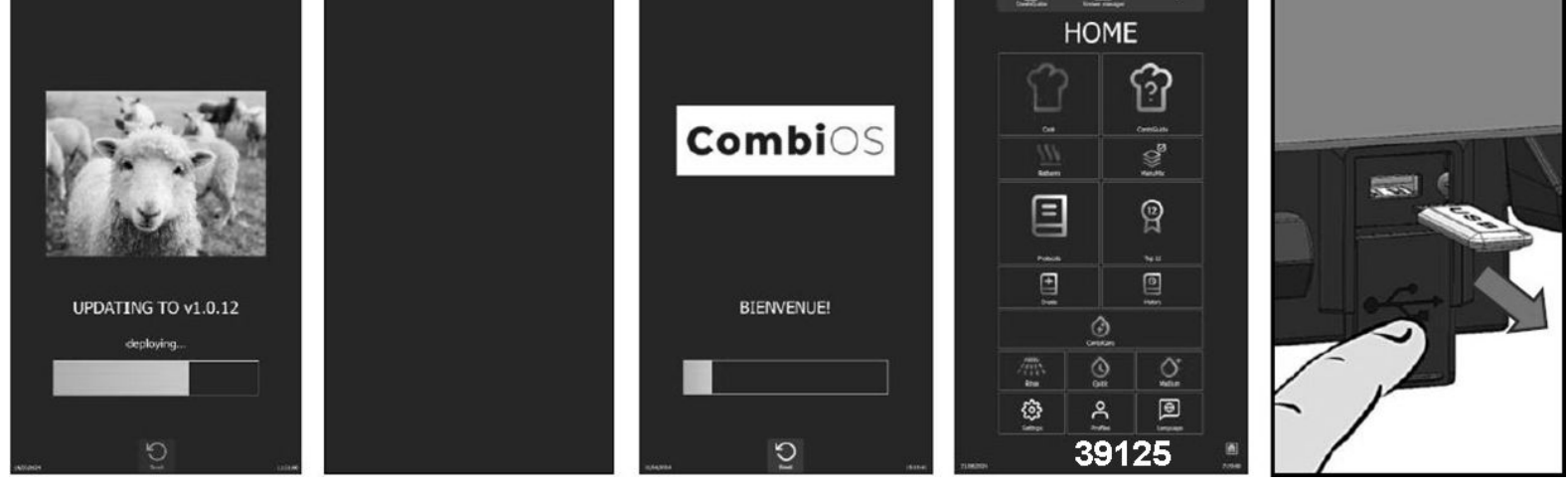

Fig. 149
### **PIN CODES**

### NOTICE

Access PIN codes are essential for entering settings menu for installer, user and maintenance. PIN codes ensure security and protection of sensitive settings on the Chef Combi oven. Keep these codes in a safe place and only share with authorised personal.

| Code # | Description              | Level | Remark                                                                           |
|--------|--------------------------|-------|----------------------------------------------------------------------------------|
| 0000   | Default user code.       | 1     | Accessible in settings. Can be changed by the user.                              |
| CHEF   | Emergency code for Chef. | 1     | If the password set by the<br>Chef (user) is forgotten<br>(after changing 0000). |
| INST   | Installers               | 5     | Access to installer parameters.                                                  |
| SERV   | Service Technicians      | 7     | Access to 1st level maintenance parameters.                                      |

### SOFTWARE LANGUAGE

1. Turn on display by holding down encoder button until unit power-on Welcome screen is displayed.

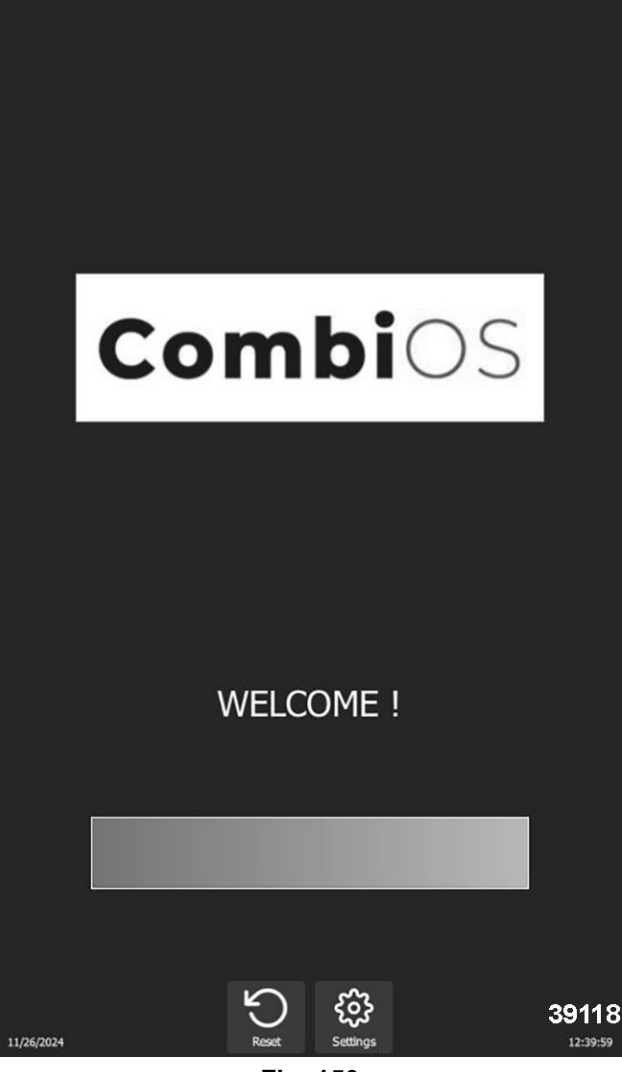

Fig. 150

- 2. Wait for **HOME** menu to appear.
- 3. Select LANGUAGES.

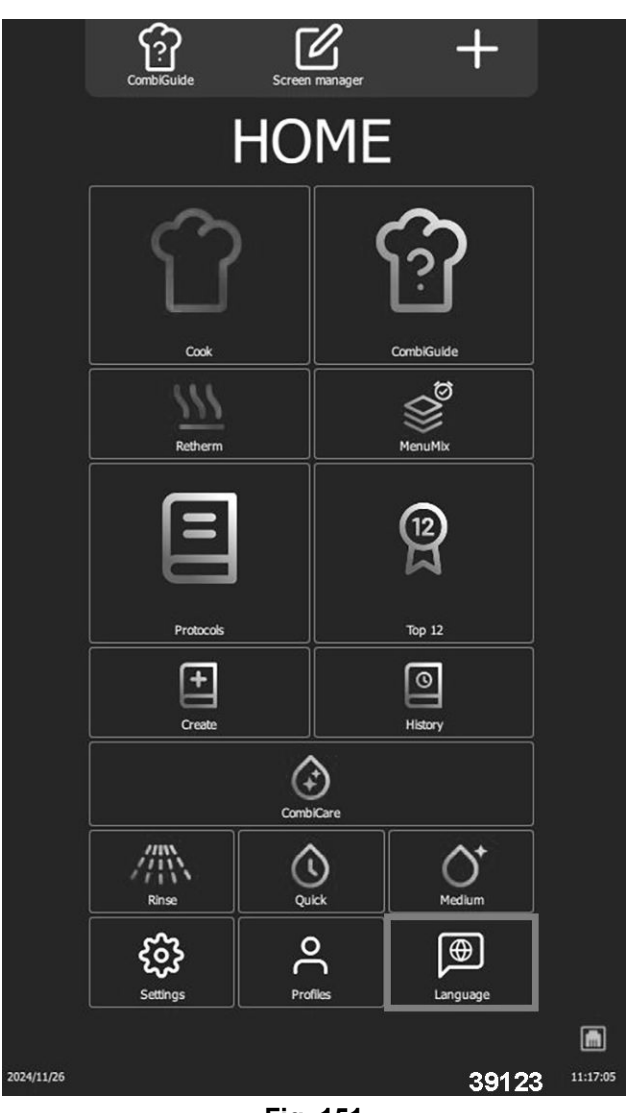

Fig. 151

4. Select desired language.

# 5. PROGRAMMING

## WATER TREATMENT CAPACITY

1. Select **SETTINGS** on the home menu screen.

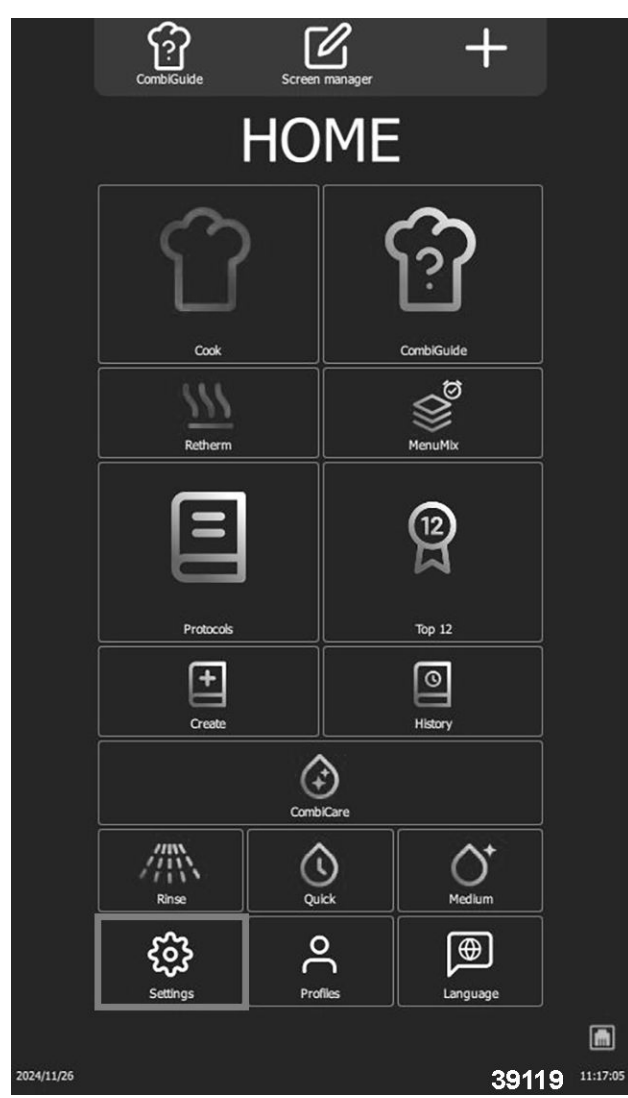

2. Select COOKING AND INSTALLATION CHOICES.

|       | Ô                                                              | ^                                                                          |             |
|-------|----------------------------------------------------------------|----------------------------------------------------------------------------|-------------|
|       | ComblGuide                                                     | Home                                                                       |             |
|       | PARAM                                                          | 1ETERS                                                                     |             |
|       |                                                                | taller                                                                     |             |
|       | GENERAL MANAGEMENT<br>Language, data and time                  | ·                                                                          |             |
|       | SOUNDS<br>Sound, Bip, Volume                                   |                                                                            |             |
|       | DISPLAY<br>Brightness, Welcome Scre                            | een, Keypad                                                                |             |
|       | COOKING & INSTALLATIO<br>Preheat, T°, Default setti            | DN CHOICES<br>ings, Cleaner, Softener                                      |             |
|       | LOCK SCREEN & AUTHOR<br>PIN Code, Access limitation            | RIZATIONS<br>ons, Reset                                                    |             |
|       | LIBRARIES & DATA & CO<br>Pictures for recipes, My R            | NNECTIVITY<br>Recipes, HACCP                                               |             |
|       | PROFILES MANAGEMENT<br>User Profiles - Oven Full C             | Configuration                                                              |             |
|       | CONFIGURATION MANAG                                            | EMENT<br><i>(Profile + Recipes + Data)</i>                                 |             |
|       | HELP & INFO<br>Video guides, Key inform                        | ation, FAQ                                                                 |             |
|       | <b>About oven</b><br>Service contact Nr<br>Culinary contact Nr | Tel2<br>Tel3                                                               |             |
|       | Service expected in<br>Water softener autonomy                 | 0 days<br>34L                                                              |             |
| 11/26 | Serial number<br>Software<br>Mac address<br>IP address         | ITW-0000<br>v2.1.0<br>0000-0000-0000-0000<br>000.000.000.000<br><b>391</b> | 22 22:35:04 |
|       |                                                                |                                                                            |             |

Fig. 153

3. Select Capacity ####'s.

### COOKING AND INSTALLATION

| Oven "Morning Auto Preneat"     | 225.05                |
|---------------------------------|-----------------------|
| at temperature                  | 325 °F                |
| with boiler "Auto Preheat"      |                       |
| Core T° country table           | US                    |
| Hold mode                       | Temperature 160 °F    |
|                                 | <i>Time</i> 0 minutes |
| Core Probe                      | Temperature 140 °F    |
|                                 | <i>Offset</i> 0 °F    |
| À la carte                      | Temperature 260 °F    |
|                                 | Humidity 45 %         |
|                                 | <i>Time</i> 6 minutes |
| Banquet                         | Temperature 260 °F    |
|                                 | Humidity 45 %         |
|                                 | Time 6 minutes        |
| Retherm                         | Temperature 290 °F    |
|                                 | Humidity 45 %         |
|                                 | Time 25 minu          |
| Cooling with Water (manual)     |                       |
| Auto Restart after shortage     |                       |
| Grease Collection always active |                       |
| Cleaner Container volume        | 5                     |
| Descaling Container Volume      | 5                     |
| Water Softener                  | Capacity 5326 L       |
| RESET remaining capacity        | Reset                 |
| Cooling of condensates          |                       |
|                                 |                       |
| Reset D                         | efault 39120          |
|                                 |                       |

Fig. 154

4. Enter capacity of water treatment system in liters and confirm by pressing "□ " icon.

# COOKING AND INSTALLATION with boiler "Auto Preheat" 0L Capacity 99999L 53262 Auto Restart after shortage 7 8 9 4 5 6 -----2 3 1 0 39121

Fig. 155

**NOTE:** Adjustable from 0 to 99999L. The value defaults to **0** if there is no water treatment for oven. Reset counter if necessary, by selecting RESET, then confirm by pressing " $\Box$  " icon.

### PARAMETERS

### NOTICE

Service and installer parameter pages are password protected with <u>PIN CODES</u> for security purposes. Factory settings / values can be changed and will take effect immediately.

#### Parameter Settings

- Oven Serial Number and Model
- Oven Settings (Energy, Voltage, Frequency)
- Maintenance Diagrams
- Errors

- Counters
- **Descaling Steam Generator**
- Save Maintenance History NOTE: Active when USB Drive is connected to oven.

#### **Access Parameters**

Go to HOME menu and select SETTINGS. 1.

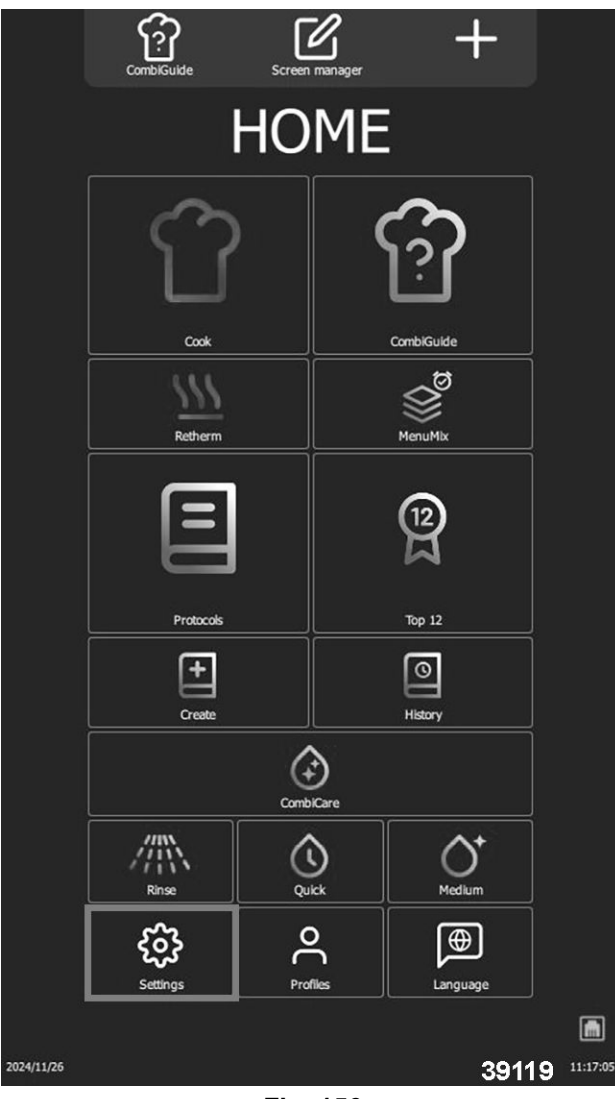

Fig. 156

2. Select SERVICE on parameters screen.

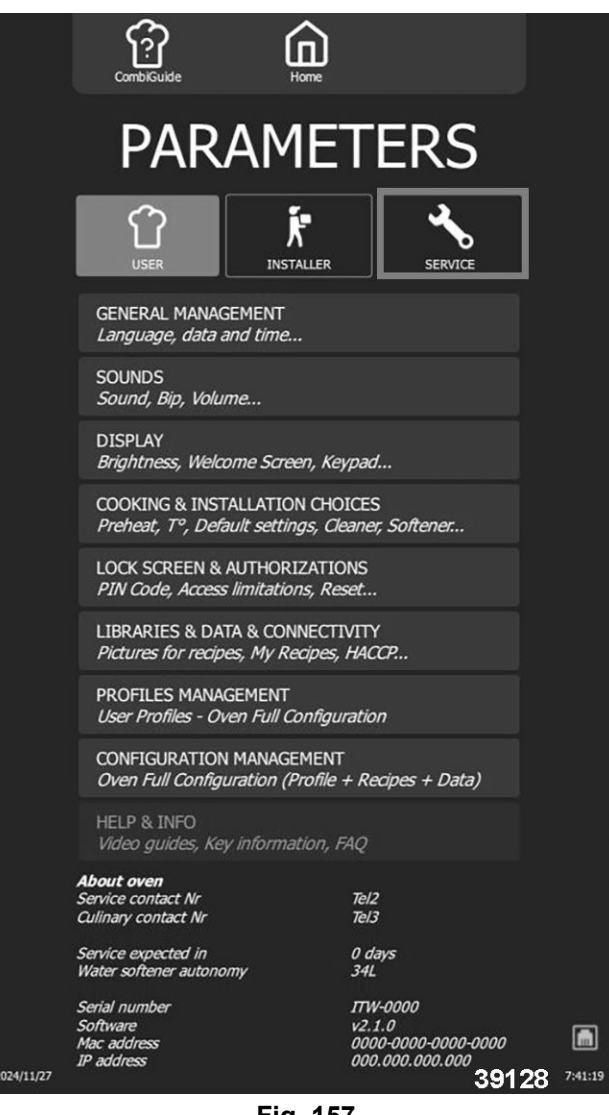

- Fig. 157
- Enter <u>PIN CODE</u> and **CONFIRM «** □ ». 3.

|     | ComblGuide  | Home                  |                 |     |
|-----|-------------|-----------------------|-----------------|-----|
|     | PAR         | AME                   | TERS            |     |
|     |             |                       | SERVICE         |     |
|     | GENERAL MAN | AGEMENT<br>a and time |                 |     |
|     | Ente        | PIN CO                | DE<br>to access |     |
|     |             | 1                     |                 |     |
|     |             |                       |                 |     |
|     |             | ON MANAGEMENT         | $\otimes$       |     |
| q w | e r         | t y                   | u i o           | p 🗵 |
| a   | s d f       | g h                   | j k             | 1   |
| 습 z | x c         | v b i                 | nm,             | . 企 |
| 123 |             |                       |                 | 126 |

Fig. 158

**NOTE:** If code is correct, access is authorized, otherwise reenter <u>PIN CODE</u>.

|           | CombliGuide                                                                                                    | Ĺ                    | <b>ב</b>              |                                                                             |         |
|-----------|----------------------------------------------------------------------------------------------------|----------------------|-----------------------|-----------------------------------------------------------------------------|---------|
|           | PAR                                                                                                    | AM                   | ET                    | ERS                                                                         |         |
|           |                                                                                                    | INST                 | ALLER                 | SERVICE                                                                     |         |
|           | OVEN : Serial N°:<br>Brand:<br>Model:<br>Energy:<br>Voltage:<br>Frequency:<br>Steam Generator:<br>Cleaning:<br>Cleaning type:<br>Descaling:<br>Humidity sensor:<br>Grease collection: |                      |                       | ITW-0000<br>Vulcan<br>6lev. GN 2/1<br>gas<br>440V<br>60Hz<br>With recycling |         |
|           | INLETS diag                                                                                                    | ram                  | OUT                   | LETS diagram                                                                |         |
|           | HYDRAULICS d                                                                                                    | iagram               | CO <sub>2</sub> cont  | trol & adjustment                                                           |         |
|           | ERROR: troubles                                                                                                    | hooting<br>RS stored | ERI<br>I by local e   | ROR: history<br>lectronics                                                  |         |
|           | *                                                                                                    | DESC/<br>3 st        | ALING<br><i>ticks</i> | 51:28                                                                       |         |
|           | TECHNICAL DATA:                                                                                                    |                      |                       | Save                                                                        |         |
| 024/11/27 |                                                                                                    | ć                    | 5                     | 39127                                                                       | 9:38:49 |
|           |                                                                                                    | Fig.                 | 159                   |                                                                             |         |

### **SAVE PARAMETERS**

Save function automatically exports all essential parameters and data to USB drive. Each type of data is saved in a separate file, including connectivity logs, errors, counters, cooking parameters and appliance configuration.

|            | CombiGuide                                                       | ione                                      |        |
|------------|------------------------------------------------------------------|-------------------------------------------|--------|
|            | PARAM                                                            | IETERS                                    |        |
|            |                                                                  | ALLER SERVICE                             |        |
|            | OVEN : Serial Nº:<br>Brand:<br>Model:<br>Energy:                 | ITW-0000<br>Vulcan<br>6lev. GN 2/1<br>gas |        |
|            | Voltage:<br>Frequency:<br>Boiler:<br>Cleaning:<br>Cleaning type: | 440V<br>60Hz                              |        |
|            | Descaling:<br>Humidity sensor:<br>Grease collection:             |                                           |        |
|            | INLETS diagram                                                   | OUTLETS diagram                           |        |
|            | ERROR: troubleshooting                                           | ERROR: history                            |        |
|            | COUNTERS stored                                                  | d by local electronics                    |        |
|            | TECHNICAL DATA:                                                  | Save                                      |        |
| 2024/12/03 |                                                                  | 39140                                     | 11:19: |

Fig. 160

### **COUNTERS**

Counters screen lists all counters, with a history for the main counter.

**NOTE:** Some counters can only display current day's value, with no history of previous days.

- Total value since the oven was switched on.
- Values for the last 7 days (D, D-1, D-2, D-3... D-7).
- Values for the last 12 months (M, -1, -2, -3... -12).

| Counters List                 |         |  |  |  |
|-------------------------------|---------|--|--|--|
| Description                   | Units   |  |  |  |
| Total operating time.         | Seconds |  |  |  |
| Cooking time convection mode. | Seconds |  |  |  |
| Cooking time steam mode.      | Seconds |  |  |  |

| Counters List                                |         |  |  |  |
|----------------------------------------------|---------|--|--|--|
| Description                                  | Units   |  |  |  |
| Cooking time combi mode.                     | Seconds |  |  |  |
| Total time in cooking cycle.                 | Seconds |  |  |  |
| Total time in cleaning cycle.                | Seconds |  |  |  |
| Hard water consumption.                      | Seconds |  |  |  |
| Softened water consumption.                  | Ounces  |  |  |  |
| Elec. energy consumption.                    | kWh     |  |  |  |
| Gas energy consumption.                      | CCF     |  |  |  |
| Water consumption since last reset.          | Gallons |  |  |  |
| Remaining water capacity.                    | Gallons |  |  |  |
| Hours elapsed since last service.            | Hours   |  |  |  |
| Remaining hours before service.              | Hours   |  |  |  |
| Cooking seconds elapsed since last cleaning. | Seconds |  |  |  |
| Cleaning status.                             | -       |  |  |  |
| Number of completed cooking cycles.          | -       |  |  |  |
| Number of completed cleaning cycles.         | -       |  |  |  |
| Number of completed descaling cycles.        | -       |  |  |  |
| Total operating time.                        | Seconds |  |  |  |
| Cooking time convection mode.                | Seconds |  |  |  |
| Cooking time steam mode.                     | Seconds |  |  |  |
| Cooking time combi mode.                     | Seconds |  |  |  |
| Total time in cooking cycle.                 | Seconds |  |  |  |
| Total time in cleaning cycle.                | Seconds |  |  |  |
| Hard water consumption.                      | Gallons |  |  |  |
| Softened water consumption.                  | Gallons |  |  |  |
| Elec. energy consumption.                    | kWh     |  |  |  |
| Gas energy consumption.                      | kWh     |  |  |  |
| Elec. energy consumption last cycle.         | kWh     |  |  |  |
| Gas energy consumption last cycle.           | kWh     |  |  |  |
| Water consumption last cycle.                | Gallons |  |  |  |
| Duration last cycle.                         | Seconds |  |  |  |
| Elec. energy consumption per cycle.          | kWh     |  |  |  |
| Gas energy consumption per cycle.            | kWh     |  |  |  |
| Water consumption per cycle.                 | Gallons |  |  |  |
| Average duration per cycle.                  | Seconds |  |  |  |
| Elec. energy consumption last hour.          | kWh     |  |  |  |
| Gas energy consumption last hour.            | kWh     |  |  |  |
| Water consumption last hour.                 | Gallons |  |  |  |
| Average duration last hour.                  | Seconds |  |  |  |

| Counters List                         |         | C                 | ounters List     |         |
|---------------------------------------|---------|-------------------|------------------|---------|
| Description                           | Units   | Descr             | iption           | Units   |
| Elec. energy consumption per hour.    | kWh     | S22 FAN OPER      | ATION (TRIAC).   | -       |
| Gas energy consumption per hour.      | kWh     | S23 FAN DIREC     | TION (RELAY).    | -       |
| Water consumption per hour.           | Gallons | SR1 COOKING S     | STATE (RELAY).   | -       |
| Average duration per hour.            | Seconds | S01 CAVITY L      | .IGHT (MOS).     | Seconds |
| Total cleaning CareStick consumption. | -       | S02 DAMP          | ER (MOS).        | Seconds |
| Total descaling CareTab consumption.  | -       | S03 GREASE        | PUMP (MOS).      | Seconds |
| S01 CAVITY LIGHT (MOS).               | -       | S04 DESCALING     | PUMP (RELAY).    | Seconds |
| S02 DAMPER (MOS).                     | -       | S05 MUFFLE DRAI   | N PUMP (RELAY).  | Seconds |
| S03 GREASE PUMP (MOS).                | -       | S06 BOILER DRAI   | N PUMP (RELAY).  | Seconds |
| S04 DESCALING PUMP (RELAY).           | -       | S08 TECH F        | AN (RELAY).      | Seconds |
| S05 MUFFLE DRAIN PUMP (RELAY).        | -       | S09 KP (          | RELAY).          | Seconds |
| S06 BOILER DRAIN PUMP (RELAY).        | -       | S10 POWER HE      | EAT 1 (RELAY).   | Seconds |
| S08 TECH FAN (RELAY).                 | -       | S11 POWER HE      | EAT 2 (RELAY).   | Seconds |
| S09 KP (RELAY).                       | -       | S12 POWER HE      | AT G (RELAY).    | Seconds |
| S10 POWER HEAT 1 (RELAY).             | -       | S13 CLEAN PL      | JMP (RELAY).     | Seconds |
| S11 POWER HEAT 2 (RELAY).             | -       | S15 SPRAY VA      | LVE (RELAY).     | Seconds |
| S12 POWER HEAT G (RELAY).             | -       | S16 DESCALER DIS  | SOLUTION VALVE   | Seconds |
| S13 CLEAN PUMP (RELAY).               | -       | (REL              | AY).             |         |
| S15 SPRAY VALVE (RELAY).              | -       | S18 CONDENSER     | R VALVE (OPTO).  | Seconds |
| S16 DESCALER DISSOLUTION VALVE        | _       | S19 COOLING V     | /ALVE (OPTO).    | Seconds |
| (RELAY).                              | _       | S20 BOILER FILLIN | IG VALVE (OPTO). | Seconds |
| S18 CONDENSER VALVE (OPTO).           | -       | S22 FAN OPER      | ATION (TRIAC).   | Seconds |
| S19 COOLING VALVE (OPTO).             | -       | S23 FAN DIREC     | TION (RELAY).    | Seconds |
| S20 BOILER FILLING VALVE (OPTO).      | -       | SR1 COOKING S     | STATE (RELAY).   | Seconds |

### MAINTENANCE INTERVENTION FREQUENCY, DAILY USAGE RATE

**NOTE:** The frequency of maintenance interventions and rate of use per day are calculated in the table below according to information supplied by customer during installation. The number of hours appliance is used per day and type of cooking performed. It is the responsibility of the technician to verify settings correspond to actual use of the oven, and to modify them if necessary (according to table <u>Frequency of Maintenance Work and Rate of Use per Day</u>).

| Frequency of Maintenance Work and Rate of Use per Day |                  |        |                               |                              |                                                                                      |  |
|-------------------------------------------------------|------------------|--------|-------------------------------|------------------------------|--------------------------------------------------------------------------------------|--|
| Type of Use (Customer                                 | Hours of Day Use |        | Hours of Day Use              |                              | Setting the installation parameters<br>be entered in the Installation<br>parameters) |  |
| mormationy                                            |                  |        | Maintenance every<br>( hours) | Maintenance<br>every (hours) |                                                                                      |  |
| NORMAL USE (Restaurants,                              | LIGHT            | <7 H   | 2000                          | 6                            |                                                                                      |  |
| etc.)                                                 | STANDARD         | 7-12 H | 3000                          | 8                            |                                                                                      |  |

| Frequency of Maintenance Work and Rate of Use per Day                        |                  |         |                                                                                    |                              |  |
|------------------------------------------------------------------------------|------------------|---------|------------------------------------------------------------------------------------|------------------------------|--|
| Type of Use (Customer                                                        | Hours of Day Use |         | Setting the installation parameters (to be entered in the Installation parameters) |                              |  |
| mormation)                                                                   |                  |         | Maintenance every<br>( hours)                                                      | Maintenance<br>every (hours) |  |
|                                                                              | INTENSIVE        | 12-17 H | 3000                                                                               | 16                           |  |
|                                                                              | VERY INTENSIVE   | 17-24 H | 3000                                                                               | 24                           |  |
|                                                                              | STANDARD         | <7 H    | 3000                                                                               | 8                            |  |
| COOKING >428°F and/or<br>COOKING FATTY PRODUCTS<br>(e.g. chicken rotisserie) | INTENSIVE        | 7-12 H  | 3000                                                                               | 16                           |  |
|                                                                              |                  | 12-17 H | 2000                                                                               | 04                           |  |
|                                                                              |                  | 17-24 H | 3000                                                                               | 24                           |  |

#### Access Installer Parameters Menu

1. Select **SETTINGS** on the **HOME** page.

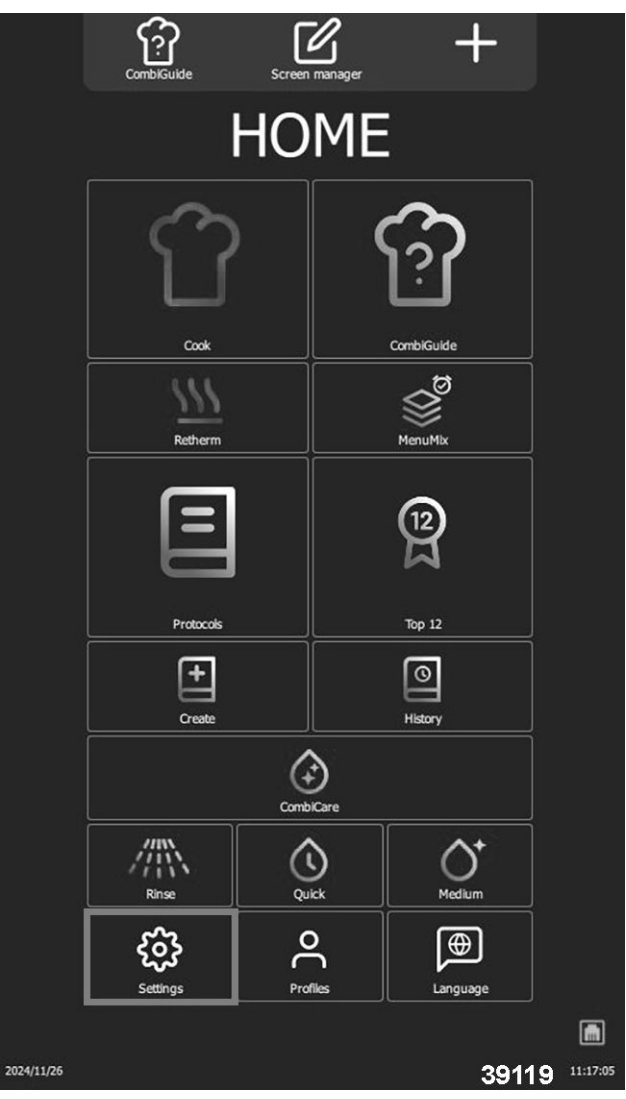

Fig. 161

2. Select **INSTALLER** on the **PARAMETERS** page and enter <u>PIN CODES</u>.

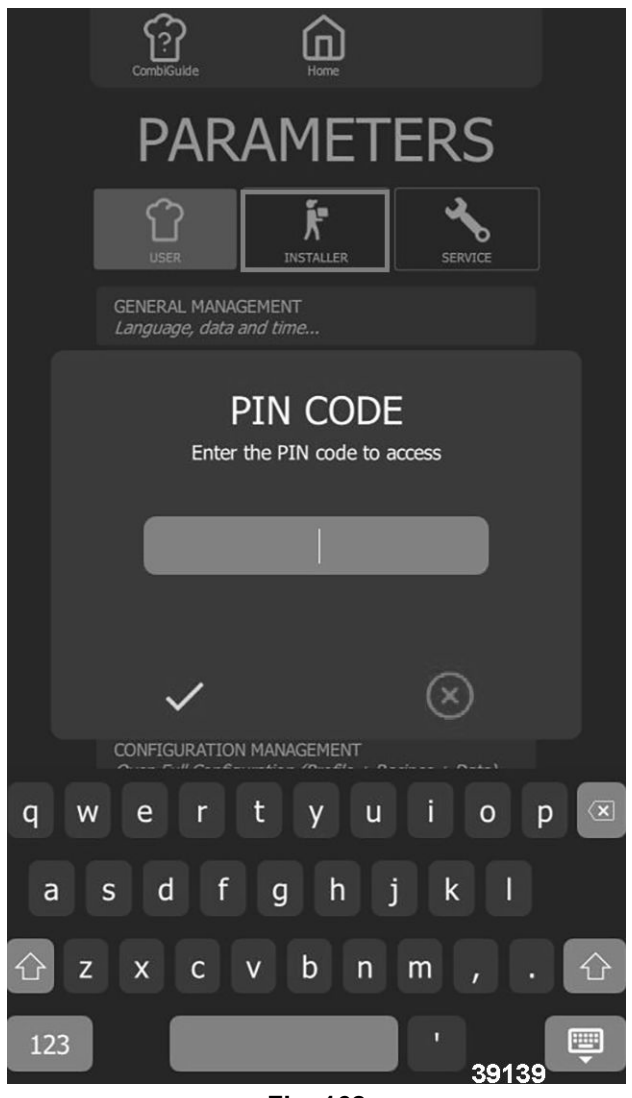

Fig. 162

- 3. Confirm by pressing " $\Box$  " icon.
- 4. Select number of days input box. Screen will display a keypad.
- 5. Enter number of hours before next maintenance.

**NOTE:** Setting is adjustable from 100 to 7000 hours. (default is 800 Hours) Important to have appliance serviced at least once a year.

- 6. Select value to be modified.
- 7. Set value using encoder knob or keypad.
- 8. Press " $\Box$ " icon to confirm.
- 9. Select number of hours of use per day input box. Screen will display a keypad.

**NOTE:** Enter average hours appliance is in use each day. This can be adjusted from 0 to 24 hours.

- 10. Select area of value to be modified.
- 11. Set value using encoder knob or keypad.
- 12. Press " $\Box$  " icon to confirm.

#### **Resetting the Counter**

1. Reset counter.

### 2. Press " $\Box$ " icon to confirm.

**NOTE:** If time remaining before maintenance is equal to or less than 0, Error i84 will appear.

# 6. ELECTRIC OPERATION

### **BOARD LEDS**

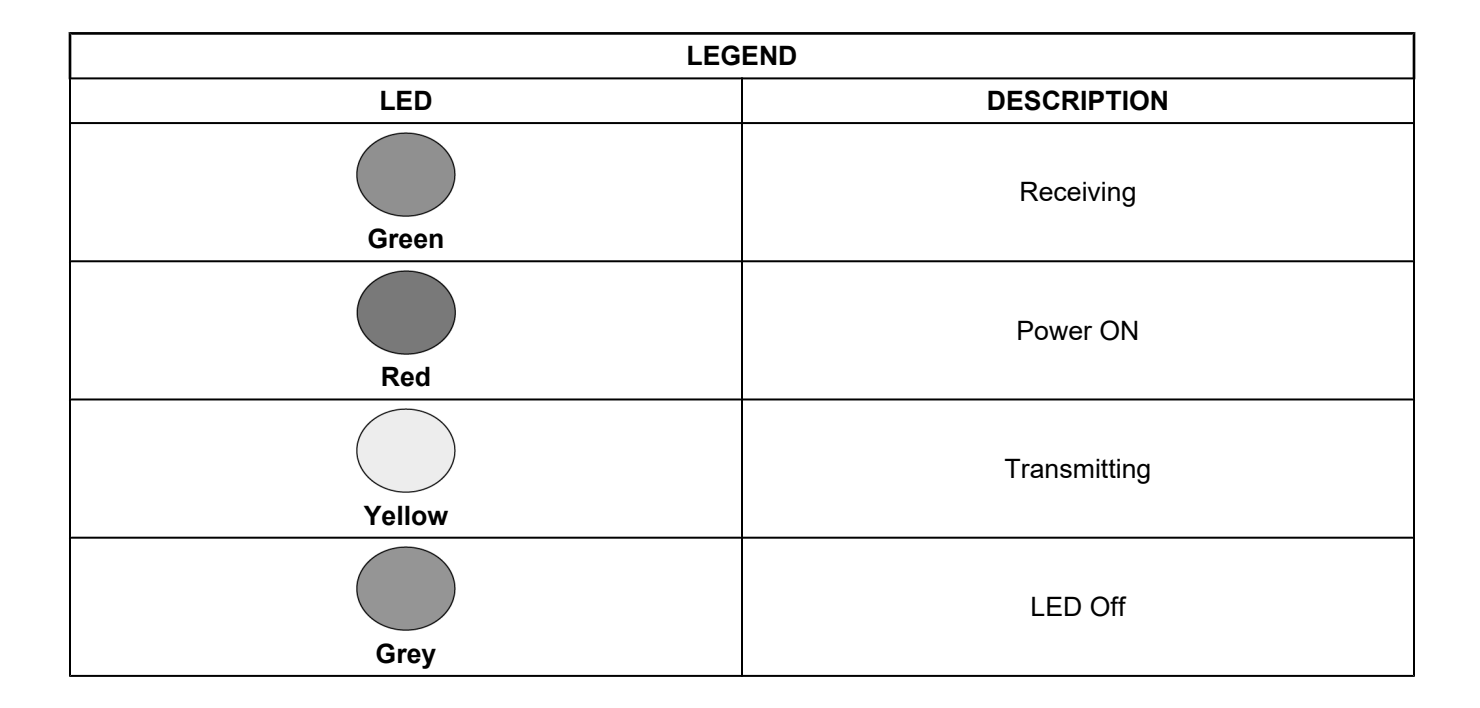

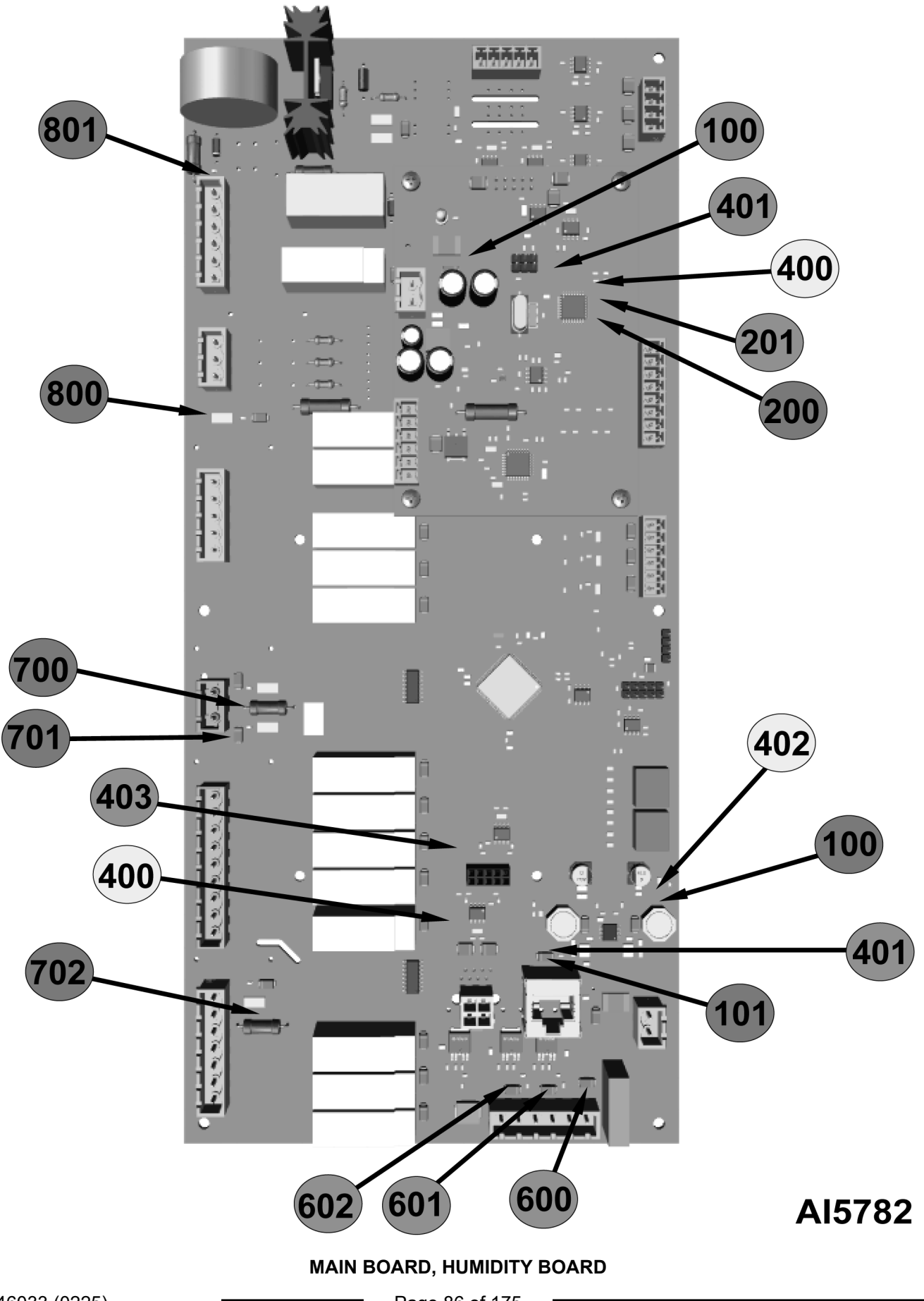

| MAIN BOARD |        |                |                                    |  |  |
|------------|--------|----------------|------------------------------------|--|--|
| LED        | Color  | Status         | Designation                        |  |  |
| 100        | Green  | On - Permanent | 3.3 Volt voltage present.          |  |  |
| 101        | Red    | On - Permanent | 5 Volt voltage present.            |  |  |
| 400        | Yellow | Flashing       | Tx signals RS485 communication.    |  |  |
| 401        | Green  | Flashing       | Tx signals RS485 communication.    |  |  |
| 402        | Yellow | Flashing       | Tx signals RS485 communication.    |  |  |
| 403        | Green  | On - Permanent | Tx signals RS485 communication.    |  |  |
| 600        | Green  | On - Permanent | Outlet S1 switched on.             |  |  |
| 601        | Green  | On - Permanent | Outlet S1 switched on.             |  |  |
| 602        | Green  | On - Permanent | Outlet S1 switched on.             |  |  |
| 700        | Red    | On - Permanent | Fuse F2 OK.                        |  |  |
| 701        | Red    | On - Permanent | Fuse F3 OK.                        |  |  |
| 702        | Red    | On - Permanent | Fuse F4 OK.                        |  |  |
| 800        | Red    | On - Permanent | Fuse F1 OK.                        |  |  |
| 801        | Red    | On - Permanent | Lighting if active Kp. Fuse Fm OK. |  |  |

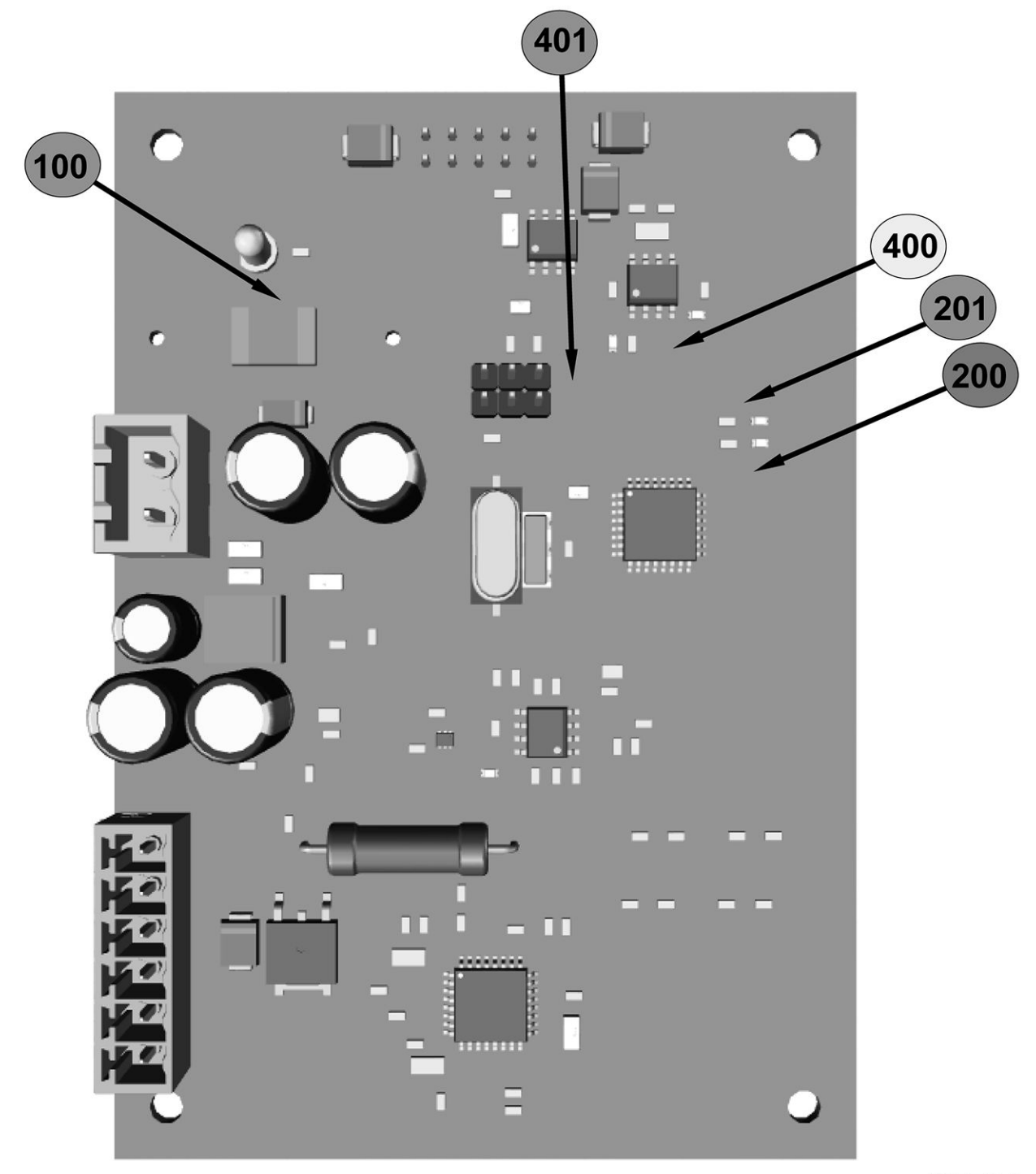

AI5781

#### HUMIDITY BOARD

| HUMIDITY (Ahu) BOARD         |       |                |             |  |  |
|------------------------------|-------|----------------|-------------|--|--|
| LED Color Status Designation |       |                |             |  |  |
| 100                          | Green | On - Permanent | Fuse F1 OK. |  |  |

| HUMIDITY (Ahu) BOARD |        |                         |                                                      |  |  |
|----------------------|--------|-------------------------|------------------------------------------------------|--|--|
| LED                  | Color  | Designation             |                                                      |  |  |
| 200                  | Red    | Flashing then Off       | Indicates incorrect operation of the humidity probe. |  |  |
| 201                  | Green  | Flashing then Permanent | Indicates correct operation of the humidity probe.   |  |  |
| 400                  | Yellow | Flashing                | RS485 communication Tx signals - Transmit.           |  |  |
| 401                  | Green  | Flashing                | RS485 communication Tx signals - Transmit.           |  |  |

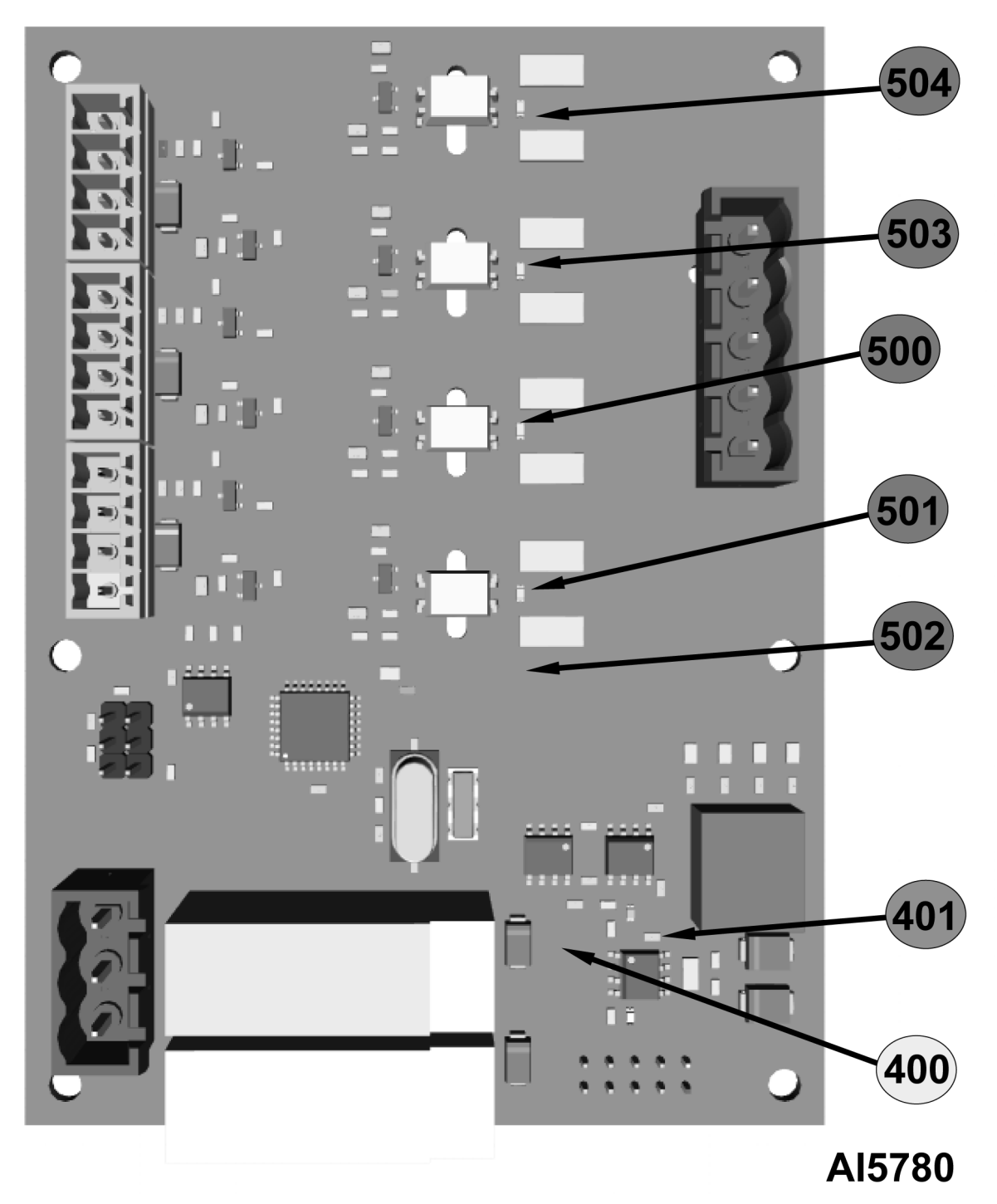

GAS BOARD

| GAS (Aag) BOARD |        |           |                                                    |  |  |
|-----------------|--------|-----------|----------------------------------------------------|--|--|
| LED             | COLOR  | STATUS    | DESIGNATION                                        |  |  |
| 400             | Yellow | Flashing  | Tx signals RS485 communication.                    |  |  |
| 401             | Green  | Flashing  | Tx signals RS485 communication.                    |  |  |
| 500             | Red    | Permanent | Presence of gas in the gas steam generator burner. |  |  |

| GAS (Aag) BOARD |       |           |                                                             |  |  |
|-----------------|-------|-----------|-------------------------------------------------------------|--|--|
| LED             | COLOR | STATUS    | DESIGNATION                                                 |  |  |
| 501             | Red   | Permanent | Presence of gas in dryer burner 2 (on certain models only). |  |  |
| 502             | Red   | Permanent | Presence of gas in dryer burner 1.                          |  |  |
| 503             | Red   | Permanent | Gas safety fault - steam generator burner.                  |  |  |
| 504             | Red   | Permanent | Gas safety fault - dry heat burner.                         |  |  |

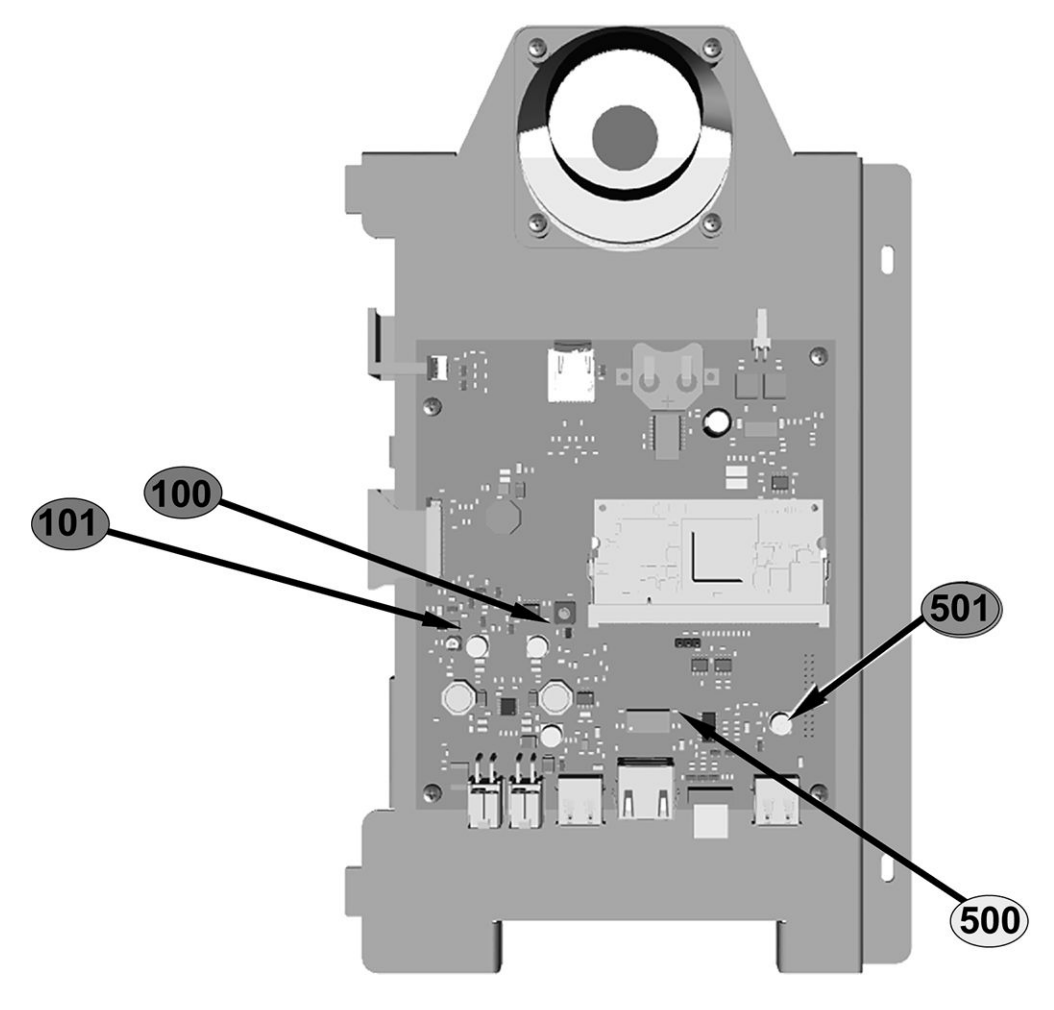

AI5779

#### **INTERFACE BOARD**

| INTERFACE BOARD |        |              |                                 |  |  |
|-----------------|--------|--------------|---------------------------------|--|--|
| LED             | COLOR  | STATUS       | DESIGNATION                     |  |  |
| 100             | Red    | On Permanent | 3.3 Volt voltage present.       |  |  |
| 101             | Red    | On Permanent | 5 Volt voltage present.         |  |  |
| 500             | Yellow | On Permanent | Tx signals RS485 communication. |  |  |
| 501             | Green  | On Permanent | Tx signals RS485 communication. |  |  |

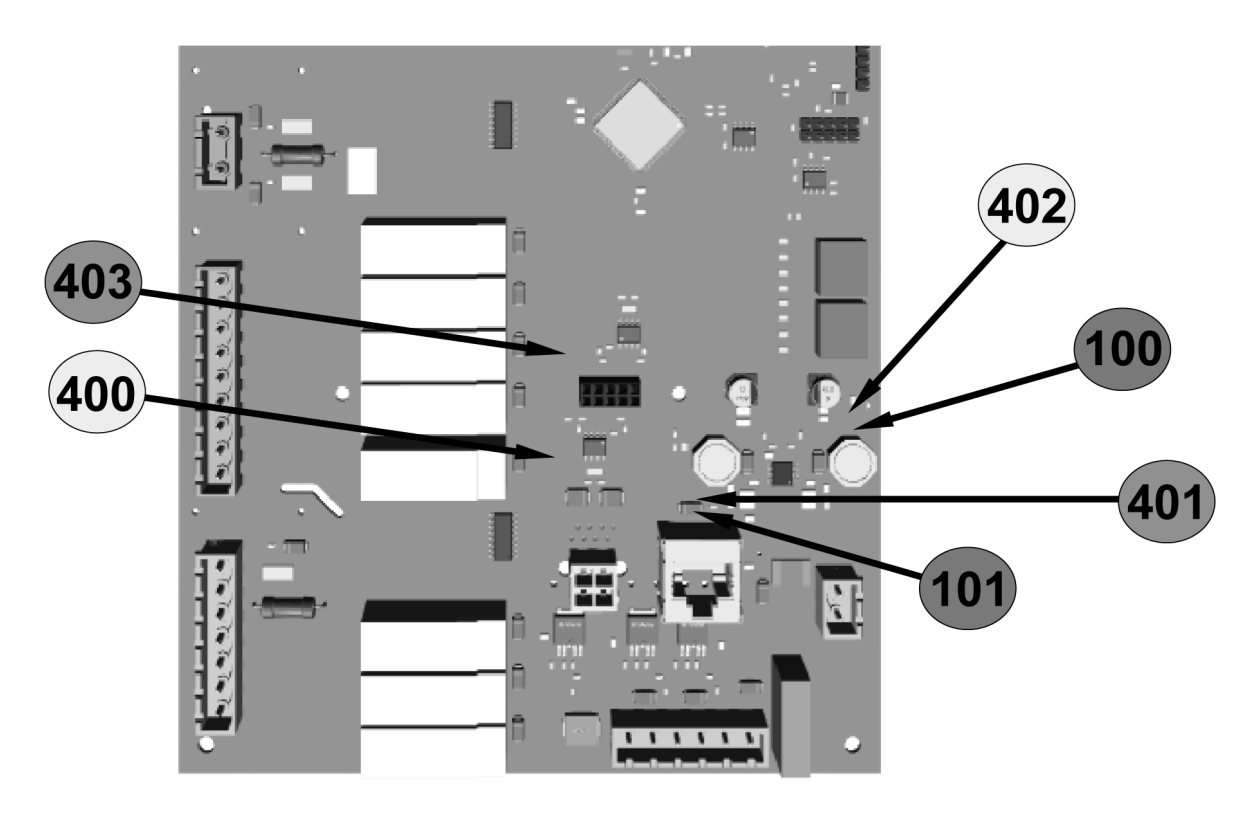

AI5785

#### COMMUNICATION LEDS MAIN BOARD

| (Ai) I | (Ai) Interface Board ( <u>Fig. 172</u> ) |        |       | (Aa) Main Board ( <u>Fig. 171</u> ) |       |      | Diagnostics | Solutions                                        |                                                                                                    |
|--------|------------------------------------------|--------|-------|-------------------------------------|-------|------|-------------|--------------------------------------------------|----------------------------------------------------------------------------------------------------|
| 101    | 100                                      | 500    | 501   | 400                                 | 401   | 101  | 100         |                                                  |                                                                                                    |
| RED    | RED                                      | YELLOW | GREEN | YELLOW                              | GREEN | RED  | RED         | Interface and<br>Main (Aa and<br>Ai) board - OK. | Functioning normally.                                                                                                    |
| GREY   | GREY                                     | GREY   | GREY  | GREY                                | GREY  | GREY | GREY        | Power supply failure.                            | Check for 24 VDC at J18 terminals.                                                                                                    |
| GREY   | GREY                                     | GREY   | GREY  | GREY                                | GREY  | RED  | RED         | Connection<br>problem with Ai<br>board.          | Replace the<br>interconnecting<br>cable between<br>Main Board (Aa)<br>and Interface (Ai)<br>board, and/or<br>Interface (Ai)<br>board. |
| RED    | RED                                      | YELLOW | GREY  | GREY                                | GREEN | RED  | RED         | Main (Aa)<br>board - Out of<br>order.            | Replace Main<br>board.                                                                                                    |
| RED    | RED                                      | GREY   | GREY  | GREY                                | GREY  | RED  | RED         | Main (Aa)<br>board - Out of<br>order.            | Replace Main<br>board.                                                                                                    |

| (Ai) I | (Ai) Interface Board ( <u>Fig. 172</u> ) (Aa) Main Board ( <u>Fig. 171</u> ) |        |      | Diagnostics | Solutions |     |     |                                                                                                    |                                      |
|--------|------------------------------------------------------------------------------|--------|------|-------------|-----------|-----|-----|----------------------------------------------------------------------------------------------------|--------------------------------------|
| RED    | RED                                                                          | YELLOW | GREY | GREY        | GREY      | RED | RED | Interconnectin<br>g Cable<br>between<br>Interface (Ai)<br>board and Main<br>(Aa) assembly<br>faulty. | Replace<br>interconnecting<br>cable. |

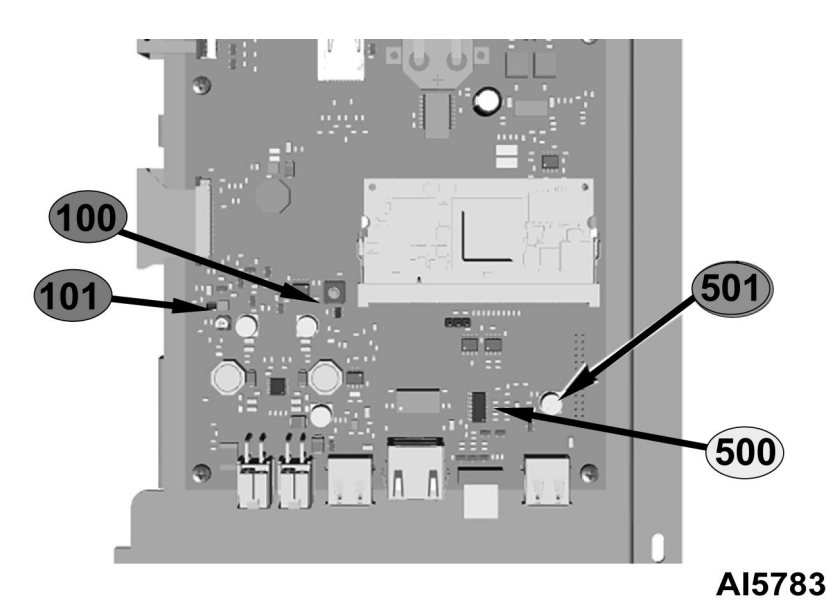

INTERFACE BOARD

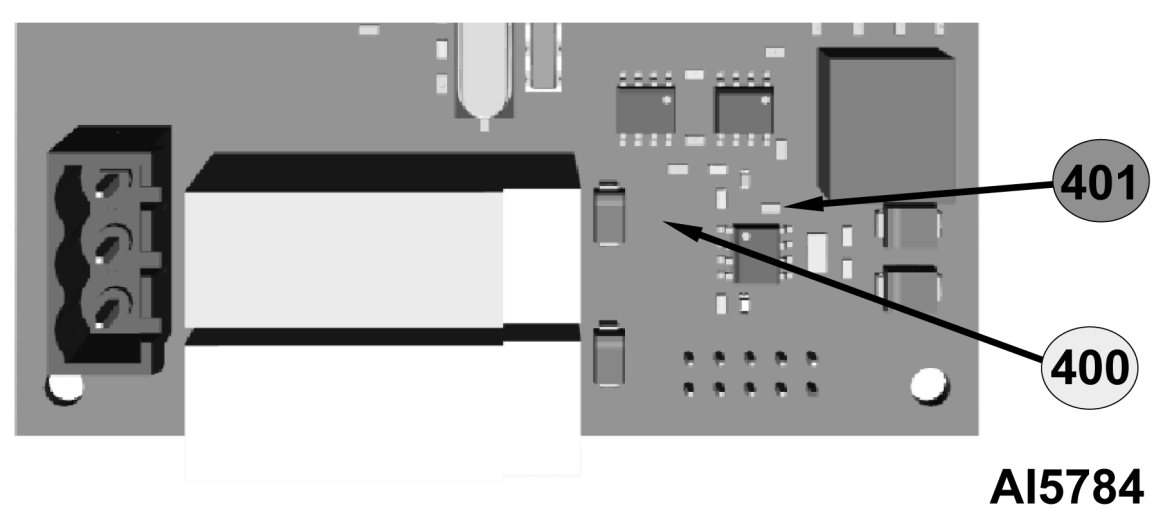

#### COMMUNICATION LEDs GAS BOARD

| Gas Board (Aag) |       | Diagnostics                    | Solutions            |  |
|-----------------|-------|--------------------------------|----------------------|--|
| 400             | 401   |                                |                      |  |
| YELLOW          | GREEN | Gas (Aag) board - OK           | Functioning Normally |  |
| GREY            | GREEN | Gas (Aag) board - Out of Order | Replace Board        |  |

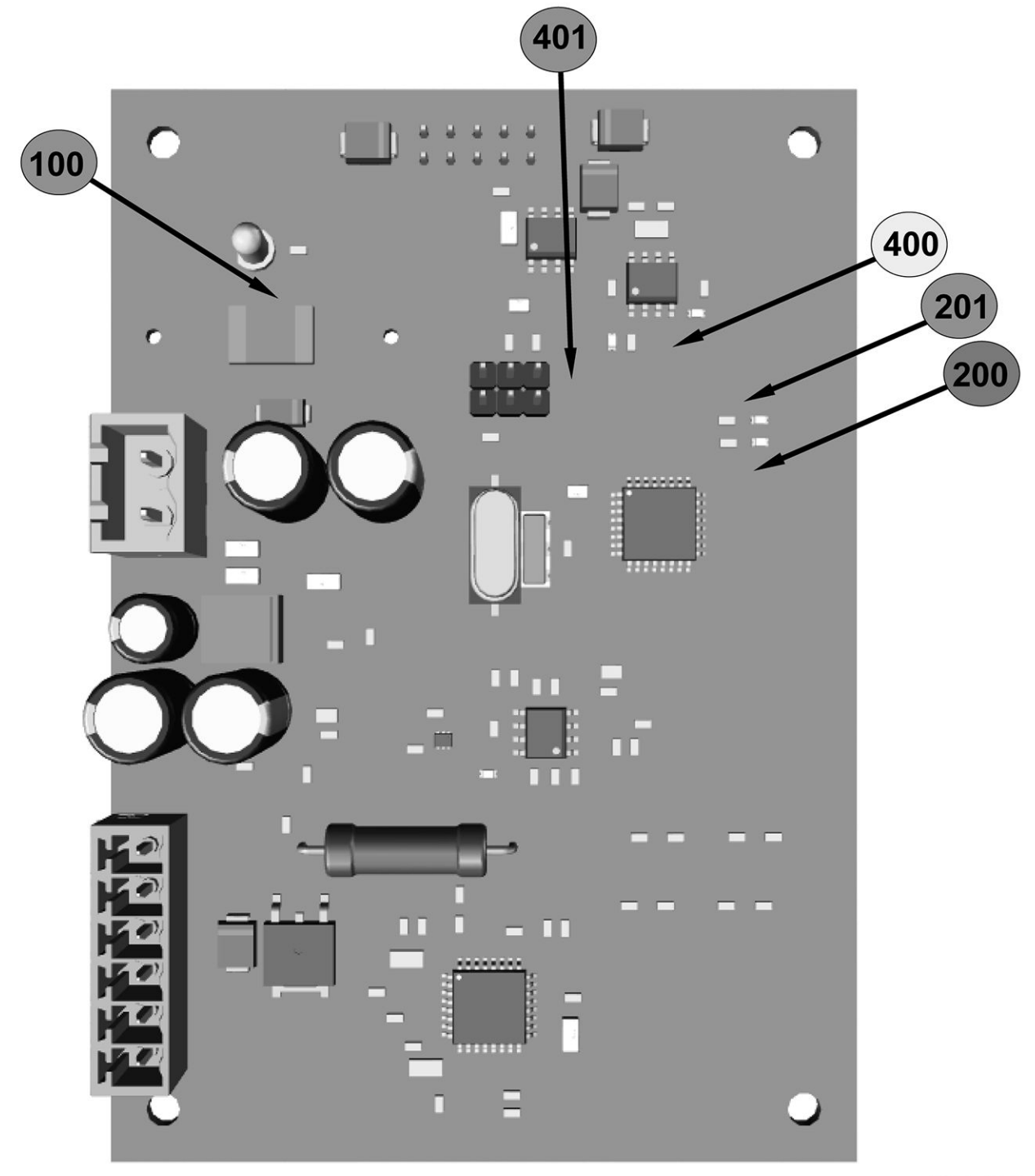

AI5781

#### COMMUNICATION LEDS HUMIDITY BOARD

| Humidity B | oard (Ahu) | Disgraction                        | Solutions            |  |
|------------|------------|------------------------------------|----------------------|--|
| 401        | 400        | Diagnostics                        | Solutions            |  |
| GREEN      | YELLOW     | Humidity Board (Ahu)<br>Board - OK | Functioning Normally |  |

#### GAS AND ELECTRIC CHEF'S COMBI OVENS - 6. ELECTRIC OPERATION

| GREEN GREY | Humidity Board (Ahu) - Out<br>of Order | Replace Board |
|------------|----------------------------------------|---------------|
|------------|----------------------------------------|---------------|

| Humidity Board (Ahu) |      | Diagnostics                              | Solutions                                                                                                    |  |
|----------------------|------|------------------------------------------|----------------------------------------------------------------------------------------------------|--|
| 201                  | 200  | Diagnostics                              | Solutions                                                                                                    |  |
| GREY                 | GREY | Standby                                  |                                                                                                    |  |
| GREEN                | RED  | Initialization.                          | Flashes - Start-up or wake-<br>up from standby.                                                                                                    |  |
| GREEN                | RED  | Start-up calibration.                    | Alternating flashes.                                                                                                    |  |
| GREEN                | GREY | Initial heating ramp on heater.          | Blinking proportional to<br>heating percentage.                                                                                                    |  |
| GREEN                | GREY | Heater temperature within control range. | Normal functioning.                                                                                                    |  |
| GREY                 | RED  | Heater overheating.                      | Flashing.                                                                                                    |  |
| GREY                 | RED  | Other errors.                            | <ul> <li>Ar communication error.</li> <li>CJ125 calibration error -<br/>Supply voltage too low.</li> <li>Humidity probe missing or<br/>incorrectly connected.</li> <li>Heater probe current zero.</li> </ul> |  |

## **BOARD CONNECTOR / FUSE LOCATIONS**

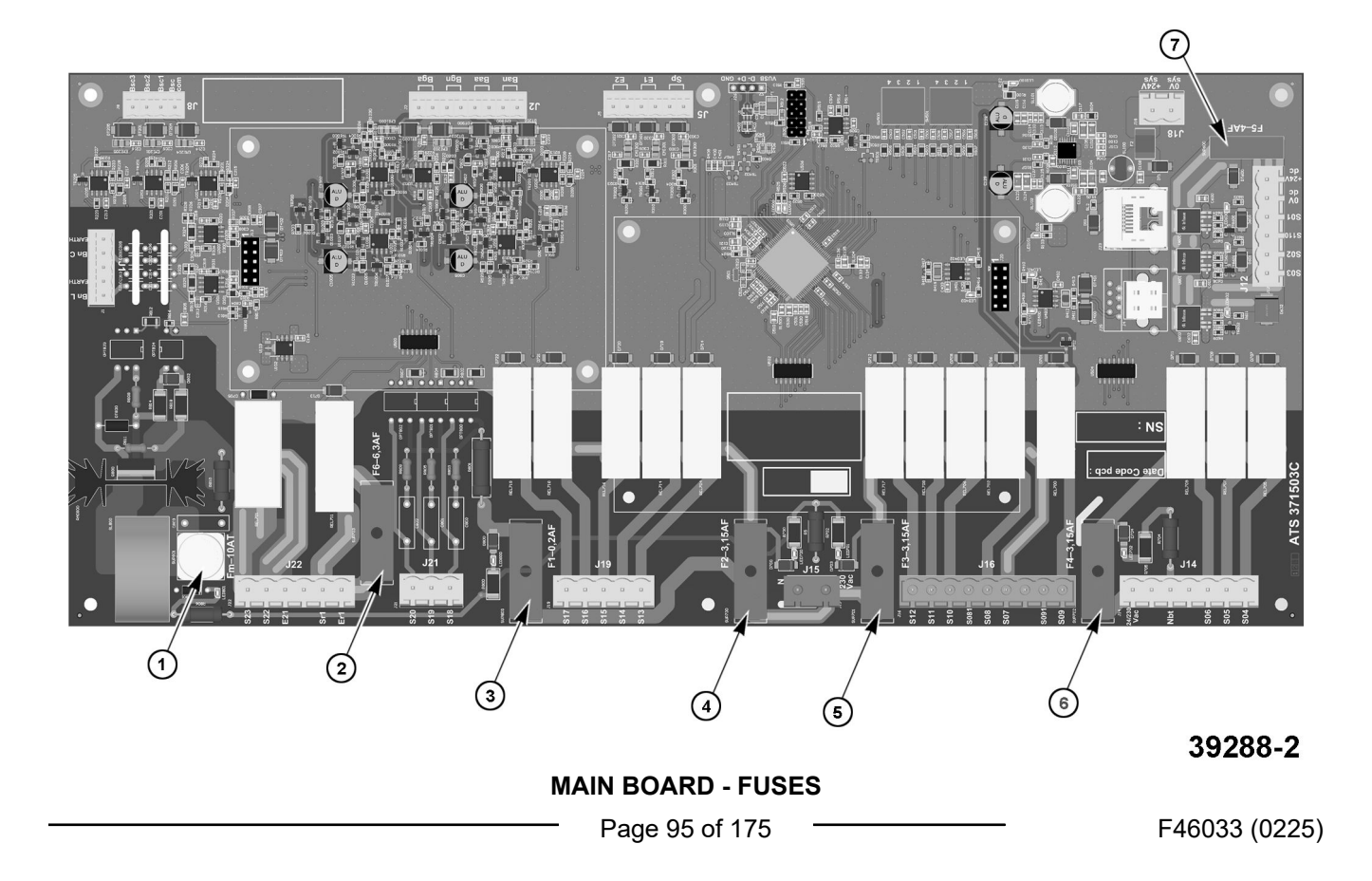

| MAIN BOARD FUSES |      |                       |                                                                                |                |      |  |  |
|------------------|------|-----------------------|--------------------------------------------------------------------------------|----------------|------|--|--|
| ITEM             | FUSE | ELECTRICAL<br>CALLOUT | COMPONENT                                                                      | CALIBER        | SIZE |  |  |
| 1                | Fm   | Fm                    | Ventilation motor protection.                                                  | 10A Time-delay | 5X20 |  |  |
| 3                | F1   | F1                    | Solenoid valve protection.                                                     | 0,2A Fast      | 5X20 |  |  |
| 4                | F2   | F2                    | Wash pump solenoid valve protection.                                           | 3,15A Fast     | 5X20 |  |  |
| 5                | F3   | F3                    | Protection of Heating,<br>technical ventilation and gas<br>board power supply. | 3,15A Fast     | 5X20 |  |  |
| 6                | F4   | F4                    | Pump protection.                                                               | 3,15A Fast     | 5X20 |  |  |
| 7                | F5   | F5                    | 24Vdc service protection.                                                      | 4A Fast        | ATC  |  |  |
| 2                | F6   | F6                    | Potential-free contact protection (hood).                                      | 6,3A Fast      | 5X20 |  |  |

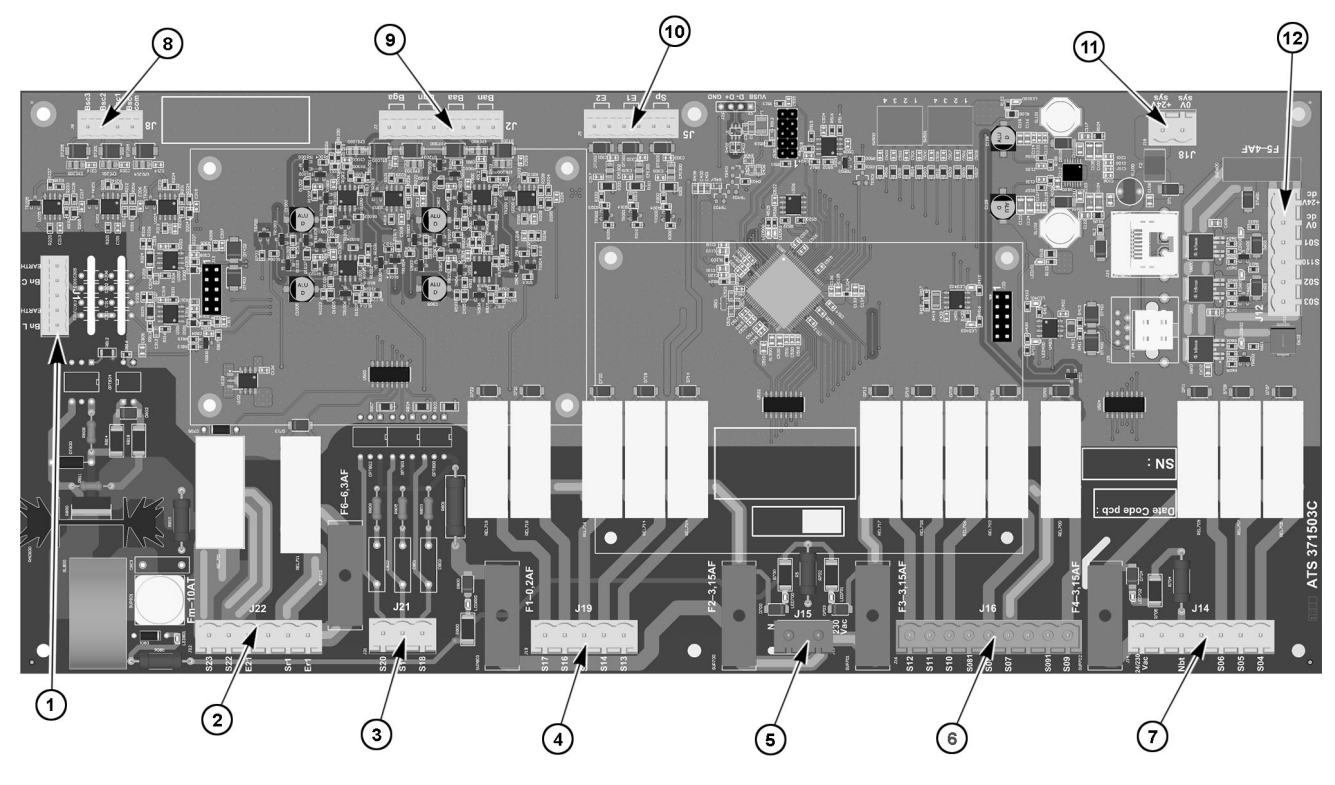

39288

#### MAIN BOARD

| ITEM | CONNECTOR | # OF<br>TERMINALS | WIRE<br>COLORS   | DESTINATION | DESTINATION<br>ELEMENT<br>FUNCTION | VOLTAGE |
|------|-----------|-------------------|------------------|-------------|------------------------------------|---------|
|      |           | 1                 | Green/<br>Yellow | Earth       | Checks water level in              |         |
| 1    | J1        | 2                 | Orange           | BnC         | steam generator.                   | -       |
|      |           | 3                 | NC               | -           |                                    |         |
|      |           |                   |                  |             |                                    |         |

| ITEM  | CONNECTOR | # OF<br>TERMINALS | WIRE<br>COLORS   | DESTINATION                           | DESTINATION<br>ELEMENT<br>FUNCTION                                                                         | VOLTAGE                |                          |  |
|-------|-----------|-------------------|------------------|---------------------------------------|----------------------------------------------------------------------------------------------------|------------------------|--------------------------|--|
|       |           | 4                 | Green/<br>Yellow | Earth                                 | Checks the water                                                                                           |                        |                          |  |
|       |           | 5                 | Orange           | BnL                                   | level III wash tank.                                                                                       |                        |                          |  |
|       |           | 1                 | Black            | E23                                   | Activates clockwise motor rotation.                                                                        |                        |                          |  |
|       |           | 2                 | Red              | E22                                   | Activates<br>anticlockwise motor<br>rotation.                                                              | 230VAC with Xm0        |                          |  |
| 2     | J22       | 3                 | Black            | E21                                   | Supplies power to motor.                                                                                   |                        |                          |  |
|       |           | 4                 | -                | -                                     | -                                                                                                    |                        |                          |  |
|       |           | 5                 | W1-2             | Sr1                                   | Potential-free                                                                                             | Closed when the        |                          |  |
|       |           | 6                 | W1-1             | Er1                                   | contact for hood motor control.                                                                            | oven is operating      |                          |  |
|       |           | 1                 | Green            | Yrc-S20                               | Activates the<br>injection solenoid<br>valve.                                                              |                        |                          |  |
| 3 J21 | 2         | Brown             | Yrc-S19          | Activates the cooling solenoid valve. | 230VAC with neutral                                                                                        |                        |                          |  |
|       | 3         | 3                 | Green            | Yc-S18                                | Activates the<br>condenser solenoid<br>valve.                                                              |                        |                          |  |
|       |           | 1                 | Reserve          | S17                                   | Reserved                                                                                                   |                        |                          |  |
|       |           | 2                 | Brown            | Ytd-S16                               | Activates the tablet dissolution solenoid valve.                                                           | 0001/4.0               |                          |  |
| 4     | J19       | 3                 | Green            | Ys -S15                               | Activates the spray hose solenoid valve.                                                                   | 230VAC with<br>neutral |                          |  |
|       |           | 4                 | -                | -                                     | -                                                                                                    |                        |                          |  |
|       |           |                   |                  | 5                                     | Purple                                                                                                    | Wash pump-<br>S13      | Activates the wash pump. |  |
| 5     | .115      | 1                 | Blue             | Neutral                               | Supplies the 230Vac                                                                                        | 230VAC between         |                          |  |
|       | 010       | 2                 | Purple           | 230VAC                                | outputs.                                                                                                   | these two points.      |                          |  |
| 6 J16 |           | 1                 | Brown            | Chauf                                 | In an electric oven,<br>activate the Kg<br>steam generator<br>heating contactor(s).                        | 230VAC with<br>Neutral |                          |  |
|       | J16       | J16               | Red              | vap-S12                               | In a gas oven,<br>activates the steam<br>generator burner.                                                 | 230VAC with<br>Neutral |                          |  |
|       |           | 2                 | Red              | Chauf 2-S11                           | Not used in an<br>electric oven In a gas<br>oven, activates the<br>heating burner (only<br>20 level oven). | 230VAC with<br>Neutral |                          |  |

| ITEM | CONNECTOR | # OF<br>TERMINALS | WIRE<br>COLORS | DESTINATION                            | DESTINATION<br>ELEMENT<br>FUNCTION                                          | VOLTAGE                  |
|------|-----------|-------------------|----------------|----------------------------------------|-----------------------------------------------------------------------------|--------------------------|
|      |           | 3                 | Green          | Chauf 1-S10                            | In an electric oven,<br>activate the Kr<br>(green) control<br>contactor(s). | 230VAC with              |
|      |           |                   | Red            |                                        | In a gas oven,<br>activate the heating<br>burner.                           | TYOUTUN                  |
|      |           | 4                 | Orange         | S081                                   | In a gas oven,<br>supplies the gas<br>solenoid valves.                      | 230VAC with<br>Neutral   |
|      |           | 5                 | Purple         | Mtv1-S08                               | Activates technical ventilation.                                            | 230VAC with<br>Neutral   |
|      |           | 6                 | Orange         | Aag 230V-S07                           | Not used in electric<br>ovens. Supplies gas<br>board for gas ovens.         | 230VAC with<br>Neutral   |
|      |           | 7                 | -              | -                                      | -                                                                           | -                        |
|      |           | 0                 | Orange         | XeA-S091                               | Controls energy saver.                                                      | 230VAC with              |
|      |           | 0                 | W1-3           |                                        | Controls the rotation speed of the hood.                                    | Neutral                  |
|      |           | 9                 | Brown          | S09                                    | Activates the power contactor(s) Kp.                                        | 230VAC with<br>Neutral   |
|      |           | 1                 | Purple         | 24/230VAC                              | Supplies 120VAC pump.                                                       | 120VAC with Nbt          |
|      |           | 2                 | -              |                                        |                                                                             |                          |
|      |           | 3                 | Blue           | Nbt                                    | Common pump<br>supply 120VAC<br>(neutral).                                  | 120VAC with<br>24/230VAC |
| 7    | J14       | 4                 | -              |                                        |                                                                             |                          |
|      |           | 5                 | Green          | Mdg                                    | Activates descaling pump 120VAC.                                            | 120VAC with Nbt          |
|      |           | 6                 | Brown          | Mvm                                    | Activates 120VAC cavity drain pump.                                         | 120VAC with Nbt          |
|      |           | 7                 | Purple         | Mvg                                    | Supplies 230VAC outputs.                                                    | 120VAC with Nbt          |
|      |           | 1                 | Yellow         | GND                                    |                                                                             | Value between 100        |
| 0    | 10        | 2                 | White          | PT100Bsc1                              | Food temperature                                                            | Ohms (35°F) 2            |
| Ø    | JQ        | 3                 | Red            | PT100Bsc2                              | control (3 levels).                                                         | and 212 Ohms             |
|      |           | 4                 | Black          | PT100Bsc3                              |                                                                             | (572°F)                  |
|      |           | 1                 | White          | GND                                    | Measures ambient                                                            | Value between 100        |
| 9 J2 | 2         | White             | Ban            | temperature in cavity (control input). | Ohms (35°F) and<br>212 Ohms (572°F)                                         |                          |

| ITEM | CONNECTOR | # OF             | WIRE  |             |                                                                              |                                     |
|------|-----------|------------------|-------|-------------|------------------------------------------------------------------------------|-------------------------------------|
|      | CONNECTOR | TERMINALS COLORS |       | DESTINATION | FUNCTION                                                                     | VOLTAGE                             |
|      |           | 3                | Red   | GND         | Measures cavity                                                              | Value between 100                   |
|      |           | 4                | Red   | Ваа         | temperature (safety input).                                                  | Ohms (35°F) and<br>212 Ohms (572°F) |
|      |           | 5                | White | GND         | Measures steam                                                               | Value between 100                   |
|      |           | 6                | White | Bgn         | generator<br>temperature (control<br>input).                                 | Ohms (35°F) and<br>212 Ohms (572°F) |
|      |           | 7                | Red   | GND         | Measures steam                                                               | Value between 100                   |
|      |           | 8                | Red   | Bga         | generator<br>temperature (safety<br>input).                                  | Ohms (35°F) and 212 Ohms (572°F)    |
|      |           | 1                | Blue  | Sp          | Control the closing of                                                       |                                     |
|      |           | 2                | Brown | Sp          | the door.                                                                    |                                     |
| 4.0  | 15        | 3                |       | E1          | Grease collection<br>pressure switch<br>option.                              | Normally Closed                     |
| 10   | J5        | 4                |       | E1          |                                                                              | Contact                             |
|      |           | 5                |       | E2          | Notused                                                                      |                                     |
|      |           | 6                |       | E2          |                                                                              |                                     |
| 11   | .118      | 1                | Black | +24VSyst    | 24VDC power supply                                                           | 24VDC between 1                     |
|      | 010       | 2                | Red   | 0VSyst      | for Main board.                                                              | and 2                               |
|      |           | 1                | Red   | S03         | Supplies pump for the grease collection option.                              |                                     |
|      |           | 2                | Red   | S02         | Supplies In valve or<br>In valve contactor<br>(20-level ovens<br>only).      | 24VDC with EC                       |
| 12   | J12       |                  | Red   | S110        | Supplies power to<br>LED lightning on<br>oven door (20-level<br>ovens only). | 24VD6 Will E6-                      |
|      |           | 4                | Red   | S01         | Supplies power to the LED lightning on the oven door.                        |                                     |
|      |           | 5                | Black | 0VDC        | Not connected.                                                               |                                     |
|      |           | 6                | Red   | 24 VDC      | External power<br>supply 24Vd.c. from<br>Tc+.                                | 120VAC with Nbt                     |

1

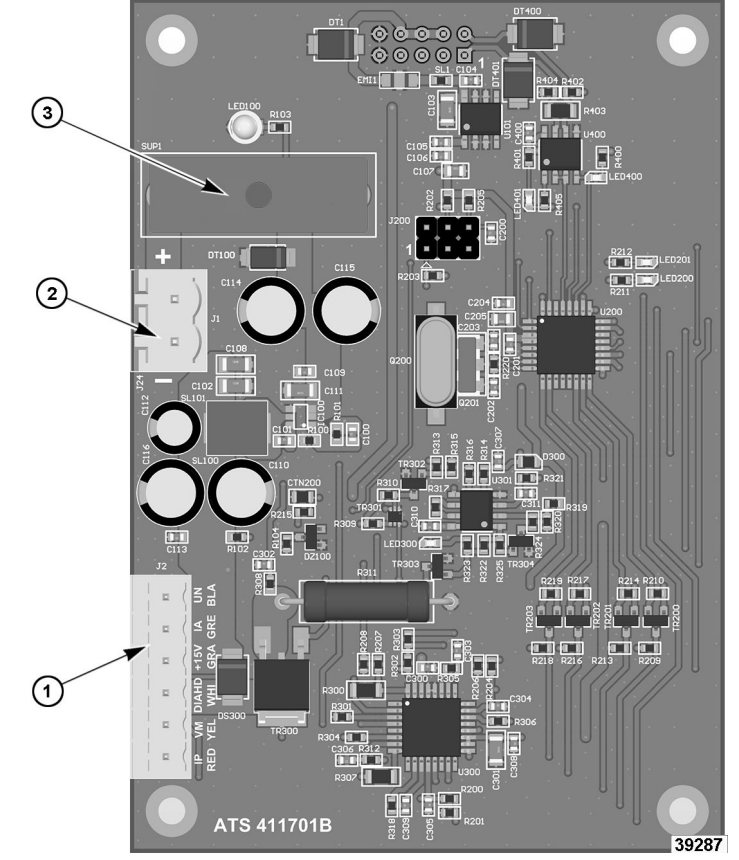

**HUMIDITY BOARD** 

| HUMIDITY BOARD FUSE |           |                         |         |      |  |
|---------------------|-----------|-------------------------|---------|------|--|
| FUSE                | REFERENCE | FUNCTION                | CALIBER | SIZE |  |
| F2                  | F2        | Protect humidity board. | 2A Fast | 5x20 |  |

| ITEM | CONNECTOR | # OF<br>TERMINALS | WIRE<br>COLORS | DESTINATION | DESTINATION<br>ELEMENT<br>FUNCTION | VOLTAGE                         |
|------|-----------|-------------------|----------------|-------------|------------------------------------|---------------------------------|
|      |           | 1                 | Red            | Ah Red      |                                    |                                 |
|      |           | 2                 | Orange         | Ah Yel      | Check humidity<br>level.           |                                 |
| 1    | 12        | 3                 | White          | Ah Whi      |                                    |                                 |
| I    | JZ        | 4                 | Grey           | Ah Gre      |                                    |                                 |
|      |           | 5                 | Purple         | Ah Pur      |                                    |                                 |
|      |           | 6                 | Black          | Aj Blk      |                                    |                                 |
| 2 J1 | 1         | Black             | Ahu/-          |             | 24 VDC                             |                                 |
|      | J1        | 2                 | Red            | Ahu/+       | Moisture card power supply.        | between<br>these two<br>points. |

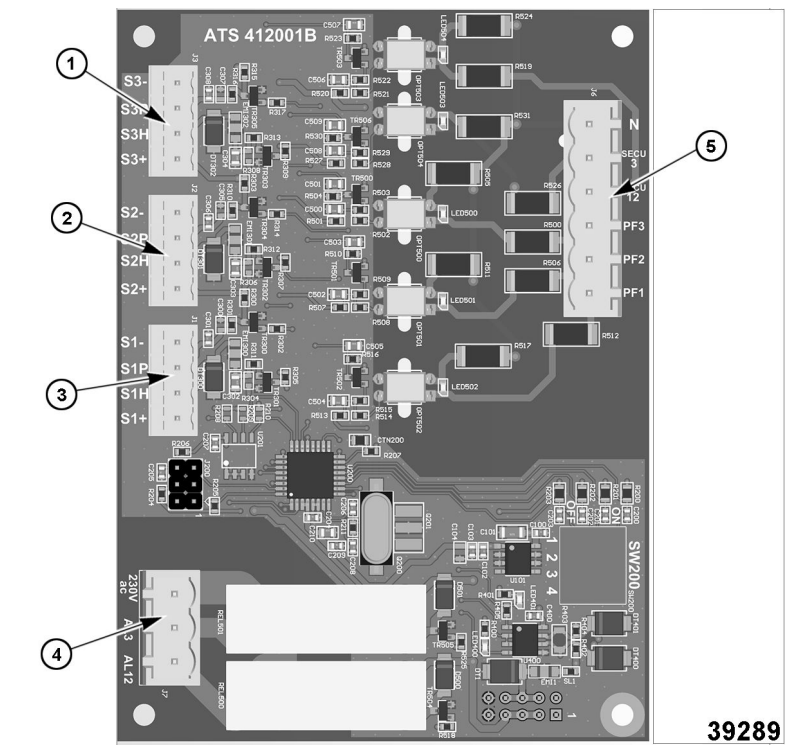

GAS BOARD

| ITEM | CONNECTOR | # OF<br>TERMINALS | WIRE<br>COLORS | DESTINATION                                               | DESTINATION<br>ELEMENT<br>FUNCTION | VOLTAGE |
|------|-----------|-------------------|----------------|-----------------------------------------------------------|------------------------------------|---------|
|      |           | 1                 | Black          | GND/Alim-<br>PWM                                          | Steam                              |         |
|      |           | 2                 | Pink           | S1P/PWM input                                             | generator                          |         |
| 1    | J3        | 3                 | Orange         | S1H/PWM Hall<br>probe output                              | control.                           |         |
|      |           | 4                 | Red            | +24Vdc/Alim<br>+PWM                                       |                                    |         |
|      | J2        | 1                 | Black          | GND/Alim-<br>PWM                                          |                                    |         |
|      |           | 2                 | Pink           | S2P/PWM input                                             | Dry heat burner                    |         |
| 2    |           | 3                 | Orange         | S2H/PWM Hall<br>probe output                              | (only on 20<br>levels).            |         |
|      |           | 4                 | Red            | +24Vdc/Alim<br>+PWM                                       |                                    |         |
|      |           | 1                 | Black          | GND/Alim-<br>PWM                                          |                                    |         |
|      |           | 2                 | Pink           | S1P/PWM input                                             | Dry boat burner                    |         |
| 3    | J1        | 3                 | Orange         | S1H/PWM Hall<br>probe output                              | fan control.                       |         |
|      |           | 4                 | Red            | S1H/PWM Hall<br>probe output 4<br>Red +24Vdc/<br>Alim+PWM |                                    |         |

| ITEM | CONNECTOR | # OF<br>TERMINALS | WIRE<br>COLORS | DESTINATION | DESTINATION<br>ELEMENT<br>FUNCTION   | VOLTAGE                                                  |
|------|-----------|-------------------|----------------|-------------|--------------------------------------|----------------------------------------------------------|
|      |           | 1                 | Grey           | 230VAC      |                                      | 230VAC                                                   |
| Δ    | 17        | 2                 | Green          | AI 1/2      | Burner ignition                      | between<br>230VAC and<br>3 Purple Al 3<br>Xb             |
| 4    | 57        | 3                 | Purple         | AI 3        | control.                             |                                                          |
|      |           | 1                 | Purple         | Pf1         | Flame and<br>safety burner<br>check. | Flame control<br>feedback at 4<br>Red Secu 12<br>230VAC. |
|      | J6        | 2                 | Purple         | Pf2         |                                      |                                                          |
| 5    |           | 3                 | Brown          | Pf3         |                                      |                                                          |
| 5    |           | 4                 | Red            | Secu 12     |                                      |                                                          |
|      |           | 5                 | Grey           | Secu 3      |                                      |                                                          |
|      |           | 6                 | Blue           | Neutral     |                                      |                                                          |

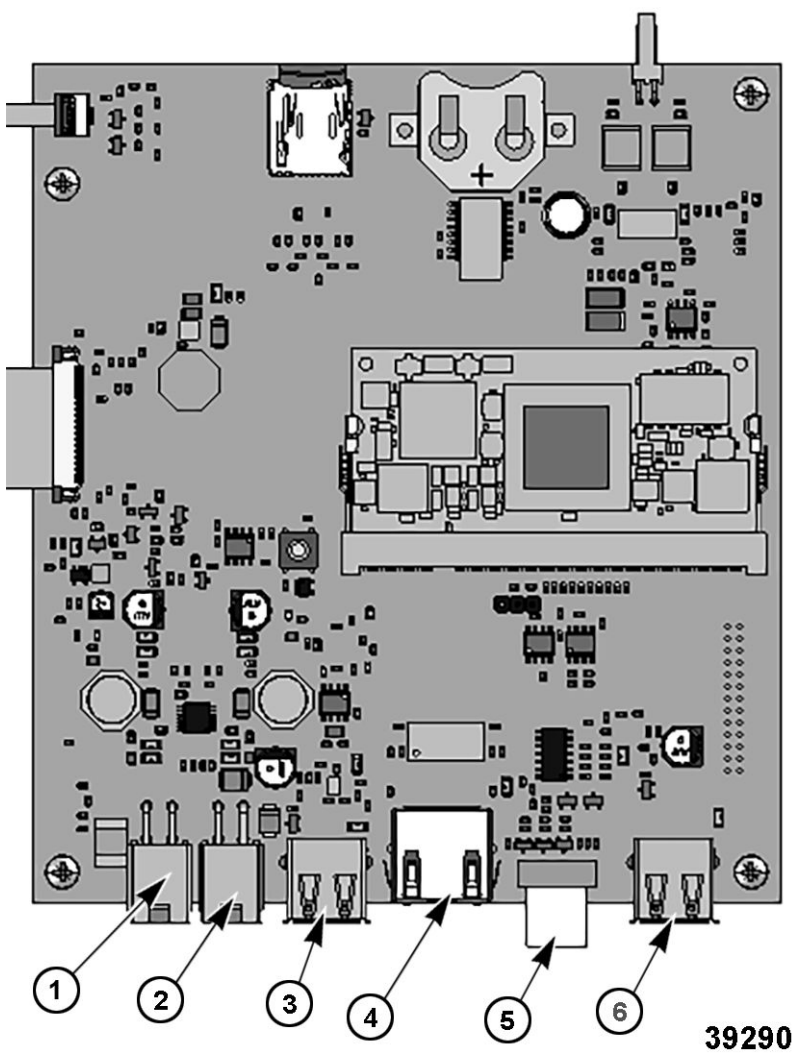

INTERFACE BOARD

| ITEM          | CONNECTOR | CONNECTOR TYPE        | DESTINATION ELEMENT FUNCTION |
|---------------|-----------|-----------------------|------------------------------|
| 1             | J1        | 4-pin Molex Connector | Not used.                    |
| F46033 (0225) |           | Page 102 of 175       |                              |

| ITEM         | CONNECTOR | CONNECTOR TYPE          | DESTINATION ELEMENT FUNCTION                          |  |
|--------------|-----------|-------------------------|-------------------------------------------------------|--|
| 2            | J2        | 4-pin Molex Connector   | Connects to main board.                               |  |
| 3            | J3        | USB                     | Not used.                                             |  |
| 4            | J4        | RJ45                    | Ensures customer network connection for connectivity. |  |
| Б I <u>Г</u> |           | 10-way Ribbon Connector | Connects coder board to interface                     |  |
| 5            | 55        | 1.27mm pitch AWG28      | board.                                                |  |
| 6            | J6        | USB                     | Connects front USB socket.                            |  |

6

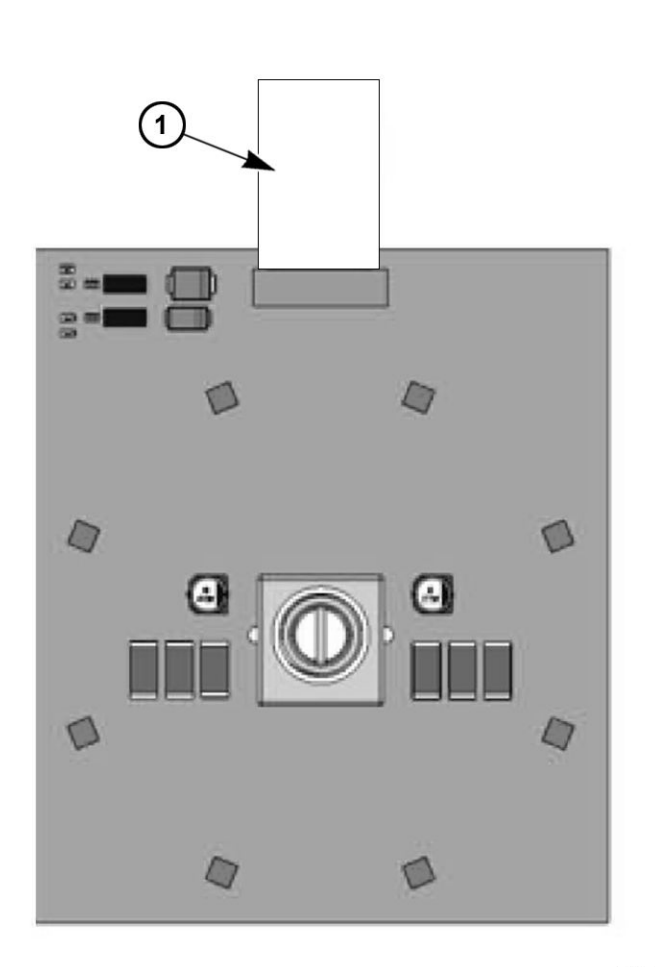

39291

CODER BOARD

| ITEM | CONNECTOR TYPE          | DESTINATION ELEMENT FUNCTION      |  |
|------|-------------------------|-----------------------------------|--|
| 1    | 10-way Ribbon Connector | Connects coder board to interface |  |
| I    | 1.27mm pitch AWG28      | board.                            |  |

### **COMPONENT REFERENCE ABBREVIATIONS**

| ELECTRICAL CALLOUT | COMPONENT                                                         |
|--------------------|-------------------------------------------------------------------|
| Aag                | Gas Additional Board                                              |
| Ac                 | Encoder Board                                                     |
| Ahu                | Additional Humidity Board                                         |
| Ai                 | Interface Board                                                   |
| Ar                 | Automate Board                                                    |
| Avg.Avr1           | Gas Solenoid Valves Control Board                                 |
| Ва                 | Ambient Probe                                                     |
| Bg                 | Steam Generator Temperature Board                                 |
| Bnc                | Steam Generator Level Probe                                       |
| Bnl                | Cleaning Box Level Probe                                          |
| Bsc                | Core Probe                                                        |
| Cpn                | Cleaning Motor Condensator                                        |
| Cm                 | Cavity Motor Condensator                                          |
| Eag                | Steam Generator Gas Igniter, prim:230VAC 0,3A /sec<br>1x15kV      |
| Ear                | Dry Heat Gas Igniter, prim:230VAC 0,3A /sec 1x15kV                |
| Ebr.Ebg            | Arched and Straight Ignition Electrode                            |
| Ee1.Ee2            | LED Strip                                                         |
| F1                 | Fuse, 0, 2 A F                                                    |
| F2-F3-F4           | Fuse, 3,15A T                                                     |
| F5                 | Fuse, 4A T                                                        |
| Flamme             | Flame Detection Electrode                                         |
| Fm                 | Motor fuse, 10A T                                                 |
| Ftco               | Fuse holder and fuse, 4A T                                        |
| Ftvm               | Fuse holder and fuse, 10ACC                                       |
| Fvb                | Fuse holder and fuse, 4A T                                        |
| Kbg                | Steam Generator Burner Contactor                                  |
| Kbr                | Dry Heat Burner Contactor                                         |
| Кр                 | Power Contactor                                                   |
| La                 | ECM Filter                                                        |
| Lo                 | In Valve, 24VDC 8,3W                                              |
| M1                 | Cavity Fan Motor, 6 and 10 levels GN1/1 and 6 and 10 levels GN2/1 |
| Mbg                | Steam Generator Burner Motor, 207VA                               |
| Mbr                | Dry Heat Burner Motor, 207VA                                      |
| Mdg                | Descaling Pump Motor, 56W                                         |
| Мрд                | Grease Pump Motor (optional), 24VDC, 31W                          |
| Mpn                | Cleaning Pump Motor, 253W                                         |
| Mt1                | Technical Ventilation Fan                                         |
| Mt2                | Technical Ventilation Fan                                         |

| ELECTRICAL CALLOUT | COMPONENT                                                                |
|--------------------|--------------------------------------------------------------------------|
| Mvg                | Steam generator Drain Pump Motor                                         |
| Shu                | Humidity Probe                                                           |
| Sp                 | Closed Door Reed Switch                                                  |
| Та                 | Power Supply, 230VAC/24VDC                                               |
| Тс                 | Power Supply, 230VAC/24VDC                                               |
|                    | Power Supply, 230VAC/24VDC, Grease Collection<br>Option                  |
| Тсо                | Control Transformer, 415 VA                                              |
| Tvm                | Cavity Fan Motor Transformer , 6 abd 10 Levels GN1/1,<br>and GN2/1       |
| Wsup               | Power Supply Wire, 70 inch wire with NEMA plug 5-15P single phase 120VAC |
| Xa+Za              | Power Terminal and Filter                                                |
| Ys.Yc              | Two Way Solenoid Valve                                                   |
| Ytd.Yg.Yi          | Three Way Solenoid Valve                                                 |
| Zp.Zvb.Zbg         | Interference Suppression Blocks                                          |

### **ELECTRIC - COMPONENT LAYOUT AND FUNCTION**

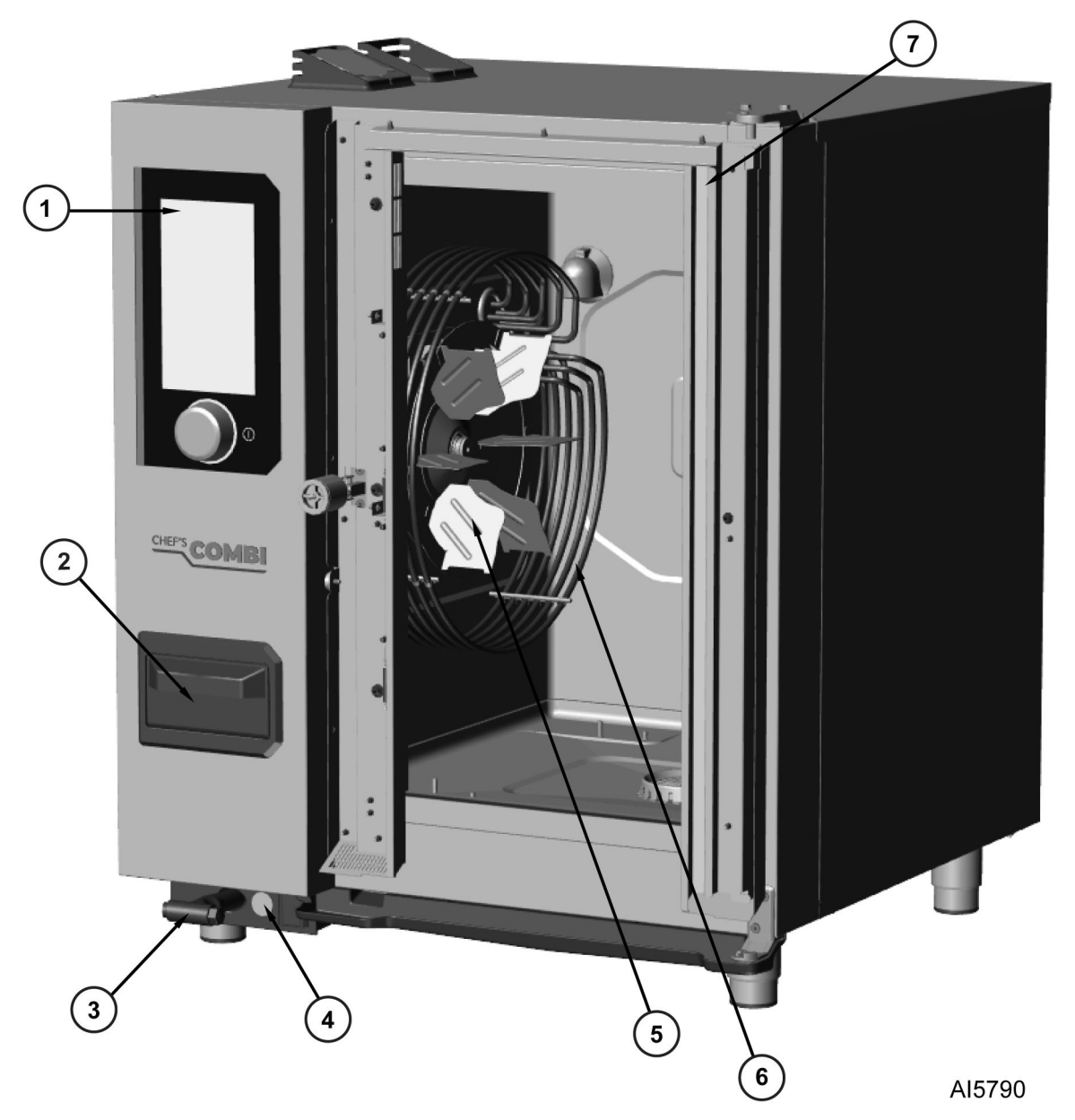

**ELECTRIC OVENS - FRONT** 

| ITEM | ELECTRICAL<br>CALLOUT | COMPONENT         | FUNCTIONS                                                  |
|------|-----------------------|-------------------|------------------------------------------------------------|
| 1    | Ai                    | Touchscreen Board | Human machine Interface.                                   |
| 2    | -                     | Descaling Box     | Contains descaling tablets/liquid.                         |
| 3    | -                     | Hand Sprayer      | Cooling the cavity/Cleaning the oven.                      |
| 4    | -                     | USB Socket        | Allows connection of a USB key for updates, back-ups, etc. |

F46033 (0225)

| ITEM | ELECTRICAL<br>CALLOUT | COMPONENT               | FUNCTIONS                                   |
|------|-----------------------|-------------------------|---------------------------------------------|
| 5    | M1                    | Cavity Blower Wheel     | Ensures even heat distribution.             |
| 6    | Rc                    | Cavity Heating Elements | Heats the inside of the Cavity.             |
| 7    | Bsc                   | Core Probe              | Allows the temperature of food to be taken. |

.

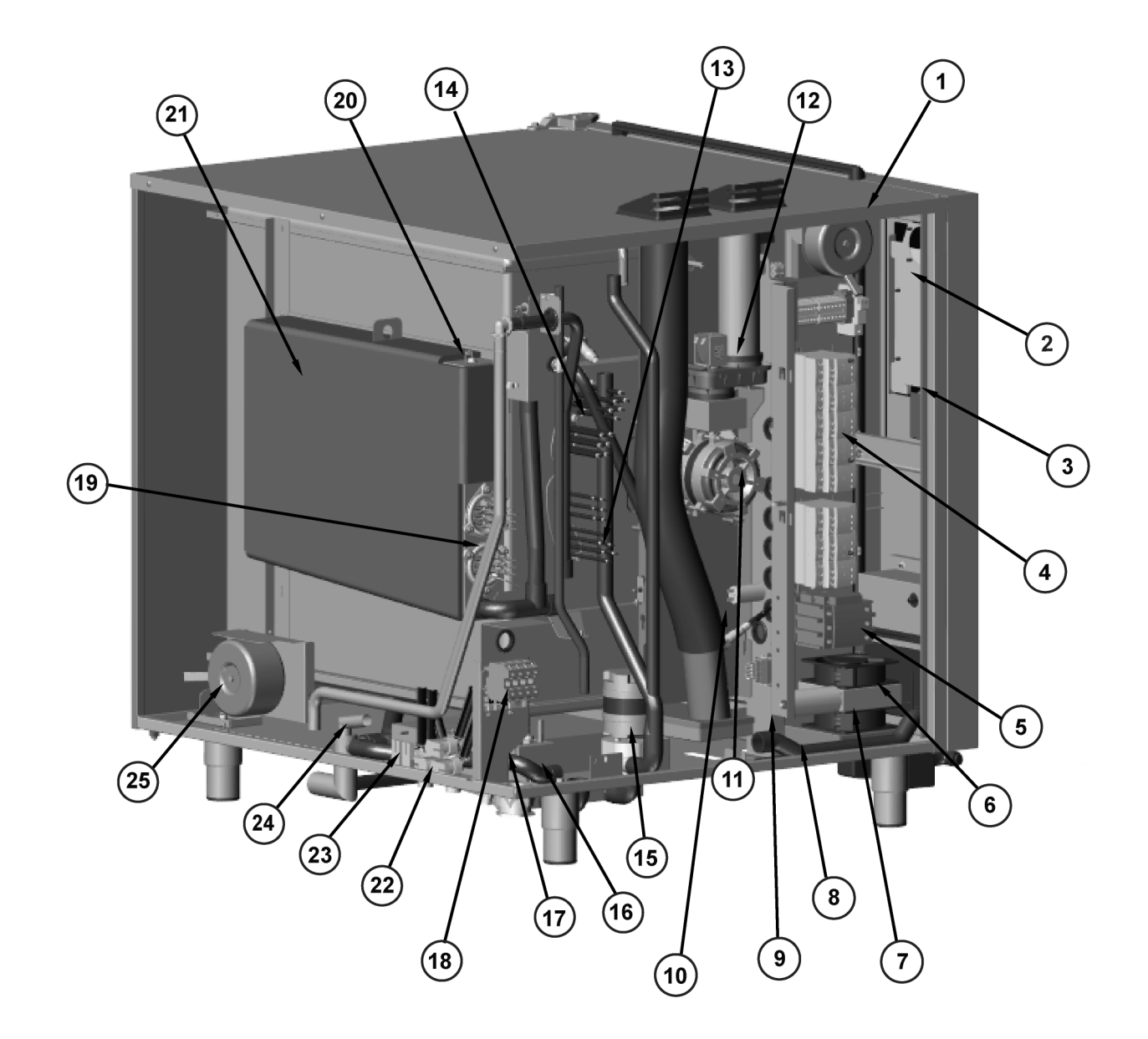

AI5793

**ELECTRIC OVENS - SIDE AND BACK**
| ITEM | ELECTRICAL<br>CALLOUT | COMPONENT                                  | FUNCTION                                                                                                 |  |
|------|-----------------------|--------------------------------------------|----------------------------------------------------------------------------------------------------|--|
| 1    | Тсо                   | Control Transformer                        | (On certain models only) Ensures that customer voltage can be matched to oven operating voltages.        |  |
| 2    | Ai                    | Touchscreen Board                          | Human machine Interface.                                                                                 |  |
| 3    | Ac                    | Encoder Card                               | Human machine Interface.                                                                                 |  |
| 4    | Ar                    | Main Board and Electrical<br>Circuit Board | Controls oven components.                                                                                |  |
| 5    | -                     | Electrical Board                           | Provides the link between the commands on the<br>Main board and the functions of external<br>components. |  |
| 6    | -                     | Descaling Box                              | Contains descaling tablets/liquid.                                                                       |  |
| 7    | Mvt1-2                | Cooling Fan                                | Ensures forced ventilation of the control panel.                                                         |  |
| 8    | -                     | Spray Hose Reel                            | For storing the shower hose.                                                                             |  |
| 9    | Mdg                   | Pump for Descaling Steam<br>Generator      | Descales the steam generator.                                                                            |  |
| 10   | Shu                   | Humidify Sensor                            | Humidity control.                                                                                        |  |
| 11   | M1                    | Cavity Fan Motor                           | Ensures even heat distribution.                                                                          |  |
| 12   | Lo                    | Vent Solenoid                              | Controls the movement of the air inlet damper.                                                           |  |
| 13   | Rc                    | Cavity Heating Elements                    | Heats the inside of the Cavity (several depending the model).                                            |  |
| 14   | Mvg                   | Steam Generator Drain Pump                 | p Drains water from the steam generator.                                                                 |  |
| 15   | Mpn                   | Washing Pump                               | Ensures water circulation during washing phases.                                                         |  |
| 16   | Mvm                   | Cavity Drain Pump                          | Ensures that the liquids contained in the Cavity are drained off.                                        |  |
| 17   | Bnl                   | Washing / Sump box Water<br>Level Probe    | Checks the water level in the wash box.                                                                  |  |
| 18   | Хр                    | Power Connection Terminal<br>Block         | Ensures customer connection to the oven.                                                                 |  |
| 19   | Rg                    | Steam Generator Heating<br>Element         | Heats the water in the steam generator.                                                                  |  |
| 20   | Bnc                   | Steam Generator Water Level<br>Probe       | Checks that the water level in the steam generator is correct.                                           |  |
| 21   | -                     | Steam Generator                            | Heats water to turn it into steam.                                                                       |  |
| 22   | Ytd- Yr - Yi          | Triple Solenoid Valve (filter)             | Controls the supply of softened water dissolving tablet, cooling and steam generator filling.            |  |
| 23   | Ys - Yc               | Double Solenoid Valve<br>(unfiltered)      | Controls city water supply for spray hose and condenser.                                                 |  |
| 24   | -                     | Wash/Sump Box                              | Collects the liquid elements contained in the Cavity.                                                    |  |
| 25   | Tmv                   | Cavity Fan Motor Transformer               | (Depending models) Adapts the customer voltage to the voltage used by the Cavity fan motor.              |  |
| 26   | -                     | USB Socket                                 | Allows connection of a USB key for updates, back-<br>ups, etc.                                           |  |
| 27   | -                     | Hand Sprayer                               | Cooling the cavity/Cleaning the oven.                                                                    |  |

| ITEM | ELECTRICAL<br>CALLOUT | COMPONENT                                                      | FUNCTION                                                           |
|------|-----------------------|----------------------------------------------------------------|--------------------------------------------------------------------|
| 28   | Baa/Ban               | Cavity Temp Probe (Ban) and<br>High Limit Probe (Safety) (rtd) | Controls oven cavity temperature (safety and regulation circuits). |
| 29   | M1                    | Cavity Blower Wheel                                            | Ensures even heat distribution.                                    |
| 30   | Bsc                   | Core Food Probe                                                | Allows the temperature of food to be taken.                        |
| 31   | Ecl                   | LED Cavity Door Lights                                         | Provide interior lighting for the oven (number depends on model).  |

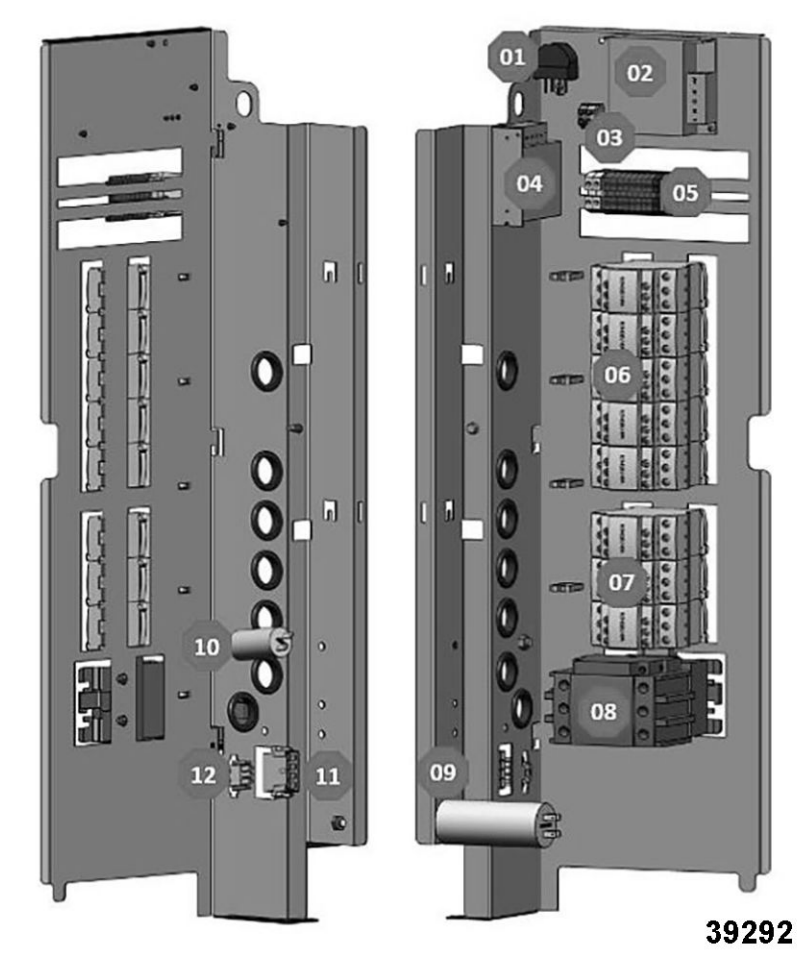

**ELECTRIC OVENS - ELECTRONICS** 

| ITEM | ELECTRICAL<br>CALLOUT | COMPONENT               | FUNCTIONS                                                                   |
|------|-----------------------|-------------------------|-----------------------------------------------------------------------------|
| 1    | La                    | EMC Filter              | Limits electromagnetic interference.                                        |
| 2    | Та                    | Switching Power Supply  | Supplies 24Vdc to services<br>(lighting, In valve solenoid, grease<br>gun). |
| 3    | Xe                    | Lighting Terminal Block | Connects LED strips for oven lighting.                                      |
| 4    | Тс                    | Switching Power Supply  | Supplies 24Vdc to Main board.                                               |

| ITEM | ELECTRICAL<br>CALLOUT | COMPONENT                             | FUNCTIONS                                   |
|------|-----------------------|---------------------------------------|---------------------------------------------|
| 5    | Х                     | Terminal block (Xa,Xb,X+, X-,Xm0,Xm1) | Connects various power supplies.            |
| 6    | Kr                    | Dry Heat Control Contactor            | Supplies heating elements with dry heat.    |
| 7    | Kg                    | Steam Generator Heating Contactor     | Supplies steam generator immersion heaters. |
| 8    | Кр                    | Power Contactor                       | Controls power to oven.                     |
| 9    | Cvm                   | Cooling Fan                           | Starts cooling fan.                         |
| 10   | Cpl                   | Wash Pump Capacitor                   | Starts wash pump.                           |
| 11   | Xmv                   | Fan Motor Connector                   | Connects fan motor to board.                |
| 12   | Xpl                   | Wash Pump Connector                   | Connects wash pump to board.                |

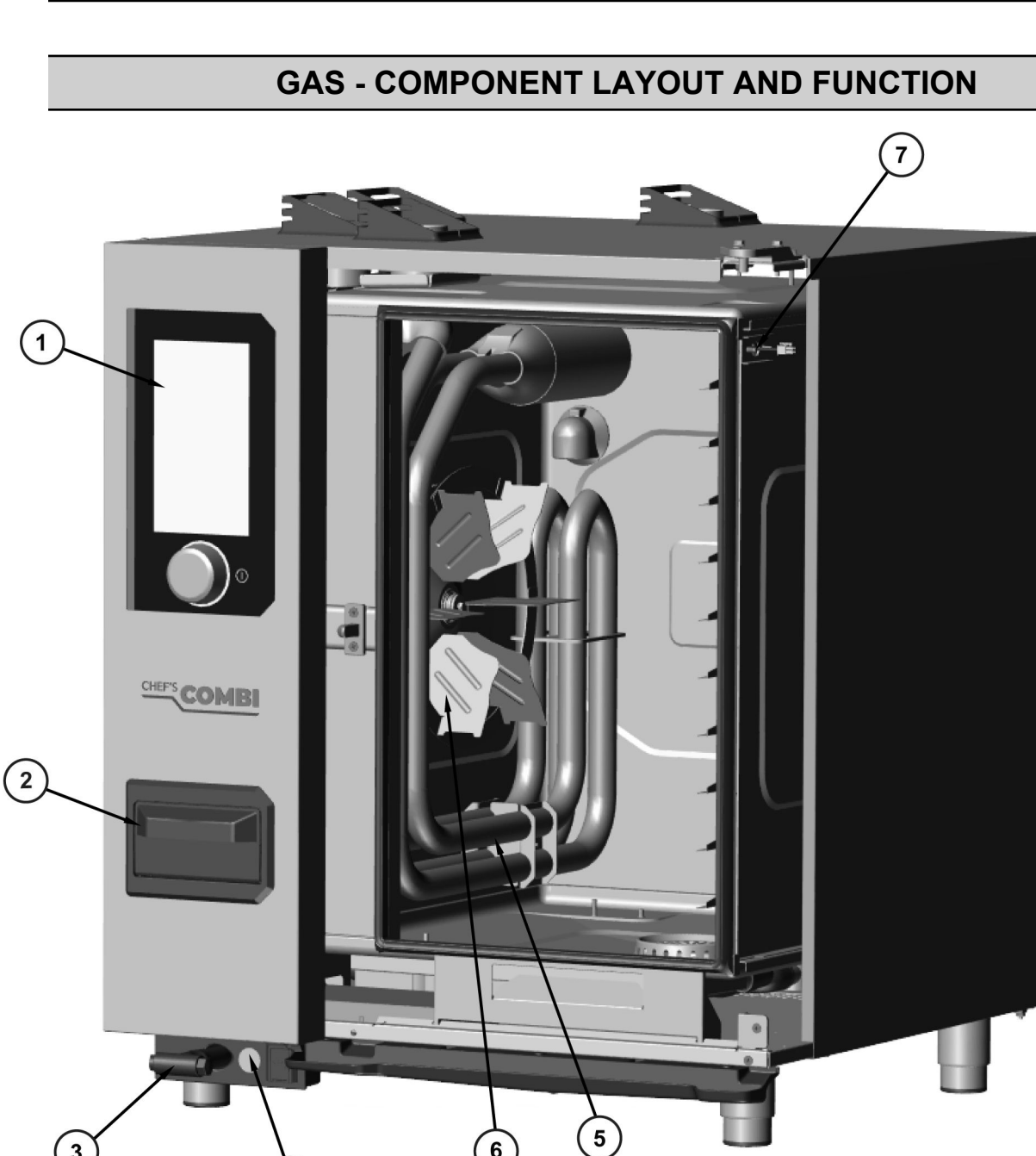

6

AI5791

#### **GAS OVENS - FRONT**

| ITEM | ELECTRICAL<br>CALLOUT | COMPONENT         | FUNCTION                              |
|------|-----------------------|-------------------|---------------------------------------|
| 1    | Ai                    | Touchscreen Board | Human machine Interface.              |
| 2    | -                     | Descaling Box     | Contains descaling tablets/liquid.    |
| 3    | -                     | Hand Sprayer      | Cooling the cavity/Cleaning the oven. |

3

| ITEM | ELECTRICAL<br>CALLOUT | COMPONENT             | FUNCTION                                                   |
|------|-----------------------|-----------------------|------------------------------------------------------------|
| 4    | -                     | USB Socket            | Allows connection of a USB key for updates, back-ups, etc. |
| 5    | -                     | Cavity Heat Exchanger | Heats the inside of the oven.                              |
| 6    | M1                    | Cavity Blower Wheel   | Ensures even heat distribution.                            |
| 7    | Bsc                   | Core Probe            | Allows the temperature of food to be taken.                |

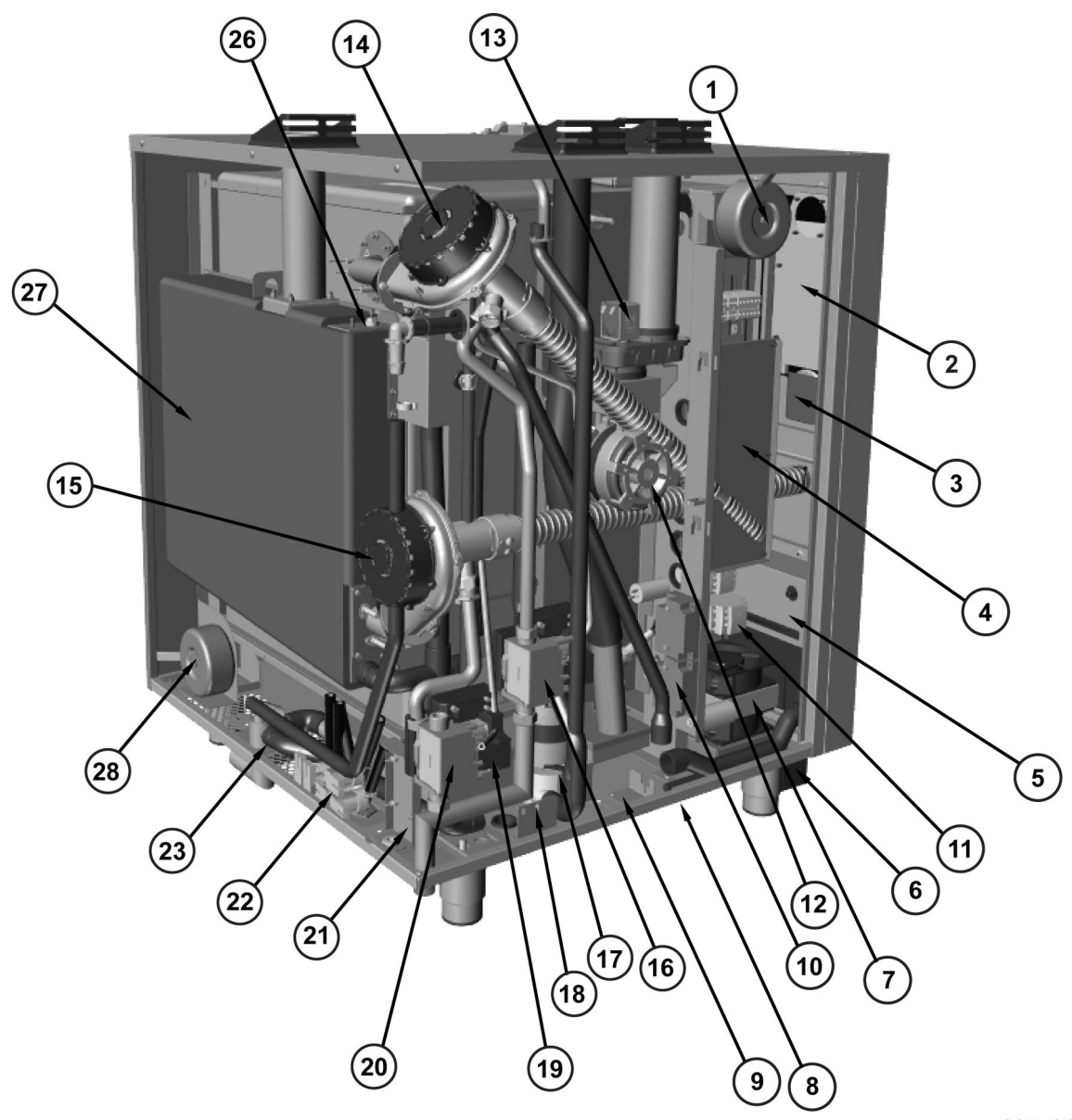

AI5792

#### **GAS OVENS - SIDE AND BACK**

| ITEM | ELECTRICAL<br>CALLOUT | COMPONENT           | FUNCTIONS                                                                                         |
|------|-----------------------|---------------------|---------------------------------------------------------------------------------------------------|
| 1    | Тос                   | Control Transformer | (On certain models only) Ensures that customer voltage can be matched to oven operating voltages. |
| 2    | Ai                    | Touchscreen Board   | Human machine Interface.                                                                          |

| ITEM | ELECTRICAL<br>CALLOUT | COMPONENT                              | FUNCTIONS                                                                                 |  |
|------|-----------------------|----------------------------------------|-------------------------------------------------------------------------------------------|--|
| 3    | Ac                    | Encoder Card                           | Human machine Interface.                                                                  |  |
| 4    | Ar                    | Main Board and Humidity Board          | Controls oven components.                                                                 |  |
| 5    | -                     | Electrical Board                       | Contains descaling tablets or liquid.                                                     |  |
| 6    | -                     | USB key connection box                 | Allows a USB key to be connected for updates.                                             |  |
| 7    | Mt1 and Mt2           | Cooling Fan                            | Ensures forced ventilation for control panel.                                             |  |
| 8    | -                     | Spray Hose Reel                        | Contains spray hose supply hose.                                                          |  |
| 9    | Mdg                   | Pump for Descaling Steam<br>Generator  | Descales steam generator.                                                                 |  |
| 10   | Shu                   | Humidity Sensor                        | Humidity control.                                                                         |  |
| 11   | -                     | Electrical Board                       | Provides link between commands on Main board and the functions of external components.    |  |
| 12   | M1                    | Cavity Fan Motor                       | Ensures even cooking distribution.                                                        |  |
| 13   | Lo                    | Vent Solenoid                          | Controls movement of the air inlet damper.                                                |  |
| 14   | Mbr                   | Cavity Burner Blower Motor             | Supplies oxygen to the flame.                                                             |  |
| 15   | Mbg                   | Steam Generator Burner<br>Blower Motor | Supplies oxygen to the flame.                                                             |  |
| 16   | Apr-1                 | Cavity Gas Valve                       | Controls gas supply to dry heat burner.                                                   |  |
| 17   | Mpn                   | Washing Pump                           | Keeps oven clean.                                                                         |  |
| 18   | Mvm                   | Drain/Sump Pump                        | Ensures liquids contained in the Cavity are draine off                                    |  |
| 19   | Bnl                   | Washing /Sump Box Water<br>Level Probe | Checks water level in wash box.                                                           |  |
| 20   | Avg                   | Steam Generator Gas Valve              | Controls gas supply to the steam generator burner                                         |  |
| 21   | Хр                    | Power Terminal Block                   | Enables customer's power supply to be connected.                                          |  |
| 22   | Ytd-Yr-Yi             | Triple Solenoid Valve                  | Controls supply of softened water dissolving tablet, cooling and steam generator filling. |  |
| 23   | Ys-Yc                 | Double Solenoid Valve                  | Controls city water supply for spray hose and condenser.                                  |  |
| 24   | -                     | Wash Box                               | Collects the liquid elements contained in the Cavity.                                     |  |
| 25   | Bga/Bgn               | Temperature Probe Steam<br>Generator   | Control the temperature in the steam generator (safety and regulation circuit).           |  |
| 26   | Bng                   | Steam Generator Level Probe            | Checks water level in steam generator.                                                    |  |
| 27   | -                     | Steam Generator                        | Turns water into steam.                                                                   |  |
| 28   | Tmv                   | Cavity Fan Motor Transformer           | (On certain models only) Adapts customer voltage to the voltage used by Cavity fan motor. |  |
| 29   | -                     | USB Socket                             | Allows connection of a USB key for updates, back-<br>ups, etc.                            |  |
| 30   | -                     | Spray Hose                             | For sprayer to clean inside of oven cavity.                                               |  |
| 31   | Baa/Ban               | Cavity Probe                           | Controls temperature in oven cavity ( safety and regulation circuit).                     |  |
| 32   | M1                    | Cavity Fan                             | Allows even heat distribution.                                                            |  |
| 33   | -                     | Cavity Heat Exchanger                  | Heats inside of oven.                                                                     |  |

| ITEM | ELECTRICAL<br>CALLOUT | ELECTRICAL COMPONENT FUNCTIONS |                                                                         |
|------|-----------------------|--------------------------------|-------------------------------------------------------------------------|
| 34   | Bsc                   | 3-Point Core Probe             | Allows the temperature of food to be taken.                             |
| 35   | Ecl                   | LED Banners                    | (Number varies according to oven model)<br>Illuminates the oven cavity. |

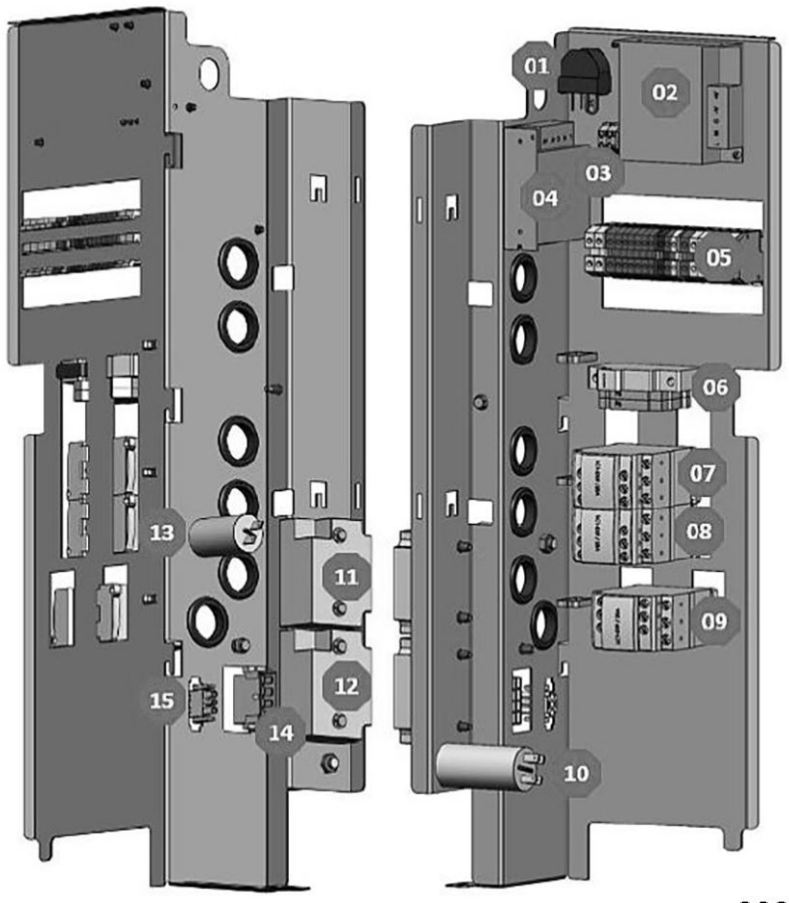

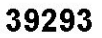

**GAS - ELECTRONICS** 

| ITEM | ELECTRICAL<br>CALLOUT | COMPONENT                                  | FUNCTIONS                                                               |
|------|-----------------------|--------------------------------------------|-------------------------------------------------------------------------|
| 1    | La                    | EMC Filter                                 | Limits electromagnetic interference.                                    |
| 2    | Та                    | Switching Power Supply                     | Supplies 24Vdc to services (lighting, In valve solenoid, grease gun).   |
| 3    | Xth                   | Lighting Terminal Block                    | Connects LED strips for oven lighting.                                  |
| 4    | Тс                    | Switching Powr Supply                      | Supplies 24Vdc to PLC board.                                            |
| 5    | х                     | Terminal Block (Xa, Xb, X+, X<br>XmO, Xm1) | Connects various power supplies.                                        |
| 6    | F                     | Protections (Ftco, Ftvb, Ftmv)             | Protects transformer and fan motor outputs (US model only).             |
| 7    | Kr                    | Dry Heat Switch                            | Controls dry burner control board (1 or 2 depending on the oven model). |

| ITEM | ELECTRICAL<br>CALLOUT | COMPONENT                               | FUNCTIONS                                                        |
|------|-----------------------|-----------------------------------------|------------------------------------------------------------------|
| 8    | Kg                    | Steam Generator Contactor               | Controls steam burner regulation card.                           |
| 9    | Кр                    | Power Contactor                         | Controls power to oven.                                          |
| 10   | Cm                    | Muffle Fan Capacitor                    | Starts muffle ventilation motor.                                 |
| 11   | Ear                   | Dryer Heat Ignition Transformer         | Light dry burner electrode (1 or 2 depending on the oven model). |
| 12   | Eag                   | Steam Generator Ignition<br>Transformer | Lights steam generator burner electrode.                         |
| 13   | Cpn                   | Wash Pump Capacitor                     | Starts wash pump.                                                |
| 14   | ХМ                    | Fan Motor Connector                     | Connects fan motor to board.                                     |
| 15   | Xpn                   | Wash Pump Connector                     | Connects wash pump to board.                                     |

# 7. SEQUENCE OF OPERATION

### ELECTRIC - SEQUENCE OF OPERATION

#### DEVICE SWITCHED ON, NOT STARTED

- 1. Oven connected to the mains.
  - Voltage compatible with oven.
- 2. Presence of voltage at terminals Xp.
  - 208/240VAC 230VAC.-400/415VAC.-480VAC
- 3. Voltage present at upstream terminals of Kp (Power Contactor).
  - 208/240VAC 230VAC-400/415VAC-480VAC
- 4. Voltage present at terminals Xa and Xb.
  - 230VAC regardless of input voltage.
- 5. Presence of voltage on switch-mode power supplies.
  - 24VDC output from Tc and Ta (Control Transformer and Switching Power Supply).
- 6. PLC board is powered.
  - Two voltage presence LEDs 3.3VDC and 5VAC are lit.
- 7. Interface board is powered.
  - Two voltage presence LEDs 3.3VDC and 5VDC are lit.
- 8. Humidity card is powered.
  - The fuse LED is lit and LED on the card flashes and becomes steady.
- 9. Fuse protection operates.
  - Fuse LEDs are lit.
- 10. Switching is established between the cards.
  - Flashing communication LEDs (orange and green).
- 11. Switching the forced ventilation relay.
  - 230VAC fan starts up and output (Main Board) Ar-S08 goes to 1.
- 12. Switching the lighting triac.
  - 24VDC LED strips light up Output (Main Board) Ar-S01 goes to 1 i.e. 24VDC.
- 13. Air inlet damper operating cycle.

- Valve opens and closes Output (Main Board) Ar-S02 goes to 1 then 0.
- 14. Boiler filling solenoid valve opens.
  - If the level measured by Bng (Steam Generator Level Probe) is not reached, output Ar-S20 switches to 1 and solenoid valve Yi opens until the level is reached (230VAC).

#### STARTING THE OVEN

- 1. Press button or screen for at least 3 seconds.
- 2. Interface card screen lights up.
  - Loading data.
- 3. Screen displays a bar graph showing the progress of oven initialization.
  - Reset screen can be accessed by pressing button on the bottom center of the screen.
- 4. Display will show if softener filter cartridge needs replacing.
  - Customer parameter: Water Softener capacity and installation parameter: water hardness.
- 5. Screen displays number of days remaining before the next maintenance visit if this number is less than 10.
  - Installation parameter=Number of hours +hours per day.
- 6. Home screen appears.
  - Several menus are available.

#### COOKING IN AUTO MODE DRY COOKING

- 1. Press cooking button.
  - Display shows the temperature setpoint (356°F), the dry/wet zone selection, the elapsed time and the start tab.
- 2. Setting cooking temperature.
  - Set to 356°F by pressing the display.
- 3. Setting cooking time.
  - Set by rotating the encoder to 5 minutes.
- 4. Data validation.
  - Press the start button.
- 5. Oven first starts up in preheating mode.

- A red bar graph indicating the percentage of pre-watering is calculated according to the formula ( actual temperature 14°F) / ( set temperature\*(1-2)-10) the time, temperature also appear.
- 6. Hood control.
  - Closing the (Main Board) Ar-Er1 Ar-Sr1
     hood operation control contact.
- 7. Closing power contactor Kp (Power Contactor).
  - Ar-S09 output at 1 i.e. 230VAC.
- 8. Closing Kr (Dry Heat Switch) contactor.
  - Ar-S10 and Ar-S11 outputs set to 1 (230VAC).
- 9. Opening hand shower solenoid valve.
  - Ar-S15 output changes to 1 (230VAC).
- 10. Turbine rotation.
  - Changeover of motor relay E21-S22 (no reversal of direction of rotation in preheating mode).
- 11. When set temperature reaches 194°F Kr (Dry Heat Switch) contactor opens.
  - (Main Board) Ar-S10 and Ar-S11 outputs go to 0.
- 12. Boiler preheating if Pc28, contactor closed Kg (Steam Generator Contator).
  - (Main Board) Ar-S12 output switches to 1 (230VAC).
- 13. When set temperature is reached (176°F), the Kg (Steam Generator Contator) contactor opens.
  - (Main Board) Ar-S12 output goes to 0.
- 14. Resume dry heating until the set temperature is reached.
  - Closing of outputs (Main Board) Ar-S10 and Ar-S11 (230VAC between A1 and A2 of Kg (Steam Generator Contator)).
- 15. Oven stops heating when temperature is reached.
  - Opening of outputs Ar-S10 and Ar-S11 opening of Kr (Dry Heat Switch), emission of an audible signal, display of the check tab and a LOAD message.
- 16. Switch to cooking mode by opening door or pressing the control screen.

- Opening and closing of the door contact (Main Board) Ar-Sp input goes from 1 to 0 then from 0 to 1, Ar-S01 output goes to 0 (LED panel off), turbine stops.
- 17. Starting the cooking process.
  - Cooking progress and time countdown visible from the progress bar graph (elapsed time/total time).
- 18. In DRY mode, humidity control is deactivated and the damper is open.
  - (Main Board) Ar- S02 goes to 1 24VDC.
- 19. First heat-up.
  - Outputs (Main Board) Ar-S10 and Ar-S11 are closed and then opened, as long as the ambient temperature is below the set temperature - BPC, heating remains activated.
- 20. Heating control.
  - When temperature exceeds the set temperature 41°F, power is reduced (except during reversal of the direction of rotation of the muffle turbine motor +10sec);
  - 3/3' regulation: 100% operating rate Kr (Dry Heat Switch) is always on, outputs (Main Board) Ar-S10 and Ar-S11 supply 230VAC.
  - 2/3 regulation: operating rate 63% stopping rate 27% Kr (Dry Heat Switch) is on 63% of the time, outputs (Main Board) Ar-S10 and Ar-S11 supply 230VAC.
  - 1/3' regulation: operating rate 36% stopping rate 54% Kr (Dry Heat Switch) is on 36% of the time, outputs (Main Board) Ar-S10 and Ar-S11 supply 230VAC.
  - When heating is reactivated, a delay of 55sec is started, this resumes at the level before stopping, if there is no heating cut-off before the end of the delay, the power will be increased.
- 21. Turbine rotation.
  - Motor relays E21-S22 and E21-S23 switch every 4 minutes.
- 22. Stop cooking.
  - One minute before the end of the elapsed time, a beep is emitted and a dialogue box appears offering several choices (continue, maintain temperature and stop).

#### COOKING IN AUTO MODE MIXED COOKING

1. Press cooking button.

- Display shows the temperature setpoint (356°F), the dry/wet zone selection, the elapsed time and the start tab.
- 2. Setting cooking temperature.
  - Set to 356°F by pressing the display.
- 3. Setting cooking time.
  - Set by rotating the encoder to 5 minutes.
- 4. Data validation.
  - Press start button.
- 5. Oven first starts up in preheating mode.
  - A red bar graph indicating the percentage of pre-watering is calculated according to the formula (actual temperature 14°F) / (set temperature\*(1-2)-10) the time, temperature also appear.
- 6. Hood control.
  - Closing the (Main Board) Ar-Er1 Ar-Sr1
     hood operation control contact.
- 7. Closing power contactor Kp (Power Contactor).
  - (Main Board) Ar-S09 output at 1 i.e. 230VAC.
- 8. Closing Kr (Dry Heat Switch) contactor.
  - (Main Board) Ar-S10 and Ar-S11 outputs set to 1 (230VAC).
- 9. Closing In valve.
  - Output (Main Board) Ar-S02 at 0.
- 10. Opening hand shower solenoid valve.
  - (Main Board) Ar-S15 output changes to 1 (230VAC).
- 11. Turbine rotation.
  - Changeover of motor relay E21-S22 (no reversal of direction of rotation in preheating mode).
- 12. When set temperature reaches 90°C Kr (Dry Heat Switch) contactor opens.
- 13. Boiler preheating if Pc28, contactor closed Kg (Steam Generator Contactor).
  - (Main Board) Ar-S12 output switches to 1 (230VAC).
- 14. When the set temperature is reached (80°C), the Kg contactor opens.
  - Ar-S12 output goes to 0.
- 15. Humidity management.

- Actual humidity < Set humidity-10.</li>
- 16. Resume dry heating until the set temperature is reached.
  - Closing of outputs (Main Board) Ar-S10 and Ar-S11 (230VAC between A1 and A2 of Kg (Steam Generator Contactor).
- 17. The oven stops heating when the temperature is reached.
  - Opening of outputs (Main Board) Ar-S10 and Ar-S11 opening of Kr (Dry Heat Switch), emission of an audible signal, display of the check tab and a LOAD message.
- 18. Switch to cooking mode by opening the door or pressing the control screen.
  - Opening and closing of door contact (Main Board) Ar-Sp input goes from 1 to 0 then from 0 to 1, turbine stops and lighting switches off.
- 19. Starting the cooking process.
  - Cooking progress and time countdown visible from the bar graph (elapsed time/ total time).
- 20. Humidity control mode is activated.
- 21. Ventilation is started.
  - First one way, then the other.
- 22. Temperature control.
  - When dry heating is off ((Main Board) Ar-S10 Ar-S11 at 0), Humidification is activated if Actual Humidity <(Set Humidity-10%).</li>
  - When dry heating resumes (Ar-S10 and Ar-S11 at 1), humidification is stopped immediately, regardless of its progress.
- 23. Cooling solenoid valve.
  - Controlled sequentially, output (Main Board) Ar-S19 switches to 1 (230VAC) for 0.5 sec and to 0 for 4 sec. This is only possible if the ambient temperature is below 250°C.
- 24. Stop cooking.
  - One minute before the end of the elapsed time, a beep sounds and a dialogue box appears offering several choices (continue, maintain temperature and stop).

#### COOKING IN AUTO MODE STEAMING

- 1. Press the steam button.
  - If applies, set cooking temperature and time.

- 2. Setting cooking temperature.
  - Set to 208.4°F by pressing display.
- 3. Setting cooking time.
  - Set by rotating encoder to 5 minutes.
- 4. Data validation.

•

- Press start button.
- 5. Oven first starts up in preheating mode.
- 6. Hood control.
  - Closing the (Main Board) Ar-Er1 Ar-Sr1 hood operation control contact.
- 7. Closing power contactor Kp (Power Contactor).
  - (Main Board) Ar-S09 output at 1 i.e. 230VAC.
- 8. Contactor closing Kg (Steam Generator Contactor).
  - Ar-S12 output changes to 1 (230VAC).
- 9. Opening hand shower solenoid valve.
  - (Main Board) Ar-S15 output changes to 1 (230VAC).
- 10. Closing In valve.
  - Output Ar-S02 at 0.
- 11. Turbine rotation.
  - Switching of motor relay E21-S23 throughout the cycle (no reversal of ventilation direction).
- 12. Oven stops heating when the temperature is reached (140°F).
  - (Main Board) Ar-S12 outputs open by Kg (Steam Generator Contactor), an audible signal is emitted, the screen displays the Check tab and a LOAD message.
- 13. Switch to cooking mode by opening the door or pressing the control screen.
  - Opening and closing of door contact (Main Board) Ar-Sp input goes from 1 to 0 then from 0 to 1, turbine stops and lights off.
- 14. Start cooking process.
  - Cooking progress and time countdown visible from the bar graph (elapsed time/ total time).
- 15. Temperature control.

- As long as the room temperature is below the steam control temperature 208.4 °F, the boiler is at 100%. If the room temperature is lower than the set temperature - PUs124, the boiler operates by cycle (regulation at 50% cycle time 6 sec Toff =3 sec T on = 3 sec) The Ar-S12 output is controlled for 3 sec (230VAC) Kg (Steam Generator Contactor) glued for 3 sec. the cycle always starts with an Off sequence.
- 16. Stop cooking.
  - One minute before the end of the elapsed time, a beep is emitted and a dialogue box appears offering several choices (continue, maintain temperature and stop).

## **GAS - SEQUENCE OF OPERATION**

#### **STARTING CONDITIONS**

- 1. Oven connected to the mains.
  - Voltage compatible with the oven.
- 2. Oven connected to gas network.
  - The type of gas supplied is identical to the type of gas indicated on the nameplate.
- 3. Presence of voltage at terminals Xp (Wash Pump Connector).
  - 120 VAC 208/240VAC- 230VAC.
- 4. Voltage present at the upstream terminals of Kp (Power Contactor).
  - 120 VAC 208/240VAC- 230VAC.
- 5. Voltage present at terminals Xa and Xb.
  - 230VAC regardless of input voltage.
- 6. Presence of voltage on switch-mode power supplies.
  - 24VDC output from Tc and Ta (Switchting Power Supplies).
- 7. PLC board is powered.
  - The two voltage presence LEDs 3.3VDC and 5VDC are lit.
- 8. Interface board is powered.
  - Two voltage presence LEDs 3.3VDC and 5VDC are lit.
- 9. Humidity card is powered.
  - The fuse LED is lit and the LED on the card flashes and then becomes steady.
- 10. Gas card is powered.

- 230 VDC present at the terminals of relays (Main Board) Al-12 and Al-3.
- 11. Fuse protection operates.
  - Fuse LEDs are lit.
- 12. Switching is established between the cards.
  - •
- 13. Switching forced ventilation relay.
  - The 230VAC fan starts up and output (Main Board) Ar-S08 goes to 1.
- 14. Switching the lighting triac.
  - The 24VDC LED strips light up Output (Main Board) Ar-S01 goes to 1 i.e. 24VDC.
- 15. Air inlet damper operating cycle.
  - Valve opens and closes Output (Main Board) Ar-S02 goes to 1 then 0.
- 16. Boiler filling solenoid valve opens.
  - If the level measured by Bng (Steam Generator Level Probe) is not reached, output (Main Board) Ar-S20 switches to 1 and solenoid valve Yi opens until the level is reached (230VAC).
- 17. Interface card screen lights up.
  - Loading data.
- 18. Home screen appears.
  - Several menus are available.

#### STARTING THE OVEN

•

- 1. Press the button or the screen for at least 3 seconds.
- 2. The interface card screen lights up.
  - Loading data.
- 3. Screen displays a bar graph showing the progress of oven initialization.
  - Reset screen can be accessed by pressing the button in the bottom center of the screen.
- 4. The display will show if the softener filter cartridge needs replacing.
  - Customer parameter: Water Softener capacity and installation parameter: water hardness.
- 5. The screen displays the number of days remaining before the next maintenance visit if this number is less than 10.
- 6. Home screen appears.

F46033 (0225)

Several menus are available.

#### COOKING IN AUTO MODE DRY COOKING

#### 1. DRY COOKING

Press dry cooking button.

- If needed, set the cooking temperature and time.
- 2. Setting cooking temperature.
  - Set to 356°F by pressing the display.
- 3. Setting the cooking time.

- 4. Data validation.
  - Press start button.
- 5. Oven first starts up in preheating mode.
  - A red bar graph indicating the percentage of pre-watering is calculated according to the formula ( actual temperature 14°F) / ( set temperature\*(1-2)-10) the time, temperature also appear.
- 6. Hood control.
  - Closing the (Main Board) Ar-Er1 Ar-Sr1 hood operation control contact.
- 7. Closing the power contactor Kp (Power Contactor).
  - (Main Board) Ar-S09 output at 1 i.e. 230VAC.
  - Closing the (Dry Heat Control Contactor) Kbr 230VAC contactor between A1 and A2.
- 8. Starting a burner ignition sequence.
  - Closing the (Main Board) Ar-S10 output (230VAC).
    - Relay Al-12 closes, igniter is undervoltage.
      - 1. After 4 seconds, the gas solenoid valve closes and the engine starts at ignition speed.
      - 2. After 6 seconds, flame feedback is activated Red LED on Aag card and 230VAC on Aag card PF12 input.
- 9. Opening the hand shower solenoid valve.
  - (Main Board) Ar-S15 output changes to 1 (230VAC).
- 10. Turbine rotation.
  - Changeover of motor relay E21-S22 (no reversal of direction of rotation in preheating mode).

- 11. Oven heating regulates when the temperature is reached.
  - Adjustment of fan motor speed and gas flow rate.
- 12. Switch to cooking mode by opening the door or pressing the control screen.
  - Opening and closing of door contact Ar-Sp input goes from 1 to 0 then from 0 to 1.
- 13. Starting the cooking process.
  - Cooking progress and time countdown visible from the bar graph.
- 14. Temperature control.
  - Adjustment of fan motor speed and gas flow rate.
- 15. Stop cooking.
  - One minute before the end of the elapsed time, a dialogue box offers several choices (continue, maintain temperature and stop).

#### COOKING IN AUTO MODE DRY COOKING

1. COOKING

Press cooking button.

- Display shows temperature setpoint (356°F), dry/wet zone selection, elapsed time and start tab.
- 2. Setting cooking temperature.
  - Set to 356°F by pressing display.
- 3. Setting cooking time.
  - Set by rotating the encoder to 5 minutes.
- 4. Data validation.
  - Press start button.
- 5. The oven first starts up in preheating mode.
- 6. Closing power contactor Kp (Power Contactor).
  - (Main Board) Ar-S09 output at 1 i.e. 230VAC.
- 7. Closing the Kr (Dry Heat Control) contactor.
  - (Main Board) Ar-S10 and Ar-S11 outputs set to 1 (230VAC).
- 8. Opening hand shower solenoid valve.
  - (Main Board) Ar-S15 output changes to 1 (230VAC).
- 9. Turbine rotation.
- 10. When set temperature reaches 90°C Kr contactor opens.

- Ar-S10 and Ar-S11 outputs go to 0.
- 11. Boiler preheating if Pc28, contactor closed Kg.
  - (Main Board) Ar-S12 output switches to 1 (230VAC).
- 12. When set temperature is reached (176°F), the Kg (Steam Generator Heating) contactor opens.
  - (Main Board) Ar-S12 output goes to 0.
- 13. Resume dry heating until the set temperature is reached.
  - Closing of outputs (Main Board) Ar-S10 and Ar-S11 (230VAC between A1 and A2 of Kg (Steam Generator Heating Contactor).
- 14. Oven stops heating when the temperature is reached.
  - Opening of outputs (Main Board) Ar-S10 and Ar-S11 opening of Kr (Dry Heat Control Contactor), emission of an audible signal, display of the check tab and a LOAD message.
- 15. Switch to cooking mode by opening the door or pressing the control screen.
  - Opening and closing of the door contact (Main Board) Ar-Sp input goes from 1 to 0 then from 0 to 1, Ar-S01 output goes to 0 (LED panel off), turbine stops.
- 16. Starting the cooking process.
  - Cooking progress and time countdown visible from the progress bar graph (elapsed time/total time).
- 17. In DRY mode, humidity control is deactivated and the damper is open.
  - (Main Board) Ar- S02 goes to 1 24VDC.
- 18. First heat-up.
  - Outputs (Main Board) Ar-S10 and Ar-S11 are closed and then opened, as long as the ambient temperature is below the set temperature - BPC, heating remains activated.
- 19. Heating control.
  - When temperature exceeds the set temperature +5°C, power is reduced (except during reversal of the direction of rotation of the muffle turbine motor +10sec);
  - B. 3/3' regulation: 100% operating rate Kr is always on, outputs (Main Board) Ar-S10 and (Main Board) Ar-S11 supply 230VAC.

- C. 2/3 regulation: operating rate 63% stopping rate 27% Kr is on 63% of the time, outputs (Main Board) Ar-S10 and (Main Board) Ar-S11 supply 230VAC.
- D. 1/3' regulation: operating rate 36% stopping rate 54% Kr is on 36% of the time, outputs (Main Board) Ar-S10 and (Main Board) Ar-S11 supply 230VAC.
- E. When heating is reactivated, a delay of 55sec is started, this resumes at the level before stopping, if there is no heating cut-off before the end of the delay, the power will be increased.
- 20. Turbine rotation.
  - Motor relays E21-S22 and E21-S23 switch every 4 minutes.
- 21. Stop cooking.
  - One minute before the end of the elapsed time, a beep is emitted and a dialogue box appears offering several choices (continue, maintain temperature and stop).

#### COOKING IN AUTO MODE STEAMING

- 1. Press steam button.
  - Set cooking temperature and time.
- 2. Setting cooking temperature.
  - Set to 208.4°F by pressing display.
- 3. Setting cooking time.
  - Set by rotating the encoder to 5 minutes.
- 4. Data Validation.
  - Press start button.
- 5. Oven first starts up in preheating mode.
  - A bar graph showing time and temperature appears .
- 6. Closing power contactor Kp (Power Contactor).
  - (Main Board) Ar-S09 output at 1 i.e. 230VAC.
  - Closing the Kgb (Steam Generator Heating) contactor (230VAC between A1 and A2.
- 7. Starting a burner ignition sequence.
  - Closing the Ar-S10 output (230VAC).
  - Relay (Main Board) Al-12 closes, igniter is undervoltage.
  - After 4 seconds, the gas solenoid valve closes and the engine starts at ignition speed.

- After 6 seconds, flame feedback is activated Red LED on Aag card and 230VAC on Aag card PF12 input.
- 8. Opening sprayer solenoid valve.
  - (Main Board) Ar-S15 output changes to 1 (230VAC).
- 9. Turbine rotation.
  - Switching of motor relay E21-S23 for the duration of the cycle.
- 10. Oven heating regulates when the temperature is reached.
- 11. Switch to cooking mode by opening the door or pressing the control screen.
  - Opening and closing of door contact (Main Board) Ar-Sp input goes from 1 to 0 then from 0 to 1.
- 12. Start cooking process.
  - Cooking progress and time countdown visible from the bar graph.
- 13. Temperature control.
  - Adjustment of fan motor speed and gas flow rate.
- 14. Stop cooking.
  - One minute before the end of elapsed time, a dialogue box offers several choices (continue, maintain temperature and stop).

# 8. DIAGRAMS

## **OPTIONS - DIAGRAMS**

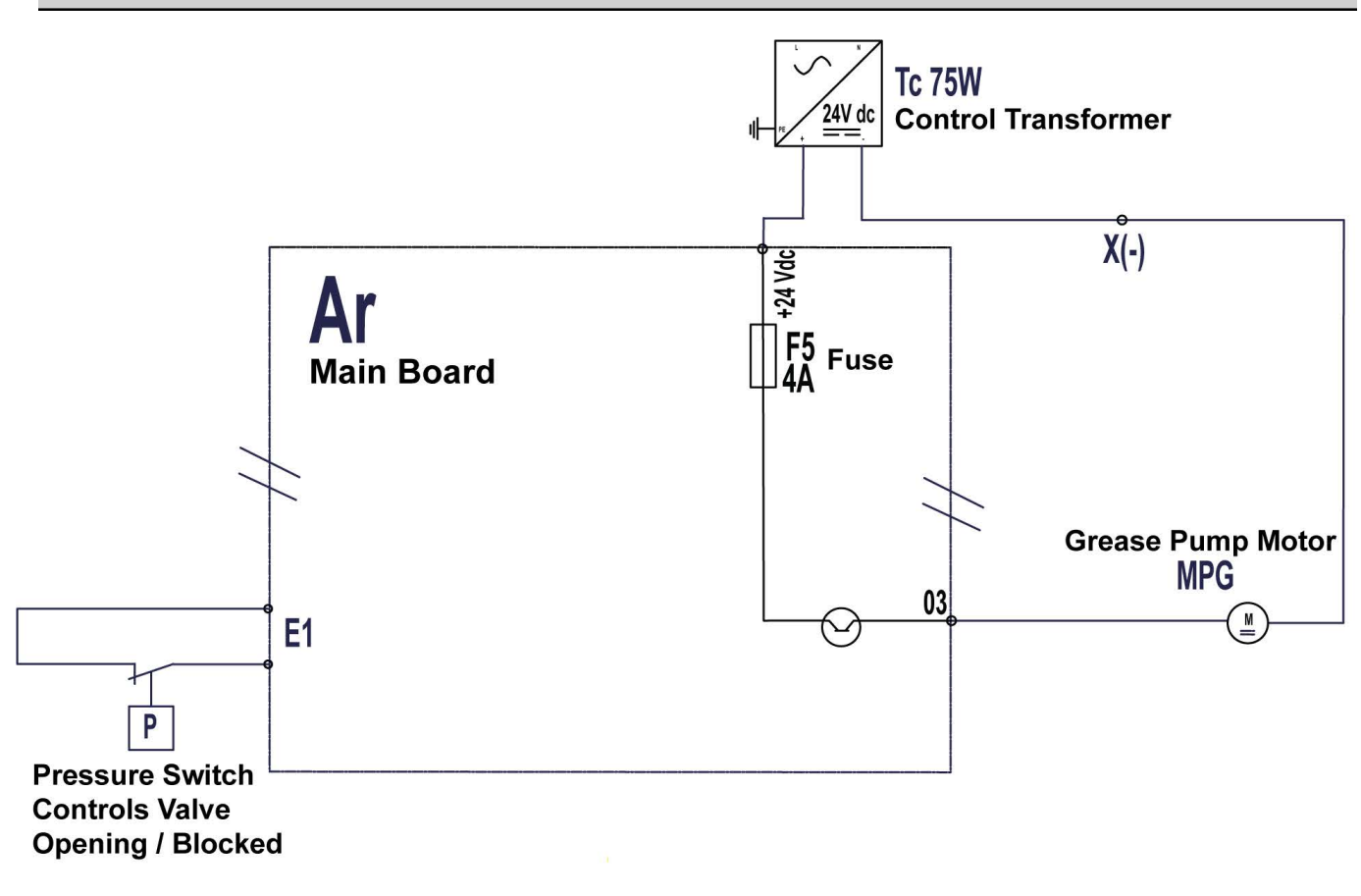

CHEF Combi Grease Collection Diagram DERIVED FROM Option Collection graisse\_Grease collection option Rev A

AI6003

Fig. 187

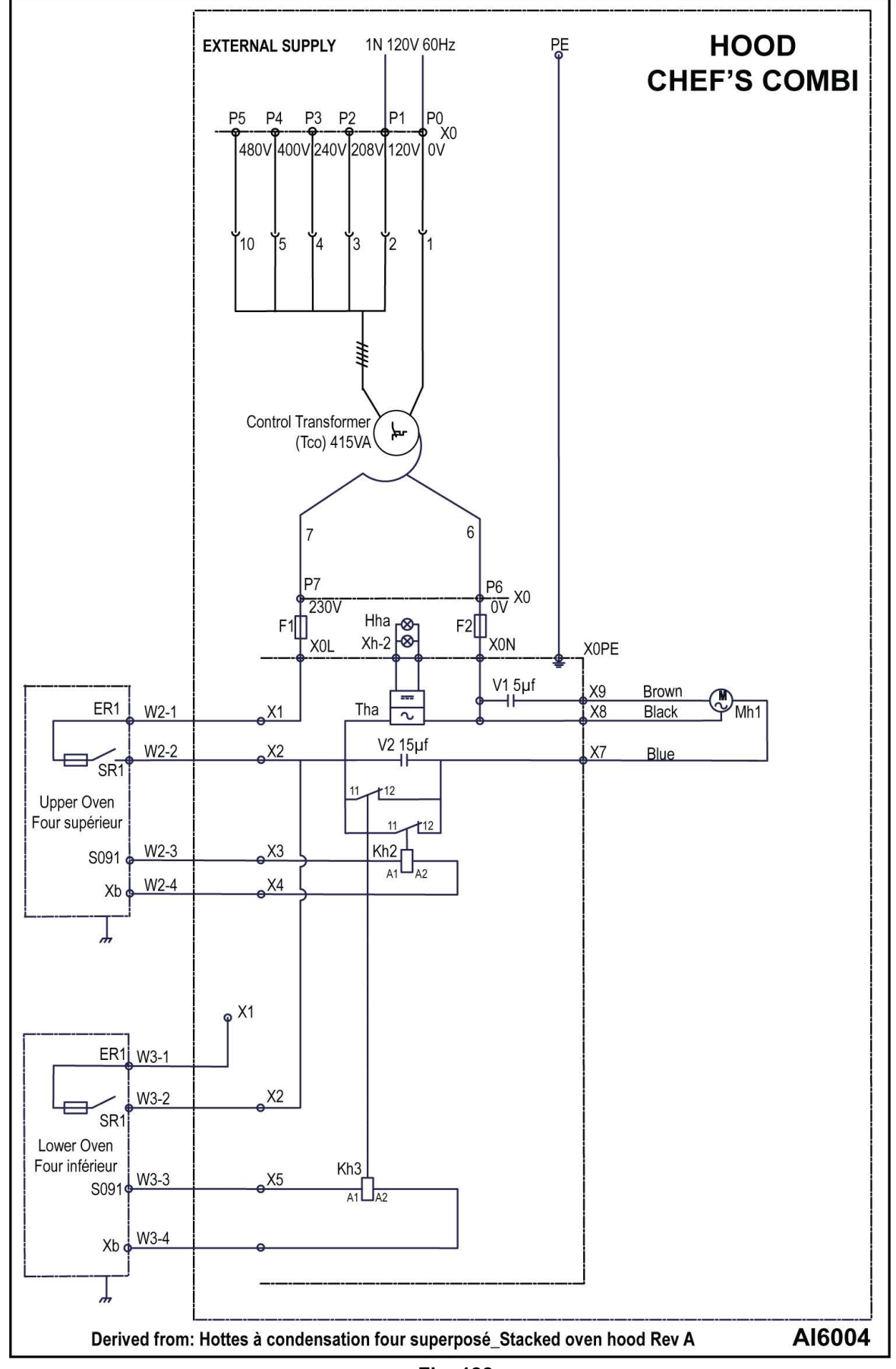

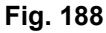

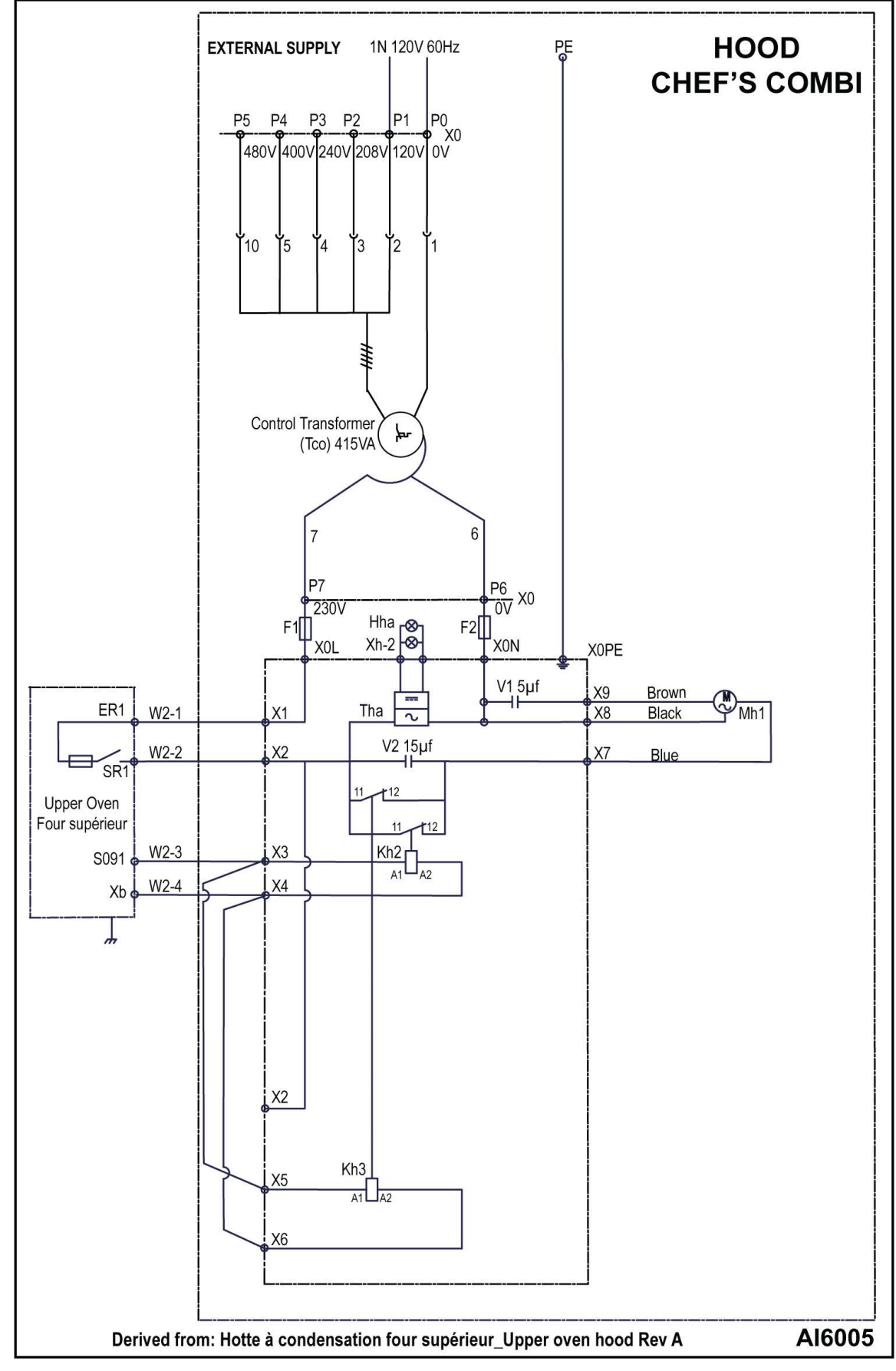

Fig. 189

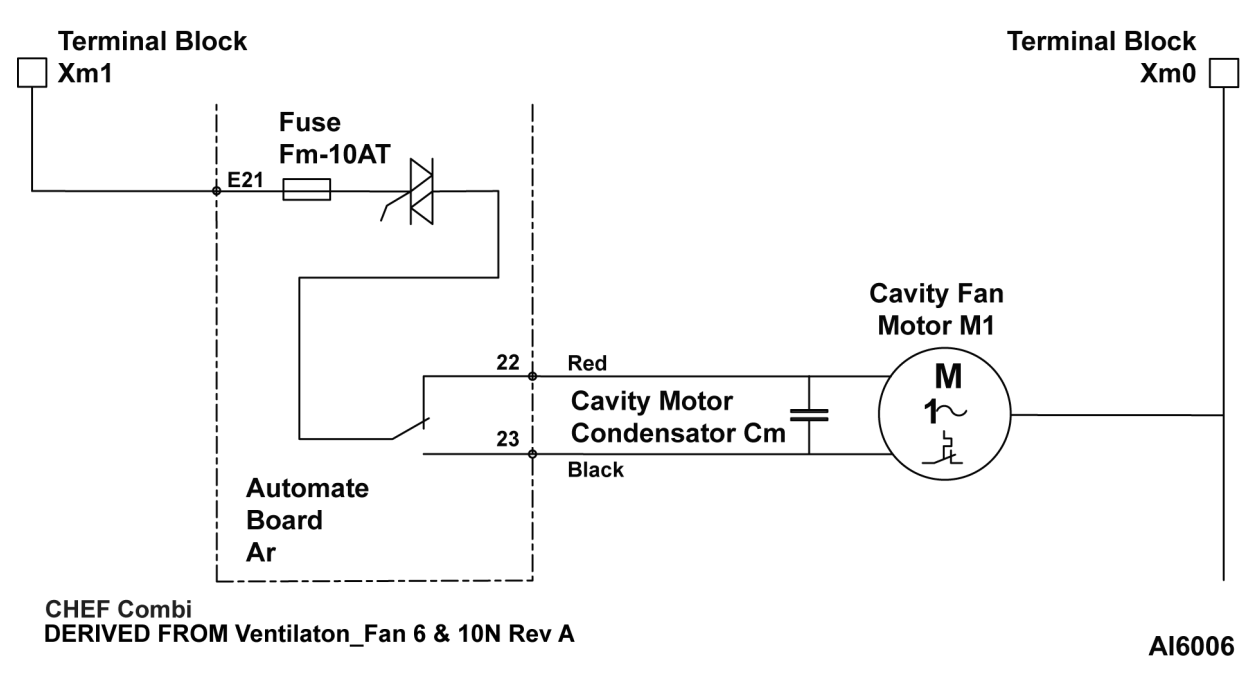

Fig. 190

## ELECTRIC - DIAGRAMS

Chef Combi Electric Schematic

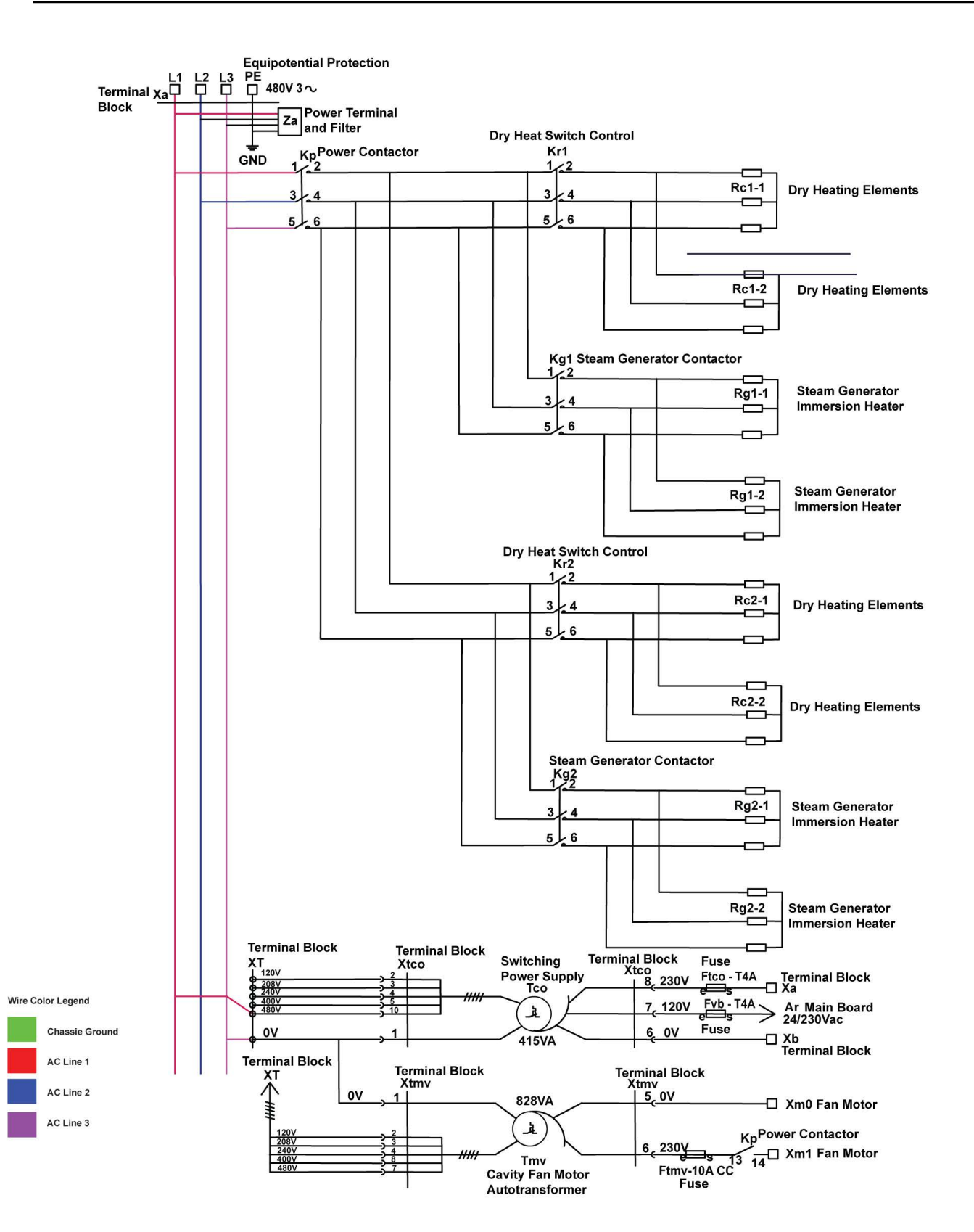

AI5795

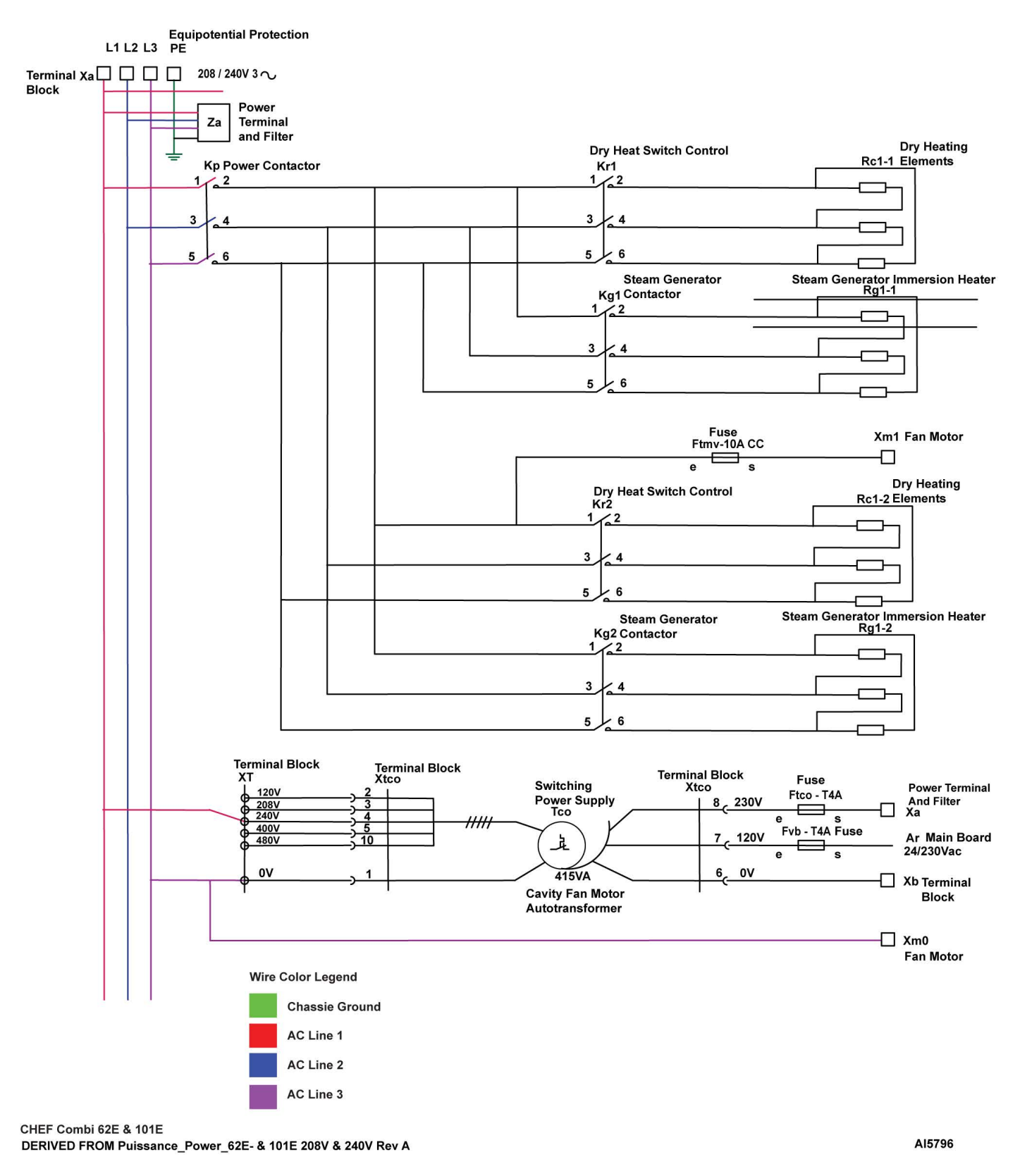

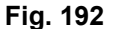

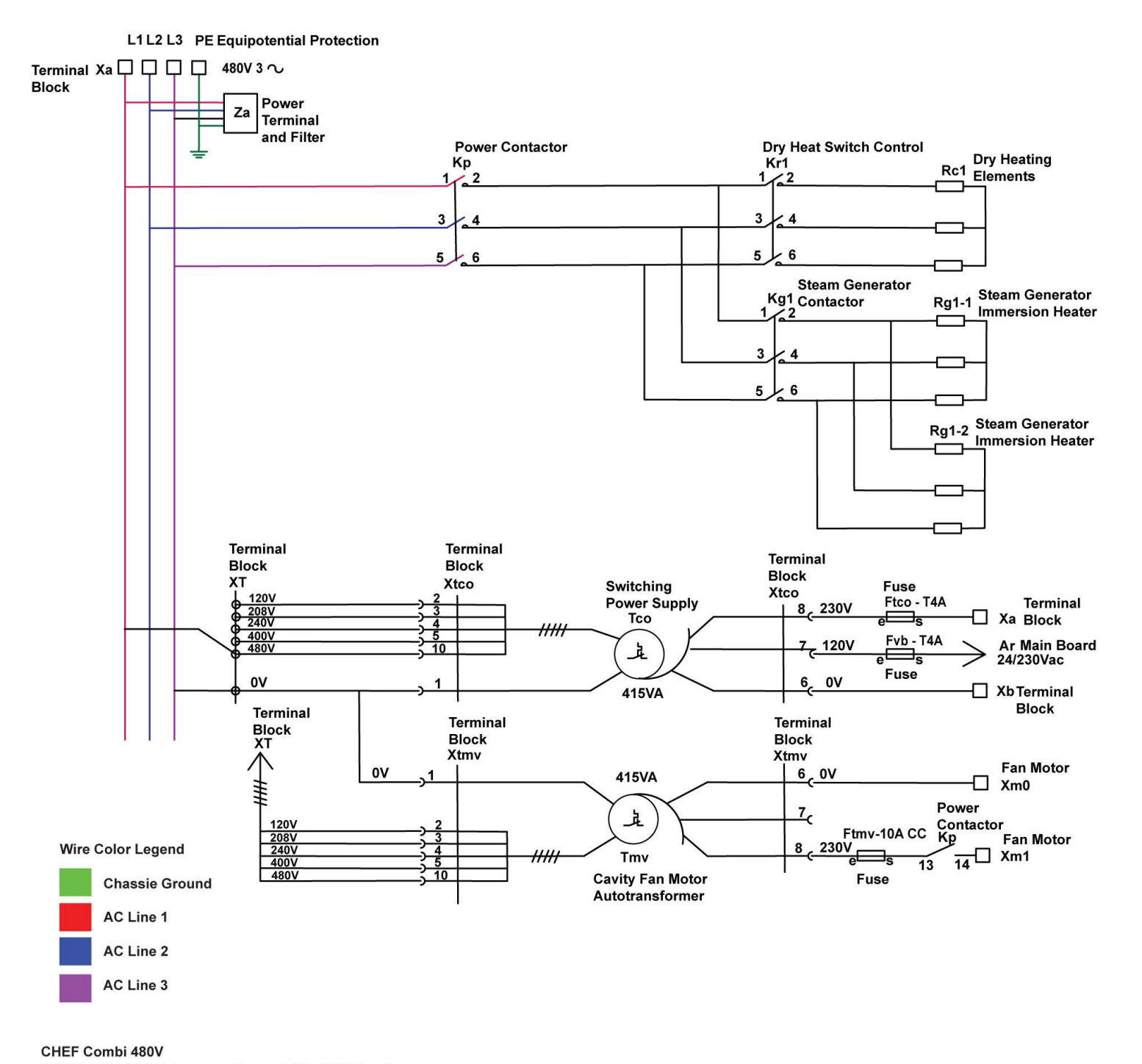

DERIVED FROM Puissance\_Power\_61E- 480V Rev A

AI5798

Fig. 193

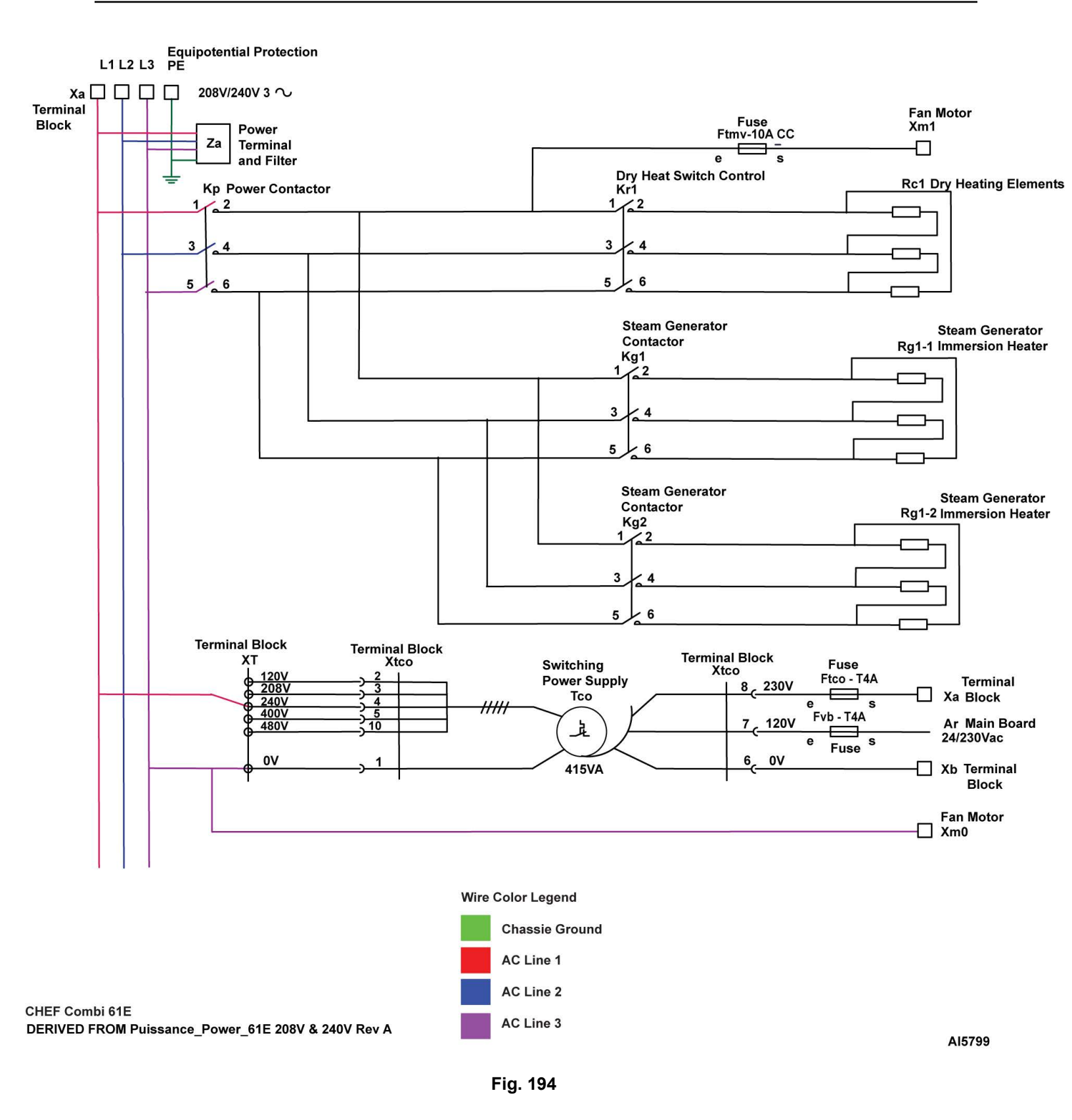

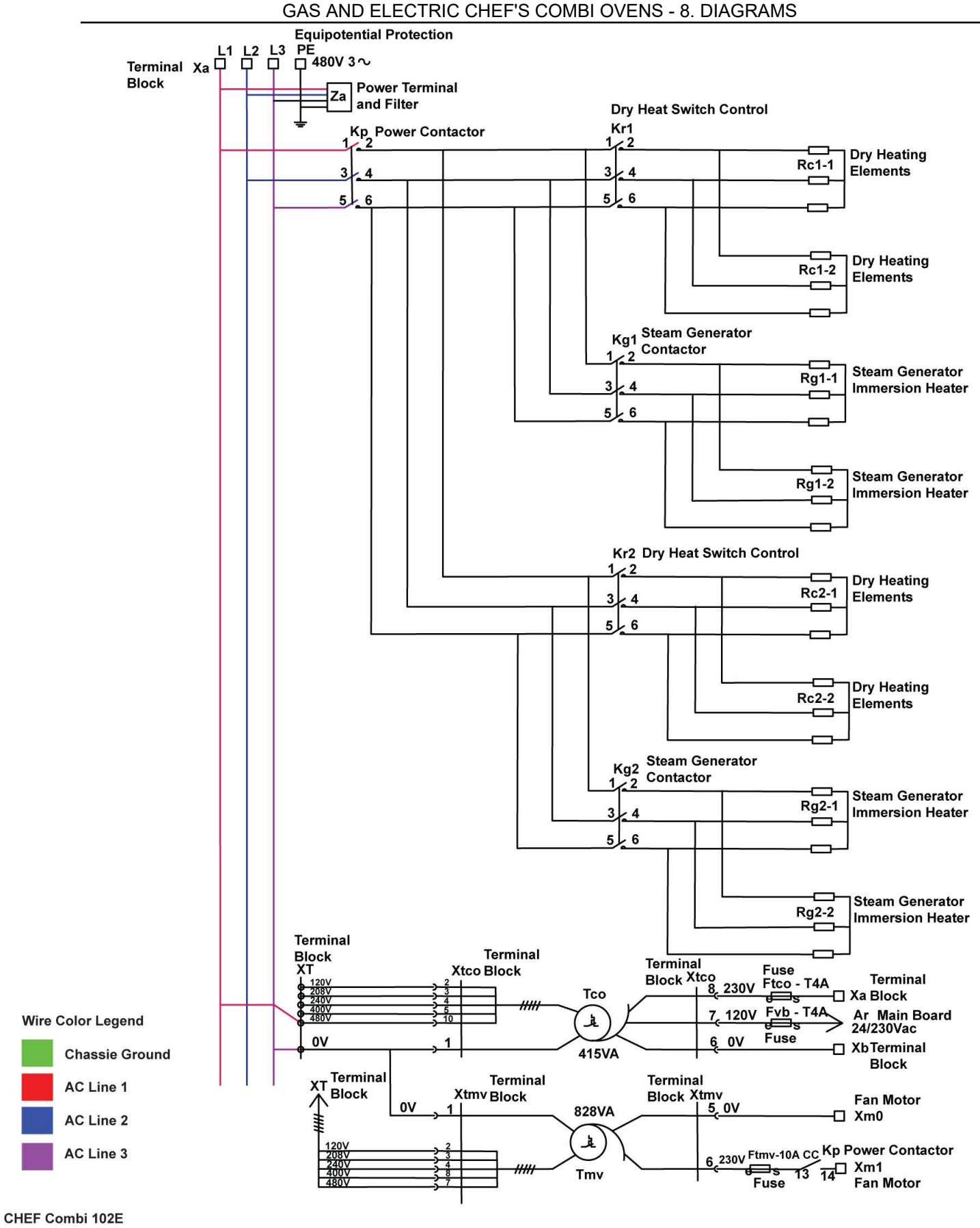

DERIVED FROM Puissance\_Power\_102E 480V Rev A

AI5800

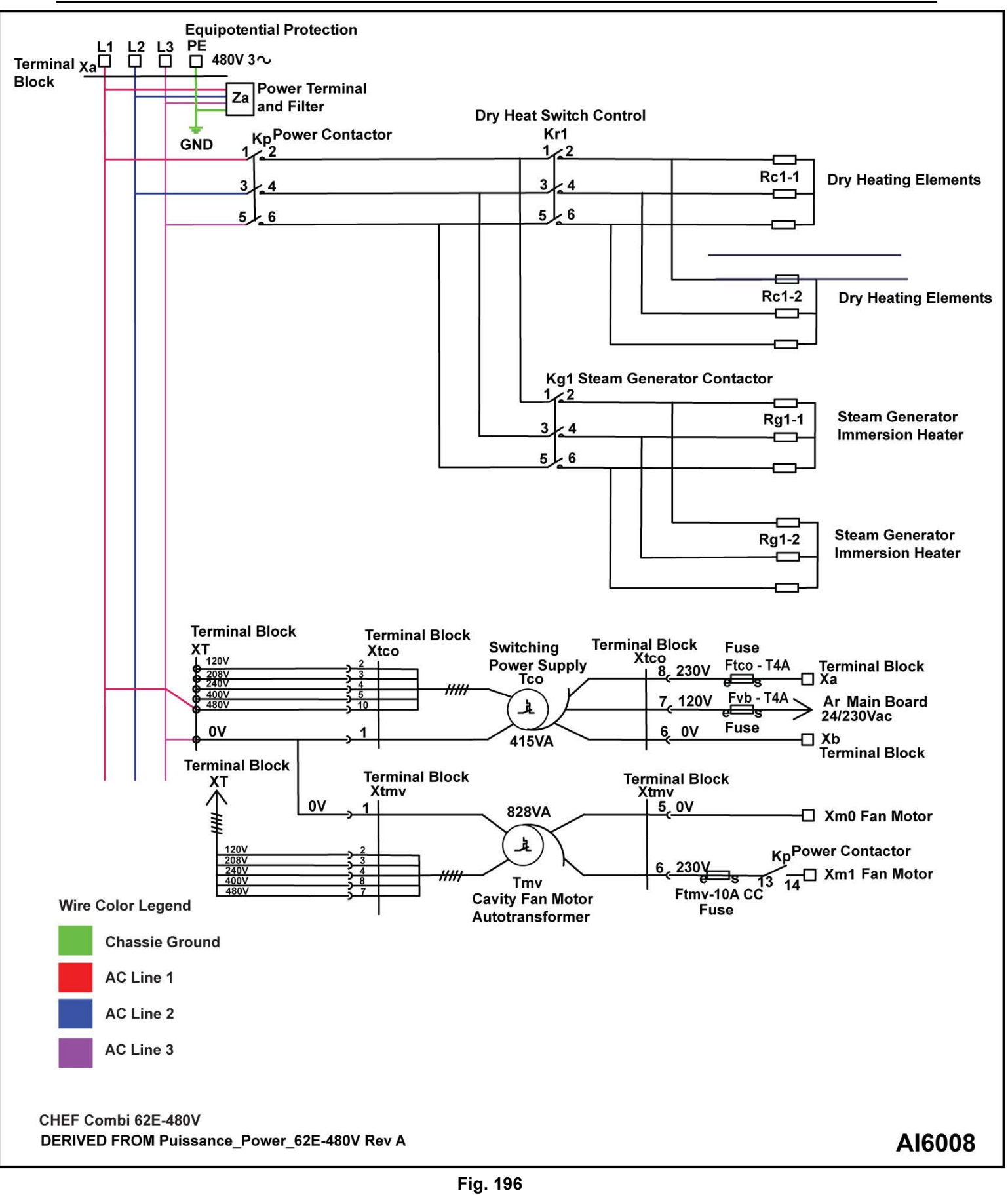

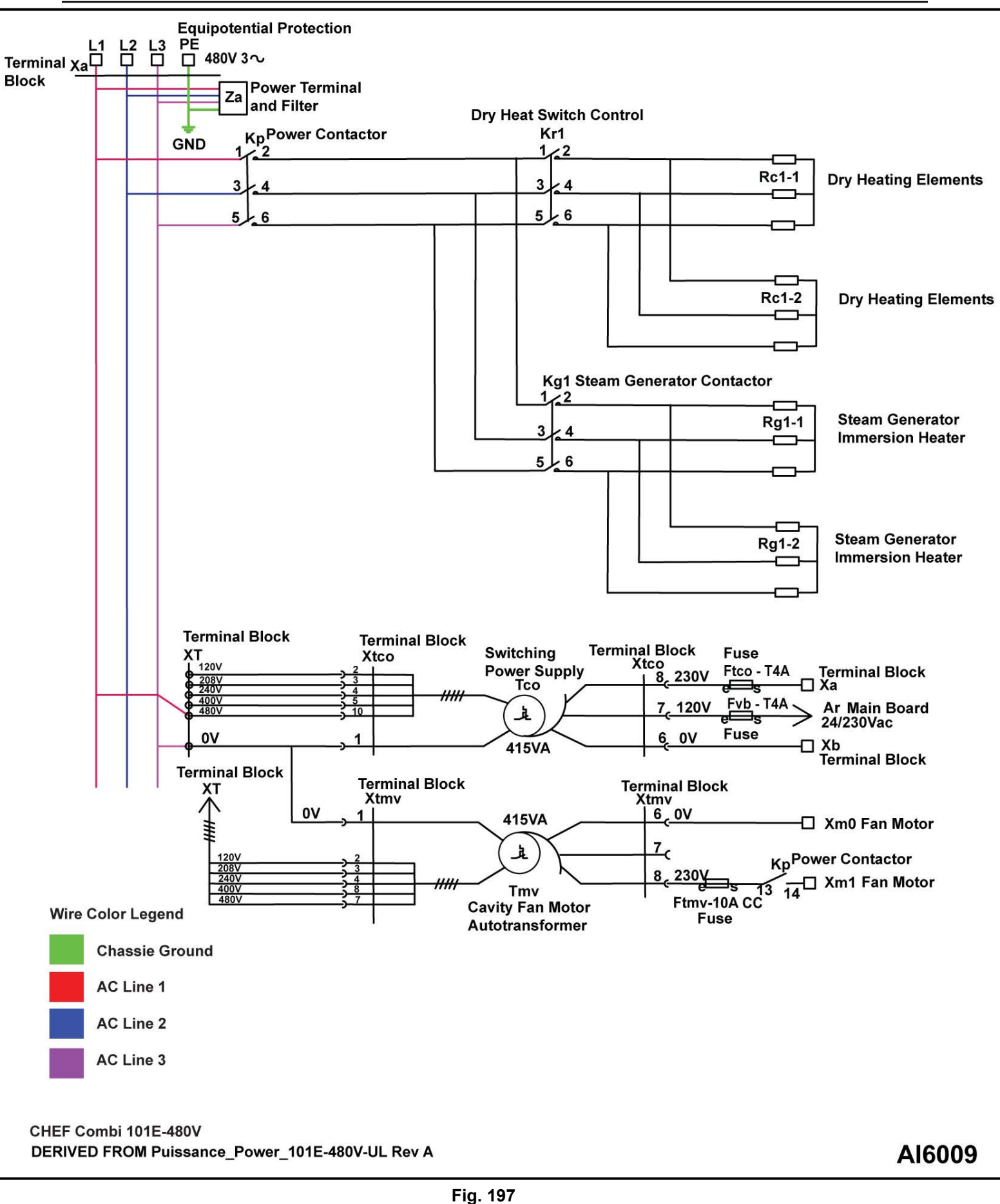

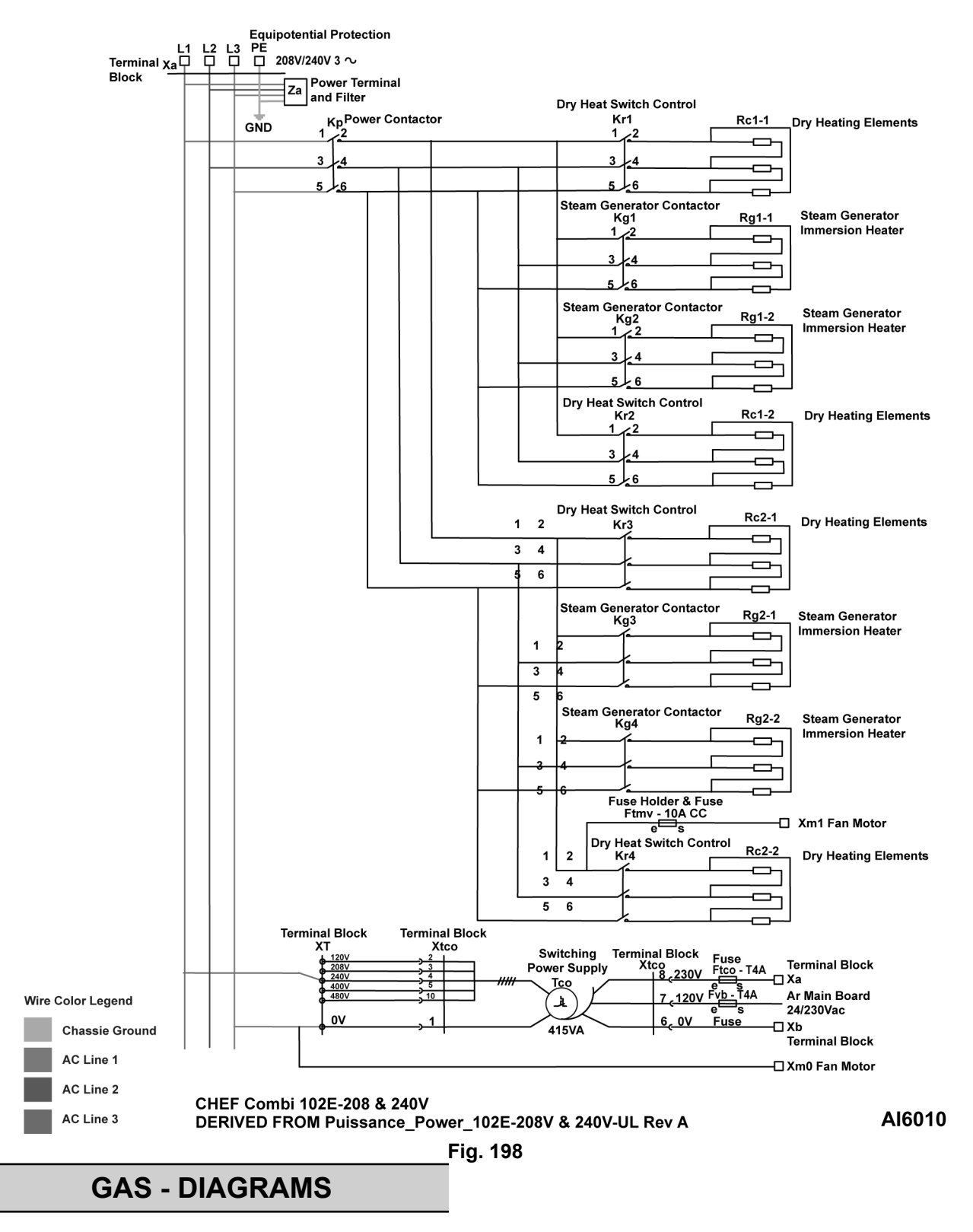

Chef Combi Gas Schematic

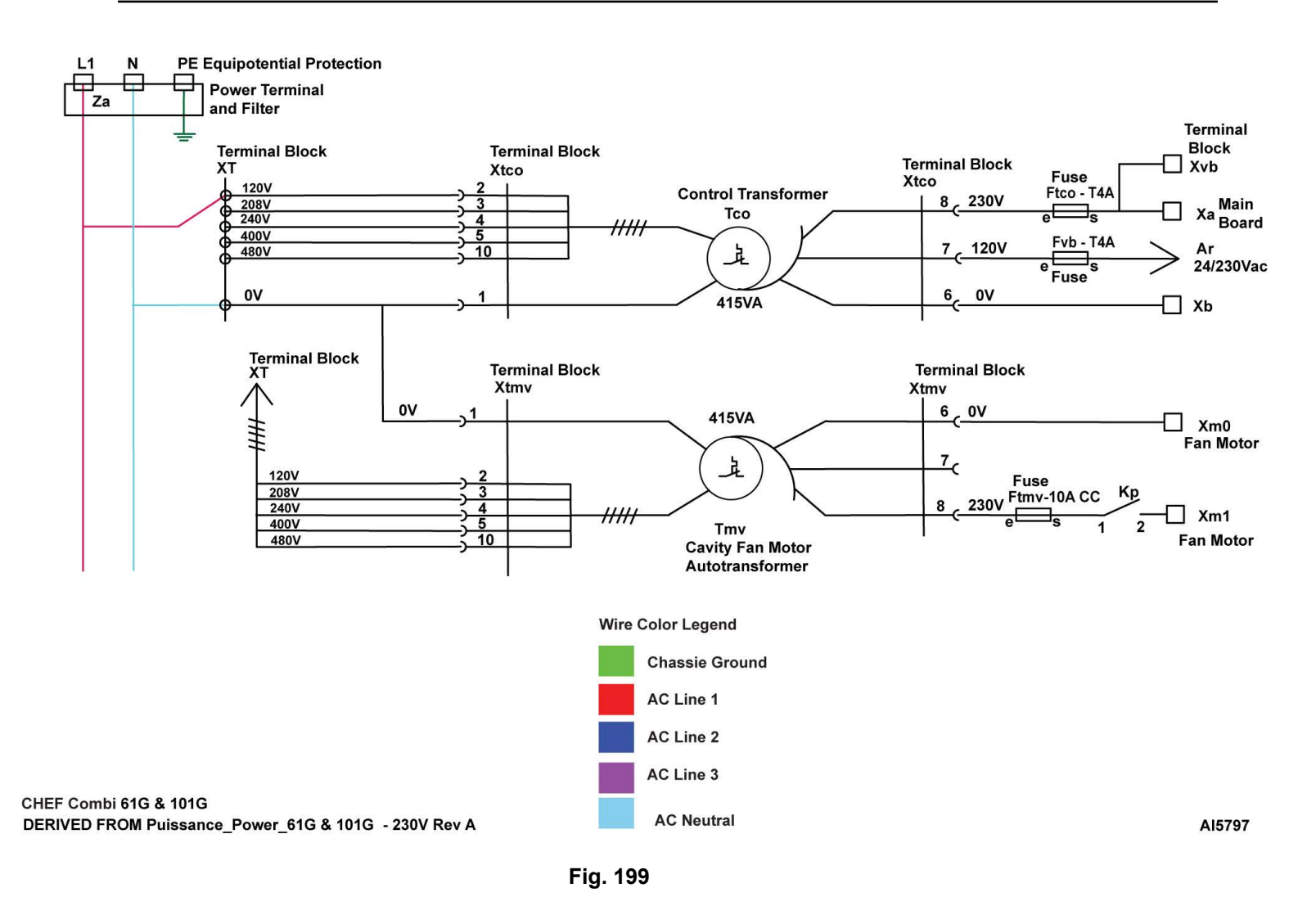

# 9. TROUBLESHOOTING

## **TROUBLESHOOTING ACCESS**

#### Access Error History

1. Go to **HOME**>Settings.

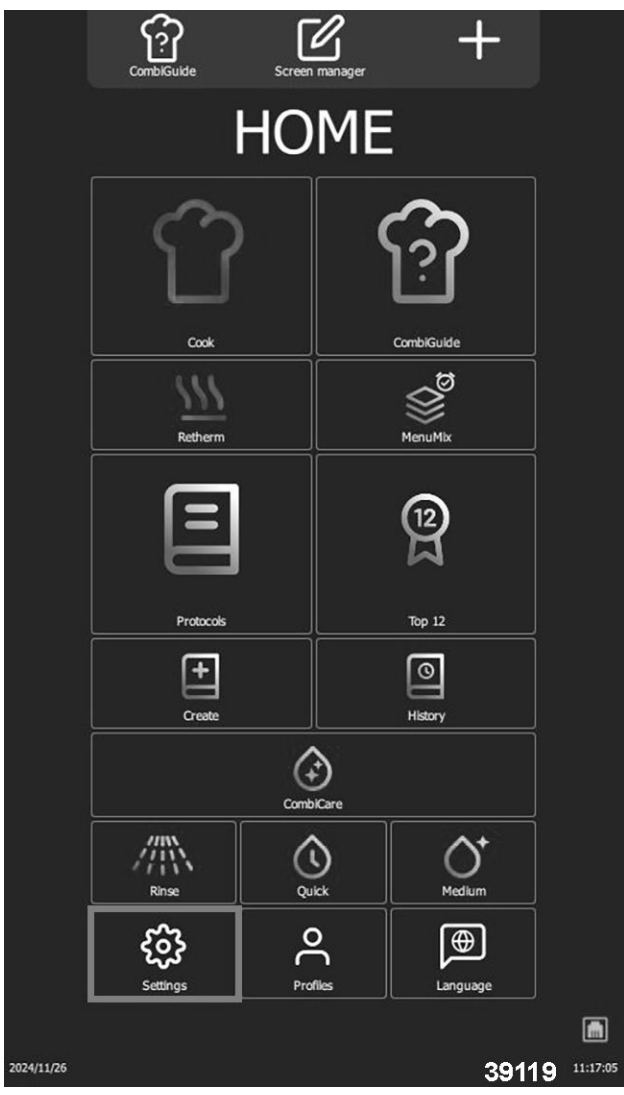

Fig. 200

2. Log into **SERVICE** with <u>PIN CODE</u>.

|     | CombiGul            |                              | Home                  |           |     |
|-----|---------------------|------------------------------|-----------------------|-----------|-----|
|     | P/                  | ARAI                         | METE                  | ERS       | _   |
|     |                     |                              | <b>F</b><br>NSTALLER  | SERVICE   |     |
|     | GENERAL<br>Language | MANAGEMEN<br>e, data and tin |                       |           |     |
|     |                     | PIN<br>Enter the P           | CODE<br>IN code to ac | cess      |     |
|     |                     |                              |                       |           |     |
|     |                     |                              | AGEMENT               | $\otimes$ |     |
| q v | / e                 | r t                          | y u                   | i o       | p 💌 |
| a   | s d                 | f g                          | h j                   | k I       |     |
| 企z  | x                   | c v                          | b n                   | m ,       | . 企 |
| 123 |                     |                              |                       | , 3912    | 26  |
|     |                     | Fi                           | q. 201                |           |     |

3. Select **ERROR: troubleshooting** for list of all error code description.

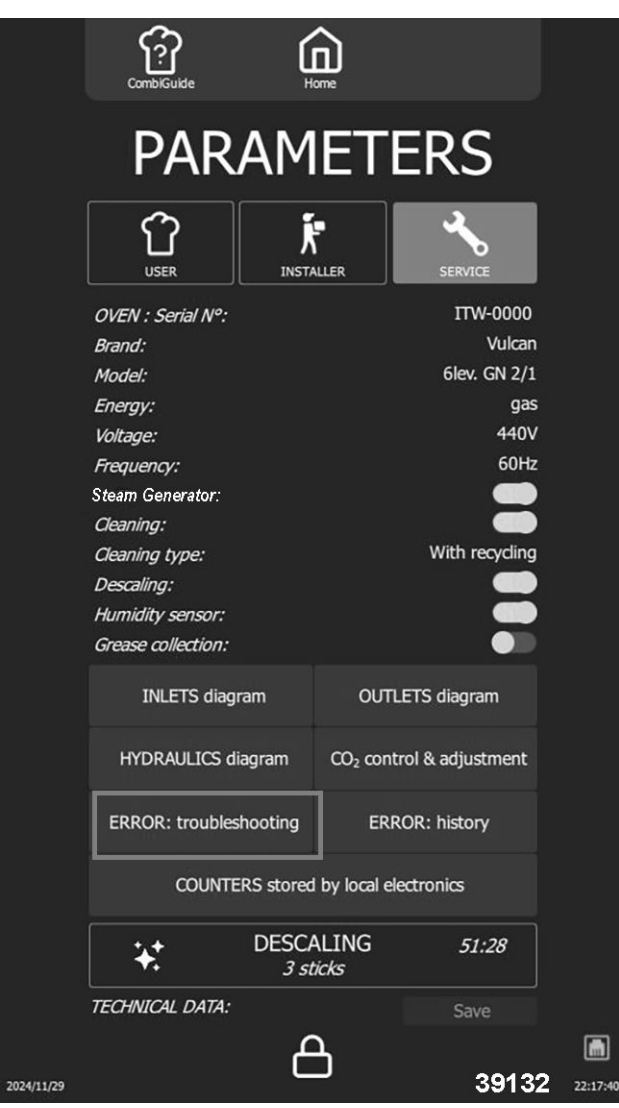

Fig. 202

**NOTE:** Screen displays error table, starting with the first number listed in error table. Use encoder to scroll through error numbers list to desired setting.

| CombiSuide Home                                                                                                    |
|----------------------------------------------------------------------------------------------------|
| TROUBLESHOOTING: E00                                                                                                    |
| <i>Message:</i><br>E00: Cavity temperature higher than 626°F                                                                                                    |
| Description:<br>Not Cooking                                                                                                    |
| Cause #1<br>Control contacts stuck                                                                                                    |
| WHAT TO DO ?<br>POWER OFF: Use an ohmmeter to check the continuity<br>between the input and output contacts Kr.<br>Replace one or both of the bonded contacts                                                                            |
| Cause #2<br>Output S10 of the Automat board permanently activated                                                                                                    |
| WHAT TO DO ?<br>POWER OFF: Use an ohmmeter to check the continuity<br>between the terminal "230Vac" of connector J15 and the<br>output "S10" of connector J16 of the Automat board.<br>If there is continuity, replace the Automat board |
| Cause #3<br>Output S11 of the Automat board permanently activated<br>(gas ovens only)                                                                                                    |
| WHAT TO DO ? POWER OFF: Use an ohmmeter to check the continuitv                                                                                                    |
| 2024/11/29 39130 23:15:37                                                                                                    |

Fig. 203

4. Select **ERROR: history** for specific oven history of error codes.

**NOTE:** Error History screen provides a detailed view of incidents that have occurred, presented in chronological order from most recent to oldest. This feature enables users to follow and understand the evolution of problems encountered by the Chef's Combi. Error messages are recorded in the history for a set period of xx months, ensuring reliable tracking of incidents over an extended period.

|            | CombiGuide                                                                                                    | Ĺ             | <b>a</b>       |                                                                             |        |  |
|------------|----------------------------------------------------------------------------------------------------|---------------|----------------|-----------------------------------------------------------------------------|--------|--|
|            | PAR                                                                                                    | AM            | ET             | ERS                                                                         |        |  |
|            |                                                                                                    | INST          | ALLER          | SERVICE                                                                     |        |  |
|            | OVEN : Serial N°:<br>Brand:<br>Model:<br>Energy:<br>Voltage:<br>Frequency:<br>Steam Generator:<br>Cleaning:<br>Cleaning type:<br>Descaling:<br>Humidity sensor: |               |                | ITW-0000<br>Vulcan<br>6lev. GN 2/1<br>gas<br>440V<br>60Hz<br>With recycling |        |  |
|            | Grease collection:<br>INLETS diag                                                                                                    | ram           | Ουτ            | LETS diagram                                                                |        |  |
|            | HYDRAULICS di                                                                                                    | iagram        | CO₂ con        | trol & adjustment                                                           |        |  |
|            | ERROR: troubles                                                                                                    | ROR: history  |                |                                                                             |        |  |
|            | COUNTERS stored by local electronics                                                                                                    |               |                |                                                                             |        |  |
|            | *                                                                                                    | DESC/<br>3 st | ALING<br>ticks | 51:28                                                                       |        |  |
|            | TECHNICAL DATA:                                                                                                    | ſ             | ר              | Save                                                                        | 6      |  |
| 2024/11/29 |                                                                                                    | C             |                | 39129                                                                       | 22:17: |  |

Fig. 204

**NOTE:** Select in error number field to bring up keypad and enter desired target number.

### NOTICE

When browsing history, select the specific error to be automatically redirected to this screen.

|                                                                                   | CombiGuide                                                                                                    |                                                     |                                    |     |  |  |  |
|-----------------------------------------------------------------------------------|----------------------------------------------------------------------------------------------------|-----------------------------------------------------|------------------------------------|-----|--|--|--|
| TRO                                                                               | UBLESHOOTING                                                                                                    | :                                                   | E00                                |     |  |  |  |
| Messa                                                                             | <i>ge:</i><br>E00: Cavity temperatu                                                                                                    | re higher than                                      | 626°F                              |     |  |  |  |
| Descri                                                                            | <i>iption:</i><br>Not Cooking                                                                                                    |                                                     |                                    |     |  |  |  |
| Cause                                                                             | #1<br>Control contacts stuck                                                                                                    |                                                     |                                    | I   |  |  |  |
| <i>WH</i> 47                                                                      | WHAT TO DO ?<br>POWER OFF: Use an ohmmeter to check the continuity<br>between the input and output contacts Kr.<br>Replace one or both of the bonded contacts |                                                     |                                    |     |  |  |  |
| Cause #2<br>Output S10 of the Automat board permanently activated<br>WHAT TO DO ? |                                                                                                    |                                                     |                                    |     |  |  |  |
| <u></u>                                                                           | between the terminal "<br>output "S10" of connect<br>If there is continuity, re                                                                               | '230Vac" of co<br>ctor J16 of the<br>place the Auto | nnector J15 and the Automat board. | he  |  |  |  |
| q v                                                                               | vert                                                                                                    | y u                                                 | ı i o                              | p 💌 |  |  |  |
| а                                                                                 | s d f                                                                                                    | g h                                                 | j k l                              |     |  |  |  |
| 습 z                                                                               | x c v                                                                                                    | b n                                                 | m ,                                | · û |  |  |  |
| 123                                                                               |                                                                                                    |                                                     | 391                                | 31  |  |  |  |

Fig. 205

## **PT100 PROBE CHECK**

The PT100 probe resistance determines temperature. It has a resistance of  $100\Omega$  at  $32^{\circ}F$  ( $-0^{\circ}C$ ) and  $138.5\Omega$  at  $212^{\circ}F$  ( $100^{\circ}C$ ). The sensor is linear and its connections are not polarized. See table below for temperature / resistance ratio.

| Temperature in °F relative to Resistance in $\Omega$ for PT100 probe |        |        |        |        |        |        |        |        |        |        |
|----------------------------------------------------------------------|--------|--------|--------|--------|--------|--------|--------|--------|--------|--------|
| °F                                                                   | 0      | 1      | 2      | 3      | 4      | 5      | 6      | 7      | 8      | 9      |
| 30                                                                   |        |        | 100.00 | 100.22 | 10043  | 100.65 | 100.87 | 101.08 | 101.30 | 101.52 |
| 40                                                                   | 101.73 | 101.95 | 102.17 | 102.39 | 102.60 | 102.82 | 103.04 | 103.25 | 103.47 | 103.69 |
| 50                                                                   | 103.90 | 104.12 | 104.33 | 104.55 | 104.77 | 104.98 | 105.20 | 105.42 | 105.63 | 105.85 |
| 60                                                                   | 106.06 | 106.28 | 106.50 | 106.71 | 106.93 | 107.14 | 107.36 | 107.58 | 107.79 | 108.01 |
| 70                                                                   | 108.22 | 108.44 | 108.66 | 108.87 | 109.09 | 109.30 | 109.52 | 109.73 | 109.95 | 110.16 |
| 80                                                                   | 110.38 | 110.60 | 110.81 | 111.03 | 111.24 | 111.46 | 111.67 | 111.89 | 112.10 | 112.32 |
| 90                                                                   | 112.53 | 112.75 | 112.96 | 113.18 | 113.39 | 113.61 | 113.82 | 114.04 | 114.25 | 114.47 |
| 100                                                                  | 114.68 | 114.90 | 115.11 | 115.33 | 115.54 | 115.75 | 115.97 | 116.18 | 116.40 | 116.61 |
| 110                                                                  | 116.83 | 117.04 | 117.26 | 117.47 | 117.68 | 117.90 | 118.11 | 118.33 | 118.54 | 118.75 |
| 120                                                                  | 118.97 | 119.18 | 119.40 | 119.61 | 119.82 | 120.04 | 120.25 | 120.47 | 120.68 | 120.89 |
| 130                                                                  | 121.11 | 121.32 | 121.53 | 121.75 | 121.96 | 122.17 | 122.39 | 122.60 | 122.81 | 123.03 |
| 140                                                                  | 123.24 | 123.45 | 123.67 | 123.88 | 124.09 | 124.31 | 124.52 | 124.73 | 124.94 | 125.16 |
| 150                                                                  | 125.37 | 125.58 | 125.80 | 126.01 | 126.22 | 126.44 | 126.65 | 126.86 | 127.07 | 127.29 |
| 160                                                                  | 127.50 | 127.71 | 127.92 | 128.14 | 128.35 | 128.56 | 128.77 | 128.99 | 129.20 | 129.41 |
| 170                                                                  | 129.62 | 129.84 | 130.05 | 130.26 | 130.47 | 130.68 | 130.90 | 131.11 | 131.32 | 131.53 |
| 180                                                                  | 131.74 | 131.96 | 132.17 | 132.38 | 132.59 | 132.80 | 133.01 | 133.23 | 133.44 | 133.65 |
| 190                                                                  | 133.86 | 134.07 | 134.28 | 134.49 | 134.71 | 134.92 | 135.13 | 135.34 | 135.55 | 135.76 |
| 200                                                                  | 135.97 | 136.18 | 136.40 | 136.61 | 136.82 | 137.03 | 137.24 | 137.45 | 137.66 | 137.87 |
| 210                                                                  | 138.08 | 138.29 | 138.50 | 138.72 | 138.93 | 139.14 | 139.35 | 139.56 | 139.77 | 139.98 |
| 220                                                                  | 140.19 | 140.40 | 140.61 | 140.82 | 141.03 | 141.24 | 141.45 | 141.66 | 141.87 | 142.08 |
| 230                                                                  | 142.29 | 142.50 | 142.71 | 142.92 | 143.13 | 143.34 | 143.55 | 143.76 | 143.97 | 144.18 |
| 240                                                                  | 144.39 | 144.60 | 144.81 | 145.02 | 145.23 | 145.44 | 145.65 | 145.86 | 146.07 | 146.28 |
| 250                                                                  | 146.49 | 146.70 | 146.90 | 147.11 | 147.32 | 147.53 | 147.74 | 147.95 | 148.16 | 148.37 |
| 260                                                                  | 148.58 | 148.79 | 149.00 | 149.20 | 149.41 | 149.62 | 149.83 | 150.04 | 150.25 | 150.46 |
| 270                                                                  | 150.67 | 150.87 | 151.08 | 151.29 | 151.50 | 151.71 | 151.92 | 152.13 | 152.33 | 152.54 |
| 280                                                                  | 152.75 | 152.96 | 153.17 | 153.38 | 153.58 | 153.79 | 154.00 | 154.21 | 154.42 | 154.62 |
| 290                                                                  | 154.83 | 155.04 | 155.25 | 155.46 | 155.66 | 155.87 | 156.08 | 156.29 | 156.49 | 156.70 |
| 300                                                                  | 156.91 | 157.12 | 157.32 | 157.53 | 157.74 | 157.95 | 158.15 | 158.36 | 158.57 | 158.78 |
| 310                                                                  | 158.98 | 159.19 | 159.40 | 159.60 | 159.81 | 160.02 | 160.23 | 160.43 | 160.64 | 160.85 |
| 320                                                                  | 161.05 | 161.26 | 161.47 | 161.67 | 161.88 | 162.09 | 162.29 | 162.50 | 162.71 | 162.91 |
| 330                                                                  | 163.12 | 163.33 | 163.53 | 163.74 | 163.95 | 164.15 | 164.36 | 164.56 | 164.77 | 164.98 |
| 340                                                                  | 165.18 | 165.39 | 165.60 | 165.80 | 166.01 | 166.21 | 166.42 | 166.63 | 166.83 | 167.04 |
| 350                                                                  | 167.24 | 167.45 | 167.65 | 167.86 | 168.07 | 168.27 | 168.48 | 168.68 | 168.89 | 169.09 |
| 360                                                                  | 169.30 | 169.50 | 169.71 | 169.92 | 170.12 | 170.33 | 170.53 | 170.74 | 170.94 | 171.15 |
| 370                                                                  | 171.35 | 171.56 | 171.76 | 171.97 | 172.17 | 172.38 | 172.58 | 172.79 | 172.99 | 173.20 |
| 380                                                                  | 173.40 | 173.61 | 173.81 | 174.01 | 174.22 | 174.42 | 174.63 | 174.83 | 175.04 | 175.24 |
| 390                                                                  | 175.45 | 175.65 | 175.86 | 176.06 | 176.26 | 176.47 | 176.67 | 176.88 | 177.08 | 177.28 |
| 400                                                                  | 177.49 | 177.69 | 177.90 | 178.10 | 178.30 | 178.51 | 178.71 | 178.92 | 179.12 | 179.32 |
| 410                                                                  | 179.53 | 179.73 | 179.93 | 180.14 | 180.34 | 180.54 | 180.75 | 180.95 | 181.15 | 181.36 |
| 420                                                                  | 181.56 | 181.76 | 181.97 | 182.17 | 182.37 | 182.58 | 182.78 | 182.98 | 183.19 | 183.39 |
| 430                                                                  | 183.59 | 183.80 | 184.00 | 184.20 | 184.41 | 184.61 | 184.81 | 185.01 | 185.21 | 185.42 |
| 440                                                                  | 185.62 | 185.82 | 186.03 | 186.23 | 186.43 | 186.63 | 186.83 | 187.04 | 187.24 | 187.44 |

## ERROR CODES

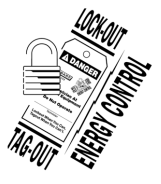

## A WARNING

Certain procedures in this section require electrical test or measurements while power is applied to the machine. Exercise extreme caution at all times and follow Arc Flash procedures. If test points are not easily accessible, disconnect power and follow Lockout/Tagout procedures, attach test equipment and reapply power to test.

#### NOTICE

Before replacing components without being certain of the problem, it is important to use all tools supplied with oven to target the real problem: error history, counters, error message and associated solutions, test using Parameter screen, check status of LED's, etc.

- 1. Interview customer:
  - Collect as much information as possible from the user about problems encountered (frequency, anomalies, blocking errors, etc.)
- 2. Identify problem:
  - Verify electricity, gas, water and are correctly supplied depending on model.
  - Visually inspect interior of oven for signs of possible damage or obstructions.
  - Check error history, counters as these may give indications of type of problem encountered and its frequency.
  - Write down details of problem encountered for better understanding.
- 3. If error code is displayed, research the data for error:
  - Refer to: <u>TROUBLESHOOTING ACCESS</u>
  - Refer to: <u>ERROR CODE TABLE</u> below.
- 4. If no error code is displayed:
  - Troubleshoot maintenance screens. Check maintenance screens of outlets, inlets and hydraulics in the maintenance parameters of oven interface.
  - Refer to <u>OVEN TROUBLESHOOTING</u>.
  - Write down any anomalies and proceed with troubleshooting.
  - Troubleshoot communication LEDs. Refer to BOARD LEDS.
- 5. Contact Technical Support if necessary.

| ERROR<br>CODE | SYMPTOM                                | PROBABLE CAUSE                                                    | ACTION                                                                                                    |  |
|---------------|----------------------------------------|-------------------------------------------------------------------|----------------------------------------------------------------------------------------------------|--|
| E00           | Cavity overheat greater than<br>626°F. | Control contacts stuck.                                           | Power oven off. Use ohmmeter to<br>check the continuity between the<br>input and output of contactors.<br>Replace one or both of the bonded<br>contactors.                                                                                        |  |
|               |                                        | Output S10 from PLC board permanently activated.                  | Power oven off. Use ohmmeter to<br>check continuity between terminal<br>"230VAC" of connector J15 and<br>output "S10" of connector J16 on<br>PLC board. If there is continuity,<br>replace PLC board.                                             |  |
|               |                                        | Output S11 from PLC board permanently activated (gas ovens only). | Power oven off. Use an ohmmeter<br>to check the continuity between the<br>terminal "230VAC" of connector<br>J15 and the output "S10" of<br>connector J16 of PLC board. If<br>there is continuity, replace PLC<br>board.                           |  |
| E01           | Ambient sensor cavity fault.           | Check fault on the "Technical<br>screen."                         | Open "Parameter screen" page and<br>verify temperature being indicated<br>by the cavity temperature sensor<br>(Ban). If the value is "", the sensor<br>circuit is faulty (either short-<br>circuited or open).                                    |  |
|               |                                        | Wire broken in probe or input connection faulty.                  | Disconnect the probe Pt100 cavity<br>temperature probe (Ban) from the<br>connecter J2 of PLC card and take<br>a measurement between the 2<br>white wires using an ohmmeter; If<br>circuit is broken, repair connection.<br>If not, replace probe. |  |
|               |                                        | Short circuit in the probe or probe input connection faulty.      | If there is a short-circuit repair connection. Otherwise change probe.                                                                                                    |  |
|               |                                        | PLC board electrical fault.                                       | If probe and connections are functioning, replace PLC board.                                                                                                    |  |
| E02           | Ambient sensor cavity fault.           | "Parameter screen" fault.                                         | Open "Parameter screen" page and<br>verify temperature being indicated<br>by the ambient temperature sensor<br>(Baa). If the value is "", the sensor<br>circuit is faulty (either short-<br>circuited or open).                                   |  |
|               |                                        | Wire broken in probe or input connection faulty.                  | Disconnect the probe Pt100 cavity<br>(Baa) from the connecter J2 on PLC<br>card and take a measurement<br>between the 2 red wires using an<br>ohmmeter; If circuit is broken, repair<br>connection. If not, replace probe.                        |  |

| ERROR<br>CODE | SYMPTOM                                          | PROBABLE CAUSE                                                                                                    | ACTION                                                                                                    |
|---------------|--------------------------------------------------|----------------------------------------------------------------------------------------------------|----------------------------------------------------------------------------------------------------|
|               |                                                  | Short circuit in probe or probe input connection faulty.                                                                                                    | If there is a short-circuit repair<br>connection. Otherwise change<br>probe.                                                                                                    |
|               |                                                  | PLC board electrical fault.                                                                                                    | If probe and connections are functioning, replace PLC board.                                                                                                    |
| E10           | Steam generator scale.                           | Scale.                                                                                                    | Descale steam generator. Refer to:<br><u>DESCALE</u>                                                                                                    |
| E11           | High level of steam generator scale.             | Scale.                                                                                                    | Descale steam generator. Refer to:<br><u>DESCALE</u>                                                                                                    |
| E12           |                                                  | The steam generator is heating;<br>however, water level is low: Water<br>level controller is faulty.                                                                                                    | Check water level control<br>functionality "BnC" on the<br>"Parameter screen" page: => If<br>control sensor is immersed in water,<br>BnC = 1 => If the control sensor is<br>not in water, BnC = 0. If not<br>functioning, check state (Presence<br>of calcium; Mineral fouling). |
|               | Steam generator overheats<br>greater than 266°F. | Open "Parameter screen" page and<br>check temperature being indicated<br>by the food probe "Bsc." If the value<br>is "" at all points, the common<br>point of the probe (Bsc com) is faulty<br>(either short-circuited or open).                                                                                                    | Disconnect J1 on the PLC board<br>and take a reading between the<br>terminals "BnC" and "GROUND"<br>using an ohmmeter; If there is a<br>short circuit, locate fault and repair<br>as required.                                                                                   |
|               |                                                  | The steam generator is heating;<br>however water level is low: Input<br>"BnC" on PLC card is defective.                                                                                                    | Replace PLC board.                                                                                                    |
| E13           | Steam generator temperature sensor fault.        | Amount of scale in the steam<br>generator is too high and steam<br>cannot be produced. Only use oven<br>in convection mode. Select<br>"Resume" below if you wish to<br>automatically switch to convection<br>mode. During the next cleaning<br>process, force descaling while using<br>maximum dose of descaling<br>product. Contact your local<br>technical representative if issue<br>persists. | Open "Parameter screen" page.<br>Check temperature being indicated<br>by the food probe "Bsc." If one of the<br>values is "", this point of the probe<br>(Bsc1 => Bsc3) is faulty (either<br>short-circuited or open).                                                           |
|               |                                                  | Wire broken in probe or input<br>connection "Bgn."                                                                                                    | Disconnect probe PT100 "Bgn"<br>from J2 connector on PLC board.<br>Measure between the two white<br>wires using ohmmeter. If circuit is<br>broken, repair connection. If not,<br>replace probe.                                                                                  |
|               |                                                  | Short circuit in probe or probe input connection "Bgn."                                                                                                    | If there is a short-circuit repair<br>connection. Otherwise change<br>probe.                                                                                                    |
|               |                                                  | PLC board electrical fault.                                                                                                    | If the probe and connections are functioning, replace PLC board.                                                                                                    |
| ERROR<br>CODE | SYMPTOM                                                                             | PROBABLE CAUSE                                                                       | ACTION                                                                                                    |
|---------------|-------------------------------------------------------------------------------------|--------------------------------------------------------------------------------------|----------------------------------------------------------------------------------------------------|
|               | Steam generator temperature<br>sensor fault.                                        | Check fault on "Parameter screen."                                                   |                                                                                                    |
| E14           |                                                                                     | Wire broken in probe or input<br>connection "Bga."                                   | Disconnect probe PT100 "Bga"<br>from J2 connector on PLC board.<br>Measure between the two white<br>wires using ohmmeter. If circuit is<br>broken, repair connection. If not,<br>replace probe. |
|               |                                                                                     | Short circuit in probe or probe input connection "Bga."                              | If there is a short-circuit repair<br>connection. Otherwise change<br>probe.                                                                                                    |
|               |                                                                                     | Water supply closed.                                                                 | Verify water supply in-line valves are open.                                                                                                    |
|               | The level of water in steam<br>generator has not been<br>reached after 117 seconds. | Water pressure too low.                                                              | Verify water pressure at oven<br>connection. When water supply to<br>oven is maximum, the pressure<br>must be greater than 1.5 bar.                                                             |
|               |                                                                                     | Steam generator is not getting water<br>supply: Fuse "F1" on PLC board has<br>blown. | Select " Yrc" to activate the output<br>"S20" on PLC board and press for 1<br>min.                                                                                                    |
|               |                                                                                     |                                                                                      | If the solenoid fill valve on the boiler,<br>"Yrc", doesn't open, inspect Fuse<br>"F1."                                                                                                    |
| E15           |                                                                                     |                                                                                      | If fuse is blown, check condenser<br>and solenoid valves (Yc) and (Yr)<br>operation. Perform needed repairs<br>and replace fuse with one of same<br>type.                                       |
|               |                                                                                     | Steam generator is not getting water supply: Output "S20" on PLC board               | Select "Yrc" on "Parameter screen"<br>and measure voltage between<br>output "S20" of the PLC and<br>terminal "Xb." If voltage is less than<br>230V, replace PLC board.                          |
|               |                                                                                     | is faulty.                                                                           |                                                                                                    |
|               |                                                                                     |                                                                                      | The output is controlled by a triac: a voltage at the output.                                                                                                    |
|               |                                                                                     | Steam generator is not getting water                                                 | Select Yrc" on "Parameter screen."                                                                                                    |
|               |                                                                                     | supply: steam generator fill solenoid valve is defective.                            | If steam generator fill solenoid valve<br>"Yrc" does not open, replace<br>solenoid valve.                                                                                                    |

\_

| ERROR<br>CODE | SYMPTOM                                 | PROBABLE CAUSE                        | ACTION                                                                                                    |
|---------------|-----------------------------------------|---------------------------------------|----------------------------------------------------------------------------------------------------|
|               |                                         |                                       | Select "Yrc" on "Parameter screen"<br>and let water flow into receptacle<br>while keeping solenoid valve open<br>(1 min).                                                                                                    |
|               |                                         | Water flow rate too low.              | Measure volume of water collected.<br>This should be approximately 1.32<br>gallons. If less than 1.32 gallons,<br>check the state of the steam<br>generator fill solenoid valve                                                                    |
|               |                                         |                                       | Check functionality of water level<br>control "BnC" on the technical<br>control screen.                                                                                                    |
|               |                                         | Steam generator water level control   | If water is detected, BnC = 1. If<br>sensor is not in water, BnC = 0.                                                                                                    |
|               |                                         | Tailure.                              | If not functioning, check sensor<br>state (Presence of calcium; Mineral<br>fouling.), and its electrical<br>connection. If sensor is functioning<br>correctly, change the PLC board.                                                               |
|               | Steam generator drainage<br>pump fault. | 24/230VAC supply voltage input fault. | With a voltmeter, check supply<br>voltage between input 24/230VAC<br>on PLC board and terminal "Xb."                                                                                                    |
|               |                                         |                                       | This voltage should be 230V (120V<br>on ovens version "UL"). If not, find<br>the cause of the fault and repair as<br>required.                                                                                                    |
|               |                                         |                                       | Check state of fuse LED F4; If lit, check state of fuse F4.                                                                                                    |
|               |                                         | Fuse F4 blown.                        | If it is blown, find the cause (Check<br>state of descaling pump (Mdg) and<br>the cavity drainage pump (Mvm)).<br>Repair by replacing fuse with same<br>type.                                                                                      |
|               |                                         | Fault with PLC board switch S06.      | Connect a voltmeter between<br>terminal S06 on PLC board and<br>terminal Xb.                                                                                                    |
|               |                                         |                                       | Activate relay output S06 from the technical control screen. If voltage reads zero when relay is operated, replace PLC board.                                                                                                    |
|               |                                         | Drainage pump is not powered.         | Connect a voltmeter to terminals on<br>steam generator drain pump (Mvg).<br>Activate relay output S06 from the<br>technical control screen. If voltage<br>reads zero when relay is operating,<br>check the pump cabling and repair<br>as required. |

| ERROR<br>CODE | SYMPTOM                                                                      | PROBABLE CAUSE                                         | ACTION                                                                                                    |
|---------------|------------------------------------------------------------------------------|--------------------------------------------------------|----------------------------------------------------------------------------------------------------|
|               |                                                                              | Steam generator drainage pump<br>defective or blocked. | Activate relay output S06 from the technical control screen. If pump does not function, visually check its state: clean or swap out as required.                                                                                         |
|               |                                                                              |                                                        | Check functionality of water level<br>control "BnC" on the technical<br>control screen.                                                                                                    |
|               |                                                                              | Steam generator water level control                    | If water is detected, BnC = 1 if<br>sensor is not in water, BnC = 0.                                                                                                    |
|               |                                                                              | failure.                                               | If not functioning, check sensor<br>state (Presence of calcium; Mineral<br>fouling), and its electrical<br>connection. If sensor is functioning<br>correctly, change PLC board.                                                          |
|               |                                                                              | Water supply closed.                                   | Open water supply.                                                                                                    |
|               | Level of water in cleaning tank<br>has not been reached after 50<br>seconds. | Water pressure too low.                                | Check water pressure at oven<br>connection. During maximum<br>kitchen water use, pressure must<br>be greater than 1.5 bar.                                                                                                    |
|               |                                                                              | Water flow rate too low.                               | Check state of filter and condenser<br>flow limiting solenoid valve<br>(Fouling).                                                                                                    |
|               |                                                                              |                                                        | Clean if required. Water flow rate should be approximately 5l/min.                                                                                                    |
|               |                                                                              |                                                        | Check state of fuse LED F1; If lit, check the state of fuse F1.                                                                                                    |
| E20           |                                                                              | Fuse F1 blown.                                         | If it is blown, find the cause (Check<br>state of solenoid valves Yr and Yrc).<br>Repair by replacing fuse with same<br>type.                                                                                                    |
|               |                                                                              | Fault with PLC board output S18.                       | Connect a voltmeter between<br>terminal S18 on PLC board and<br>terminal Xb. Activate relay output<br>S18 from the technical control<br>screen. If the voltage is zero when<br>the output is activated, replace PLC<br>board.<br>WARNING |
|               |                                                                              |                                                        | The output is controlled by a triac: a voltage can be read at the output, even when the triac is not open.                                                                                                    |

| ERROR<br>CODE | SYMPTOM                     | PROBABLE CAUSE                         | ACTION                                                                                                    |
|---------------|-----------------------------|----------------------------------------|----------------------------------------------------------------------------------------------------|
|               |                             | Condenser solenoid valve (Yc) is       | Connect a voltmeter to terminals on<br>condenser solenoid valve (Yc).<br>Activate relay output S18 from the<br>technical control screen.                                        |
|               |                             | not powered.                           | If voltage reads zero when output is operating, check the solenoid valve cabling and repair as required.                                                                        |
|               |                             | Condenser solenoid valve defective.    | Activate output S18 from the<br>technical control screen. If the<br>solenoid valve does not function,<br>then replace.                                                          |
|               |                             |                                        | Check water level control<br>functionality for cleaning tank "BnL"<br>on the technical control screen.                                                                          |
|               |                             | Self clean cleaning box water level    | If water is detected, BnL = 1; if<br>sensor is not in water, BnL = 0.                                                                                                    |
|               |                             | control failure.                       | If not functioning, check sensor<br>state (Presence of calcium; Mineral<br>fouling), and its electrical<br>connection. If sensor is functioning<br>correctly, change PLC board. |
|               | Self cleaning tank drainage | 21/230 VAC supply voltage input fault. | Check supply voltage between<br>input 24/230VAC from PLC card<br>and terminal "Xb."                                                                                             |
|               |                             |                                        | This voltage should be 230V (120V<br>on ovens version "UL"). If not, find<br>cause of the fault and repair as<br>required.                                                      |
|               |                             | Fuse F4 blown.                         | Check state of fuse LED F4; If lit, check state of fuse F4.                                                                                                    |
| E21           |                             |                                        | If it is blown, find the cause (Check<br>state of descaling pump (Mdg) and<br>cavity drain pump (Mvm)).                                                                         |
|               |                             |                                        | Repair by replacing fuse with the same model.                                                                                                    |
|               |                             |                                        | Connect voltmeter between<br>terminal S05 on PLC card and<br>terminal Xb.                                                                                                    |
|               |                             | Fault with PLC card switch S05.        | Activate relay output S05 on technical control screen.                                                                                                    |
|               |                             |                                        | If the voltage reads zero when the relay is operated, replace PLC board.                                                                                                    |

| ERROR<br>CODE | SYMPTOM                            | PROBABLE CAUSE                           | ACTION                                                                                                    |
|---------------|------------------------------------|------------------------------------------|----------------------------------------------------------------------------------------------------|
|               |                                    |                                          | Connect voltmeter to terminals on drain pump (Mvm).                                                                                                    |
|               |                                    | Drainage pump is not powered.            | Activate relay output S05 on technical control screen.                                                                                                    |
|               |                                    |                                          | If voltage reads zero when the relay<br>is operated, check pump cabling<br>and repair as required.                                                                                           |
|               |                                    | Cleaning tank drainage nump              | Activate relay output S05 on technical control screen.                                                                                                    |
|               |                                    | defective or blocked.                    | If pump does not function, visually check its state: clean or swap out as required.                                                                                                    |
|               |                                    |                                          | Check functionality of water level control for cleaning tank "BnL", on technical control screen.                                                                                             |
|               |                                    | Self clean wash hay water level          | If water is detected, BnL = 1; if the sensor is not in water, BnL = 0.                                                                                                    |
|               |                                    | control failure.                         | If not functioning, check state of<br>sensor (Presence of calcium;<br>Mineral fouling). and its electrical<br>connection.                                                                    |
|               |                                    |                                          | If the sensor is functioning correctly, change PLC board.                                                                                                    |
|               | Descaling pump cartridge<br>fault. | 24/230VAC supply voltage input<br>fault. | Check supply voltage between<br>input 24/230VAC on PLC board and<br>terminal "Xb."                                                                                                    |
| E22           |                                    |                                          | This voltage should be 230V (120V<br>on ovens version "UL"). If not, find<br>the cause of fault and repair as<br>required.                                                                   |
|               |                                    | Fuse F4 blown.                           | Check state of fuse LED F4; If lit,<br>check the state of fuse F4. If it is<br>blown, find the cause (Check state<br>of steam generator drain pump<br>(Mvg) and cavity drain pump<br>(Mvm)). |
|               |                                    |                                          | Repair by replacing fuse with same model.                                                                                                    |
|               |                                    | Fault with the PLC board switch S04.     | Connect voltmeter between<br>terminal S04 on PLC board and<br>terminal Xb. Activate relay output<br>S05 from the technical control<br>screen.                                                |
|               |                                    |                                          | If voltage reads zero when the relay is operated, replace PLC board.                                                                                                    |

| ERROR<br>CODE | SYMPTOM            | PROBABLE CAUSE                                                     | ACTION                                                                                                    |
|---------------|--------------------|--------------------------------------------------------------------|----------------------------------------------------------------------------------------------------|
|               |                    | Descale pump is not powered.                                       | Connect a voltmeter to terminals on<br>descale pump (Mdg). Activate relay<br>output S04 on technical control<br>screen.                                                            |
|               |                    |                                                                    | If voltage reads zero when relay is operated, check pump cabling and repair as required.                                                                                           |
|               |                    | Desceling tank drainage nump                                       | Activate relay output S04 from the technical control screen.                                                                                                    |
|               |                    | defective or blocked.                                              | If pump does not function, visually check its state: clean or swap out as required.                                                                                                |
|               |                    |                                                                    | Check water level control<br>functionality on technical control<br>screen.                                                                                                    |
|               |                    | Boiler water level control failure.                                | If water is detected, BnC = 1; if<br>sensor is not in water, BnC = 0.                                                                                                    |
|               |                    |                                                                    | If not functioning, check state of<br>sensor (Presence of calcium;<br>Mineral fouling). and its electrical<br>connection. If sensor is functioning<br>correctly, change PLC board. |
|               |                    | Check for fault on "Parameter<br>screen."                          | Open "Parameter screen" page and<br>check temperature being indicated<br>by the food probe "Bsc."                                                                                  |
| E30           | Failed core probe. |                                                                    | If value is "" at all points, the<br>common point of the probe (Bsc<br>com) is faulty (either short-circuited<br>or open).                                                         |
|               |                    | Short circuit or wire broken in probe or input connection Bsc Com. | Disconnect probe Pt100 from PLC<br>card and take ohmmeter readings<br>between points Bsc com and Bsc1,<br>Bsc2 and Bsc3;                                                           |
|               |                    |                                                                    | If the circuit is broken, repair connection. If not, replace probe.                                                                                                    |
|               |                    | PLC board electrical fault.                                        | If probe and connections are functioning, replace PLC board.                                                                                                    |

| ERROR<br>CODE | SYMPTOM                                        | PROBABLE CAUSE                                                       | ACTION                                                                                                    |
|---------------|------------------------------------------------|----------------------------------------------------------------------|----------------------------------------------------------------------------------------------------|
|               |                                                | Check fault on the "Parameter                                        | Open "Parameter screen" page and<br>check temperature being indicated<br>by the food probe "Bsc."                                         |
|               |                                                | screen."                                                             | If one value is "", this point of the<br>probe (Bsc1 => Bsc3) is faulty<br>(either short-circuited or open).                              |
| E31           | Food probe degraded.                           | Short circuit or wire broken in probe or input connection Bsc Com.   | Disconnect probe Pt100 from PLC<br>card and take ohmmeter readings<br>between points Bsc com and Bsc1,<br>Bsc2 and Bsc3;                  |
|               |                                                |                                                                      | If the circuit is broken, repair connection. If not, replace probe.                                                                       |
|               |                                                | PLC board electrical fault.                                          | If probe and connections are functioning, replace PLC board.                                                                              |
| E32           | Food probe not inserted.                       | -                                                                    | Insert probe.                                                                                                    |
| E33           | Food probe not properly inserted.              | -                                                                    | Reinsert probe.                                                                                                    |
| E34           | USB Core Probe out of service.                 | Probe is detected at USB port but temperature is not being measured. | Open "Parameter screen" page and<br>check temperature being indicated<br>by the food probe "USB."                                         |
|               |                                                |                                                                      | If value is "" at all points, probe is defective. Replace probe.                                                                          |
| E35           | USB food probe degraded.                       | One or more of the measured temperatures are out of range.           | Open "Parameter screen" page and<br>check temperature being indicated<br>by the food probe "USB."                                         |
|               |                                                |                                                                      | If value is "" at all points, probe is defective. Replace probe.                                                                          |
|               |                                                |                                                                      | Check facility gas supply.                                                                                                    |
|               |                                                | Gas inlet valve closed - no gas -<br>Incorrect gas type.             | Check type of gas being supplied<br>conforms with that shown on the<br>oven's specification plate.                                        |
|               |                                                |                                                                      | Open gas valve.                                                                                                    |
| E40           | Gas safety device active on boiler convection. | e on<br>Gas pressure too low.                                        | Check gas pressure at oven supply<br>connection while all appliances<br>running off the same supply are<br>operating at maximum capacity. |
|               |                                                |                                                                      | Gas pressure must be within the allowed limits.                                                                                           |
|               |                                                |                                                                      | If not, adjust gas pressure or<br>increase capacity of gas supply.<br>(Expansion valve, pipe diameter.)                                   |

| ERROR<br>CODE | SYMPTOM                                       | PROBABLE CAUSE                                                                                                    | ACTION                                                                                                    |
|---------------|-----------------------------------------------|----------------------------------------------------------------------------------------------------|----------------------------------------------------------------------------------------------------|
|               |                                               | Gas board output cavity ignitor<br>(AL12) defective.                                                                                                    | Connect voltmeter between<br>terminal cavity ignitor (AL12) on<br>add-on gas board (Aag) and<br>terminal Xb. Activate relay output<br>cavity ignitor (AL12) on technical<br>control screen. |
|               |                                               |                                                                                                    | If voltage reads zero when relay is operated, replace add-on gas board.                                                                                                    |
|               |                                               |                                                                                                    | Connect voltmeter to the terminals of "convection" burner lighter.                                                                                                    |
|               |                                               | Igniter has no power.                                                                                                    | Activate relay output cavity ignitor (AL12) on technical control screen.                                                                                                    |
|               |                                               |                                                                                                    | If voltage reads zero when the relay<br>is operated, check the lighter<br>cabling and repair as required.                                                                                   |
|               |                                               | Igniter is defective.                                                                                                    | Activate output relay cavity ignitor<br>(AL12) from the technical control<br>screen. If lighter does not function,<br>then replace.                                                         |
|               |                                               | Incorrect flame sensor setting.                                                                                                    | Check state and position of flame controller electrodes.                                                                                                    |
|               |                                               | Gas add-on board (Aag) is not<br>receiving flame lit signal at PF1 (6                                                                                             | Connect a voltmeter between PF1<br>(or PF2 in the case of oven 20N)<br>and Xb.                                                                                                    |
|               |                                               | and 10 level cavity burner flame<br>sense) (or PF2 (20 level 2nd cavity<br>burner flame sense)).                                                                  | When burner is functioning, voltage<br>must be 230V. If not, check flame<br>control box cabling and repair or<br>replace as required.                                                       |
|               |                                               | Input PF1 (6 and 10 level cavity<br>burner (flame sense) (or PF2 (20<br>level 2nd cavity burner flame sense)<br>on oven 20N) on gas add-on board<br>is defective. | Change add-on gas board (Aag).                                                                                                    |
| E41           | Gas safety device active on<br>boiler burner. | Gas inlet valve closed. No gas or incorrect gas type supplied.                                                                                                    | Check facility gas. Verify type of gas<br>being supplied conforms with oven<br>name plate. Open gas valve.                                                                                  |
|               |                                               | Gas pressure too low.                                                                                                    | Check gas pressure at oven<br>connection when all appliances<br>running off the same supply are<br>operating at maximum capacity.                                                           |
|               |                                               |                                                                                                    | Gas pressure must be within the<br>allowed limits. If not, adjust gas<br>pressure or increase gas supply<br>capacity. (Expansion valve, pipe<br>diameter).                                  |

| ERROR<br>CODE | SYMPTOM                            | PROBABLE CAUSE                                                                                            | ACTION                                                                                                    |
|---------------|------------------------------------|----------------------------------------------------------------------------------------------------|----------------------------------------------------------------------------------------------------|
|               |                                    |                                                                                                    | Connect voltmeter between<br>terminal AL3 of the add-on gas<br>board (Aag) et une terminal Xb.                                                                                                    |
|               |                                    | Gas board AL3 output defective.                                                                           | Operate output relay AL3 from the technical control screen. If voltage reads zero when relay is operated, replace the add-on gas board.                                                                                                    |
|               |                                    | Ignitor has no supply power.                                                                              | Connect a voltmeter to the<br>terminals of the boiler burner<br>lighter. Operate the output relay<br>AL3 from the technical control<br>screen. If the voltage reads zero<br>when the relay is operated, check<br>the lighter cabling and repair as<br>required. |
|               |                                    | Ignitor is defective.                                                                                     | Activate relay output AL3 from<br>technical control screen. If boiler<br>burner lighter does not function,<br>then replace.                                                                                                    |
|               |                                    | Incorrect setting of flame control electrode.                                                             | Check state and position of flame controller electrodes.                                                                                                    |
|               |                                    | The gas add-on board (Aag) is not<br>receiving flame lit signal at steam<br>generator flame sensor (PF3). | Connect a voltmeter between PF3<br>(steam generator burner flame<br>sense) and Xb. While burner is<br>functioning, voltage must be 230V.<br>If not, check flame control box<br>cabling and repair or replace as<br>required.                                    |
|               |                                    | Input PF3 (steam generator burner flame sense) on gas add-on board is defective.                          | Change add on gas board (Aag).                                                                                                    |
| E50           | Humidity sensor faulty.            | "Humidity" add-on board (Ahu) is<br>not powered.                                                          | Check for flashing on<br>communication LED "green" and<br>"orange" on board, If they do not<br>flash, use a voltmeter verify board is<br>powered (Set to DC current). This<br>must be +24VAC.                                                                   |
|               |                                    | Humidity" add-on board (Ahu) is not communicating with the PLC card.                                      | Check for flashing on<br>communication LED "green" and<br>"orange" on the board. If they do not<br>flash, change the add-on board.                                                                                                    |
|               |                                    | Humidity sensor probe is defective.                                                                       | Replace humidity sensor probe.                                                                                                    |
|               | Convection fan not<br>functioning. | If it exists, fuse "Ftmv" is blown.                                                                       | Check state of fuse Ftmv and<br>change if required                                                                                                    |
| E60           |                                    | Fuse F3 of the PLC board has blown.                                                                       | Check fuse F3 on PLC board. If it is<br>blown, find cause and replace with<br>same type fuse.                                                                                                    |

| ERROR<br>CODE | SYMPTOM                                                                 | PROBABLE CAUSE                                             | ACTION                                                                                                    |
|---------------|-------------------------------------------------------------------------|------------------------------------------------------------|----------------------------------------------------------------------------------------------------|
|               |                                                                         | Fuse Fm on PLC board has blown.                            | Check fuse Fm on PLC board. If it is blown, find cause and replace with same type fuse.                                                                                      |
|               |                                                                         | Convection fan motor thermal protection is open.           | Check fuse Fm on PLC board. If it<br>is blown, find cause and replace<br>with same type fuse.                                                                                |
|               |                                                                         | Fan motor thermal protection is                            | POWER OFF, check continuity of<br>circuit between terminal A2 of<br>connecter Kp and terminal Xb.                                                                            |
|               |                                                                         | open.                                                      | If circuit is broken, check cabling or change motor.                                                                                                    |
|               |                                                                         | Contactor Kp is not powered or                             | Connect a voltmeter between the<br>terminals A1 and A2 of main<br>contactor Kp. Activate relay output<br>Kp from the technical control<br>screen.                            |
|               |                                                                         | defective.                                                 | If voltage reads zero when relay is<br>operated, check Kp cabling or<br>replace PLC board.                                                                                   |
|               |                                                                         |                                                            | If the main switch Kp does not close when powered, replace the switch.                                                                                                    |
|               |                                                                         | Motor is not powered                                       | Connect a voltmeter between<br>terminals Xm1 and Xm0. Operate<br>output switch Kp on technical<br>control screen.                                                            |
|               |                                                                         |                                                            | If voltage is not between 208V and 240V, inspect cabling.                                                                                                    |
|               |                                                                         | Motor circuit cut.                                         | POWER OFF, check continuity of<br>circuit between the outputs S22 and<br>S23 on PLC board and the terminal<br>Xm0. If circuit is open, check<br>cabling or change fan motor. |
|               |                                                                         | Short-circuited Triac motor.                               | POWER OFF, measure continuity<br>between the terminals E21 and S22<br>of the PLC board. If they are short-<br>circuited, change the PLC board.                               |
| E70           | Electronics overheat:<br>temperature greater than or<br>equal to 149°F. | Same as E71 Below                                          | Same as E71 Below                                                                                                    |
| E71           |                                                                         | Ambient temperature around oven too high; Extract hot air. | Check installation and keep away<br>from appliances such as open<br>burners and hot plates.                                                                                  |
|               | Electronics overheat:                                                   | Air inlets require cleaning.                               | Clean the cool air intake vents.                                                                                                    |
|               | temperature greater than or equal to 158°F.                             | Cooling fan requires cleaning.                             | Clean the cooling fan.                                                                                                    |
|               |                                                                         | Fuse F3 of the PLC board has blown.                        | Check fuse F3 on PLC board. If it is<br>blown, find cause and replace with<br>same type of fuse.                                                                             |

| ERROR<br>CODE | SYMPTOM                                                                 | PROBABLE CAUSE                                             | ACTION                                                                                                    |
|---------------|-------------------------------------------------------------------------|------------------------------------------------------------|----------------------------------------------------------------------------------------------------|
|               |                                                                         | Output S08 on PLC board is                                 | Connect voltmeter between<br>terminal S08 on PLC board et une<br>terminal Xb.                                                                                                    |
|               |                                                                         | defective.                                                 | Activate relay output S08 on<br>technical control screen. If there is<br>no voltage, replace PLC board.                                                                                            |
|               |                                                                         | Cooling fan has no power.                                  | Connect a voltmeter between the<br>terminal ventilator power supply.<br>Activate relay output S08 on<br>technical control screen.                                                                  |
|               |                                                                         |                                                            | If voltage reads zero, inspect the cabling.                                                                                                    |
|               |                                                                         | Cooling fan is defective.                                  | Activate relay output S08 from the technical control screen.                                                                                                    |
|               |                                                                         |                                                            | If fan does not turn, then replace.                                                                                                    |
|               |                                                                         | Ambient temperature around oven too high; Extract hot air. | Check installation and keep away from hot appliances.                                                                                                    |
|               | Electronics overheat:<br>temperature greater than or<br>equal to 167°F. | Air inlets require cleaning                                | Clean the cool air intake vents.                                                                                                    |
|               |                                                                         | Technical fan requires cleaning,                           | Clean cooling fan.                                                                                                    |
|               |                                                                         | Fuse F3 of the PLC board has blown.                        | Check fuse F3 on PLC board. If it is<br>blown, find the cause and replace it<br>with a fuse of the same value.                                                                                     |
| E72           |                                                                         | Output S08 of the PLC board is defective.                  | Connect a voltmeter between the<br>terminal S08 on the PLC board et<br>terminal Xb. Activate relay output<br>S08 on technical control screen. If<br>there is no voltage, replace the PLC<br>board. |
|               |                                                                         | Cooling fan is not powered.                                | Connect voltmeter between power<br>supply terminal of the technical fan.<br>Activate relay output S08 on<br>technical control screen. If no<br>voltage, check wiring.                              |
|               |                                                                         | Cooling fan is defective.                                  | Activate relay output S08 on<br>technical control screen. If the fan<br>does not turn, then replace it.                                                                                            |
| E80           | Communication fault between boards.                                     | Degraded communications cable.                             | Test a new communication cable                                                                                                    |
| E81           | Break in communication between circuit boards.                          | OR<br>Defective PLC boards.                                | Check PLC boards and replace if needed.                                                                                                    |
| E82           | SD Card faulty.                                                         | Service configuration contains an error.                   | Ensure serial number, code<br>number, cloud URL are correct.                                                                                                    |
| E83           | Cloud error.                                                            | Cloud server is offline.                                   | Ignore error until cloud server is back online.                                                                                                    |

| ERROR<br>CODE | SYMPTOM                                                                          | PROBABLE CAUSE                                                                                                    | ACTION                                                                                                    |
|---------------|----------------------------------------------------------------------------------|----------------------------------------------------------------------------------------------------|----------------------------------------------------------------------------------------------------|
| E90           | Steam generator a fault with<br>(E11,12,13,14,15) appeared<br>during cycle.      | E11,12,13,14,15 appeared and<br>remained for more 3 minutes,<br>triggering the TWIN CONTROL and<br>automatically switching to<br>Convection mode.                                                                       | Check error history to identify original error and potential causes.                                                                                                    |
| E91           | Steam generator a fault with<br>(E11,12,13,14,15) appeared<br>during cleaning.   | E11,12,13,14,15 appeared and<br>remained for more 3 minutes,<br>triggering the TWIN CONTROL and<br>removing steam phases.                                                                                               | Check error history to identify original error and potential causes.                                                                                                    |
| E92           | Humidity sensor fault (E50).                                                     | E11,12,13,14,15 appeared and<br>remained for more 3 minutes,<br>triggering the TWIN CONTROL and<br>removing steam phases.                                                                                               | Check error history to identify original error and potential causes.                                                                                                    |
| E93           | Ambient temperature too high<br>fault (E72).                                     | E11,12,13,14,15 appeared and<br>remained for more 3 minutes,<br>triggering the TWIN CONTROL and<br>removing steam phases.                                                                                               | Check error history to identify original error and potential causes.                                                                                                    |
| 198           | Started with Remaining<br>Water Treatment Capacity at<br>0.                      | -                                                                                                    | -                                                                                                    |
| 199           | Started with Number of days before service < 0.                                  | -                                                                                                    | -                                                                                                    |
| i100          | Gas Control: Speed control of a gas fan done successfully.                       | During preventive maintenance or<br>any other operation requiring this<br>check, it has been carried out<br>successfully.<br>Fan speed in ignition mode does not<br>exceed +/- 20% of the setpoint value<br>on average. | No intervention.                                                                                                    |
| E101          | Gas Control: Speed control of<br>a gas fan, with speed drift/<br>speed issue.    | During preventive maintenance or<br>any other operation requiring this<br>check, it has been carried out<br>successfully.<br>Fan speed in ignition mode does not<br>exceed +/- 20% of the setpoint value<br>on average. | Check rotating motor, no suspicious<br>noises, replace gas board.                                                                                                    |
| E102          | E102 Gas Control: Speed<br>control of a gas fan made,<br>with acquisition issue. | During preventive maintenance or<br>any other operation requiring this<br>control, the gas board (Aag) does<br>not detect return of the speed<br>setpoint.                                                              | Check fan motor wiring, i.e. correct<br>connection of speed feedback<br>connector, correct connection of<br>connector on gas board, wiring<br>between these two elements, if<br>correct, replace motor. |
| i103          | Gas Control: Control of a<br>burner done, with rapid<br>ignition, OK.            | If average ignition time is less than or equal to 9 seconds.                                                                                                    | No intervention.                                                                                                    |
| E104          | Gas Control: Control of a<br>burner done, with average<br>ignition but OK.       | If average ignition time is greater<br>than 9 seconds and less than or<br>equal to 19.5 seconds.                                                                                                    | <b>CAUTION</b><br>Plan a thorough check during the next preventive maintenance cycle.                                                                                                    |

| ERROR<br>CODE | SYMPTOM                                                                             | PROBABLE CAUSE                                                                                    | ACTION                                                                                                    |
|---------------|-------------------------------------------------------------------------------------|---------------------------------------------------------------------------------------------------|----------------------------------------------------------------------------------------------------|
| E105          | Gas Control: Control of a<br>burner done, with ignition OK<br>but difficult.        | If average ignition time is greater<br>than 19.5 seconds and less than or<br>equal to 30 seconds. | Check burner ignition line, gas<br>pressure at time of sequence,<br>condition of valve and igniter. If all<br>is ok, disassemble burner and<br>readjust ignition electrodes. |
| E106          | Gas Control: Control of a<br>burner done, with ignition OK<br>but very problematic. | If average ignition time is greater<br>than 30 seconds and less than or<br>equal to 51 seconds.   | Disassemble burner adjust or replace electrodes.                                                                                                    |
| E107          | Gas Control: Ignition failed.<br>Safety activated.                                  | If average ignition time is greater than 51 seconds.                                              | See error E40 or E41.                                                                                                    |

### **DIAGNOSTIC HELP MODULE (MAINTENANCE SCREENS)**

If no error code is displayed on screen, activate diagnostic help module which consists of three separate screens. Navigate between diagrams by using the display area at the bottom of screen on all four screens in the diagnostic module.

- Inlets Diagram: Check inputs, temperatures, doors, water level, humidity, etc.
- Outlets Diagram: Comprising two screens, controls outputs, ventilation, heating, lighting, safety contactor, technical ventilation, IN valve, etc.
- Hydraulic diagram: Controls hydraulic outputs, water solenoid valves, cleaning pump, drain pump, and descaling pump.

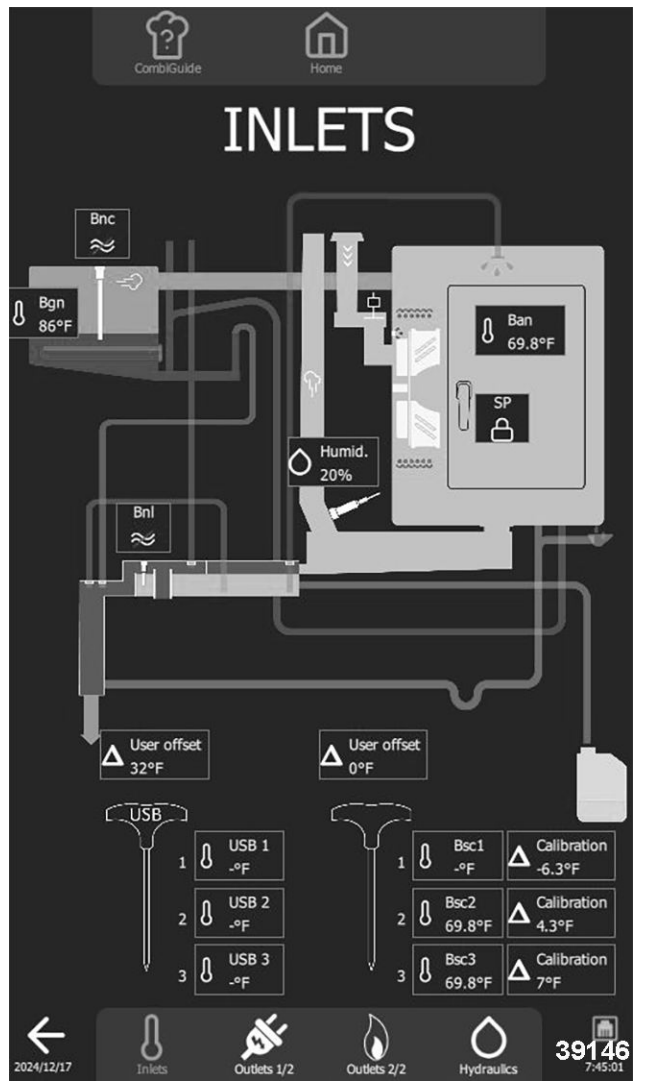

Fig. 207

| INLETS                              |                            |   |  |
|-------------------------------------|----------------------------|---|--|
| Input Normal Status Remarks         |                            |   |  |
| Cavity and Safety Probe (Baa / Ban) | Cooking Cavity Temperature | - |  |

| INLETS                                        |                                |                                    |  |  |
|-----------------------------------------------|--------------------------------|------------------------------------|--|--|
| Input                                         | Normal Status                  | Remarks                            |  |  |
| Classed Dear Boad Switch (Sp)                 | Deer Deeitier                  | Padlock Closed = Door Closed       |  |  |
| Closed Door Reed Switch (Sp)                  | Door Position                  | Padlock Open = Door Open           |  |  |
| Washing / Sump Box Water Level<br>Probe (BnL) | Washing / Sump Box Water Level | Red line through Symbol = No Water |  |  |
| Steam Generator Water Level Probe<br>(Bnc)    | Steam Generator Water Level    | Red line through Symbol = No Water |  |  |
| Steam Generator Temperature Probe<br>(Bgn)    | Steam Generator Temperature    | -                                  |  |  |
| 3 Point Core Probe (Bsc13)                    | Core Probe Temperature         | -                                  |  |  |
| Humid.                                        | Humidity Rate                  | -                                  |  |  |

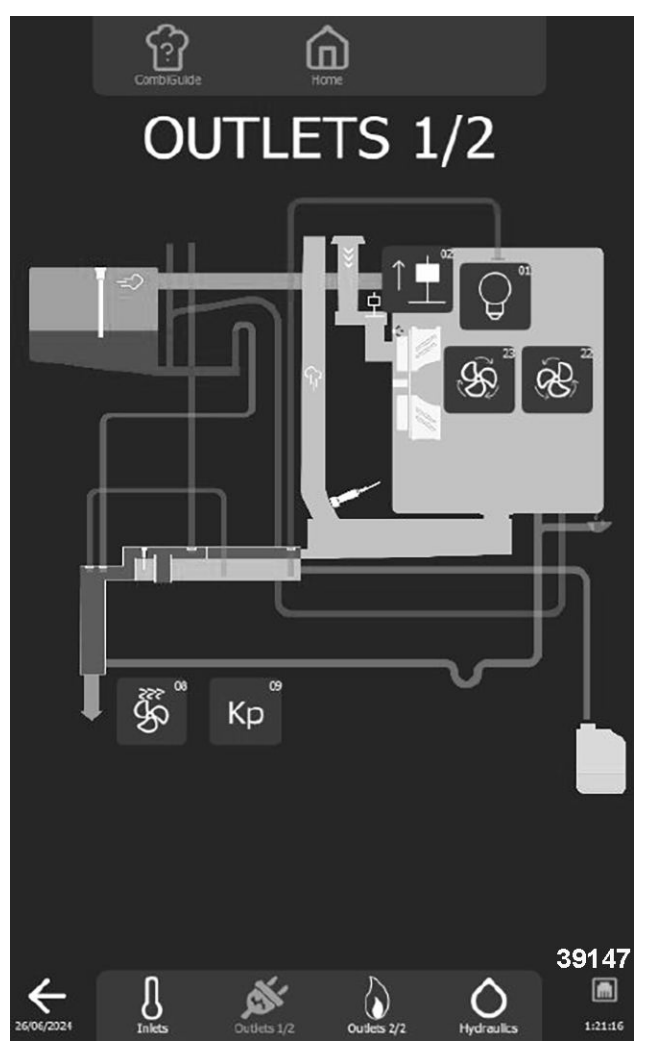

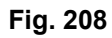

| OUTLETS 1/2 |              |                                                       |  |
|-------------|--------------|-------------------------------------------------------|--|
| No. Outlet  | Components   | Operating                                             |  |
| 01          | LED Lighting | 1 press on the button activates the lighting for 60s. |  |
|             |              |                                                       |  |

| OUTLETS 1/2 |                            |                                                       |  |  |
|-------------|----------------------------|-------------------------------------------------------|--|--|
| No. Outlet  | Components                 | Operating                                             |  |  |
| 02          | In Flapper Motor           | 1 press on the button activates the flapper for 60s.  |  |  |
| 08          | Technical Fan              | 1 press on the button activates the fan for 5s.       |  |  |
| 09          | Safety Contactor           | 1 press on the button activates the contactor for 1s. |  |  |
| 22          | Turbine (clockwise)        | 1 press on the button activates the turbine for 5s.   |  |  |
| 23          | Turbine (Counterclockwise) | press on the button activates the turbine for 5s.     |  |  |

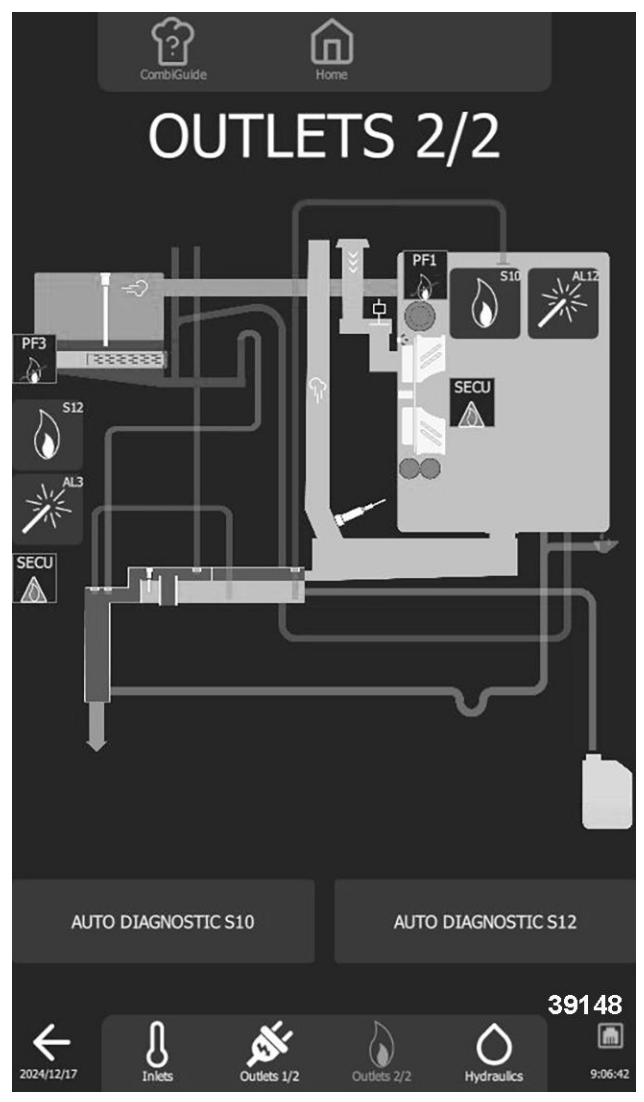

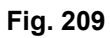

| OUTLETS 2/2 ELECTRIC OVENS      |                            |                                                       |  |  |
|---------------------------------|----------------------------|-------------------------------------------------------|--|--|
| No. Outlet Components Operating |                            |                                                       |  |  |
| 10                              | Steam generator contactor. | 1 press on the button activates the contactor for 1s. |  |  |
| 12                              | Heating Contactor.         | 1 press on the button activates the contactor for 1s. |  |  |

| OUTLETS 2/2 GAS OVENS |                         |                                                           |  |  |
|-----------------------|-------------------------|-----------------------------------------------------------|--|--|
| No. Outlet            | Components              | Operating                                                 |  |  |
| Ignitor (AL12)        | Ignitor                 | 1 press on the button, activates the igniter(s) for 5s.   |  |  |
| (AL3)                 | Steam Generator Ignitor | 1 press on the key, activates the igniter(s) for 5s.      |  |  |
| (Pf1)                 | Burner 1 Flame present  | Crossed out: flame absent Not crossed out: flame present. |  |  |
| (Pf2)                 | Burner 2 Flame present  | Crossed out: flame absent Not crossed out: flame present  |  |  |
| (Pf3)                 | Burner 3 Flame present  | Crossed out: flame absent Not crossed out: flame present  |  |  |
| S10                   | Outlet S10              | 1 press on the button activates outlet for 10s.           |  |  |
| S11                   | Outlet S11              | 1 press on the button activates outlet for 10s.           |  |  |
| S12                   | Outlet S12              | 1 press on the button activates outlet for 10s.           |  |  |
| SECU                  | Safety                  | Green: not active Red: active.                            |  |  |

#### NOTICE

Check burners **BEFORE** removing them using S10/S11/S12 buttons. The S10/S11/S12 burner buttons (number of burners depending on the model), will attempt to ignite the burner, resulting in correct ignition and flame detection (the corresponding PFx icon is no longer crossed out), or in a safety shutdown (the associated SECU label changes to red).

**AUTO DIAGNOSTIC S10, S11 and S12 buttons** These buttons are used to check that the gas burner fans are operating correctly and then to make a real evaluation of the ignition quality. Even if ignition takes place, the quality will be assessed on 4 levels, from Fast (perfect), to Problematic, to Medium and Difficult. Depending on the rating, it will not be necessary to remove the burner to check electrodes and burners.

**NOTE:** Pressing **AUTO DIAGNOSTIC** button S10, S11 or S12 activates burner self-diagnosis module.

#### S10 / S11 / S12 Burner Buttons

- 1. Press button S10 or S11 (depending on the model) or S12 (depending on the type of burner to be tested) to activate burner to check.
  - For 10 seconds, outlets Ar-10 / Ar-11 or Ar-12 on the Main board closes, as well as outlets Ar-081 and Ar-09. This causes the relay on the gas board to close, initiating an ignition cycle.
- 2. Repeat <u>Step 1</u> if fails.
  - If the PF1 / PF2 or PF3 sticker is no longer crossed out, and associated SECU sticker stays green, this indicates the system is operating correctly.
  - Check heating elements (igniters, gas board, etc.).
- 3. Repeat <u>Step 1</u> again for a third time, if fails.
  - If PF1 / PF2 or PF3 sticker is no longer crossed out, and associated SECU sticker changes to red, this indicates the system isn't operating correctly.
  - Dismantle burner and clean and/or adjust electrodes.

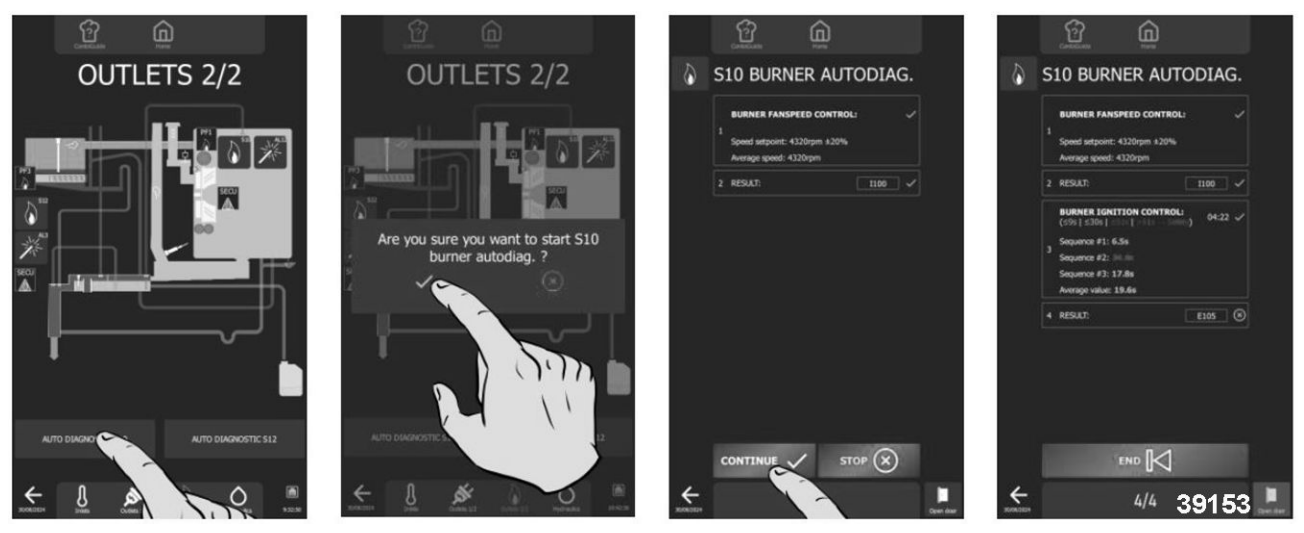

Fig. 210

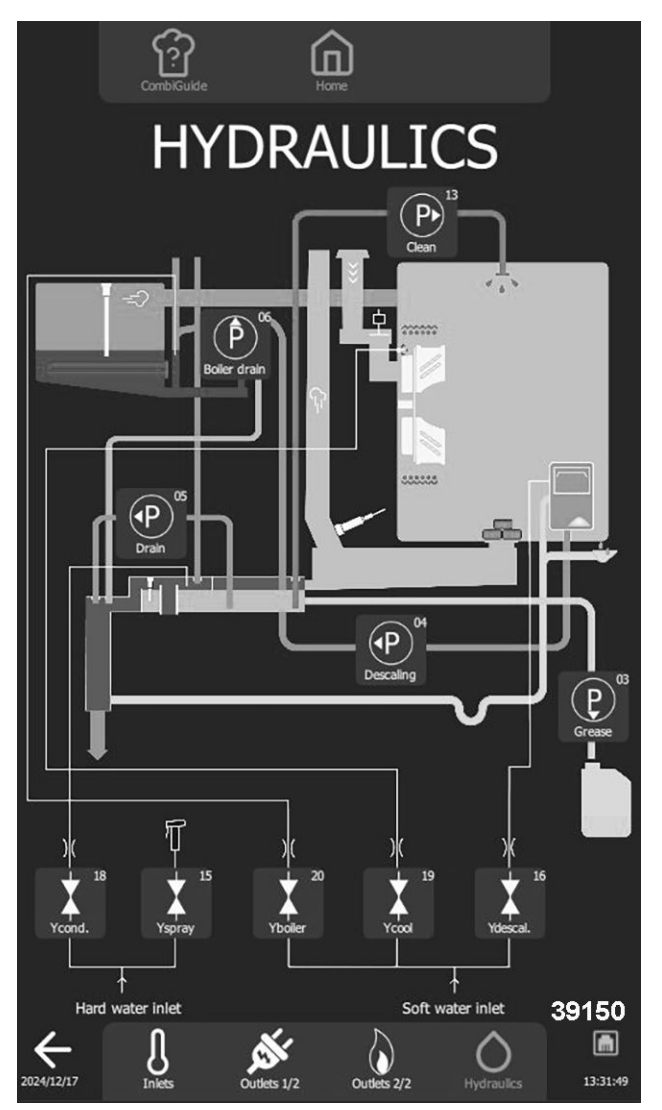

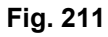

**NOTE:** Pressing a button activates a timer. Duration of which may vary according to the element being controlled. Time delay can be cancelled by pressing the same button again.

| HYDRAULICS                        |                                   |                                     |  |  |
|-----------------------------------|-----------------------------------|-------------------------------------|--|--|
| No. Outlet                        | Components                        | Operating                           |  |  |
| (P-13)                            | Cleaning Pump                     |                                     |  |  |
| (P-06) Steam generator Drain Pump |                                   |                                     |  |  |
| (P-05)                            | Cleaning Box Drain Pump           | 1 press on the button activates the |  |  |
| (P - 04)                          | Descaling Pump                    | - painp ioi ooi                     |  |  |
| (P - 03)                          | Grease Collection Pump (optional) |                                     |  |  |
| Ycond 18                          | Condenser Solenoid Valve          |                                     |  |  |
| Yspray - 15                       | Spray Solenoid Valve              | 1 press on the button activates the |  |  |
| Ysteam generator - 20             | Steam Generator Solenoid Valve    | solenoid valve for 60s.             |  |  |
| Ycool - 19                        | Cooling Solenoid Valve            |                                     |  |  |

| HYDRAULICS |                          |           |  |
|------------|--------------------------|-----------|--|
| No. Outlet | Components               | Operating |  |
| Ydescal 16 | Descaling Solenoid Valve |           |  |

## OVEN TROUBLESHOOTING

| SYMPTOM                                                                          | CAUSE                                                                      | POSSIBLE SOLUTION                                                                                                    |
|----------------------------------------------------------------------------------|----------------------------------------------------------------------------|----------------------------------------------------------------------------------------------------|
|                                                                                  | Supply voltage is not present at the device terminals                      | Check power cord condition and all<br>the connection points, make any<br>needed corrections.                                                                                            |
|                                                                                  | Oven circuit breaker is not switched<br>on.                                | Switch circuit breaker on or have it<br>switched on. If it trips again, verify<br>appliance is properly insulated;<br>leakage currents must be less than<br>30mA.                       |
|                                                                                  |                                                                            | Check voltage at terminals 1 and 2 of<br>connector J18 (refer to the electronic<br>diagram in this manual). If there is no<br>voltage, disconnect connector J18:                        |
|                                                                                  | System voltage is not present at the<br>Ar Main board terminals            | <ul> <li>If voltage is present again,<br/>replace the Main board,</li> </ul>                                                                                                    |
| The oven is not working the display is off.                                      |                                                                            | <ul> <li>If voltage is still absent, verify<br/>power supply (Tc). Verify Its<br/>correct operation is indicated by<br/>a green LED; if necessary,<br/>replace power supply.</li> </ul> |
|                                                                                  | Molex connector link cable between<br>Main board and the screen is faulty. | Verify voltage is present. Check<br>communication LEDs (see LED<br>assignment section in this<br>document). If the problem persists,<br>replace the cable.                              |
|                                                                                  | Screen is faulty.                                                          | If the problem persists, replace the screen.                                                                                                    |
|                                                                                  | Short-circuit at switching power supply output.                            | LEDs (switching power supply, red<br>LEDs on the Main board) are flashing.<br>Disconnect cable between the<br>interface board and encoder board.                                        |
|                                                                                  | Encoder inoperative, LED ring does not light up.                           | Verify it is correctly connected and operating correctly. If problem persists, replace encoder board.                                                                                   |
| Screen inoperable, system won't start, random malfunctions, difficulty updating. | Loss of communication.                                                     | Refer to the "screen inoperable or blocked" flowchart in this manual.                                                                                                    |
|                                                                                  | An error code displayed (blocking message).                                | Refer to: ERROR CODES                                                                                                    |
| שוsplay on, oven not working.                                                    | The oven door is not closed properly.                                      | Make sure oven door is correctly locked.                                                                                                    |

| SYMPTOM                                                                                | CAUSE                                               | POSSIBLE SOLUTION                                                                                                    |
|----------------------------------------------------------------------------------------|-----------------------------------------------------|----------------------------------------------------------------------------------------------------|
|                                                                                        | The switch does not detect when the oven is closed. | Check status of the door closing<br>position switch in the technical panel,<br>if the output remains at "0": On Main<br>board (Aar), verify J5 connector is<br>correctly connected to its socket,<br>verify contact closes when the door is<br>closed and that it is correctly fitted<br>mechanically. |
|                                                                                        |                                                     | If the problem persists, adjust door and replace switch if necessary.                                                                                                    |
| Electric Ovens Only<br>The screen is lit, the oven works but<br>the lighting does not. | One of more heating elements are not working.       | Refer to "electric heater fault"<br>diagram in this document.                                                                                                    |
|                                                                                        | Igniter does not work.                              | Refer to "gas igniter fault" diagram in this document.                                                                                                    |
|                                                                                        | Gas fan not working.                                | <ul> <li>Check fan power supply at terminal 2<br/>of Kbg or Kbr and Xb.</li> <li>If 230VAC present, replace fan.</li> <li>If there is no 230VAC, verify Kbg<br/>or Kbr contactor is switched on,<br/>check connections and tighten<br/>screws, etc.</li> </ul>                                         |
|                                                                                        | No gas or too low pressure.                         | Verify gas entering oven is of correct type and pressure.                                                                                                    |
|                                                                                        | The gas valve does not work.                        | Check resistance of 848 Sigma gas<br>solenoid valve coils Ev1 (terminals<br>4-3) and Ev2 (terminals 1-3);                                                                                                    |
| <b>Gas Ovens Only</b><br>Burner does not light.                                        |                                                     | <ul> <li>If resistance is greater than 0,<br/>check gas pressure at valve inlet<br/>and burner heating demand; if<br/>burner does not ignite, replace<br/>valve,</li> </ul>                                                                                                    |
|                                                                                        |                                                     | <ul> <li>If resistance is equal to 0,<br/>replace valve.</li> </ul>                                                                                                    |
|                                                                                        | The ionization electrode does not detect the flame. | Check electrode (see electrode adjustment section of this manual).                                                                                                    |
|                                                                                        | The flame control box does not work.                | Turn off the gas supply and start<br>cooking, if at end of ignition<br>sequence:                                                                                                    |
|                                                                                        |                                                     | <ul> <li>"Gas error" fault appears, the<br/>flame control box is operational,<br/>proceed with the above checks.</li> </ul>                                                                                                    |
|                                                                                        |                                                     | <ul> <li>If error does not appear, replace<br/>flame control box.</li> </ul>                                                                                                    |

| SYMPTOM                               | CAUSE                                                             | POSSIBLE SOLUTION                                                                                                    |  |
|---------------------------------------|-------------------------------------------------------------------|----------------------------------------------------------------------------------------------------|--|
| Gas Ovens Only                        | Gas settings are incorrect or wrong gas is being connected.       | Verify technician parameters that gas<br>selected corresponds to what is<br>indicated on the oven identification<br>plate.<br>Verify gas supplied to oven matches<br>what is indicated on oven<br>identification plate. |  |
| Noisy burner.                         | Gas valve incorrectly set.                                        | Verify CO2 level.                                                                                                    |  |
|                                       | Air supply problem.                                               | Verify air inlet tube is correctly connected, and not obstructed.                                                                                                    |  |
|                                       | Silicone venturi valve connection tube is disconnected or faulty. | Verify tube is correctly connected. If problem persists, replace valve.                                                                                                    |  |
| Loud ignition on starting gas burner. | Ignition electrode is incorrectly adjusted.                       | Verify electrode settings:<br>insulation of wires in relation to<br>ground (stray sparks). Verify<br>electrode soapstone on<br>electrode is not broken.                                                                 |  |
|                                       |                                                                   | Perform <u>STEAM GENERATOR</u> <u>&amp; CORE/CAVITY PROBE</u> <u>CALIBRATION</u> .                                                                                                    |  |
|                                       | Gas settings are incorrect or wrong gas is being connected.       | Verify technician parameters that gas<br>selected corresponds to what is<br>indicated on the oven identification<br>plate.                                                                                              |  |
|                                       |                                                                   | verify gas supplied to oven matches<br>what is indicated on oven<br>identification plate.                                                                                                    |  |
|                                       |                                                                   | Check status of LEDs on gas board.                                                                                                    |  |
| Polluting burner.                     | Gas valve incorrectly set.                                        | <ul> <li>If off, verify gas board is<br/>connected to the Main board<br/>(rear connector, condition of<br/>connections).</li> </ul>                                                                                     |  |
|                                       |                                                                   | <ul> <li>Verify gas board mounting<br/>screws are secure to the Main<br/>board.</li> </ul>                                                                                                    |  |
|                                       |                                                                   | <ul> <li>If lit, check various connections<br/>(screwing and fixing connectors<br/>to their sockets) from gas board<br/>to fan.</li> </ul>                                                                              |  |
| Burner emits a random whistling       | When even is cold, a bissing actual                               | Should disappear quickly as burner heats up.                                                                                                    |  |
| sound.                                | may be heard.                                                     | '<br>If problem persists, check air intakes<br>for obstructions.                                                                                                    |  |

| SYMPTOM                     | CAUSE                                | POSSIBLE SOLUTION                                                                                                    |
|-----------------------------|--------------------------------------|----------------------------------------------------------------------------------------------------|
| Igniter works continuously. | Presence Flame (PF) does not return. | Fault between gas box and gas card connection. Verify wires and connections are secure.                                                                   |
|                             |                                      | Fault between gas board and main<br>board connection. Check state of<br>LEDs on gas board, verify rear<br>connection between gas board and<br>main board. |
|                             |                                      | Verify gas board screws and<br>connections are secure to Main<br>board, if problem persists, replace<br>gas board.                                        |
| Pump whistles.              | Air in circuit.                      | Check circuit for leaks (connections, hoses, etc.).                                                                                                    |
|                             | Defective bearings.                  | Verify flow rate.                                                                                                    |

# **OVEN FLOWCHARTS**

#### SCREEN INOPERATIVE OR BLOCKED (Fig. 212)

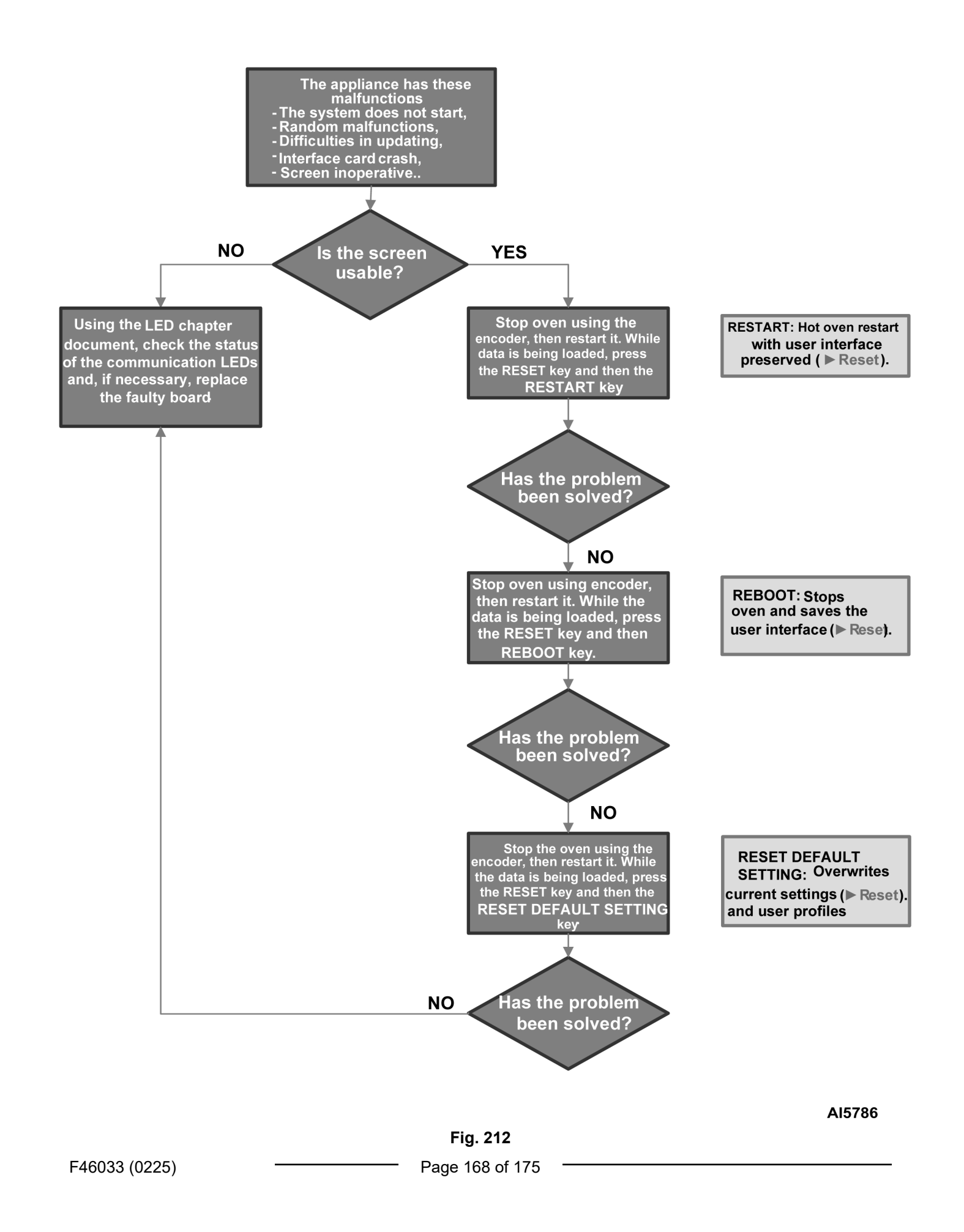

LIGHTING FAULT OF COOKING CAVITY (Fig. 213)

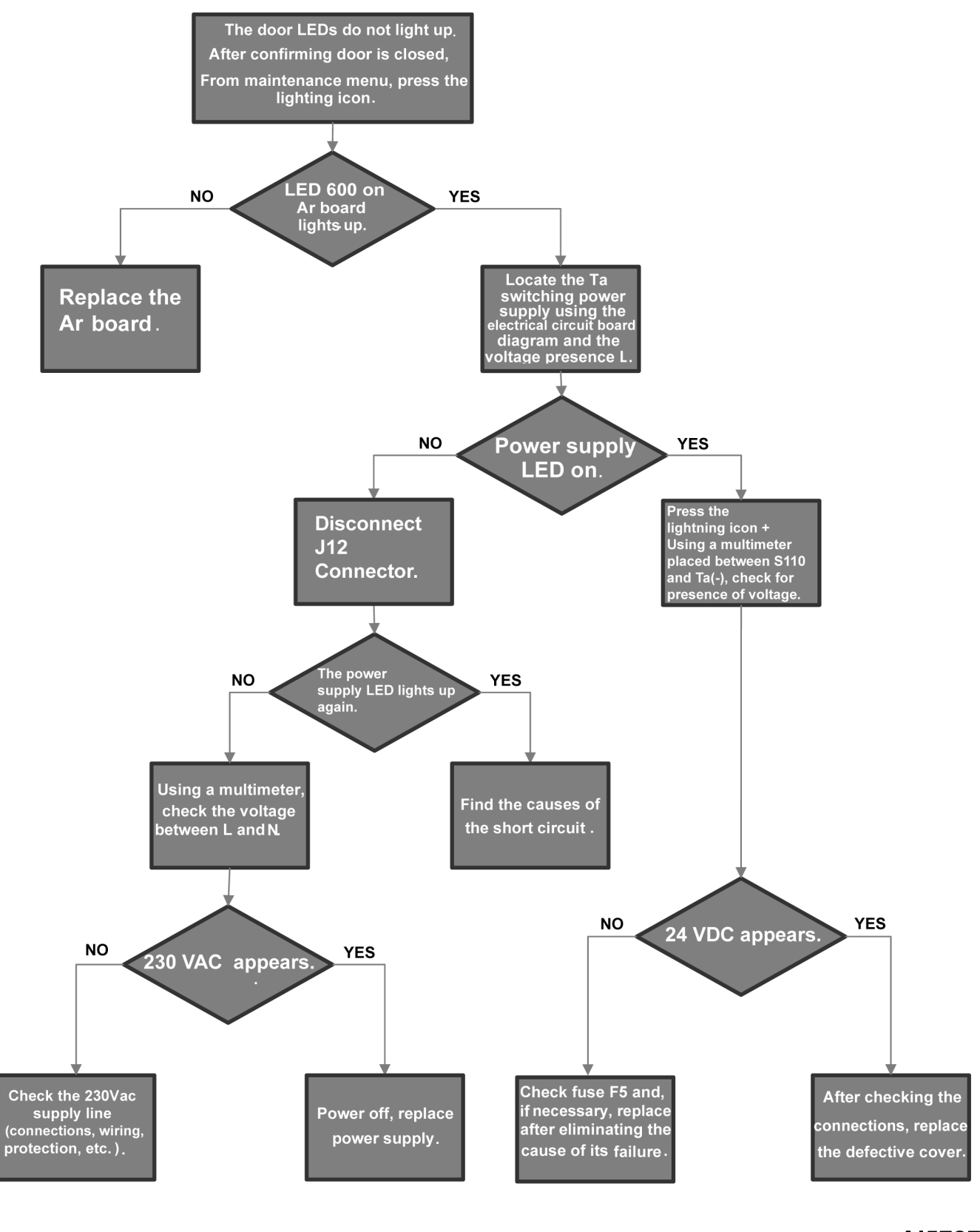

ELECTRIC HEATER FAULT (Fig. 214)

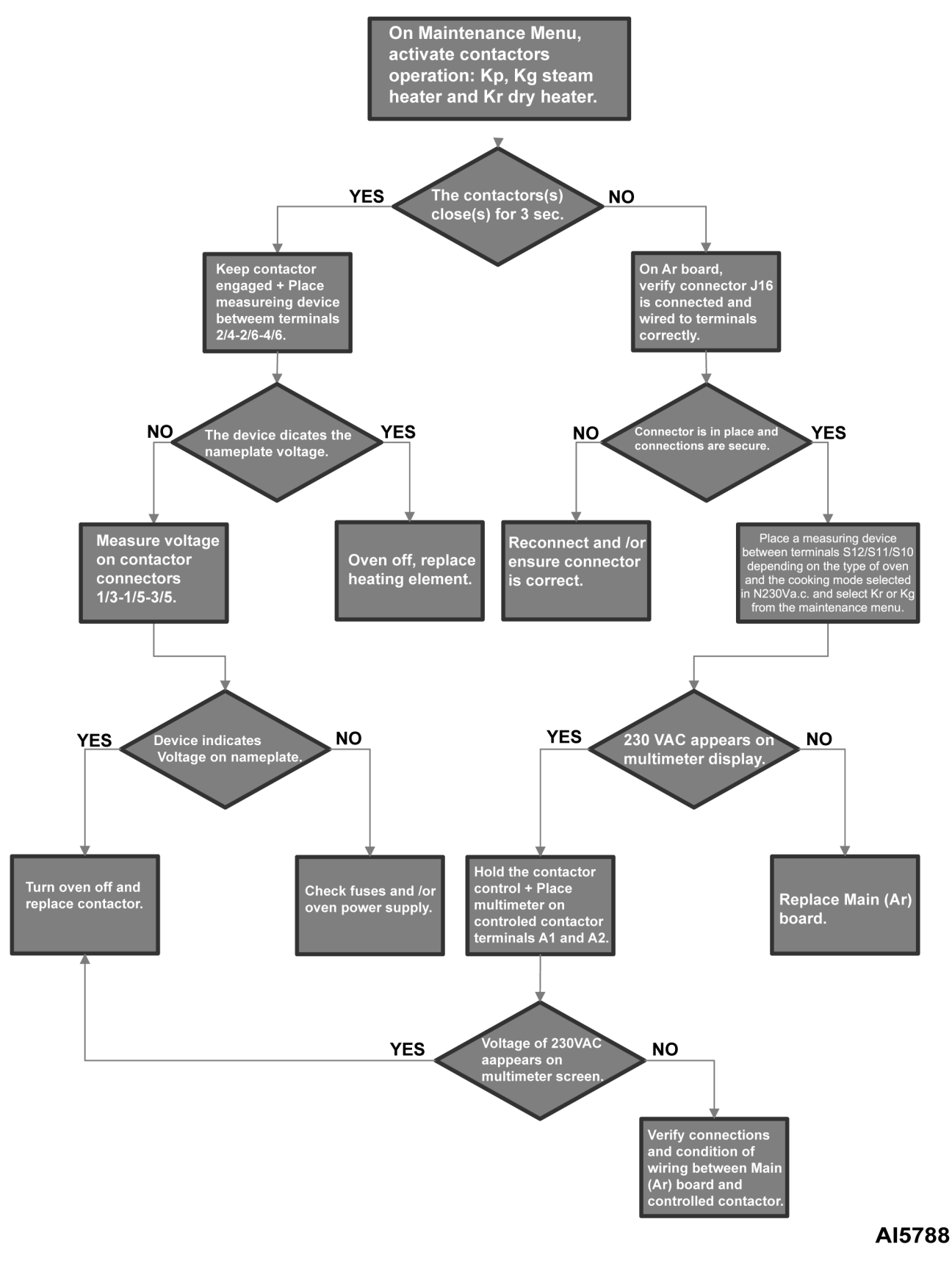

GAS IGNITER FAULT (Fig. 215)

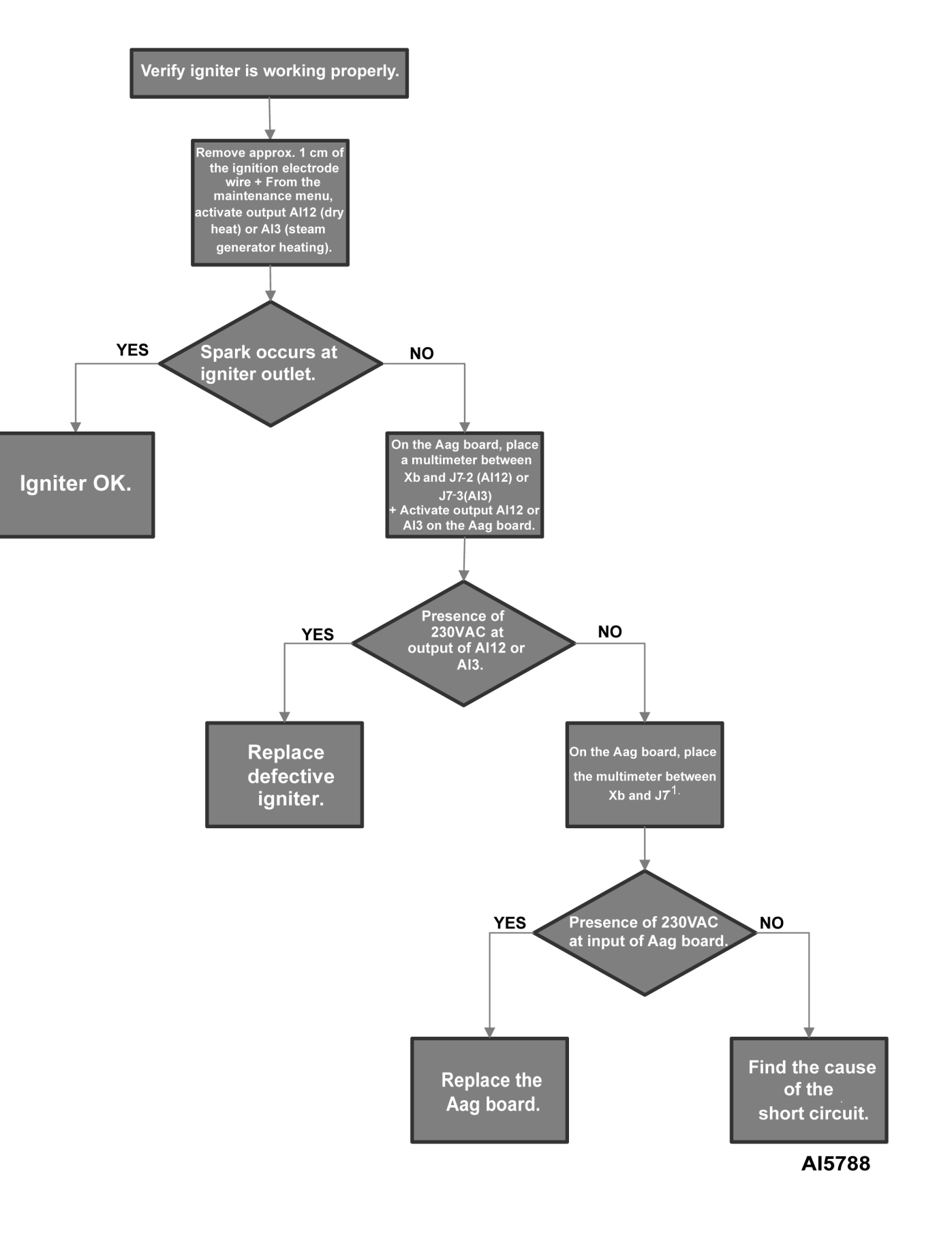

# **GAS - AUTO DIAGNOSTICS**

**AUTO DIAGNOSTIC S10, S11 and S12**: These buttons are used to verify gas burner fans are operating correctly and to perform evaluation of the ignition quality.

Even if ignition takes place, the quality will be assessed on 4 levels, from Fast (perfect), to Problematic, to Medium and Difficult. Depending on the rating, it will not be necessary to remove burner to check the electrodes and burners.

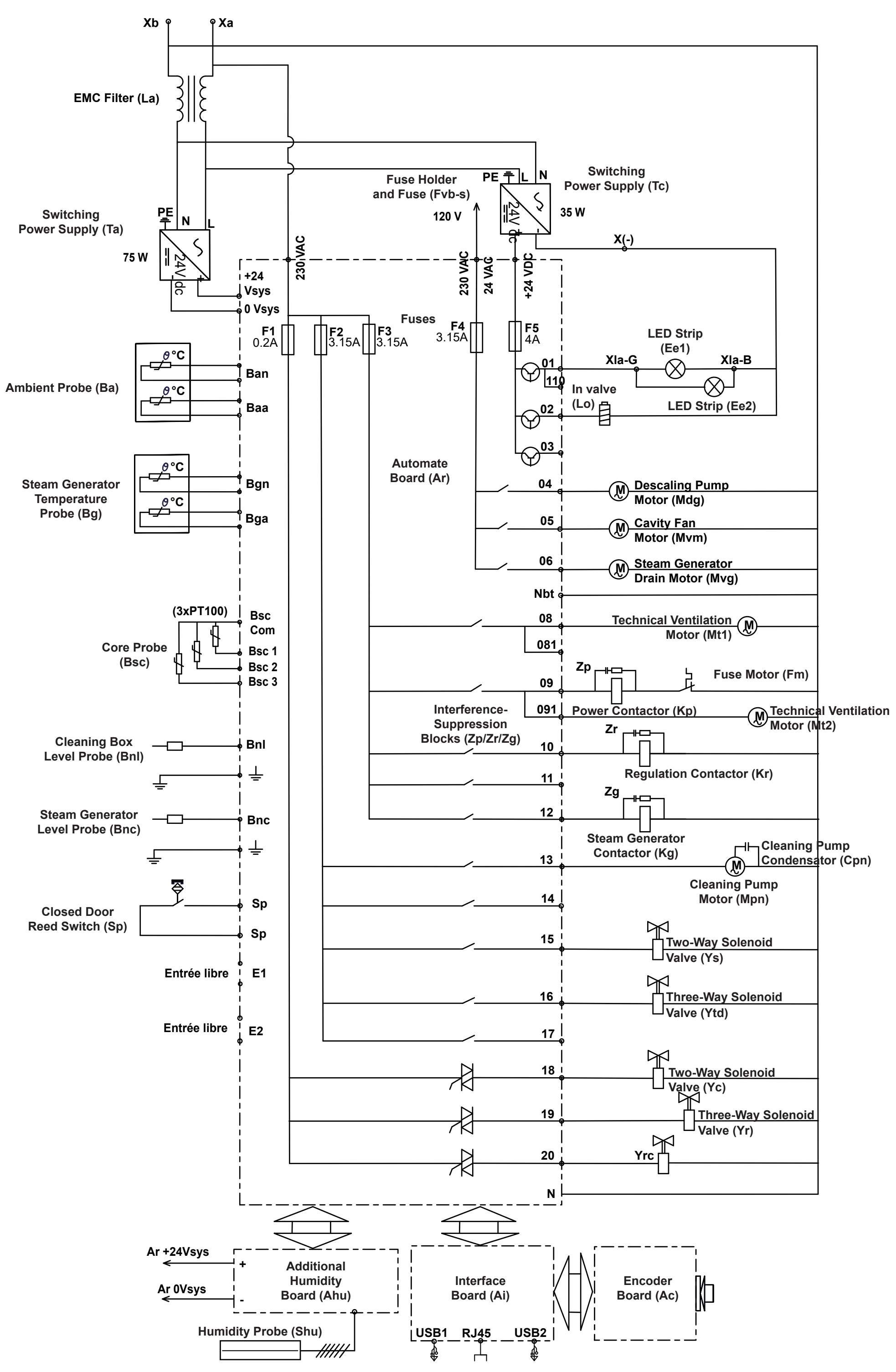

CHEF Combi DERIVED FROM: Principe\_Schematic - ELE Rev A

AI6001

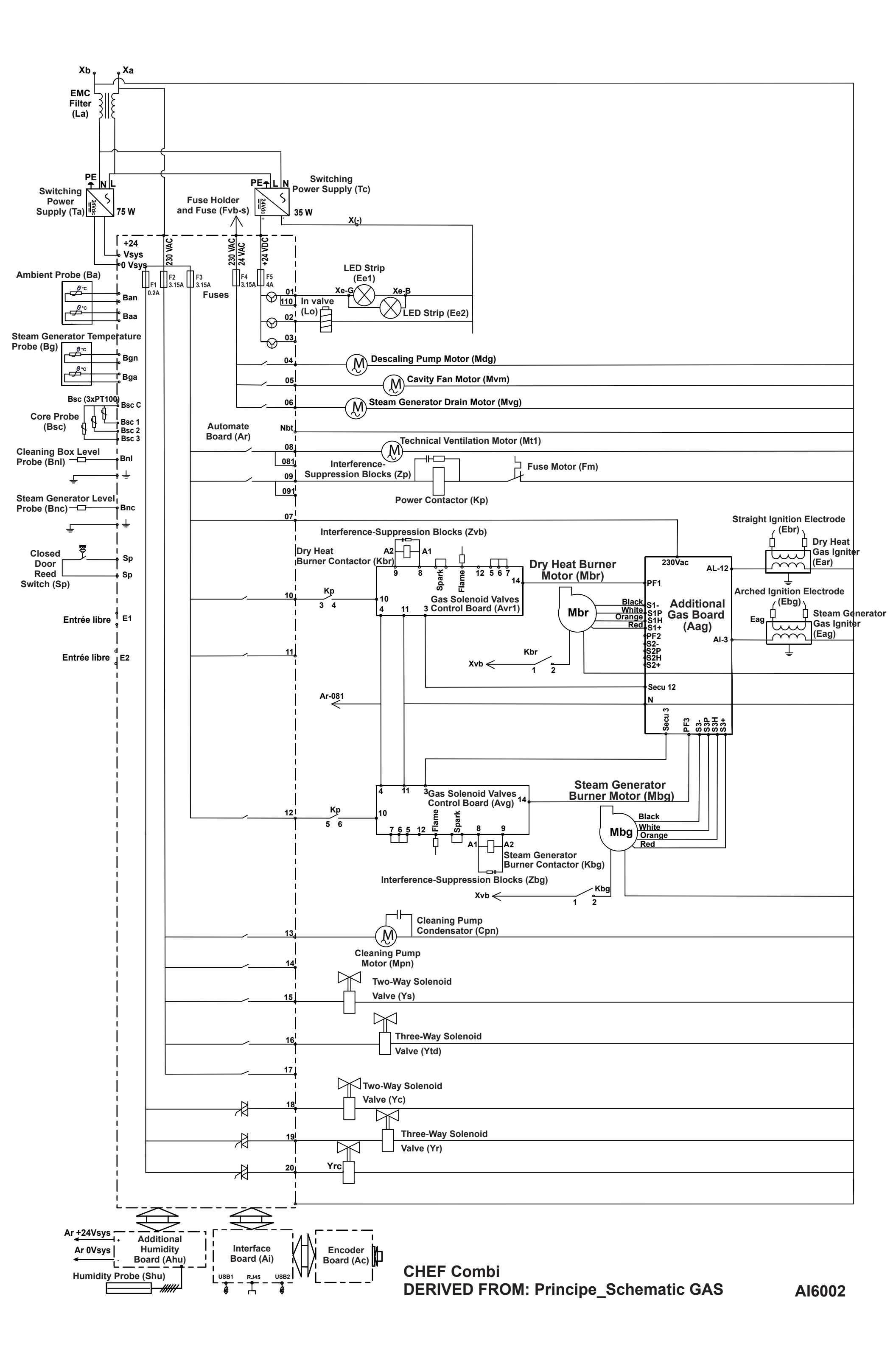